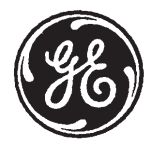

**GE Medical Systems** 

## Technical Publications

2234813-100 Revision 3

# LOGIQ <sup>™</sup> 200 PRO Series C€ 0459

#### **Basic Users Manual**

Copyright<sup>©</sup> 1999, 2000 By General Electric Co.

**Operating Documentation** 

#### Regulatory Requirement

This product complies with regulatory requirements of the following European Directive 93/42/EEC concerning medical devices

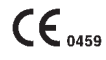

This manual is a reference for the LOGIQ<sup>™</sup>200 PRO Series. It applies to all version of the 3.1X software for the LOGIQ<sup>™</sup>200 PRO Series.

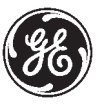

#### **GE Medical Systems**

GE Medical Systems: Telex 3797371 P.O. Box 414, Milwaukee, Wisconsin 53201 U.S.A. (Asia, Pacific, Latin America, North America)

GE Ultrasound Europe: Tel: +49(0)212 2802 0 Kranzbühler GmbH & Co KG Beethovenstraße 239, Postfach 110560, D–42655 Solingen *GERMANY* 

# **Revision History**

| REV | DATE              | REASON FOR CHANGE             |
|-----|-------------------|-------------------------------|
|     |                   |                               |
| 0   | August 1, 1999    | Initial Release               |
| 1   | January 15, 2000  | Software Version 3.02 Release |
| 2   | June 15, 2000     | Software Version 3.15 Release |
| 3   | November 21, 2000 | Software Version 3.16 Release |

#### LIST OF EFFECTIVE PAGES

| PAGE<br>NUMBER              | REVISION<br>NUMBER | PAGE<br>NUMBER | REVISION<br>NUMBER |
|-----------------------------|--------------------|----------------|--------------------|
| Title Page                  | 3                  |                |                    |
| Revision History A and B    | 3                  |                |                    |
| Regulatory Requirements 1   | and 2 0            |                |                    |
| Table of Contents 1 thru 10 | 0                  |                |                    |
| Table of Contents 1 thru 10 | U                  |                |                    |
| 1-1 thru 1-12               | 1                  |                |                    |
| 2-1 thru 2-24               | 2                  |                |                    |
| 3-1 thru 3-36               | 1                  |                |                    |
| 4-1 thru 4-8                | 1                  |                |                    |
| 5-1 thru 5-24               | 1                  |                |                    |
| 6-1 thru 6-18               | 1                  |                |                    |
| 7-1 thru 7-16               | 1                  |                |                    |
| 8-1 thru 8-22               | 1                  |                |                    |
| 9-1 thru 9-66               | 1                  |                |                    |
| 10-1 thru 10-34             | 1                  |                |                    |
| 11-1 thru 11-22             | 1                  |                |                    |
| 12-1 and 12-16              | 1                  |                |                    |
| 13-1 thru 13-50             | 1                  |                |                    |
| 14-1 thru 14-36             | 3                  |                |                    |
| 15-1 thru 15-28             | 3                  |                |                    |
| 16-1 thru 16-18             | 1                  |                |                    |

Index 1 thru 14

Please verify that you are using the latest revision of this document. Information pertaining to this document is maintained on GPC (GE Medical Systems Global Product Configuration). If you need to know the latest revision, contact your distributor, local GE Sales Representative or in the USA call the GE Ultrasound Clinical Answer Center at 1-800-682–5327 or 414-524-5698.

### **Regulatory Requirements**

This product complies with the regulatory requirements of the following:

Council Directive 93/42/EEC concerning medical devices:

the  $CE_{0459}$  label affixed to the product testifies compliance to the Directive.

The location of the CE marking is shown on Safety chapter of this manual.

European registered place of business:

*GE Medical Systems Europe* Quality Assurance Manager BP 34 F 78533 BUC CEDEX France Tel: +33 (0)1 30 70 40 40

- Medical Device Good Manufacturing Practice Manual issued by the FDA (Food and Drug Administration, Department of Health, USA).
- Underwriters' Laboratories, Inc. (UL), an independent testing laboratory.
- Canadian Standards Association (CSA).
- International Electrotechnical Commission (IEC), international standards organizations, when applicable.

Caution: United States law restricts this device to sale or use by or on the order of a physician.

- *General Electric Medical Systems* is ISO 9001 and EN 46001 certified.
- The original document was written in English.

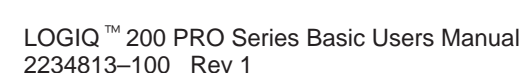

1

For USA

- **NOTE:** This equipment generates, uses and can radiate radio frequency energy. The equipment may cause radio frequency interference to other medical and non-medical devices and radio communications. To provide reasonable protection against such interference, this product complies with emissions limits for a Group 1, Class A Medical Devices Directive as stated in EN 60601–1–2. However, there is no guarantee that interference will not occur in a particular installation.
- **NOTE:** If this equipment is found to cause interference (which may be determined by turning the equipment on and off), the user (or qualified service personnel) should attempt to correct the problem by one or more of the following measure(s):
  - reorient or relocate the affected device(s)
  - increase the separation between the equipment and the affected device
  - power the equipment from a source different from that of the affected device
  - consult the point of purchase or service representative for further suggestions
- **NOTE:** The manufacturer is not responsible for any interference caused by using other than recommended interconnect cables or by unauthorized changes or modifications to this equipment. Unauthorized changes or modifications could void the users' authority to operate the equipment.
- **NOTE:** To comply with the regulations on electromagnetic interference for a Class A FCC Device, all interconnect cables to peripheral devices must be shielded and properly grounded. Use of cables not properly shielded and grounded may result in the equipment causing radio frequency interference in violation of the FCC regulations.
- **NOTE:** Do not use devices which intentionally transmit RF Signals (cellular phones, transceivers, or radio controlled products) in the vicinity of the equipment as it may cause performance outside the published specifications. Keep the power to these type devices turned off when near this equipment.

The medical staff in charge of this equipment is required to instruct technicians, patients, and other people who may be around this equipment to fully comply with the above requirement.

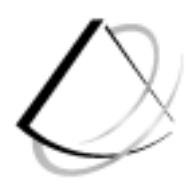

# Table of Contents

#### **Front Matter**

| Title Page         Revision History         Regulatory Requirements         Table of Contents         Chapter 1 – Introduction                                | A<br>Regulatory Req 1<br>Table of Contents 1                |
|----------------------------------------------------------------------------------------------------|-------------------------------------------------------------|
| System Overview<br>Attention<br>Prescription Device<br>System Components<br>Documentation<br>Introduction<br>General Indications for Use<br>Contraindications | <b>1–2</b><br>1–2<br>1–2<br>1–2<br>1–3<br>1–4<br>1–5<br>1–5 |
| Who to Contact                                                                                                    | <b>1–6</b>                                                  |
| How This Book is Organized<br>Manual Content<br>Manual Format                                                                                                 | <b>1–9</b><br>1–9<br>1–11                                   |
| Chapter 2 – Safety                                                                                                    |                                                             |
| Safety Precautions                                                                                                    | <b>2–2</b><br>2–2<br>2–3                                    |

| Hazard Symbols                 | 2-3  |
|--------------------------------|------|
| Patient Safety                 | 2–4  |
| Equipment and Personnel Safety | 2–6  |
| Related Hazards                | 2–6  |
| Device Labels                  | 2–8  |
| Acoustic Output                | 2–16 |
| Controls Affecting Output      | 2–16 |
| Warning Label Locations        | 2–18 |
| -                              |      |

#### Chapter 3 – Preparing the System for Use

| Site Requirements                                    | 3–2        |
|------------------------------------------------------|------------|
| Introduction                                         | 3–2        |
| Before the system arrives                            | 3–3        |
| Environmental Requirements                           | 3–4        |
| Console Overview                                     | 3–5        |
| Console graphics                                     | 3–5        |
| Storage areas                                        | 3–7        |
| Peripheral/Accessory Connector Panel                 | 3–8        |
| Foot Switch (option)                                 | -10        |
| System Positioning/Transporting                      | -11        |
| Moving the System 3                                  | -11        |
| Transporting the System                              | -13        |
| Wheels                                               | -14        |
| Powering On the System                               | -15        |
| Connecting and Using the System                      | -15        |
| Power Up Sequence                                    | -17        |
| Adjusting the Display Monitor                        | -18        |
| Rotate, tilt, raise and lower the monitor            | -18        |
| Brightness and Contrast 3                            | -19        |
| Probes                                               | -21        |
| Introduction                                         | -21        |
| Connecting the Probe                                 | -21        |
| Activating the Probe                                 | -23        |
| Storing the Probe                                    | -23        |
| Deactivating the Probe                               | -24        |
| Operator Controls                                    | -25        |
| Control Panel Map 3                                  | -25        |
| Preset Keys                                          | -26        |
| Meda Display and Decord                              | -27        |
| Would, Display and Record     3       Keyboard     2 | -∠9<br>_31 |
| Special Key Function                                 | -32        |

| Chapter 4 – Preparing for an Exam                                                                                                    |                                             |
|----------------------------------------------------------------------------------------------------|---------------------------------------------|
| Beginning an Exam<br>Introduction<br>Beginning a New Patient<br>OB/GYN Exam Category<br>ID/Name                                      | <b>4–2</b><br>4–2<br>4–2<br>4–6<br>4–6      |
| Chapter 5 – Modes                                                                                                    |                                             |
| B–Mode<br>Introduction<br>Optimizing the Image                                                                                       | <b>5–2</b><br>5–2<br>5–6                    |
| M-Mode                                                                                                    | 5–17                                        |
| Introduction<br>M-Mode Display<br>Optimizing the Timeline                                                                            | 5–17<br>5–17<br>5–18                        |
| Mixed Mode Display Formats                                                                                                    | 5–23                                        |
| Chapter 6 – Scanning/Display Functions                                                                                               |                                             |
| Zooming an Image<br>Introduction<br>Zooming an Image                                                                                 | <b>6–2</b><br>6–2                           |
| Freezing an Image<br>Introduction<br>Foot Switch option                                                                              | <b>6–6</b><br>6–6<br>6–6                    |
| Using Cine                                                                                                    | 6–7                                         |
| Introduction<br>Accessing Cine<br>Cine Gauge<br>Exiting Cine                                                                         | 6–7<br>6–8<br>6–8<br>6–8                    |
| Annotating an Image                                                                                                    | 6–9                                         |
| Introduction<br>Annotation Library<br>Adding Comments to an Image<br>Special Annotation Keys<br>Editing Annotations<br>Body Patterns | 6–9<br>6–11<br>6–12<br>6–13<br>6–14<br>6–15 |

#### **Chapter 7 – General Measurements and Calculations**

Measuring Stenosis Area Ratio (% stenosis) .....

Echo Level Histogram

Measuring heart rate (HR) .....

Helpful hints .....

General Calculation Formulas .....

| Introduction                                                                                                    | 7–2                          |
|----------------------------------------------------------------------------------------------------|------------------------------|
| Overview                                                                                                    | 7–2<br>7–2<br>7–3            |
| Locating measurement controls<br>Measurement Key<br>Cursors                                                                          | 7–4<br>7–5<br>7–5            |
| B-Mode Measurements                                                                                                    | 7–6                          |
| Distance Measurement<br>Circumference/Area (Ellipse) Measurement<br>Circumference/Area (Trace) Measurement<br>Echo Level Measurement | 7–6<br>7–8<br>7–10<br>7–12   |
| M-Mode Measurements                                                                                                    | 7–13                         |
| Overview<br>Tissue depth<br>Time<br>Slope                                                                                            | 7–13<br>7–14<br>7–15<br>7–16 |
| Chapter 8 – Abdomen and Small Parts                                                                                                  |                              |
| General Calculations                                                                                                    | 8–2                          |
| Overview                                                                                                    | 8–2<br>8–5<br>8–8            |

8-9

8–15

8–17

8-19

8-19

#### Chapter 9 – OB/GYN

| Exam Preparation                  | 9–3          |
|-----------------------------------|--------------|
| Overview                          | 9–3          |
| OB Measurements and Formulas      | 9–4          |
| Introduction                      | 9–4          |
| OB Format Selection               | 9–4          |
| OB Measurement Menus and Formulas | 9–4          |
| OB Summary Reports                | 9–17         |
| Overview                          | 9–17         |
| Starting an Exam                  | 9–19         |
| Formulas                          | 9–20         |
| Editing the OB Summary Report     | 9–21         |
| Gestational Age Error Markers     | 9–22         |
| OB Report Layout                  | 9-23         |
| Measurement Averaging Page Layout | 9-27         |
| OB Anatomical Survey Page Layout  | 9-29         |
| OB Trend Graph Labeling           | 9-30         |
| Changing OB Trend Graph Selection | 9-31         |
| Input Previous Data Page Layout   | 9-34         |
| Fotal Trend Management            | 0_36         |
|                                   | <u>9</u> –30 |
| Storing Dationt Information       | 9-30         |
| Growth Trending                   | 9-30         |
| Patient List Management           | 9-42         |
|                                   | 0.47         |
|                                   | 9-47         |
|                                   | 9-47         |
| Patient Entry Menu                | 9-47         |
| Measurements/Calculations         | 9-40         |
| Change the Number of Fetuses      | 9-40         |
| Report Page Lavout                | 9-50         |
| OB Graph                          | 9–52         |
| GYN Measurements                  | 9–54         |
| B-Mode                            | 9–54         |
| GVN Summary Report                | 0_60         |
|                                   | <b>J</b> -00 |
| GVN Report Layout                 | 9-00<br>0.62 |
| GYN Calculation Formulas          | 9-02<br>9_63 |
| Measurement Averaging Page Layout | 9-64         |
| IVF Report Page Layout            | 9–65         |

#### Chapter 10 – Cardiology

| Introduction                                              | 10–2    |
|-----------------------------------------------------------|---------|
| Overview                                                  | 10–2    |
| Cardiology Calculations Measurement Menus                 | 10–5    |
| General Guidelines                                        | 10–6    |
| Auto Sequence Measurement                                 | 10–6    |
| BSA Calculation Methods                                   | 10–7    |
| LV Analysis Measurements                                  | 10–8    |
| Cubed, Teichholz, Gibson Methods                          | 10–8    |
| Cubed Method Formulas                                     | 10–9    |
| Teichholz Method Formulas                                 | 10–10   |
| Gibson Method Formulas                                    | 10–11   |
| Bullet and Modified Simpson's Rule Methods                | 10–12   |
| Bullet Method Formulas                                    | 10–13   |
| Modified Simpson's Rule Method Formulas                   | 10–14   |
| Single Plane Ellipsoid Methods                            | 10–15   |
| Bi Plane Ellipsoid Methods                                | 10-15   |
| Single Plane Ellipsoid Method Formulas                    | 10-16   |
| Bi Plane Ellipsoid Method Formulas                        | 10–17   |
| M–Mode Analysis Measurement                               | 10–18   |
| Overview                                                  | 10–18   |
| M-Mode Analysis – Left/Right Ventricle (M-LV/RV)          | 10–19   |
| M-Mode Analysis – Left/Right Ventricle (M-LV/RV) Formulas | . 10–20 |
| M-Mode Analysis – Mitral Valve (M-MV)                     | 10–22   |
| M-Mode Analysis – Mitral Valve (M-MV) Formulas            | 10–23   |
| M-Mode Analysis – Aortic Valve (M-AV)                     | 10–24   |
| M-Mode Analysis – Aortic Valve (M-AV) Formulas            | 10–25   |
| M-Mode Analysis – Pulmonic Valve (M-PV)                   | 10-26   |
| M-Mode Analysis – Pulmonic Valve (M-PV) Formulas          | 10-27   |
| M-Mode Analysis – Tricuspid Valve (M-TV)                  | 10-28   |
| M-Mode Analysis – Tricuspid Valve (M-TV) Formulas         | 10-29   |
| Additional Cardiology Calculations                        | 10–30   |
| ECG Option                                                | 10–31   |
| Overview                                                  | 10-31   |
| ECG Lead Placement                                        | 10-32   |
| ECG Default Preset                                        | 10-33   |
| ECG Controls                                              | 10-33   |

#### Chapter 11 – Urology

| Urology Calculations                               | 11–2  |
|----------------------------------------------------|-------|
| Overview                                           | 11–2  |
| Urology Summary Report Page                        | 11–2  |
| Using the Transaxial Probe                         | 11–8  |
| Transaxial Probe Preparation                       | 11–8  |
| Use of Transaxial Probe with Volume Stepper Device | 11–9  |
| Stepper Volume Calculation                         | 11–13 |
| Stepper Volume Formula                             | 11–13 |
| Description                                        | 11–14 |
| Prerequisite                                       | 11–14 |
| Area Measurement for Each Slice (Step Increment)   | 11–16 |
| Chapter 12 – Recording Images                      |       |
| Archiving Images                                   | 12–2  |
| Image Memory                                       | 12–2  |
| Recall                                             | 12-4  |
| Helpful hints                                      | 12-4  |
| Black /White Video Page Printer Operations         | 12-0  |
| Multi-Image Camera (MIC) (IIE Model 460)           | 12-8  |
| Video cassette recorder (VCR)                      | 12–9  |
| MOD Image Archive (option)                         | 12–10 |
| Chapter 13 – Customizing Your System               |       |
| Introduction                                       | 13–2  |
| Overview                                           | 13–2  |
| Setup Menu Command Lines                           | 13–3  |
| Basic Operation                                    | 13–5  |
| Menu Structure                                     | 13–8  |
| General System 1 Setup (page 1 of 11)              | 13–8  |
| General System 2 Setup (page 2 of 11)              | 13–12 |
| Probe Parameter 1 Setup (page 3 of 11)             | 13–19 |
| Probe Parameter 2 Setup (page 4 of 11)             | 13-22 |
| Body Pattern Setup (page 6 of 11)                  | 13-24 |
| Comment Setup (page 7 of 11)                       | 13–31 |
| Measurement Setup (page 8 of 11)                   | 13–32 |
| Patient Entry Setup (page 9 of 11)                 | 13–45 |
| User Define Category and Key Setup (page 10 of 11) | 13–47 |
| User Utility (page 11 of 11)                       | 13–48 |

#### Chapter 14 – Probes and Biopsy

| Probe Overview                                                                                                    | 14–2                                                           |
|----------------------------------------------------------------------------------------------------|----------------------------------------------------------------|
| Ergonomics<br>Applications<br>Specifications<br>Connecting and Disconnecting a Probe<br>Care and Maintenance<br>Probe Safety<br>Probe handling and infection control<br>Coupling gels | 14-2<br>14-5<br>14-6<br>14-7<br>14-8<br>14-9<br>14-11<br>14-17 |
| Planned Maintenance                                                                                                    | 14–17<br><b>14–18</b>                                          |
| Introduction<br>Curved Array (Convex) Probes<br>Linear Array Probes<br>Sector Array Probes                                                                                            | 14–18<br>14–19<br>14–22<br>14–24                               |
| Biopsy Special Concerns                                                                                                    | 14–25                                                          |
| Precautions Concerning the Use of Biopsy Procedures                                                                                                    | 14–25                                                          |
| Guidezones<br>Biopsy Procedure<br>Needle Guide Type Selection<br>Biopsy Guide Attachment<br>MTZ Probe Biopsy Guide<br>Biopsy Probes                                                   | <b>14–27</b><br>14–27<br>14–28<br>14–30<br>14–33<br>14–36      |

#### Chapter 15 – User Maintenance

| System Data                                                                                                    | 15–2                             |
|----------------------------------------------------------------------------------------------------|----------------------------------|
| Specifications<br>LOGIQ 200 PRO Series Clinical Measurement Accuracy<br>LOGIQ 200 PRO Series Clinical Calculation Accuracy .                | 15–2<br>15–4<br>15–6             |
| Warranties                                                                                                    | 15–7                             |
| Scope and Duration of Warranties<br>Warranty Exclusions<br>Exclusive Warranty Remedies                                                      | 15–7<br>15–9<br>15–10            |
| System Care and Maintenance                                                                                                    | 15–11                            |
| Overview<br>Inspecting the System<br>Weekly Maintenance<br>Planned Maintenance                                                              | 15–11<br>15–11<br>15–12<br>15–16 |
| Troubleshooting                                                                                                    | 15–17                            |
| Introduction<br>Loose cables<br>Display Messages                                                                                            | 15–17<br>15–17<br>15–18<br>15–19 |
| System Error Message Description         Operation Error Message Description         Operation Guide Message Description                    | 15–20<br>15–21                   |
| System Error Message Description         Operation Error Message Description         Operation Guide Message Description         Assistance | 15–20<br>15–21<br><b>15–22</b>   |

#### Chapter 16 – Acoustic Output

| Bioeffects                                                                                                    | 16–2         |  |
|----------------------------------------------------------------------------------------------------|--------------|--|
| Concerns Surrounding the Use of Diagnostic Ultrasound<br>Operator Awareness and Actions to Minimize Bioeffect | 16–2<br>16–5 |  |
| Implementing ALARA Methods                                                                                    | 16–8<br>16–9 |  |
| IEC Acoustic Output Tables                                                                                    | 16–10        |  |
| IEC Acoustic Output Tables                                                                                    | 16–10        |  |

#### Index

# $\bigcirc$

# Introduction

#### Introduction

| System Overview             | 1–2  |
|-----------------------------|------|
| Attention                   | 1–2  |
| Prescription Device         | 1–2  |
| System Components           | 1–2  |
| Documentation               | 1–3  |
| Introduction                | 1–4  |
| General Indications for Use | 1–5  |
| Contraindications           | 1–5  |
| Who to Contact              | 1–6  |
| Who To Contact              | 1–6  |
| How This Book is Organized  | 1–9  |
| Manual Content              | 1–9  |
| Manual Format               | 1–11 |

## System Overview

#### Attention

This manual contains enough information to operate the system safely. Advanced equipment training will be provided by a factory trained Applications Specialist for the agreed upon time period.

Read and understand all instructions in this manual before attempting to use the LOGIQ<sup>™</sup> 200 PRO Series system.

Keep this User's Manual with the equipment at all times. Periodically review the procedures for operation and safety precautions.

#### **Prescription Device**

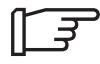

For USA Only Caution: United States law restricts this device to sale or use by or on the order of a physician.

#### System Components

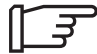

Refer to the Service Manual (2235374) for the LOGIQ<sup>™</sup> 200 PRO Series system components.

#### Documentation

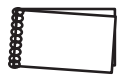

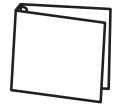

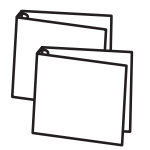

LOGIQ  $^{\rm M}$  200 PRO Series Documentation consists of three manuals:

- The Quick Start Guide (TRANSLATED) provides a step-by-step description of the basic features and operation of the LOGIQ <sup>™</sup> 200 PRO Series. It is intended to be used in conjunction with the Basic User Manual in order to provide the information necessary to operate the system safely.
- The Basic User Manual (TRANSLATED) provides information needed by the user to operate the system safely. It describes basic functions of the system, safety features, operating modes, basic measurements/calculations, probes, user care and maintenance.
- The Advanced Reference Manual (ENGLISH ONLY) is intended for the trained, professional user. It contains all the information found in the Quick Start Guide and Basic User Manual, as well as information on options, advanced customization techniques and data tables.

The LOGIQ<sup>™</sup> 200 PRO Series manuals are written for users who are familiar with basic ultrasound principals and techniques. They do not include sonography training or clinical procedures.

#### Introduction

The LOGIQ <sup>™</sup> 200 PRO Series Ultrasound System is a high performance and compact size ultrasound imaging system, intended for general purpose applications.

The system provides image generation in B-Mode, M-Mode and B/M-Mode with all transducer types. Digital architecture allows maximum flexibility of all scanning modes and transducer types, throughout the full spectrum of operating frequencies.

All transducers are precise solid state array devices, allowing electronically controlled imaging with Convex, Micro-convex, Sector and Linear probes. Use of solid state designs allows a wide variety of scan parameters to be optimized including focusing, scan control, spatial resolution, temporal resolution and contrast resolution. The result is consistent generation of finely detailed anatomical resolution with excellent dynamic contrast tissue range and penetration.

The system display processor is highly versatile to produce the optimal set of imaging parameters and display formats without compromising important diagnostic information.

Versatile, yet easy to use, the LOGIQ<sup>™</sup> 200 PRO Series system combines a wide variety of state-of-the-art operator features without complicating operation. The operator can customize all set-up parameters for a given mode, probe or clinical application. Operator controls have been placed in a logical clinical format. Two simultaneous probe connections allow rapid switching electronically between probes without delaying the examination.

The LOGIQ<sup>™</sup> 200 PRO Series System provides a total imaging solution for today's diverse ultrasound department needs, with investment security through reliable upgrades, application enhancements, and complete product support from GE.

#### **General Indications for Use**

The LOGIQ<sup>™</sup> 200 PRO Series diagnostic ultrasound system is intended for use in diagnostic ultrasound imaging using B, M, B/M combination modes in the following areas:

- Fetal
- Abdomen
- Intraoperative
- Pediatric
- Small organs including breast, neck, chest, male and female reproductive organs, limbs, and extremities
- Adult cephalic
- Neonatal cephalic
- Adult cardiac
- Pediatric cardiac
- Trans-vaginal
- Trans-rectal
- Urology

#### Contraindications

The System is **NOT** intended for use in the following areas: Ophthalmic use (or any use causing the acoustic beam to pass through the eye).

### Who to Contact

#### Who To Contact

For additional information or assistance, please contact your local distributor or the appropriate support resource listed below:

#### USA

| GE Medical Systems<br>Ultrasound Service Engineering<br>4855 W. Electric Avenue<br>Milwaukee, WI 53219                          | TEL: (1) 800–437–1171<br>FAX: (1) 414–647–4090                                         |
|----------------------------------------------------------------------------------------------------|----------------------------------------------------------------------------------------|
| Customer Answer Center                                                                                                    | TEL: (1) 800–682–5327 or<br>(1) 414–524–5698                                           |
| <b>CANADA</b><br>GE Medical Systems<br>Ultrasound Service Engineering<br>4855 W. Electric Avenue<br>Milwaukee, WI 53219         | TEL: (1) 800–664–0732                                                                  |
| Customer Answer Center                                                                                                    | TEL: (1) 800–682–5327 or<br>(1) 414–524–5698                                           |
| LATIN & SOUTH AMERICA<br>GE Medical Systems<br>Ultrasound Service Engineering<br>4855 W. Electric Avenue<br>Milwaukee, WI 53219 | TEL: (1) 305–735–2304                                                                  |
| Customer Answer Center                                                                                                    | TEL: (1) 800–682–5327 or<br>(1) 414–524–5255                                           |
| <b>EUROPE</b><br>GE Ultraschall<br>Deutschland GmbH & Co. KG<br>Beethovenstraβe 239<br>Postfach 11 05 60<br>D–42655 Solingen    | TEL: 0130 81 6370 toll free<br>TEL: (49)(0) 212.28.02.208<br>FAX: (49)(0) 212.28.02.28 |
| <b>ASIA</b><br>GE Medical Systems Asia<br>Asia Support Center                                                                   | TEL: (81) 426–56–0033<br>FAX: (81) 426–56–0053                                         |

67-4 Takakura cho, Hachiouji-shi

Tokyo, 192 JAPAN

#### Who To Contact (cont'd)

#### AUSTRIA

GE GesmbH Medical Systems Austria Prinz Eugen Strasse 8/8 A-1040 WIEN

#### BELGIUM

GE Medical Systems Benelux Gulkenrodestraat 3 B-2160 WOMMELGEM

#### DENMARK

GE Medical Systems Danmark Skovlytoften 4 DK-2840 HOLTE

#### FRANCE

GE Medical Systems 738 rue Yves Carmen F-92658 BOULOGNE CEDEX

#### GERMANY

GE Ultraschall Deutschland GmbH & Co. KG Beethovenstraße 239 Postfach 11 05 60 D-42655 Solingen

#### GREECE

GE Medical Systems Hellas 41. Nikolaou Plastira Street G-171 21 NEA SMYRNI

#### ITALY

GE Medical Systems Italia Via Monte Albenza 9 I-20052 MONZA

#### **NETHERLANDS**

GE Medical Systems Nederland B.V. Atoomweg 512 NL-3542 AB UTRECHT

#### POLAND

GE Medical Systems Polska Krzywickiego 34 FAX: +48 2 615 59 66 P-02-078 WARSZAWA

TEL: +32 0 3 320 12 11 FAX: +32 0 3 320 12 59 TLX: 72722

TEL: +45 45 51 00 55 FAX: +45 42 42 59 89

TEL: +33 1 46 10 01 30 FAX: +33 1 46 10 01 20

TEL: 0130 81 6370 toll free TEL: (49)(0) 212.28.02.208 FAX: (49)(0) 212.28.02.28

TEL: +30 1 93 24 582 FAX: +30 1 93 58 414

TEL: +39 39 20 881 FAX: +39 39 73 37 86 TLX: 3333 28

TEL: +31 304 79711 FAX: +31 304 11702

TEL: +48 2 625 59 62

#### Who to Contact (cont'd)

#### PORTUGAL

GE Medical Systems Portuguesa S.A. Rua Sa da Bandeira, 585 Apartado 4094 P-4002 PORTO CODEX

#### **RUSSIA**

GE VNIIEM Mantulinskaya UI. 5A 123100 MOSCOW

#### **SPAIN**

GE Medical Systems España Hierro 1 Arturo Gimeno Poligono Industrial I E–28850 TORREJON DE ARDOZ

#### **SWEDEN**

GE Medical Systems PO–BOX 1243 S–16428 KISTA

#### SWITZERLAND

GE Medical Systems (Schweiz) AG Sternmattweg 1 CH–6010 KRIENS

#### TURKEY

GE Medical Systems Turkiye A.S. Mevluk Pehliran Sodak Yilmaz Han, No 24 Kat 1 Gayretteppe ISTANBUL

#### UNITED KINGDOM

IGE Medical Systems Coolidge House 352 Buckingham Avenue SLOUGH Berkshire SL1 4ER TEL: +44 753 874000 FAX: +44 753 696067

#### Manufacturer

#### SAMSUNG GE MEDICAL SYSTEMS

65–1, Sangdaewon–Dong, Chungwon–Ku, TEL: (82) 342–740–6114 Sungnam–Si,Kyunggi–Do FAX: (82) 342–746–9634 KOREA

TEL: +7 095 956 7037 FAX: +7 502 220 32 59

TLX: 22804

TLX: 613020 GEMED SU

TEL: +351 2 2007696/97 FAX: +351 2 2084494

TEL: +34 1 676 4012 +34 1 676 4047 FAX: +34 1 675 3364 TLX: 22384 A/B GEMDE

TEL: +46 87 50 57 00 FAX: +46 87 51 30 90 TLX: 12228 CGRSWES

TEL: +41 41 425577

FAX: +41 41 421859

TEL: +90 212 75 5552

FAX: +90 212 211 2571

LOGIQ<sup>™</sup> 200 PRO Series Basic Users Manual 2234813–100 Rev 1

## How This Book is Organized

The LOGIQ<sup>™</sup> 200 PRO Series User Manual is organized to provide the information needed to start scanning right away. Detailed information is also provided for more time-intensive studies.

#### **Manual Content**

- **Getting started**. These sections give an overview of the system to help the operator start scanning as soon as possible.
  - Introduction. Information concerning indications/ contraindications for use, who to contact and how this documentation is organized.
  - Safety. Important information concerning the safe operation of the LOGIQ<sup>™</sup> 200 PRO Series system.
  - *Preparing the System for Use.* How to prepare the system for use and a map of the control layout.
  - *Preparing for an Exam.* How to enter patient information, select an exam category.
- **Image optimization**. These sections detail how to improve image, trace, or spectral information.
  - *Modes.* How to adjust and optimize B-Mode and M-Mode imaging.
  - Scanning and Display Functions. Information concerning Zoom, Freeze, Cine and Annotation functions.

#### Manual Content (cont'd)

- **Measurements and Reports**. Shows how to do general and exam category specific measurements and calculations.
  - *General Measurements and Calculations*. Emphasis on basic measurements for each mode.
  - Exam Categories.
    - Abdomen and Small Parts.
    - *OB/GYN*.
    - Cardiology.
    - Urology.
- **Recording Images**. Explains the use of image archive and peripheral options.
- **Customizing your system**. Shows how to customize the system for your particular institution, clinic, or exam type.
- **Probes and Biopsy**. Provides intended uses, specifications, care and maintenance, and biopsy capability instructions for each probe.
- User Maintenance. Provides information concerning system specifications, warranties, error messages, user diagnostics, bioeffects, quality assurance, system care and assistance.
- Data Tables. Provides necessary data for reference.
  - Acoustic Output.

#### **Manual Format**

Information has been arranged and provided to help find information easily and quickly.

#### **Finding information**

| Tables of Contents | Locate topics in the main table of contents.                                                                                                    |
|--------------------|----------------------------------------------------------------------------------------------------|
| Tabs               | Chapter tabs are provided.                                                                                                    |
| Headers/Footers    | The section name and page number appear on the outer corners of every page.                                                                                                    |
| References         | See also page references that are noted.                                                                                                    |
| Index              | Meant for frequent and easy reference. Extensive tool that presents ideas, topics, terms, titles, headings, and cross references. Also, use it to find all entries of a like topic throughout the manual. |

**2-Column Layout** The right column contains text; the left column contains headers and graphics to highlight the text.

| —                      |  |
|------------------------|--|
|                        |  |
| U I                    |  |
| 0                      |  |
| $\left  \right\rangle$ |  |
| ΙŇ                     |  |
|                        |  |
|                        |  |

Graphics

Graphics provide a visual guide to the text when possible.

Turn rotary knobs to the left (counterclockwise) and right (clockwise).

#### Finding information (cont'd)

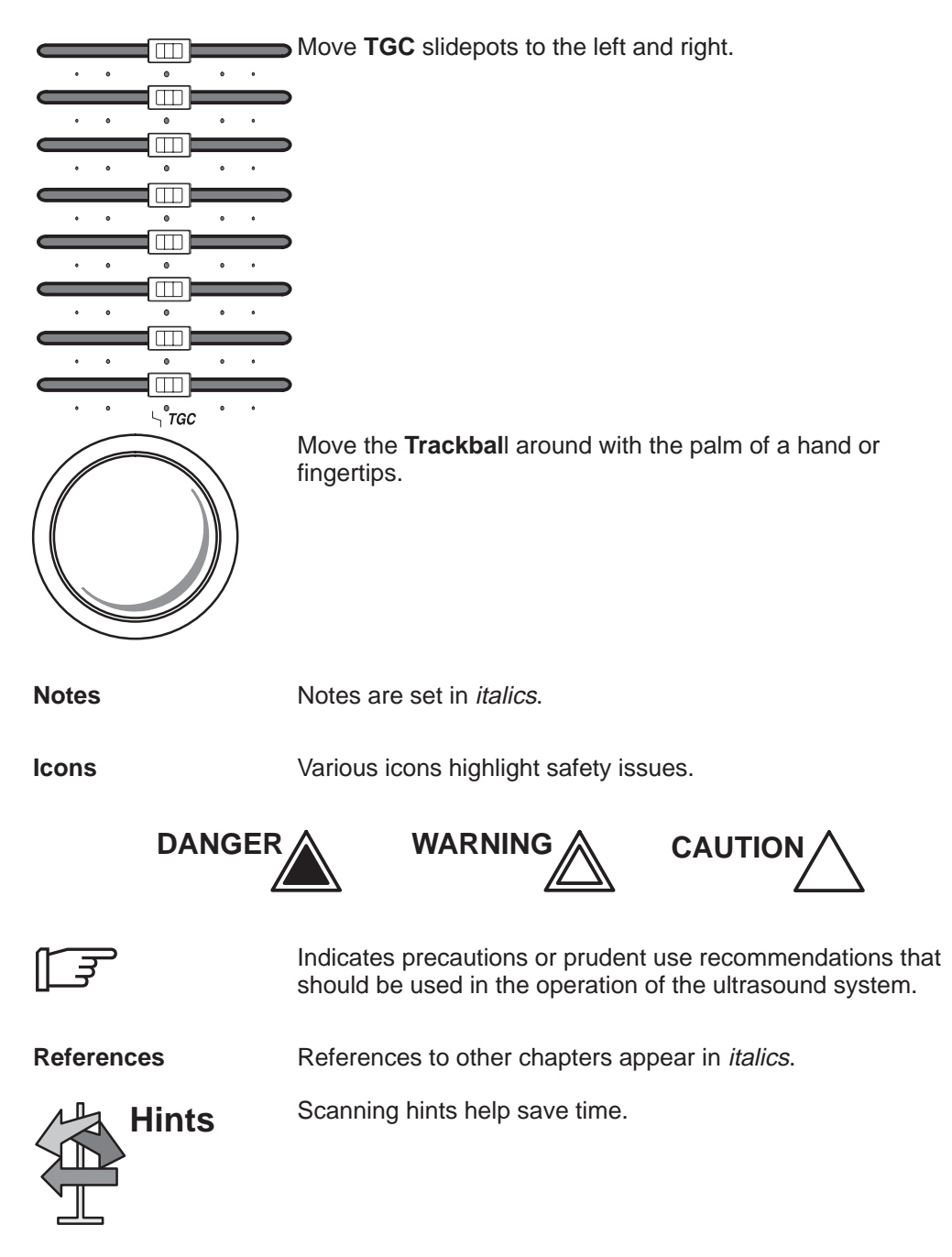

# Safety

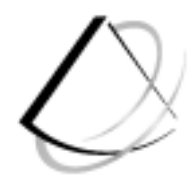

| Safety Precautions             | 2–2  |
|--------------------------------|------|
| Icon Description               | 2–2  |
| Hazard Symbols                 | 2–3  |
| Patient Safety                 | 2–4  |
| Equipment and Personnel Safety | 2–6  |
| Related Hazards                | 2–6  |
| Device Labels                  | 2–8  |
| Acoustic Output                | 2–16 |
| Controls Affecting Output      | 2–16 |
| Warning Label Locations        | 2–18 |

# Safety Precautions

#### **Icon Description**

Various levels of safety precautions may be found on the equipment and different levels of concern are identified by one of the following flag words which precede the precautionary statement.

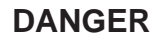

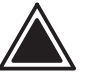

Indicates that a specific hazard is known to exist which through inappropriate conditions or actions will cause:

- Severe or fatal personal injury
- Substantial property damage.

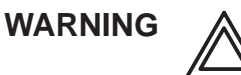

Indicates that a specific hazard is known to exist which through inappropriate conditions or actions may cause:

- Severe personal injury
- Substantial property damage.

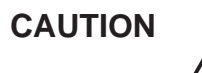

Indicates that a potential hazard may exist which through inappropriate conditions or actions will or can cause:

- Minor injury
- Property damage.

#### **Hazard Symbols**

#### **Icon Description**

Potential hazards are indicated by the following icons:

| lcon                               | Potential Hazard                                                                                                    | Usage                                                                                                    | Source               |
|------------------------------------|----------------------------------------------------------------------------------------------------|----------------------------------------------------------------------------------------------------|----------------------|
| Biological<br>Hazard               | <ul> <li>Patient/user infection due<br/>to contaminated<br/>equipment.</li> </ul>                                                                                                    | <ul> <li>Cleaning and care<br/>instructions</li> <li>Sheath and glove<br/>guidelines</li> </ul>                                         | ISO 7000<br>No. 0659 |
| Electrical<br>Hazard               | <ul> <li>Electrical micro-shock to<br/>patient, e.g., ventricular<br/>fibrillation initiated.</li> <li>Electrical macro-shock to<br/>patient/user.</li> </ul>                                                                                                    | <ul><li>Probes</li><li>ECG</li><li>Connections to back panel</li></ul>                                                                  |                      |
| Moving<br>Hazard                   | <ul> <li>Console, accessories or optional storage devices fall on patient, user, or others.</li> <li>Collision with persons or objects results in injury while maneuvering or during system transport.</li> <li>Injury to user from moving the console.</li> </ul> | <ul><li>Moving</li><li>Using brakes</li><li>Transporting</li></ul>                                                                      |                      |
| Acoustic<br>Output<br>Hazard       | <ul> <li>Patient injury or tissue<br/>damage from ultrasound<br/>radiation.</li> </ul>                                                                                                    | <ul> <li>ALARA, the use of acoustic<br/>output following the <u>as low</u><br/><u>as reasonably achievable</u><br/>principle</li> </ul> |                      |
| Explosion<br>Hazard                | <ul> <li>Risk of explosion if used in<br/>the presence of flammable<br/>anesthetics.</li> </ul>                                                                                                    | Flammable anesthetic                                                                                                    |                      |
| Smoke<br>& Fire<br>Hazard          | <ul> <li>Patient/user injury or<br/>adverse reaction from fire or<br/>smoke.</li> <li>Patient/user injury from<br/>explosion and fire.</li> </ul>                                                                                                    | <ul><li>Replacing fuses</li><li>Outlet guidelines</li></ul>                                                                             |                      |
| (()) Non–<br>Ionizing<br>Radiation | Console failure, erratic<br>operation or output error<br>due to RF interference.                                                                                                    | • RF                                                                                                    | IEC 878<br>No. 03-04 |

Table 2–1. Potential Hazards

#### Important Safety Considerations

The following sections (*Patient Safety*, and *Equipment and Personnel Safety*) are intended to make the equipment user aware of particular hazards associated with the use of this equipment and the extent to which injury can occur if precautions are not observed. Additional precautions may be provided throughout the manual. The equipment user is obligated to be familiar with these concerns and avoid conditions that could result in injury.

#### **Patient Safety**

#### **Related Hazards**

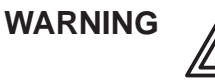

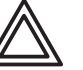

The concerns listed can seriously affect the safety of patients undergoing a diagnostic ultrasound examination.

Patient identification

Always include proper identification with all patient data and verify the accuracy of the patient's name or ID numbers when entering such data. Make sure correct patient ID is provided on all recorded data and hard copy prints. Identification errors could result in an incorrect diagnosis.

**Diagnostic information** Equipment malfunction or incorrect settings can result in measurement errors or failure to detect details within the image. The equipment user must become thoroughly familiar with the equipment operation in order to optimize its performance and recognize possible malfunctions. Applications training is available through the local GE representative. Added confidence in the equipment operation can be gained by establishing a quality assurance program.

Mechanical Damaged probes or improper use and manipulation of intracavitary probes can result in injury or increased risk of infection. Inspect probes often for sharp, pointed, or rough surface damage that could cause injury or tear protective barriers. Never use excessive force when manipulating intracavitary probes. Become familiar with all instructions and precautions provided with special purpose probes.
#### Related Hazards (cont'd)

Acoustic

Output Hazard

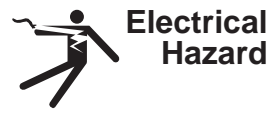

A damaged probe can also increase the risk of electric shock if conductive solutions come in contact with internal live parts. Inspect probes often for cracks or openings in the housing and holes in and around the acoustic lens or other damage that could allow liquid entry. Become familiar with the probe's use and care precautions outlined in *Probes*.

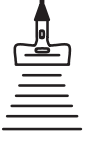

Ultrasound energy, even at diagnostic levels, is capable of damaging sensitive tissues if adequate precautions are not followed. The wrong combination of equipment settings, probe positioning, and tissue type can result in injury. Please become thoroughly familiar with equipment controls. Acoustic output concerns and their potential bioeffects are discussed in *User Maintenance*.

Follow the principle of <u>as</u> <u>low as</u> <u>r</u>easonably <u>a</u>chievable (ALARA) when scanning a patient. During each ultrasound examination, the clinical user is expected to weigh the medical benefit of the diagnostic information obtained against the risk of potential harmful effects. Once an optimal image is achieved the need for increasing acoustic output or prolonging the exposure cannot be justified.

**Training** It is recommended that all users receive proper training in applications before performing them in a clinical setting. Please contact the local GE representative for training assistance. ALARA training is provided by GE Application Specialists.

# Equipment and Personnel Safety

# Related Hazards

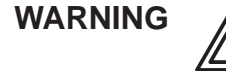

This equipment contains dangerous voltages that are capable of serious injury or death.

There are no user servicable components inside the console. Refer all servicing to gualified service personnel only.

#### DANGER

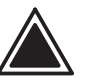

The concerns listed below can seriously affect the safety of equipment and personnel during a diagnostic ultrasound examination.

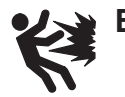

Explosion Hazard

lazard

Risk of explosion if used in the presence of flammable anesthetics.

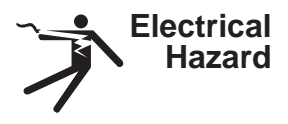

To avoid injury:

- Do not remove protective covers. No user serviceable parts are inside. Refer servicing to qualified service personnel.
- To assure adequate grounding, connect the attachment plug to a reliable (hospital grade) grounding outlet (having equalization conductor  $\downarrow$  ).
- Do not place liquids on or above the console. Spilled liquid may contact live parts and increase the risk of shock.

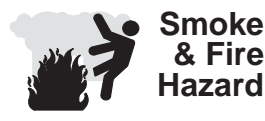

The system must be supplied from an adequately rated electrical circuit. The capacity of the supply circuit must be as specified in Chapter 3 of the LOGIQ<sup>™</sup> 200 PRO Series Service Manual.

#### Related Hazards (cont'd)

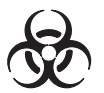

Biological Hazard For patient and personnel safety, beware of biological hazards while performing invasive procedures. To avoid the risk of disease transmission:

- Use protective barriers (gloves and probe sheaths) whenever possible. Follow sterile procedures when appropriate.
- Thoroughly clean probes and reusable accessories after each patient examination and disinfect or sterilize as needed. Refer to *Probes* for probe use and care instructions.
- Follow all infection control policies established by your office, department or institution as they apply to personnel and equipment.

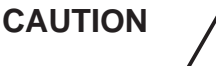

Devices containing latex may cause severe allergic reaction in latex sensitive individuals. USA customers should refer to the FDA's March 29, 1991 Medical Alert on latex products.

# **Device Labels**

#### **Label Icon Description**

The following table describes the purpose and location of safety labels and other important information provided on the equipment.

| Label/Icon                              | Purpose/Meaning                                                                                                    | Location                             |
|-----------------------------------------|----------------------------------------------------------------------------------------------------|--------------------------------------|
| Identification and Rating<br>Plate      | <ul> <li>Manufacturer's name and address</li> <li>Date of manufacture</li> <li>Model and serial numbers</li> <li>Electrical ratings (Volts, Amps, phase, and frequency)</li> </ul>      | Rear of console near power inlet     |
| Type/Class Label                        | Used to indicate the degree of safety or protection.                                                                                                    |                                      |
| IP Code (IPX1)                          | Indicates the degree of protection provided by the enclosure per IEC 529. IPX1 indicates drip proof.                                                                                    | Foot Switch                          |
| Ŕ                                       | Equipment Type BF (man in the box symbol)<br>IEC 878-02-03 indicates B Type equipment<br>having a floating applied part.                                                                | Probe connectors                     |
|                                         | Equipment Type CF (heart in the box symbol)<br>IEC 878-02-05 indicate equipment having a<br>floating applied part having a degree of<br>protection suitable for direct cardiac contact. | ECG connector and surgical<br>probes |
| Device Listing/<br>Certification Labels | Laboratory logo or labels denoting<br>conformance with industry safety standards<br>such as UL or IEC.                                                                                  | Rear of console                      |
| "DANGER – Risk of explosion used in"    | The system is not designed for use with flammable anesthetic gases.                                                                                                    | Rear of console                      |
| $\Delta$                                | "CAUTION" The equilateral triangle is usually<br>used in combination with other symbols to<br>advise or warn the user.                                                                  | Various                              |

Table 2–2. Label Icons

| Label/Icon  | Purpose/Meaning                                                                                                    | Location                              |
|-------------|----------------------------------------------------------------------------------------------------|---------------------------------------|
| $\bigwedge$ | "ATTENTION – Consult accompanying<br>documents" is intended to alert the user to<br>refer to the operator manual or other<br>instructions when complete information cannot<br>be provided on the label. | Various                               |
| Â           | "CAUTION – Dangerous voltage" (the lightning<br>flash with arrowhead in equilateral triangle) is<br>used to indicate electric shock hazards.                                                            | Various                               |
| 0           | "Mains OFF" Indicates the power off position of<br>the mains power switch.                                                                                                    | Front of system,<br>Main power switch |
|             | "Mains ON" Indicates the power on position of the mains power switch.                                                                                                    | Front of system,<br>Main power switch |
|             | Indicates Main protective earth terminal                                                                                                    | Various                               |

# Label Icon Description (cont'd)

Table 2–2. Label Icons (cont'd)

#### Classifications

Type of protection against electric shock Class I Equipment (\*1)

Degree of protection against electric shock Type BF Equipment (\*2) (Except ECG) Type CF Equipment (\*3) (ECG Only) Ordinary Equipment Continuous Operation

#### \*1. Class I EQUIPMENT

EQUIPMENT in which protection against electric shock does not rely on BASIC INSULATION only, but includes an earth ground. This additional safety precaution prevents exposed metal parts from becoming LIVE in the event of an insulation failure.

#### \*2. Type BF EQUIPMENT

TYPE B EQUIPMENT with an F-TYPE APPLIED PART TYPE B EQUIPMENT: EQUIPMENT providing a specified degree of protection against electric shock, with particular regard to allowable LEAKAGE CURRENT.

|                         | Normal Mode      | Single fault condition |
|-------------------------|------------------|------------------------|
| Patient leakage current | Less than 100 μA | Less than 500 $\mu$ A  |

#### \*3. Type CF EQUIPMENT

EQUIPMENT providing a degree of protection higher than that for TYPE BF EQUIPMENT against electronic shock particularly regarding allowable LEAKAGE CURRENTS, and having an F-TYPE APPLIED PART.

|                         | Normal Mode     | Single fault condition |
|-------------------------|-----------------|------------------------|
| Patient leakage current | Less than 10 μA | Less than 50 µA        |

#### \*4. EMC (Electromagnetic Compatibility)

#### 4.1 EMC Performance

All types of electronic equipment may characteristically cause electromagnetic interference with other equipment, either transmitted through air or connecting cables. The term EMC (Electromagnetic Compatibility) indicates the capability of equipment to curb electromagnetic influence from other equipment and at the same time not affect other equipment with similar electromagnetic radiation from itself.

This product is designed to fully comply with the EN60601–1–2 (IEC60601–1–2), Class A, which stipulates in medical electric equipment EMC regulations, that Devices must be designed and manufactured in such a way as to remove or minimize risks connected with reasonably foreseeable environmental conditions such as magnetic fields, external electronic influences electrostatic discharge, pressure, temperature, or variances in pressure and accerleration.

Class A equipments are allowed in domestic establishments when used under the jurisdiction of a health care profession.

Proper installation following the service manual is required in order to achieve the full EMC performance of the product.

The product must be installed as stipulated in 4.2, Notice upon Installation of Product.

In case of issues related to EMC, please call your service personnel.

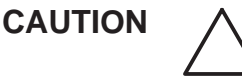

Do not use the following devices near this equipment. Use of these devices near this equipment could cause this equipment to malfunction.

DEVICES NOT TO BE USED NEAR THIS EQUIPMENT

Devices which intrinsically transmit radio waves such as: Cellular phone, radio transceiver, mobile radio transmitter, radio-controlled toys, etc.

Keep power to these devices turned off when near this equipment.

Medical staff in charge of this equipment is required to instruct technicians, patients and other people who may be around this equipment to fully comply with the above regulaion.

#### Classifications (cont'd)

- 4.2 Notice upon Installation of Product
  - 1. Use either power supply cords provided by GE Medical Systems or ones designated by GE Medical Systems. Products equipped with a power source plug should be plugged into the fixed power socket which has the protective grounding conductor. Never use any adaptor or converter to connect with a power source plug (i.e. three-prong-to-two-prong converter).
  - 2. Locate the equipment as far away as possible from other electronic equipment.
  - Be sure to use only the cables provided by or designated by GE Medical Systems. Connect these cables following the installation procedures (i.e. wire power cables separately from signal cables).
  - 4. Lay out the main equipment and other peripherals following the installation procedures described in the Option Installation manuals.

#### 4.3 General Notice

1. Designation of Peripheral Equipment Connectable to This Product.

The equipment indicated in *Peripherals, List of Optional Peripherals*, can be hooked up to the product without compromising its EMC performance.

Avoid using equipment not designated in the list. Failure to comply with this instruction may result in poor EMC performance of the product.

#### Classifications (cont'd)

2. Notice against User Modification

Never modify this product. Unilateral user modification may cause degradation in EMC performance.

Modification of the product includes:

- a. Changes in cables (length, material, wiring, etc.)
- b. Changes in system installation/layout
- c. Changes in system configuration/components
- d. Changes in securing system parts (cover open/close, cover screwing)
- Operate the system with all covers closed. If a cover is opened for some reason, be sure to shut it before starting/resuming operation.

Operating the system with any cover open may affect EMC performance.

# 5. Patient Environmental Devices

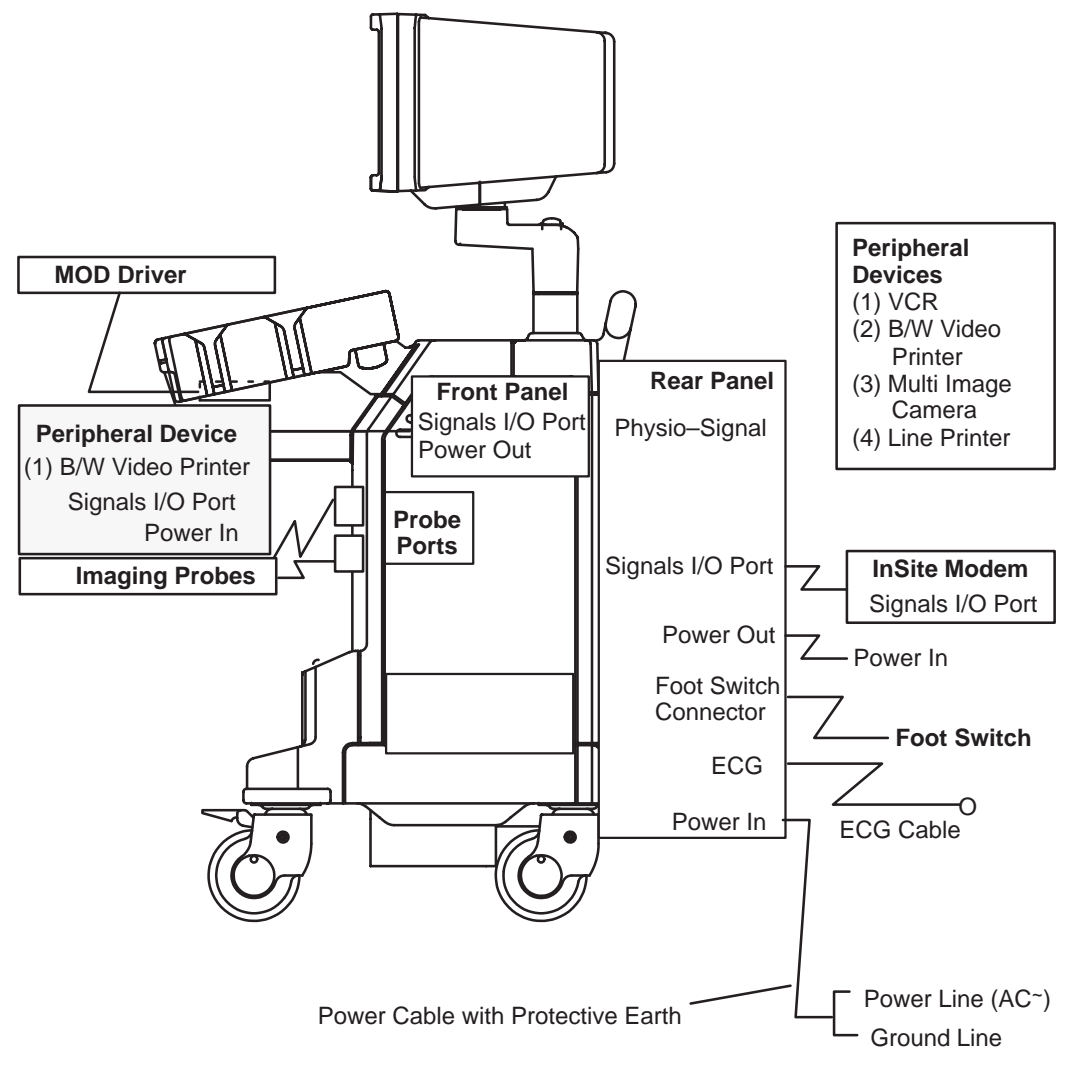

Figure 2–1. Patient Environmental Devices

Classifications (cont'd)

5.1 Acceptable Devices

The devices shown in Figure 2–1 are specified to be suitable for use within the PATIENT ENVIRONMENT.

CAUTION

**Do not** connect any probes or accessories without approval by GE.

Those listed in the "Peripherals" and "Assistance" have been tested and verified to be compatible with the LOGIQ  $^{\rm TM}$  200 PRO Series system.

5.2 Unapproved Devices

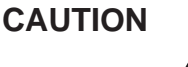

The user takes All Responsibility for connecting unapproved devices.

If devices are connected without the approval of GE, the warranty will be **INVALID.** 

Any device connected to the LOGIQ<sup>™</sup> 200 PRO Series must conform to one or more of the requirements listed below:

- IEC 50, IEC 65, IEC 335, IEC 348, IEC 414, IEC 820, IEC 950, IEC 1010–1, ISO 7767, ISO 8185, ISO 8359 or IEC 60601–1.
- 2. The devices shall be connected to PROTECTIVE EARTH (GROUND).

# Acoustic Output

# **Controls Affecting Output**

The potential for producing mechanical or thermal bioeffects is influenced by the controls listed below (refer to 17).

**Direct.** The **Acoustic Output** control has the most significant effect on Acoustic Output.

**Indirect.** Indirect effects may occur when adjusting the controls listed on 17.

Always observe the output display for possible effects.

#### Best practices while scanning

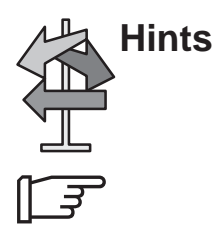

 Raise the Acoustic Output only after attempting image optimization with controls that have no affect on Acoustic Output, such as Gain and TGC.

NOTE: Refer to the Optimization section of the Mode chapters for a complete discussion of each control.

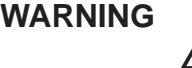

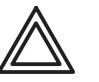

Be sure to have read and understood control explanations for each Mode intended to be used before attempting to adjust the Acoustic Output control or any control that can affect Acoustic Output.

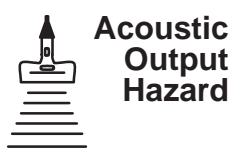

Use the minimum necessary output to get the best diagnostic image or measurement during an examination. Begin the exam with the probe that provides an optimum focal depth and penetration.

#### Controls

| Mode | Control                           | Affect              | Default Setting                                                                                                    |
|------|-----------------------------------|---------------------|----------------------------------------------------------------------------------------------------|
| All  | Acoustic Output                   | Direct. Significant | The middle setting is a factory preset<br>determined to be a reasonable setting<br>for all exams. Use presets to set the<br>output preferred by scan mode and<br>exam combination. |
| В    | Focus Comb                        | Indirect. Minor     | Off.                                                                                                    |
| B/M  | Depth (FOV)                       | Indirect. Minor     | Probe-dependent operator preset.                                                                                                    |
|      | Focal Zone Position<br>and Number | Indirect. Minor     | Probe-dependent system preset.                                                                                                    |
|      | Zoom                              | Indirect. Minor     | Off.                                                                                                    |

Table 2–3. Controls Affecting Acoustic Output

#### **Acoustic Output Default Levels**

In order to assure that an exam does not start at a high output level, the LOGIQ<sup>™</sup> 200 PRO Series initiates scanning at a reduced or default output level for each probe. The reduced level takes effect when the system is powered on, a new patient is entered or when changing probes.

#### Factory probe default settings are:

| CBF | CAE  | MTZ | CZB | LH  |
|-----|------|-----|-----|-----|
| 80% | 80%  | 80% | 80% | 80% |
| LE  | LI   | LT  | LB  | LD  |
| 80% | 80%  | 80% | 80% | 80% |
| CS  | 10L  | SY  | ERB | 3Cb |
| 80% | 100% | 80% | 80% | 80% |

# Warning Label Locations

#### Overview

LOGIQ<sup>™</sup> 200 PRO Series warning labels are provided in eight different languages. Each message is provided in English, German, French, Italian, Portuguese, Spanish, Korean, and Japanese.

#### **Monitor Labels**

For service personnel, a temporary label is placed on the monitor face to warn not to move the monitor support arm without the monitor attached. Figure 2–2 shows the actual label.

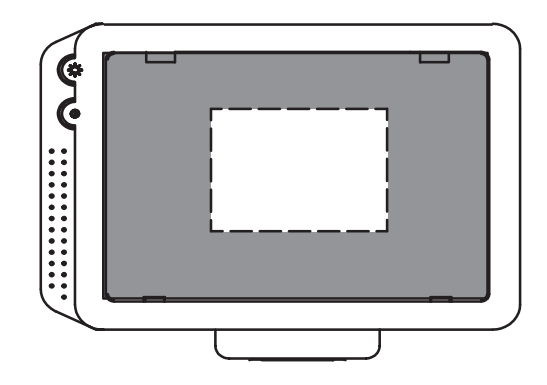

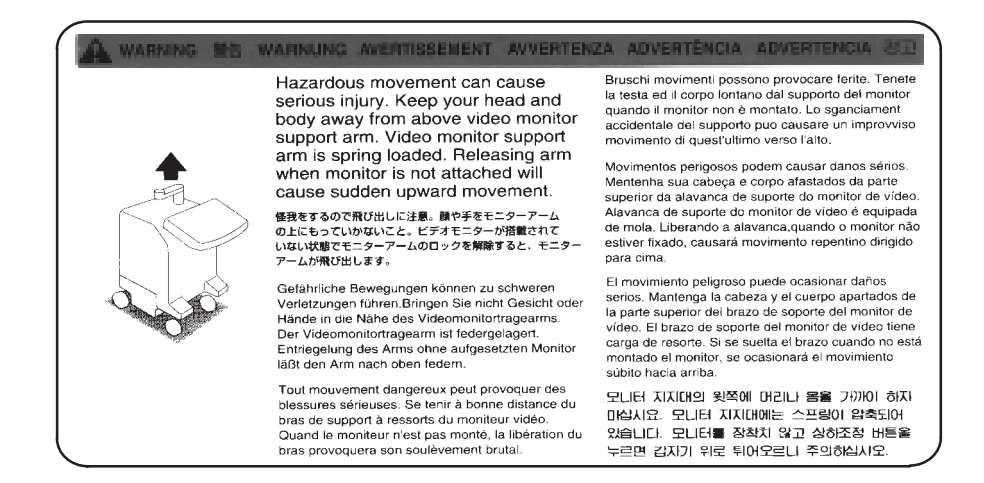

Figure 2–2. Temporary Label Location

#### Monitor Labels (cont'd)

Two caution labels are found on the top of the monitor. One warns to only move the console with the monitor in its lowest position, and not to push the console from the side; the second warns not to place objects on the top of the monitor. Figure 2–3 shows the actual labels.

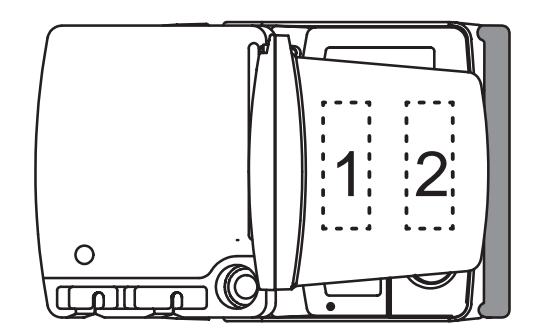

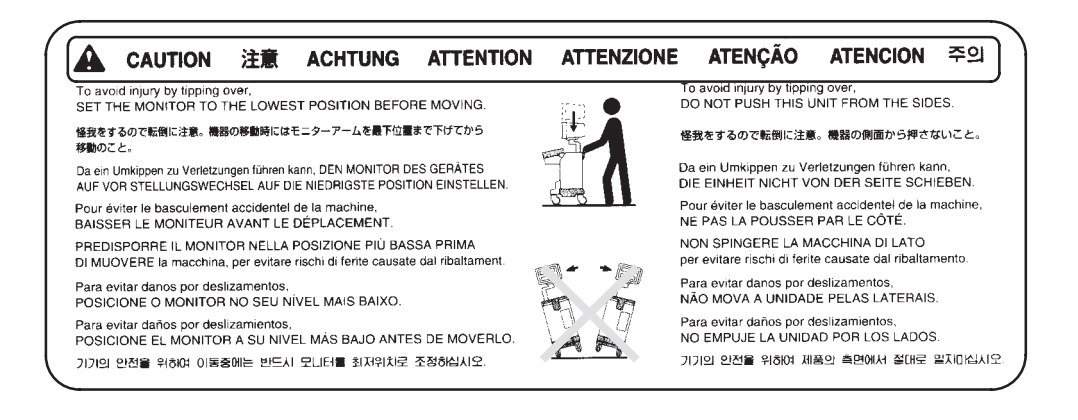

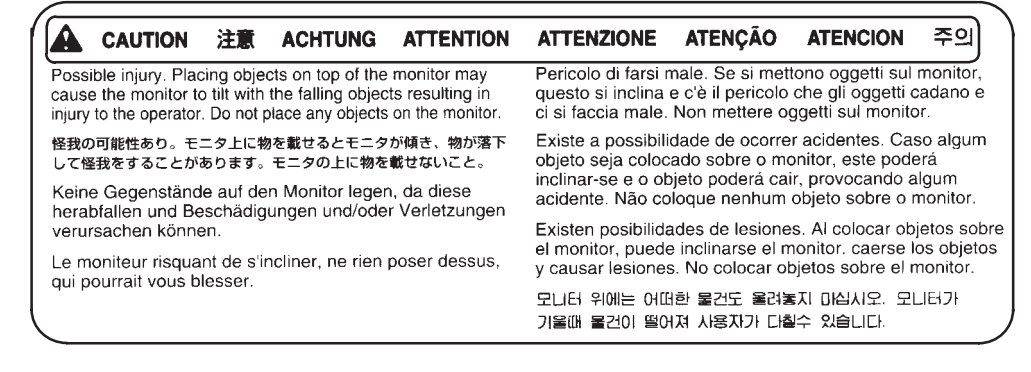

Figure 2–3. Caution Labels on Top of Monitor

#### **Console Labels**

Labels found on the back of the console will be translated to the eight languages or be specific to the region.

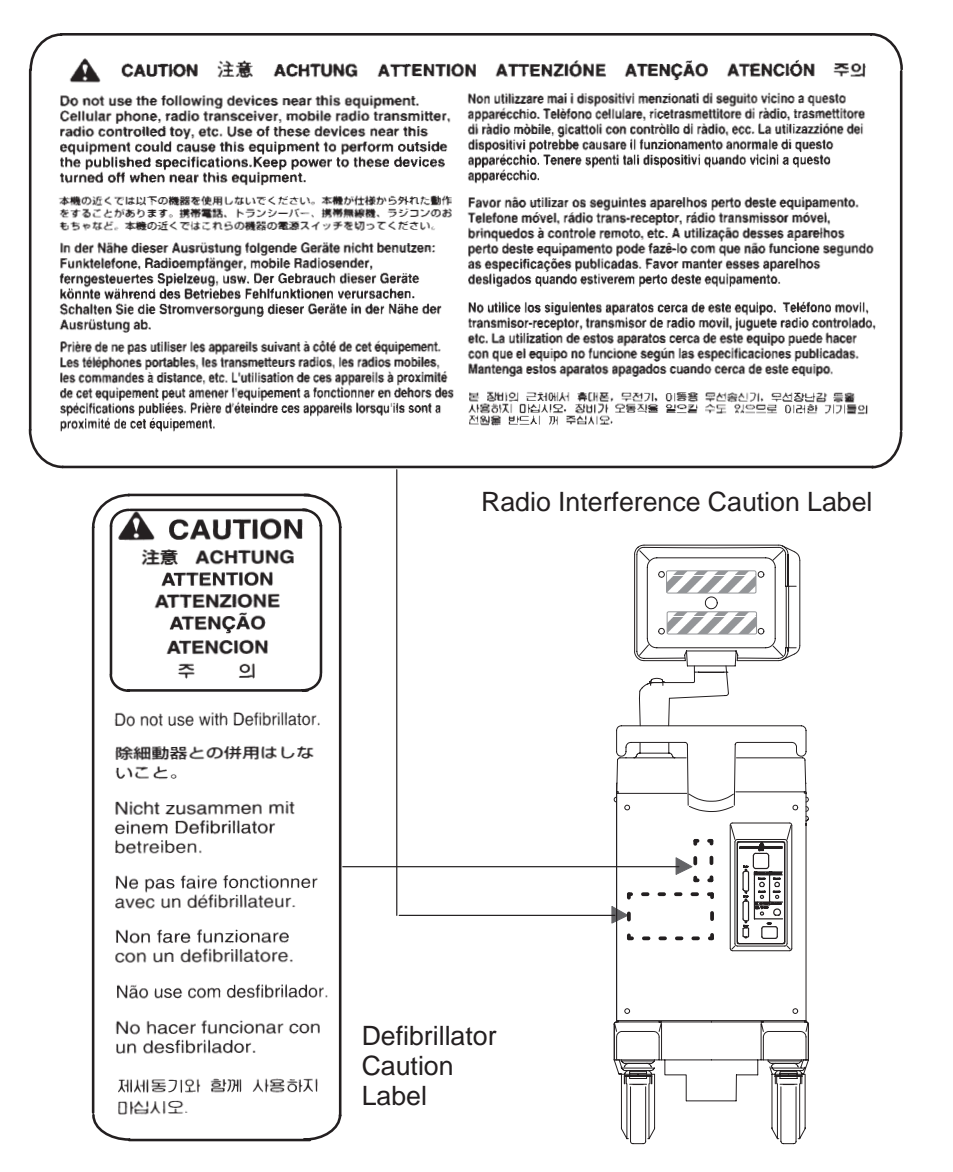

Figure 2-4. Console Label Location

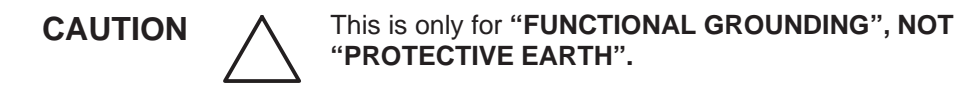

#### Regulatory Labels (America, Mexico, Canada, Brazil)

|                                                                                                    | 書告                                                                                                    | WARNUNG                                                                                                    | AVERTIS                                                                                                    | SEMENT                                                                                                    | AVVERTEN                                                                                                    | ZA ADVERTÈN                                                                                                    | CIA /                                                                                                    | ADVERTENCIA 2                                                                                                    |                                           |
|----------------------------------------------------------------------------------------------------|----------------------------------------------------------------------------------------------------|----------------------------------------------------------------------------------------------------|----------------------------------------------------------------------------------------------------|----------------------------------------------------------------------------------------------------|----------------------------------------------------------------------------------------------------|----------------------------------------------------------------------------------------------------|----------------------------------------------------------------------------------------------------|----------------------------------------------------------------------------------------------------|-------------------------------------------|
| Possible shock hazard.<br>remove Covers or Pane<br>servicing to qualified pe<br>感覚の意味がないこと。<br>修理点続はガービスセンター<br>すること。<br>Schlaggefahr! Abdeckung<br>Verkleidungen nicht entfe<br>Wartungsarbeiten nur dur<br>qualitizierter Fachperson<br>durchführen lassen.<br>Risque de chocs électt<br>La capot ne doit être o<br>que par un personnel o | Do not<br>Is. Refer<br>rsonnel.<br>たは背板)<br>ーに依頼<br>gen oder<br>ornen.<br>rch<br>al<br>riques.<br>uvert<br>qualifié. | Rischio di scosse<br>i pannelli di chiusi<br>strumento devon<br>solo dal personale<br>Possível choque. 1<br>tampas ou paineis<br>assistência técnica<br>qualificado.<br>Peligro de descarg<br>No sque las cubic<br>realizato el persor<br>같던의 위험이 있다.<br>판별을 위치이 있다.<br>한다. 서비스센터에 | elettriche,<br>ura dello<br>e essere tolti<br>e qualificato.<br>Não remova<br>. Solicite à<br>a por pessoal<br>as eléctricas.<br>etads ni los<br>o debe<br>nal cualificado.<br>니 커바니나<br>오. 수리점감은<br>의로(허십시오. | For continuet<br>fire or shock<br>only with sam<br>of Fuse.<br>火災の危険あ<br>ビューズと交<br>Zum dauerha<br>und zur Verrr<br>Schläge nur 1<br>gleichen Typ<br>verwenden.<br>Les fusibles<br>doivent resp<br>et le calibre<br>la tension ré | d protection against<br>hazard. Replace<br>ne type and rating<br>り。表示された<br>扱のこと。<br>aften Geräteschutz<br>neidung elektrischer<br>Sicherungen des<br>s und Nennwertes<br>de remplacement<br>leeter le type<br>specifiés pour<br>useau choisie. | Sostituire i fusibili utilizz<br>soltanto fusibili dello ste<br>dimensione e valori di c<br>Para proteção continua<br>fogo ou choque. Substif<br>somente com fusivel de<br>tipo e capacidade.<br>Como protección continu<br>descargas eléctricas e ir<br>reemplace el fusible sólo<br>orto que sea del mismo<br>y del mismo amperaje.<br>한제나 감전의 위험이 있으<br>물일용관의 뮤즈를 사용하다<br>COLO PERI | ando<br>sso tipo,<br>orrente.<br>contra<br>ua<br>mesmo<br>la contra<br>icendios,<br>por<br>la contra<br>la contra<br>l | Grounding reliability can ob<br>be achieved when this<br>equipment is connected to<br>receptacle marked "Hospital<br>Only" or "Hospital Grade".<br>この機器は「医用コンセント<br>(Hマーク)」に接続したとき!<br>み保護後地の信頼性か!保証され<br>す。 | niy<br>al<br>al<br>にの<br>たま<br>this<br>on |
| the presence of flamm                                                                                                    | ard if us<br>able ane                                                                                                | sed in Explosion<br>sthetics, brennbar                                                                                                    | er Narkosegase                                                                                                    | e verwenden.                                                                                                    | usato in presen<br>infiammabili.                                                                                                    | iza di gas anestetici                                                                                                    | presenc                                                                                                    | ia de anestésicos inflamable                                                                                                    | 86.                                       |
| 爆発の危険あり。引火性麻<br>使用しないこと。                                                                                                    | 幹剤のある:                                                                                                    | 場所では Risque d<br>présence                                                                                                    | 'explosion. Ne p<br>d'anesthésique                                                                                                    | as employer e<br>es inflammable                                                                                                    | n<br>s. Possível explos<br>presença de ar                                                                                                    | são se usado na<br>nestésicos inflamáveis.                                                                                                    | 북월의 두<br>있는곳에,                                                                                                    | 사 사용하지 미십시오.                                                                                                    |                                           |
| For USA<br>Canada,<br>Mexico                                                                                                    | MAD<br>MILV<br>SAMS<br>MOD<br>SERI<br>MAN<br>VOLT<br>POW<br>FREC<br>DESC                                             | E FOR GE ME<br>VAUKEE, WIS<br>SUNG GE ME<br>KORE/<br>IEL :<br>UFACTURED<br>IS :<br>QUENCY :<br>C,                                                                                                    | EDICAL SY:<br>CONSIN E<br>DICAL SYS<br>A<br>CLAS:<br>2270969<br>: 120Vac ~<br>: 500VA<br>: 60HZ<br>LOGIQ 20                                                                                                   | STEMS<br>STEMS<br>S 1<br>1 PHASE<br>00PRO                                                                                                    | ]                                                                                                    |                                                                                                    |                                                                                                    |                                                                                                    |                                           |
| For Brazil                                                                                                    | MAD<br>MILV<br>SAM<br>SER<br>MAN<br>VOLT<br>POW<br>FREG<br>DESC                                                      | E FOR GE ME<br>WAUKEE, WIS<br>SUNG GE MEI<br>KORE,<br>VEL :<br>UFACTURED<br>IS : 220–2<br>/ER<br>QUENCY :<br>C,                                                                                                    | EDICAL SY<br>SCONSIN E<br>DICAL SYS<br>A<br>CLAS:<br>2270970<br>40Vac ~ 1 I<br>: 500VA<br>: 50HZ<br>LOGIQ 20                                                                                                  | STEMS<br>STEMS<br>S 1<br>PHASE<br>00PRO                                                                                                    |                                                                                                    |                                                                                                    |                                                                                                    |                                                                                                    |                                           |
| 1191<br>CA<br>E                                                                                                    | 95 CERT                                                                                                    | TIFIED TO<br>22.2 No. 601.1<br>LABORATORIES INC.                                                                                                    |                                                                                                    |                                                                                                    | <u> </u>                                                                                                    |                                                                                                    |                                                                                                    |                                                                                                    |                                           |

Figure 2–5. Regulatory Label Location (America, Canada, Mexico, Brazil)

# **Regulatory Labels (European Systems)**

| A WARNING FFF<br>Possible shock hazard. Do not<br>remove Covers or Panels. Refer<br>servicing to qualified personnel.<br>感覚の意味あり。カバー(または背板)<br>を取り意かないこと。<br>修理点線はサービスセンターに広頼<br>すること。<br>Schlaggefahr! Abdeckungen oder<br>Verkleidungen nicht entfernen.<br>Wartungsarbeiten nur durch<br>qualifiziertes Fachpersonal<br>durchführen lassen.<br>Risque de chocs électriques.<br>La capot ne doil être ouvert<br>que oper up enterfield. | WARNUNG         AVERTIN           Rischio di scosse elettriche, i pannelli di chiusura dello strumento devono essere tolti solo dal personale qualificato.         Possivel choque. Não remova tampas ou paineis. Solicite à assistência técnica por pessoal qualificado.           Peligro de descargas eléctricas. No saque las cubiertas ni los paneles. El servicio debe realizarlo el personal cualificado.         Peligro de descargas eléctricas. No saque las cubiertas ni los paneles. El servicio debe realizarlo el personal cualificado.           PENO NO. EL TIMUL EL ENCONTRO ENCONTRO EL SUBJECTIONES EL SEL SERVICIO DE CUALITAS DE CUALITAS DE CU | For continued pro<br>fire or shock haze<br>only with same ty<br>of Fuse.<br>火災の危険あり。<br>ヒューズと交換の<br>Zum dauerhaften<br>und zur Vermeidd.<br>Schläge nur Sich<br>gleichen Typs un<br>verwenden.<br>Les fusibles de r<br>doivent respecte<br>et le calibre spec | AVVERTEN<br>viection against<br>trd. Replace<br>pe and rating<br>表示された<br>こと。<br>Geräteschutz<br>ing elektrischer<br>erungen des<br>d Nennwertes<br>remplacement<br>ar le type<br>cifiés pour<br>u choisie | ADVERTIÓN           Sostituire i fusibili utilizz,<br>soltanto fusibili dello ste<br>dimensione e valori di ci<br>Para proteção continua<br>fogo ou choque. Substit<br>somente com fusivel do<br>tipo e capacidade.           Como protección continu<br>descargas eléctricas e in<br>reemplace el fusible sólo<br>orto que sea ele mismo t<br>y del mismo amperaje.           SUNLI 3209 위원이 있으니<br>동일용량의 류즈를 사용하는 | CIA i<br>ando<br>sso tipo,<br>orrente.<br>contra<br>ua<br>mesmo<br>a contra<br>cendios,<br>por<br>ipo | Grounding reliability can only<br>be achieved when this<br>equipment is connected to a<br>receptacle marked "Hospital<br>Only" or "Hospital Grade".<br>この機器は「医用コンセンド<br>( 同マーク)」に接続したときにの<br>3保護地の信頼性が保証されま<br>す。 |
|----------------------------------------------------------------------------------------------------|----------------------------------------------------------------------------------------------------|----------------------------------------------------------------------------------------------------|----------------------------------------------------------------------------------------------------|----------------------------------------------------------------------------------------------------|----------------------------------------------------------------------------------------------------|----------------------------------------------------------------------------------------------------|
| Que par un personner quaime                                                                                                    | 반도지 서비스센터에 의뢰하는지모.<br>호(於 VORSICHT<br>ked in<br>sthetics.<br>第所では Risque d'explosion. Ne<br>présence d'anesthésiqu                                                                                                    | DANGER<br>in Gegenwart<br>e verwenden.<br>pas employer en<br>es inflammables.                                                                                                    | PERIO<br>Possibilitá di esp<br>usato in presenzi<br>infiammabili.<br>Possível explos<br>presença de an                                                                                                    | COLO PERI<br>plosione se il sistema é<br>ra di gas anestetici<br>ão se usado na<br>estésicos inflamáveis.                                                                                                    | GO<br>Riesgo<br>presenc<br>폭발의 위<br>있는곳에.                                                             | PELIGRO 위험<br>de explosión. No emplear en<br>ia de anestésicos inflamables.<br>1황이 있으니 인하성 마취제가<br>서 시용하지 미십시오.                                                                                                   |

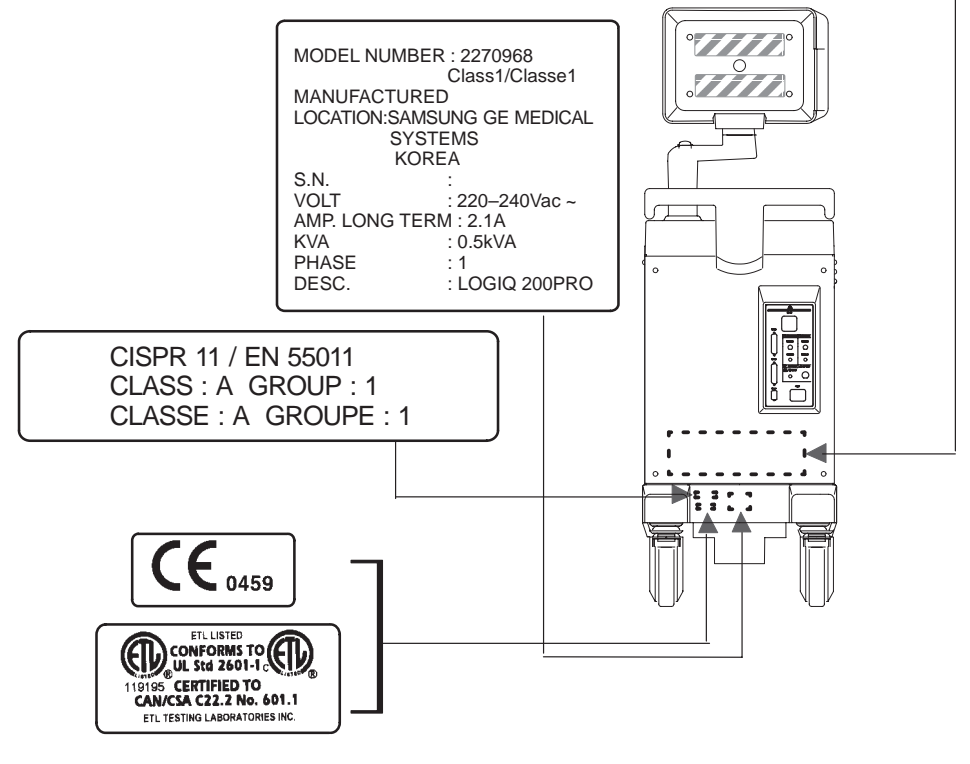

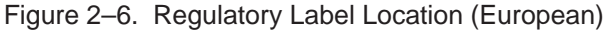

#### Regulatory Labels (Sweden, Greece, Turkey, Russia, Denmark)

| ▲ WARNING 警告                                                                                                    | WARNUNG A                                                                                                    | VERTISSEMENT                                                                                                    | AVVERTEN                                                                                                    | ZA ADVERTÈNCI                                                                                                    | A ADVERTENCIA 경고                                                                                                    |
|----------------------------------------------------------------------------------------------------|----------------------------------------------------------------------------------------------------|----------------------------------------------------------------------------------------------------|----------------------------------------------------------------------------------------------------|----------------------------------------------------------------------------------------------------|----------------------------------------------------------------------------------------------------|
| Possible shock hazard. Do not<br>remove Covers or Panels. Refer<br>servicing to qualified personnel.<br>感覚の危険あり。カバー(または背板)<br>を取り除かないこと。<br>修理点検はサービスセンターに依頼<br>すること。<br>Schlaggefah! Abdeckungen oder<br>Verkleidungen nicht entfernen.<br>Watungsarbeiten nur durch<br>qualifiziertes Fachpersonal<br>durchführen lassen.<br>Risque de chocs électriques.<br>La capot ne doit être ouvert<br>que par un personnel qualifié.<br>Possible explosion hazard if us<br>the presence of flammable aner<br>genotetes b. 引火性麻醉剤のあるが | Rischio di scosse elett<br>i pannelli di chiusura di<br>strumento devono ess<br>solo dal personale qui<br>Possivel choque. Nao i<br>tampas ou paineis. Solo<br>assistência técnica por<br>qualificado.<br>Peligro de descargas el<br>No saque las cubiertas<br>paneles. El servicio det<br>realizardo el personal cu<br>관련의 위설이 있으니 커티<br>관멸을 알지 미산시오 수<br>반드시 서비스센터에 의료<br><b>한 VORSI</b><br>ed in Explosionsgel<br>sthetics. Priposionsgel<br>sthetics. Risque d'explo- | triche,<br>dello<br>dello<br>dello<br>sere totti<br>alificato.<br>remova<br>iciteà<br>pessoal<br>idictato.<br>remova<br>pessoal<br>iciteà<br>pessoal<br>idictato.<br>remova<br>pessoal<br>iciteà<br>pessoal<br>idictato.<br>HLI<br>- スと交解<br>Zum dauenhaft<br>und zur Verme<br>Schläge nur Si<br>gleichen Typs<br>verwenden.<br>Les fusibles di<br>doivent respe<br>et le calibre și<br>la tension rés<br><b>CHT DANGE</b> | protection against<br>zzard. Replace<br>type and rating<br>の 表示された<br>のこと。<br>en Geräteschutz<br>idung elektrischer<br>cherungen des<br>und Nennwertes<br>le remplacement<br>cter le type<br>peofiés pour<br>eau choisie.<br>R PERI<br>Possibilitá di es<br>usta to in presen.<br>Possibilitá di es<br>usta explos | Sostituire i fusibili utilizzand<br>soltatio fusibili dello stesso<br>dimensione e valori di corre<br>Para proteção continua cor<br>fogo ou choque. Substitua<br>somente com fusivel do me<br>tipo e capacidade.<br>Como protección continua co<br>descargas eléctricas e incer<br>reemplace el fusible sólo po<br>orto que sea del mismo tipo<br>y del mismo amperaje.<br>회재니 같잔의 위환이 있으니 본<br>돌알용량이 표조를 시용하실시도<br>COLO PERIGO<br>plosione se il sistema é pri<br>ra di gas anestetici pr | Grounding reliability can only<br>be achieved when this<br>equipment is connected to a<br>receptacle marked "Hospital<br>Only" or "Hospital Grade".           Samo<br>(川)" or "Hospital Grade".           Co機器は「医用コンセント<br>(川)マーク)」に装飾したときにの<br>み保護地の信頼性が保証されま<br>す。           Mile Comparison<br>(III)           United States law restricts this<br>device to sale or use by or on<br>the order of a physician.           D PELIGRO 위험           esson de explosión. No emplear en<br>esson de anestésicos inflamables.           聖의 위험(01 있으し」 인터성 미취제가           프ン메나 사용하다 미산사이 |
| L'HORSTEC.                                                                                                    | presence d'ai                                                                                                    | lesinesiques initiaminables.                                                                                                    | presença de an                                                                                                    | estésicos inflamáveis.                                                                                                    |                                                                                                    |
|                                                                                                    | MOD<br>MAN<br>LOC/<br>S.N.<br>VOLT<br>AMP<br>KVA<br>PHA:<br>DES/                                                                                                    | DEL NUMBER : 227<br>Class<br>IUFACTURED<br>ATION:SAMSUNG (<br>SYSTEMS<br>KOREA<br>:<br>1<br>LONG TERM : 220<br>: LONG TERM : 2.1<br>: 0.5k<br>SE : 1<br>C. : LOC                                                                                                    | 0968<br>s1/Classe1<br>GE MEDICAL<br>240Vac ~<br>A<br>VA<br>GIQ 200PRO                                                                                                    |                                                                                                    |                                                                                                    |
| CISPR<br>CLASS<br>CLASS                                                                                                    | 11 / EN 550 <sup>,</sup><br>: A GROUF<br>E : A GROL                                                                                                    | 11<br>P : 1<br>JPE : 1                                                                                                    |                                                                                                    |                                                                                                    |                                                                                                    |
|                                                                                                    | tu Listed<br>FORMS TO<br>FORMS TO<br>SIG 2601-10<br>CZ2.2 No. 601.1<br>G LABORATORIES INC.                                                                                                    |                                                                                                    |                                                                                                    |                                                                                                    |                                                                                                    |

Figure 2–7. Regulatory Label Location (Sweden, Greece, Turkey, Russia, Denmark)

This page left blank intentionally.

# $\bigcirc$

# Preparing the System for Use

| Site Requirements                                                                                                    | 3–2                                          |
|----------------------------------------------------------------------------------------------------|----------------------------------------------|
| Introduction<br>Before the system arrives<br>Environmental Requirements                                                        | 3–2<br>3–3<br>3–4                            |
|                                                                                                    | 3_5                                          |
| Console graphics<br>Storage areas<br>Peripheral/Accessory Connector Panel<br>Foot Switch (option)                              | 3–5<br>3–7<br>3–8<br>3–10                    |
| System Positioning/Transporting                                                                                                | 3–11                                         |
| Moving the System<br>Transporting the System<br>Wheels                                                                         | 3–11<br>3–13<br>3–14                         |
| Powering On the System                                                                                                    | 3–15                                         |
| Connecting and Using the System                                                                                                | 3–15<br>3–17                                 |
| Adjusting the Display Monitor                                                                                                  | 3–18                                         |
| Rotate, tilt, raise and lower the monitor                                                                                      | 3–18<br>3–19                                 |
| Probes                                                                                                    | 3–21                                         |
| Introduction<br>Connecting the Probe<br>Activating the Probe<br>Storing the Probe<br>Deactivating the Probe                    | 3–21<br>3–21<br>3–23<br>3–23<br>3–24         |
| Operator Controls                                                                                                    | 3–25                                         |
| Control Panel Map<br>Preset Keys<br>Measurement and Annotation<br>Mode, Display and Record<br>Keyboard<br>Special Key Function | 3–25<br>3–26<br>3–27<br>3–29<br>3–31<br>3–32 |

# Site Requirements

#### Introduction

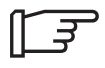

Only qualified physicians or sonographers should perform ultrasound scanning on human subjects for medical diagnostic reasons. Request training, if needed.

Do not attempt to install the system alone. General Electric, Affiliate, or Distributor Field Engineers and Application Specialists will install and setup the system.

Perform regular preventive maintenance. Refer to *User Maintenance* chapter for maintenance instructions.

Maintain a clean environment. Turn off the system before cleaning the unit. Refer to *User Maintenance* chapter for cleaning instructions.

Never set liquids on the unit to ensure that liquid does not drip into the control panel or unit.

Ensure that unauthorized personnel do not tamper with the unit.

#### Before the system arrives

#### NOTICE

This medical equipment is approved, in terms of the prevention of radio wave interference, to be used in hospitals, clinics and other institutions which are environmentally qualified. The use of this equipment in an inappropriate environment may cause some electronic interference to radios and televisions around the equipment. Proper handling of this equipment is required in order to avoid such trouble according to the operator and service manuals. This equipment can be used in residential areas only under the supervision of physicians or qualified technicians.

Ensure that the following is provided for the new system:

- A separate power outlet with a 15 amp circuit breaker for 120 VAC (USA) or 10 amp circuit breaker for 220–240 VAC (Europe, Latin America).
- Take precautions to ensure that the console is protected from electromagnetic interference.

Precautions include:

- Operate the console at least 15 feet away from motors, typewriters, elevators, and other sources of strong electromagnetic radiation.
- Operation in an enclosed area (wood, plaster or concrete walls, floors and ceilings) help prevent electromagnetic interference.
- Special shielding may be required if the console is to be operated in the vicinity of Radio broadcast equipment.

# **Environmental Requirements**

The system should be operated, stored, or transported within the parameters outlined below. Refer to Table 3–1.

|             | Operational               | Storage                    | Transport                   |
|-------------|---------------------------|----------------------------|-----------------------------|
| Temperature | 10°- 40° C<br>50°- 104° F | –10°- 60° C<br>14°- 140° F | -40°- 60° C<br>-40°- 140° F |
| Humidity    | 5 ~ 90 % RH               | 5 ~ 90 % RH                | 5 ~ 90 % RH                 |
| Pressure    | 700-1060hPa               | 700-1060hPa                | 700-1060hPa                 |

Table 3–1. System Environmental Requirements

# **Console Overview**

## **Console graphics**

The followings are illustrations of the console :

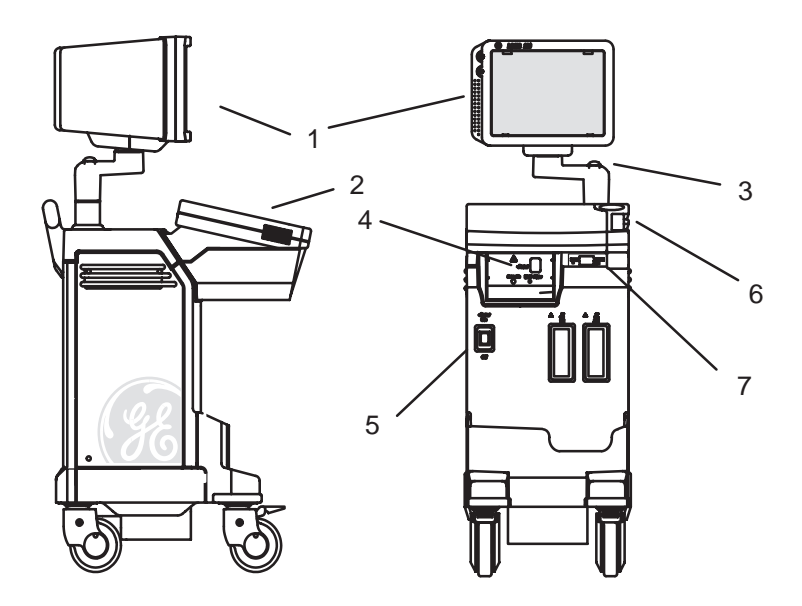

Figure 3–1. LOGIQ<sup>™</sup> 200 PRO Series System

- 1. Black & White monitor
- 3. Release Button
- 5. Power On switch
- 7. MOD Driver (Option)
- 2. Keyboard
- 4. B/W Page Printer (Option)
- 6. Probe Holder

# Console graphics (cont'd)

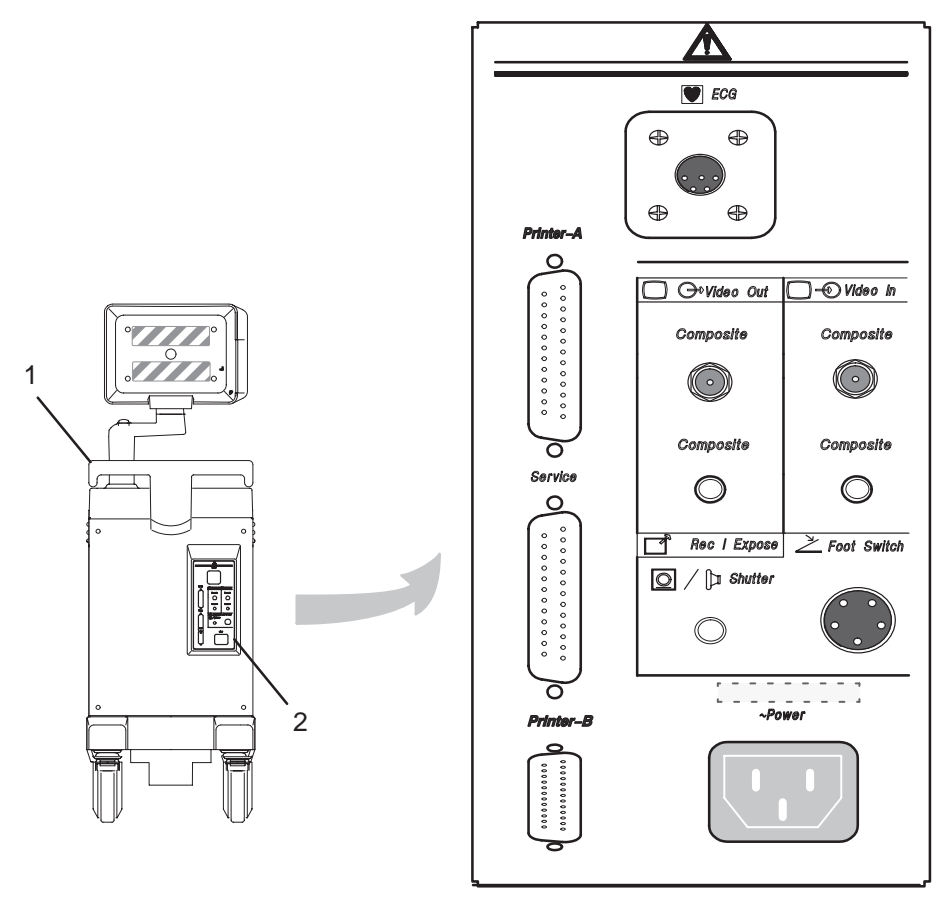

Figure 3–2. LOGIQ<sup>™</sup> 200 PRO Series System

1. Rear Handle 2. Rear Panel

## Storage areas

Several convenient storage areas are provided within the console as shown in Figure 3–3. Use them to store probe cables, accessories, etc.

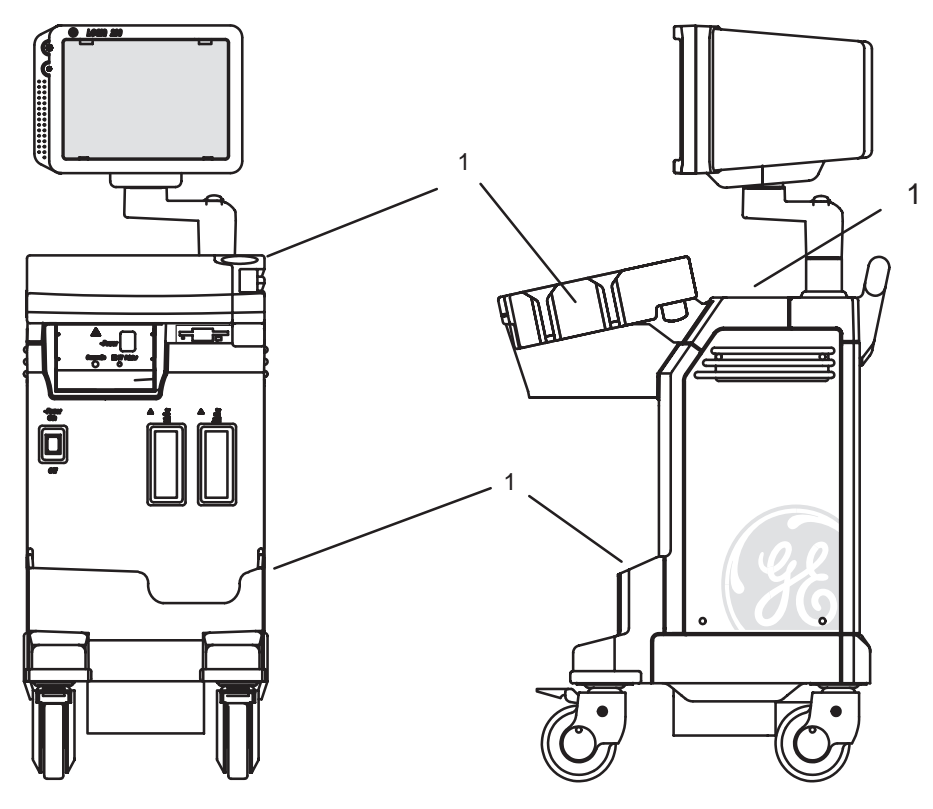

Figure 3–3. Storage Areas

1. Storage Area

#### **Peripheral/Accessory Connector Panel**

LOGIQ<sup>™</sup> 200 PRO Series peripherals and accessories can be properly connected using the rear connector panel located behind the rear console. Only the B/W Page Printer (UP-890) can be connected to the front accessory panel.

Located on the connector panel are video input and output connections, recorder/camera expose connectors, foot switch connector, power connectors, SCSI bus control and service tools connections.

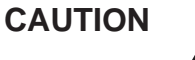

 $\wedge$ 

Each outer (case) ground line of peripheral/accessory connectors are **Earth Grounded**.

Signal ground lines are **Not Isolated**, except the Service Port.

All of the signal lines (including the signal ground) of the Service Port are **Isolated.** 

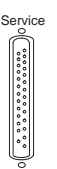

Figure 3–4. Service Port

CAUTION

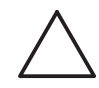

Use only approved probes, peripherals or accessories.

Refer to the *Recording Images* chapter of this manual for more information.

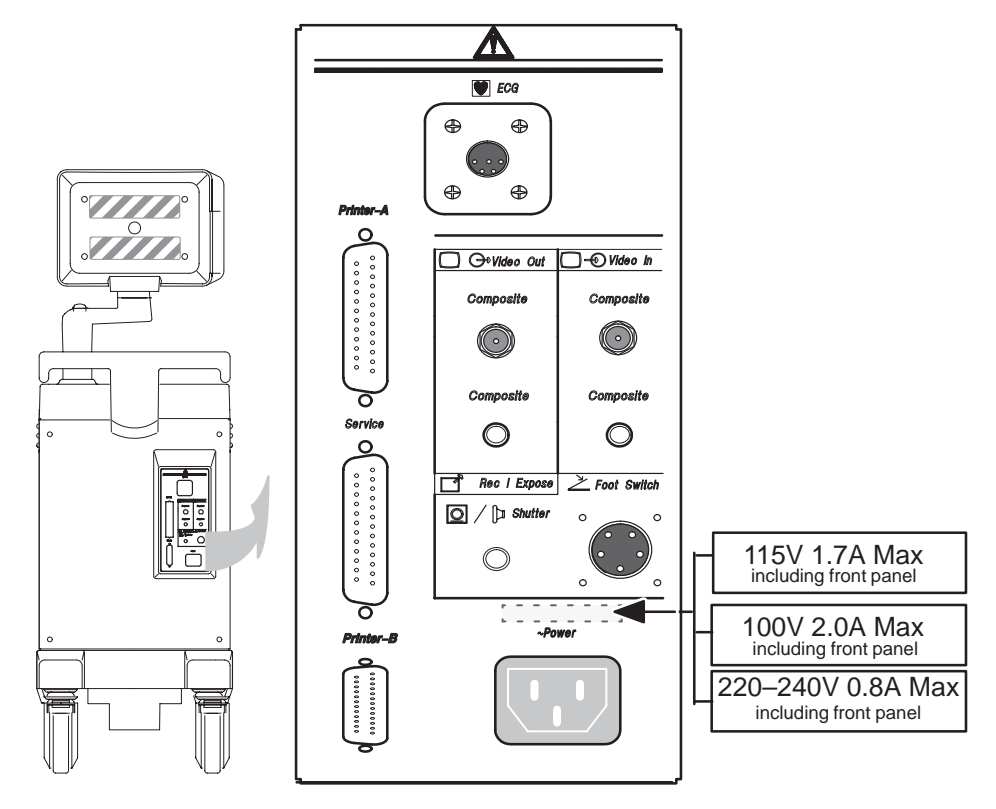

# Peripheral/Accessory Connector Panel (cont'd)

Figure 3–5. Peripheral/Accessory Connector Panel

# Foot Switch (option)

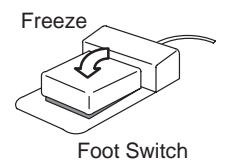

An optional Foot Switch may be used as an alternative to the **Freeze** control to:

Freeze a real-time image.

Only use the recommended foot switch.

The Foot Switch connection is located at the back of the console on the right-hand side of the back panel.

Store the Foot Switch in the storage compartment located at the front of the console, below the keyboard.

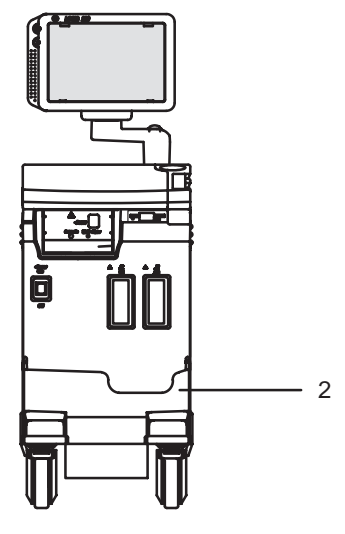

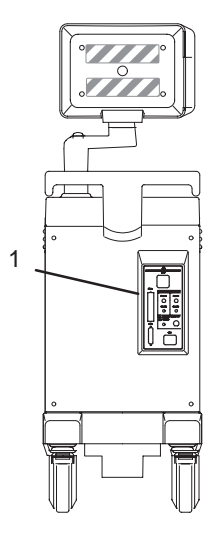

Figure 3–6. Foot Switch Storage and Connectors

- 1. Foot Switch Connector
- 2. Foot Switch Storage Area

# System Positioning/Transporting

#### Moving the System

When moving or transporting the system, follow the precautions below to ensure the maximum safety for people, the system, and other equipment.

Before moving the system:

- 1. Turn the System power switch OFF.
- 2. Unplug the power cord.
- 3. All cables from off-board peripheral devices (IIE camera, external printer, VTR, etc.) must be disconnected from the console.
- 4. Ensure that no loose items are left on the console.
- Loop the cord around the handle on the back of the system or wrap the cord in a bundle and store it in the front storage area. To prevent damage to the power cord, DO NOT pull excessively on the cord or make sharp bends while wrapping.
- 6. Connect all probes to be used while off site. Ensure that probe cables are out of the way from the wheels and not protruding beyond the console.
- 7. Store all other probes in their original cases or in soft cloth or foam to prevent damage.
- 8. Store sufficient gel and other essential accessories in the provided space.
- 9. Adjust the monitor to its lowest position possible. Ensure that the monitor arm is locked in place.
- 10. Unlock the front wheels.

# Moving the System (cont'd)

When moving the system:

- 1. Take extra care when moving the system long distances and on inclines. Ask for help if necessary.
- NOTE: Wheel chair ramps are usually less than five degrees.

Avoid ramps that are steeper than ten degrees to avoid tipping over the system.

Utilize additional care and personnel when moving on steep incline (>5°) or loading into a vehicle for transport.

2. Always use the rear handle to move the system.

- 3. Use the brake, located on the bottom of the system in the front, when necessary.
- 4. Do not let the system strike walls or door frames.
- 5. Use extra care when crossing door or elevator thresholds.
- 6. Once the destination is reached, lock the wheels.

The system weighs approximately 76 kg (168 lbs). To avoid possible injury and equipment damage:

- Be sure the pathway is clear.
- Limit movement to a slow careful walk.

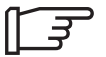

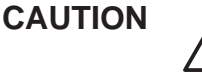

NOTE: **DO NOT** attempt to move the console using any cables or fixtures, such as the probe connectors.

#### **Transporting the System**

Use extra care when transporting the system using vehicles. In addition to the instructions used when moving the system (refer to 11), do the following:

- 1. Only use vehicles that are designed for transport of the LOGIQ<sup>™</sup> 200 PRO Series system.
- 2. Load and unload the system to a vehicle parked on a level surface.
- 3. Ensure that the transporting vehicle can handle the weight of the system plus the passengers.
- Ensure that the load capacity of the lift (a minimum of 76 kg (168 lbs) is recommended) is capable of handling the weight of the system.
- 5. Ensure that the lift is in good working order.
- Secure the system while it is on the lift so that it cannot roll. Use either wood chocks, restraining straps, or other similar types of constraints. Do not attempt to hold it in place by hand.
- NOTE: Strap the system below its handle so that the system does not break loose.

Never ride on the lift with the system. A person's weight coupled with the weight of the system may exceed the load capacity of the lift.

- 7. Employ two to three persons to load and unload safely from a vehicle.
- 8. Load the unit aboard the vehicle carefully and over its center of gravity. Keep the unit still and upright.
- NOTE: Do not lay the unit down.
  - 9. Ensure that the system is firmly secured while inside the vehicle. Any movement, coupled with the weight of the system, could cause it to break loose.
  - 10. Secure system with straps or as directed otherwise to prevent motion during transport.
  - 11. Prevent vibration damage by driving cautiously. Avoid unpaved roads, excessive speeds, and erratic stops or starts.

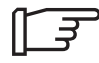

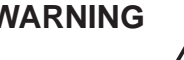

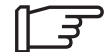

# Wheels

| []]              | Examine the wheels frequently for any obvious defects that could cause them to break or bind.           |
|------------------|----------------------------------------------------------------------------------------------------|
| Front wheels     | The front wheels swivel, pivot, and lock.                                                               |
| Back wheels      | The back wheels swivel and pivot but do not lock (Back wheels are optional depending on configuration). |
| Setting the lock |                                                                                                    |
|                  | To engage the wheel lock:                                                                               |
|                  | Press down on the lock pedal (located at the front of the wheels). The pedal remains depressed.         |
|                  | To release the lock:                                                                                    |
|                  | Press down on the pedal again. The pedal returns to its normal position.                                |

# Powering On the System

## **Connecting and Using the System**

To connect the system to the electrical supply:

- 1. Ensure that the wall outlet is of the appropriate type.
- 2. Make sure that the power switch is turned off.
- 3. Unwrap the power cable. Make sure to allow sufficient slack in the cable so that the plug is not pulled out of the wall if the system is moved slightly.
- 4. Push the power plug securely into the wall outlet.

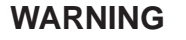

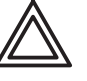

To avoid risk of fire, the system power must be supplied from a separate, properly rated outlet. See Local Site Requirements, Before the system arrives on 3 for rating information.

The system is supplied with an attachment plug. Under no circumstances should this plug be altered, changed, or adapted to a configuration rated less than specified. Never use an extension cord or adapter plug.

To help assure grounding reliability, connect to a "hospital grade" or "hospital only" grounded power outlet.

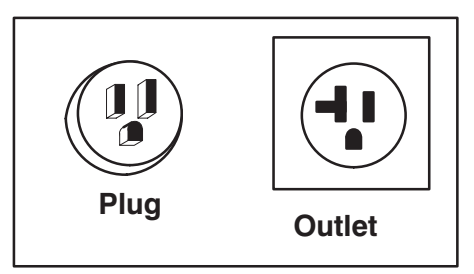

120 VAC, 1000 VA Plug and Outlet Configuration (USA)

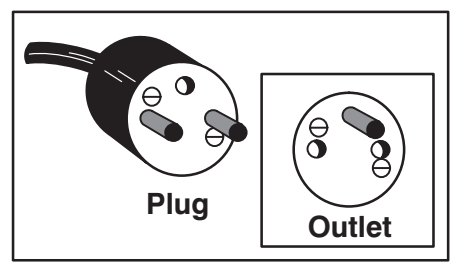

220–240 VAC, 1000 VA Plug and Outlet Configuration (Europe)

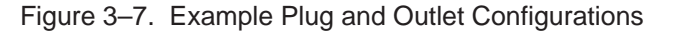

# **Acclimation Time**

| ° C        | 60  | 55  | 50  | 45  | 40  | 35  | 30   | 25   | 20 | ) · | 15 | 10  |  |
|------------|-----|-----|-----|-----|-----|-----|------|------|----|-----|----|-----|--|
| ° <b>F</b> | 140 | 131 | 122 | 113 | 104 | 95  | 86   | 77   | 68 | 8 ! | 59 | 50  |  |
| hours      | 8   | 6   | 4   | 2   | 0   | 0   | 0    | 0    | 0  | )   | 0  | 0   |  |
|            |     |     |     |     |     |     |      |      |    |     |    |     |  |
| ° C        | 5   | 0   | -5  | -10 | -15 | -20 | ) –2 | 5 –3 | 0  | -35 | 4  | 0   |  |
| ° <b>F</b> | 41  | 32  | 23  | 14  | 5   | -4  | -1;  | 3 -2 | 2  | -31 |    | -40 |  |
| hours      | 2   | 4   | 6   | 8   | 10  | 12  | 14   | . 1  | 6  | 18  | 2  | C   |  |

After being transported, the system requires one hour for each  $2.5^{\circ}$  increment its temperature is below  $10^{\circ}$  C or above  $40^{\circ}$  C.

Table 3–2. System Acclimation Time Chart

#### Power On

CAUTION

The **Power** switch is located on the front of the console next to the Probe Connectors. Press the top portion of this switch to turn the power on.

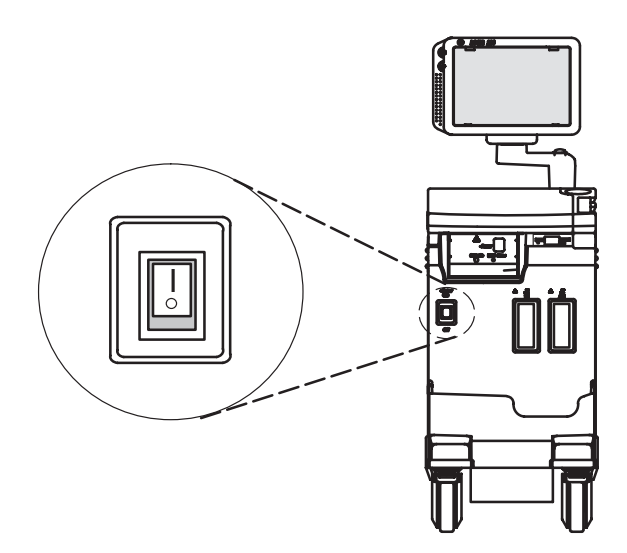

Illustration 1. Location of Power Switch
#### **Power Up Sequence**

- The monitor and console power indicator light up.
- The system is initialized. During this time:
  - One beep sounds during the sequence.
  - All LEDs on the keyboard light.
- NOTE: If errors occur, an error message appears at the bottom of the screen. See User Maintenance, Troubleshooting for more information.

If problems occur, freeze the image and take a picture for reference. This will help if there is a need to call for service.

- Probes are initialized for immediate operation.
- \_\_\_\_
- NOTE: If no probes are connected, the system goes into standby mode.
- Peripheral devices are activated on power up.

After initialization has been completed, the system is in B-Mode and ready for imaging. Refer to *Basic Scan* for scanning instructions.

#### Power Off

When switching off the system:

- Press the bottom portion (**O**) of the power switch.
- Disconnect the probes.

Clean or sanitize all probes as necessary. Store them in their shipping cases to avoid damage.

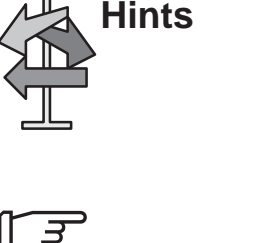

# Adjusting the Display Monitor

#### Rotate, tilt, raise and lower the monitor

The monitor position can be adjusted for easy viewing.

- The monitor can be rotated around it's central pivot point.
- The monitor can be tilted for the optimum viewing angle.
- The monitor arm can be raised or lowered for the best viewing height.

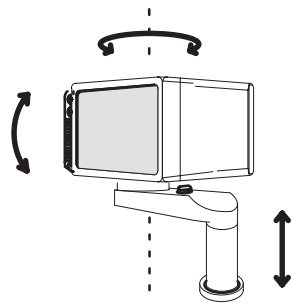

Figure 3–8. Monitor Movement

Monitor height adjustment requires the release of the locking mechanism. After an adjustment is made, ensure that the mechanism is locked to prevent unexpected motion.

When moving the LOGIQ<sup>™</sup> 200 PRO Series system, lower the monitor to its lowest possible position to improve stability.

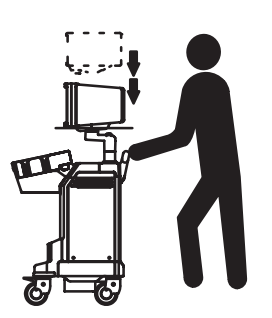

CAUTION

#### **Brightness and Contrast**

Adjusting the monitor's contrast and brightness is one of the most important factors for proper image quality. If these controls are set incorrectly, the Gain, TGC, Dynamic Range and even Acoustic Output may have to be changed more often than necessary to compensate.

The proper setup displays a complete gray scale. The lowest level of black should just disappear into the background and the highest white should be bright, but not saturated.

To adjust the Brightness and Contrast:

- 1. Turn on the LOGIQ<sup>™</sup> 200 PRO Series and display a gray scale image with a variety of echo levels.
- 2. Access the Brightness/Contrast controls by rotating the knob on the left side of the display screen.
- 3. Rotate **Brightness** and **Contrast** knobs to minimum (counterclockwise).
- 4. Increase the **Brightness** until the background or monitor raster is just one shade above black.
- 5. Increase the **Contrast** to display the complete or desired range of gray shades.

#### Brightness and Contrast (cont'd)

Generally speaking, do not change the controls once they have been set. Once set, the display then becomes the reference for the hard copy device(s).

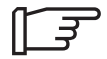

NOTE: After readjusting the monitor's Contrast and Brightness, readjust all preset and peripheral settings.

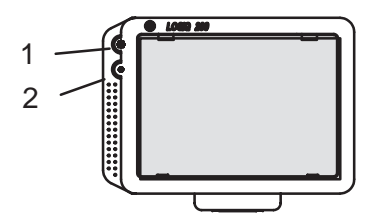

Figure 3–9. Brightness and Contrast

1. Brightness

2. Contrast

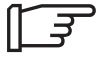

NOTE: Monitor degaussing (demagnetizing) is done automatically when the system is turned on.

## Probes

#### Introduction

Only use approved probes.

All imaging probes can be plugged into any of the two standard probe ports.

**For more** Refer to *Probes and Biopsy* chapter for more information. **information** 

#### **Connecting the Probe**

Probes can be connected at any time, regardless of whether the console is powered on or off.

To connect a probe:

- 1. Place the probe's carrying case on a stable surface and open the case.
- 2. Carefully remove the probe and unwrap the probe cord.

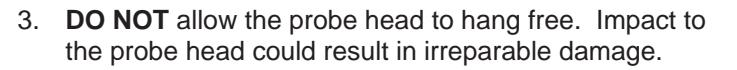

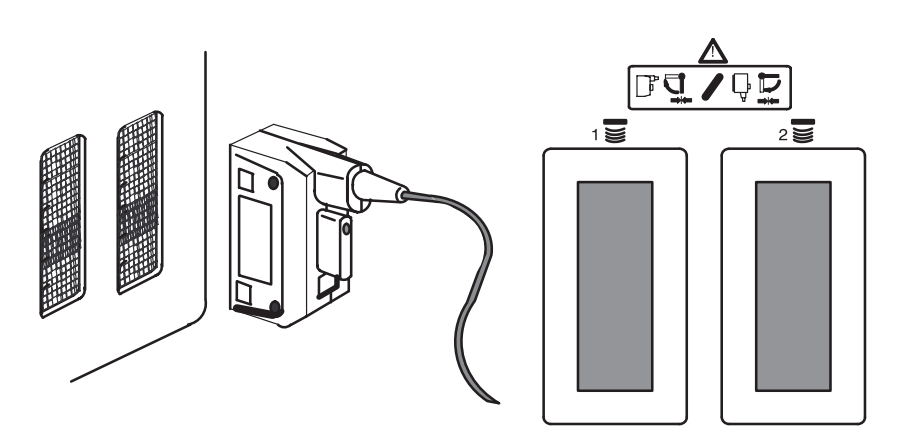

Figure 3–10. Connecting a Probe

CAUTION

#### Connecting the Probe (cont'd)

- 4. Align the connector with the probe port and carefully push into place.
- 5. Pressing the clamshell gently and completely, turn the connector locking handle clockwise or counter clockwise to secure the probe connector. Locking method is different depending on the type of a probe refer to Figure 3–11.

NOTE: Press clamshell to push the copper spring completely and lock the connector simultaneously.

6. Carefully position the probe cord so that it is free to move and is not resting on the floor.

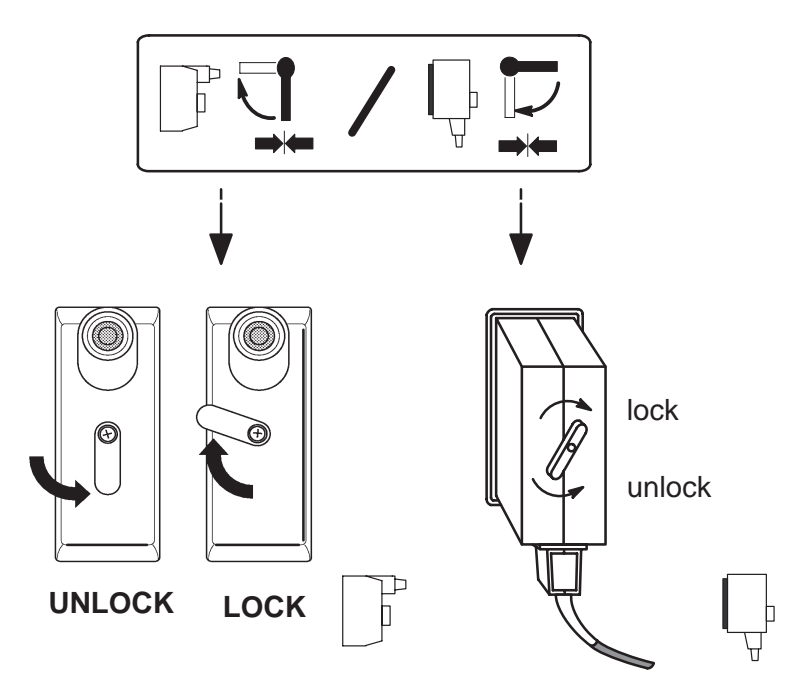

Figure 3–11. Locking a Probe Connector

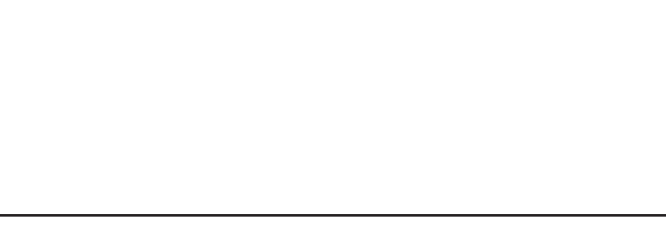

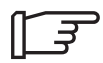

#### Activating the Probe

To activate a probe:

Press the Probe Select key.

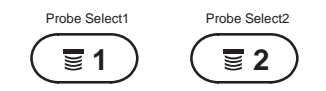

Figure 3–12. Probe Select Key

The probe activates in the currently selected operating mode. The probe's default settings for the mode and selected application are used automatically.

#### **Storing the Probe**

It is recommended that all probes be stored in the carrying case provided.

To store a probe:

- 1. First place the probe connector into the carrying case.
- 2. Carefully wind the cable into the carrying case.
- 3. Carefully place the probe head into the carrying case. **DO NOT** use excessive force or impact the probe head.

#### **Deactivating the Probe**

When deactivating the probe, the probe is automatically placed in standby mode.

To deactivate a probe:

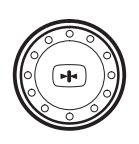

- 1. Press the Freeze key.
- 2. Gently wipe the excess gel from the face of the probe.
- 3. Carefully slide the probe around the right side of the keyboard, toward the probe holder.
- 4. Ensure that the probe is placed gently in the probe holder.

Probes can be disconnected at any time, regardless of whether the console is powered on. However, the probe should not be selected as the active probe.

To disconnect a probe:

- 1. Move the probe locking handle counterclockwise.
- 2. Pull the probe and connector straight out of the probe port.
- 3. Carefully slide the probe and connector away from the probe port and around the right side of the keyboard.
- 4. Ensure the cable is free.
- 5. Be sure that the probe head is clean before placing the probe in its storage box.

## **Operator Controls**

#### **Control Panel Map**

Controls are grouped together for ease of use. For in-depth information on using the controls, refer to the *Scan Modes* chapter.

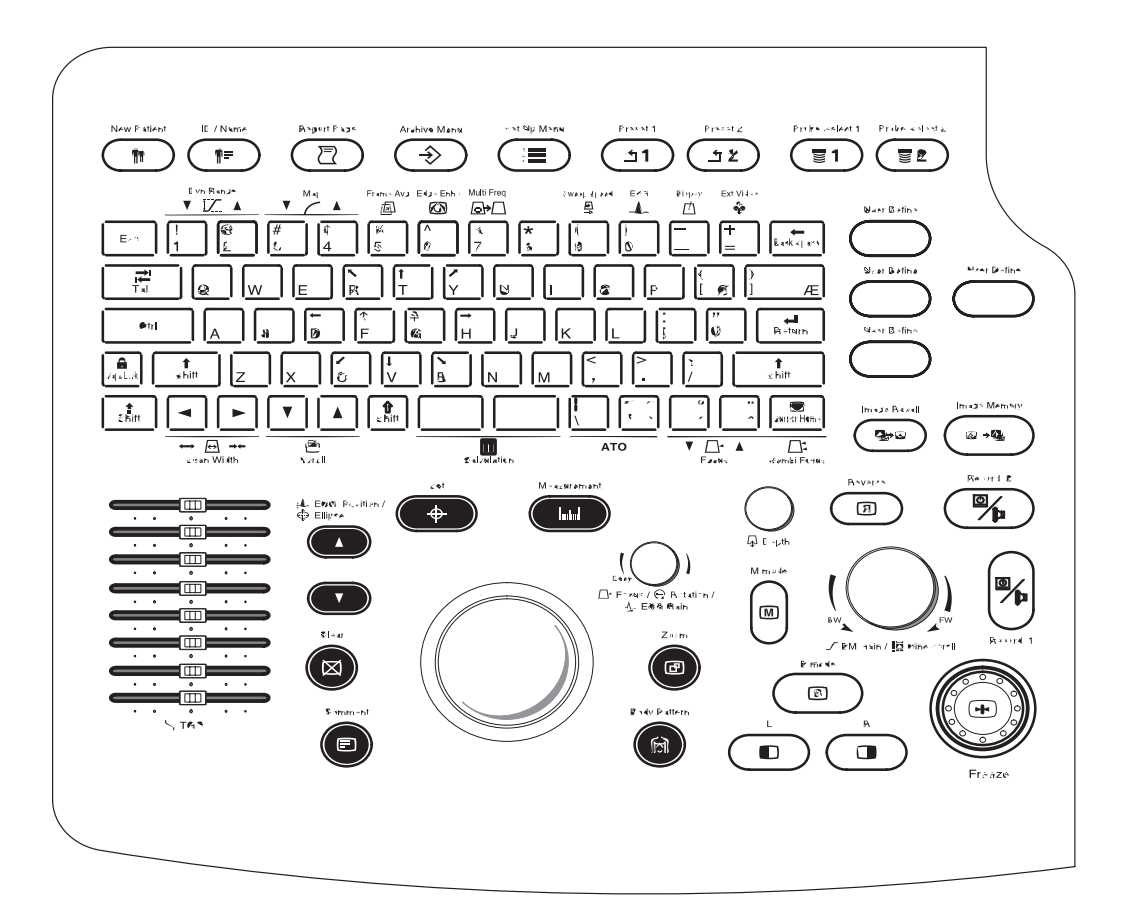

Figure 3–13. Keyboard Layout

#### Control Panel Map (cont'd)

- Patient Information. See 4–2.
- Probe See 23.
- **Preset**. These keys can be programmed through the Setup menu to establish a set of start up parameters.
- **TGC Controls**. These controls are used to adjust the Time Gain Compensation applied to the received signal.
- Measurements and Annotations. These controls are used to make specified measurements on the image or to annotate the image display.
- Mode, Display and Record. These controls are used to designate display modes, image orientation, gain, freeze, and record (print).
- **Keyboard**. The keyboard is used for patient data entry, image annotation and other special functions.

#### **Preset Keys**

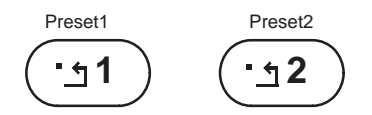

Figure 3-14. Preset Keys

The **Preset** keys are used to store user defined setup. These controls compensate for echo attenuation as depth increases.

#### **Measurement and Annotation**

This group of controls performs various functions related to making measurements, annotating and adjusting the image information.

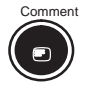

The **Comment** key enables the image text editor and displays the annotation library in the Setup menu. After the **Comment** key is pressed, text can be added through the Setup Menu comment library or by typing comments from the alphanumeric keyboard. Turning off the cursor can be done by pressing the **Set** key. Pressing the **Clear** key will erase all comments.

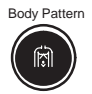

The **Body Pattern** key enables the pattern on the screen. For more details refer to 6–15.

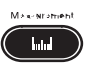

The **Measurement** key is used in all types of basic measurements.

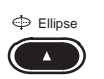

The **Ellipse Up** key is used to activate the ellipse measurement function after the first distance measurement has been set.

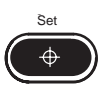

The **Set** key is used for various functions, but is generally used to fix or finish an operation (i.e. to fix a measurement cursor or position in zoom).

#### **Measurement and Annotation**

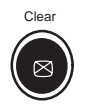

The **Clear** key is generally used to erase or exit functions such as annotations/comments, measurements and zoom.

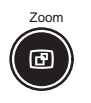

Press the **Zoom** key to activate the zoom function. For more details refer to 6-2.

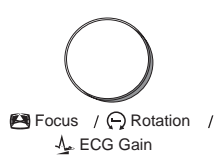

The **Focus/Rotation, ECG Gain** knob is used to rotate the probe position indicator in the body pattern function. Otherwise, the knob is used to change the focus position like the Focus keys on the keyboard. This knob is also used to adjust the receive gain of the ECG signal.

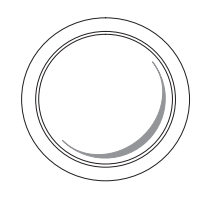

The **Trackball** is used with almost every key function in this group. Trackball control depends on the last key function pressed.

#### Mode, Display and Record

Minista

(M)

Increase

B Mode

R

Decrease

This group of controls provides various functions relating to the display mode, display orientation, freeze, gain and cine scroll.

The **Mode** Controls select the desired display mode or combinations of display modes.

During dual display modes the  ${\bf L}$  and  ${\bf R}$  keys activate the Left or Right displayed image.

The **Depth** knob controls the image display depth. Clockwise rotation decreases display depth. Counterclockwise rotation increases display depth.

The Image Recall key displays a menu of the images stored in memory. After pressing **Image Recall**, select the desired image from the Menu for display.

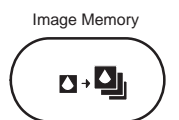

Image Recall

The Image Memory key stores the current frozen displayed image in system image memory.

Maximum number of images is 10.

All images are erased when the New Patient key is pressed or there is a loss of system power.

Reverse

The **Reverse** key toggles the left/right orientation of the scan image.

#### Mode, Display and Record (cont'd)

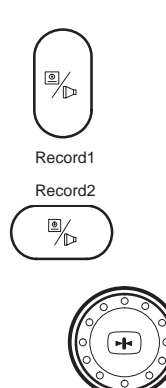

The **Record 1** and **Record 2** keys are used to activate/print the designated recording device (i.e. video page printer, multi-image camera, or image archive option).

The **Freeze** key is used to stop the acquisition of ultrasound data and freeze the image in system memory.

Pressing **Freeze** a second time continues live image acquisition.

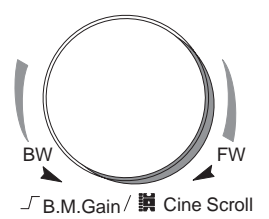

The **B/M Gain/Cine Scroll** knob control performs a dual function. During B-Mode, it controls the gain of the displayed echoes. During M-Mode, it controls the gain of the displayed timeline echoes.

When the image is frozen it controls scrolling forwards and backwards through the Cine loop images in temporary storage.

#### Keyboard

The keyboard has standard alphanumeric keys available along with some special functions.

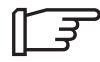

NOTE: The Cursor Home key is also used as a Focus Combination Key to activate the Focus Combination function.

The **Escape** key is used to exit or cancel B mode, M mode, B/M mode, Setup mode, Archive mode, Report Page, New Patient and Patient ID menu.

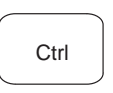

Esc

special keyboard functions.

**Back Space** is used to delete previous characters while

Return is used to move to the next line of annotation.

Control is used in conjunction with other keys to activate

← BackSpace

annotating.

keyboard tab preset.

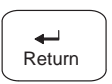

→ I I ← Tab **Tab** is used to move forward or backwards through the text one word at a time or eight characters at a time, depending on the

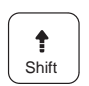

**Shift (Green)** is used to activate the special characters highlighted in green on the keys located on the right side of the keyboard. See 6–13 for details.

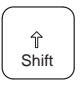

**Shift (Blue)** is used to activate the special characters highlighted in blue on the keys in the middle of the keyboard. See 6-13 for details.

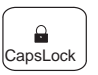

Caps Lock locks all alpha characters in the upper case mode.

The keyboard has several function keys available along with alphanumeric functions.

#### **Special Key Function**

The keyboard has several function keys along with the alphanumeric functions.

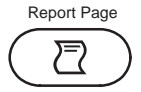

The **Report Page** key is used to display the report format of each exam category.

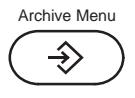

The Archive Menu key is used to display the Archive Menu.

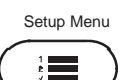

The Setup Menu key is used to display the Setup Menu.

 $\ensuremath{\text{Dyn}}\xspace \ensuremath{\text{Range}}\xspace$  keys are used to control Dynamic Range.

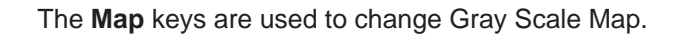

The **Frame Avg** key is used to enhance the frame averaging function.

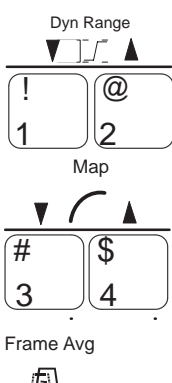

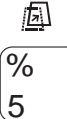

#### Special Key Function (cont'd)

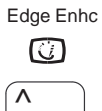

6

The **Edge Enhc** key is used to enhance the edge enhancement function.

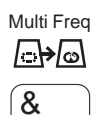

7

The Multi Freq key is used to enhance the penetration function.

Sweep Speed

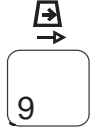

Biopsy

Ext.Video

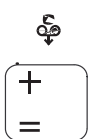

The Sweep Speed key is used to choose Sweep Speed.

The **Biopsy** key is used to activate the biopsy function.

The **Ext Video** key is used to display the External Video on the LOGIQ<sup>™</sup> 200 PRO Series screen.

#### Special Key Function (cont'd)

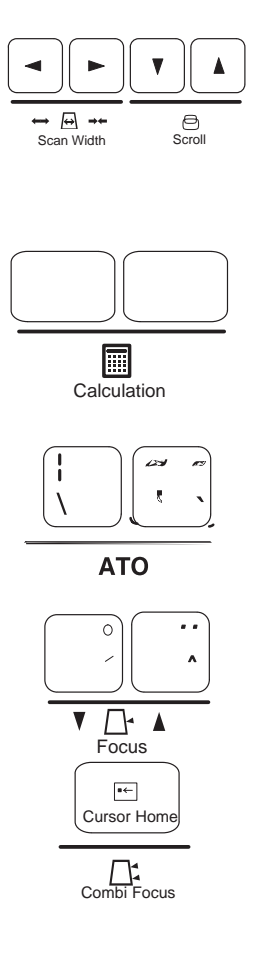

The four **Arrow** keys are used to move the cursor in the Calculation mode. The two right/left keys are **Scan Width** keys that are used to control Scan Width. The two up/down keys are **Scroll** keys that are used to scroll the display up or down in the image mode.

The **Calculation** keys are used to activate the calculation menus.

The **ATO** key is used to change the ATO.

The **Focus** keys are used to change the focus position.

The **Cursor Home** key brings the alphanumeric cursor to the very upper left corner of the available field. This key is also used to activate combi focus.

#### **User Defined Keys**

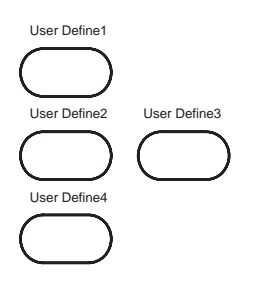

Desired functions can be assigned to these keys (User Define 1  $\sim$ 4) in the User Define Category and Key Setup menu (page 10 of 11). Refer to 13–47 for more information.

This page left blank intentionally.

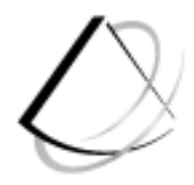

# Preparing for an Exam

| Beginning an Exam       | 4–2 |
|-------------------------|-----|
| Introduction            | 4–2 |
| Beginning a New Patient | 4–2 |
| OB/GYN Exam Category    | 4–6 |
| ID/Name                 | 4–6 |

# Beginning an Exam

#### Introduction

Begin an exam by entering new patient information.

The operator should enter as much information as possible, such as:

- Exam category
- Patient name
- Patient ID
- Comments
- Other patient demographic information

The patient's name and ID number is retained with each patient's image and transferred with each image during archiving or hard copy printing.

#### **Beginning a New Patient**

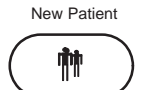

The **New Patient** key should be pressed at the beginning of each patient study. Pressing this key automatically erases all patient data, annotations, measurements, calculations and summary report pages. A preset parameter, in the Patient Entry Setup menu, can be set to prompt the user if they wish to erase all data or not.

#### Beginning a New Patient (cont'd)

Enter patient data with the alphanumeric keyboard.

The Setup Menu automatically defaults to the last exam preset top menu when **New Patient** is pressed. A diagnostic region can be selected from the Preset sub-menus to provide a suitable starting point for system scan parameters.

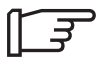

CAUTION

NOTE: Oper ID and Ref MD will not be erased.

To avoid patient identification errors, always verify the information with the patient. Make sure the correct patient identification appears on all screens and hard copy prints.

The Patient Entry Menu appears on the display monitor.

| [PA<br>EXAM CATEGORY SEL<br>1: RAD/ABDOMEN<br>4: CARDIOLOGY<br>7: USER DEFINE1<br>PT NAME :<br>PT ID :<br>NOTE :<br>Oper ID : | TIENT ENTRY MENU]<br>ECTION : 2<br>2: <b>DBSTETRICS</b><br>5: UROLOGY<br>8: USER DEFINE2 | 3: GYNECOLOGY<br>6: SMALL PARTS                          |
|----------------------------------------------------------------------------------------------------|------------------------------------------------------------------------------------------|----------------------------------------------------------|
| EXAM INFORMATION<br>AGE: yrs<br>PREGNANCY ORIGIN<br>(1: LMP 2: BBT 3:<br>EDD ? : yy/mm/dd                                     | N DATA SELECTION<br>EDD 4: GA )<br>LMP<br>BBT<br>EDD<br>GA                               | : 3<br>:yy/mm/dd<br>:yy/mm/dd<br>: yy/mm/dd<br>: # W # D |
| GRAVIDA : ## PAI<br>Ref MD:<br>Enter Past Exam Data                                                                           | RA:##  AB: ##<br>:Sub menu                                                               | ECTOPIC : #                                              |
| COMMENT :                                                                                                    |                                                                                          |                                                          |
| EXIT                                                                                                    |                                                                                          |                                                          |

Figure 4–1. Patient Entry Menu

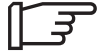

NOTE: The question "Do you really want to change patient?" can be enabled or disabled in Patient Entry Setup.

#### Beginning a New Patient (cont'd)

The first Data Entry field is presented in reversed display, with the selected cursor in position for the first character to be entered.

- Select from 8 examination categories : Radiology/Abdominal, Obstetrics, Gynecology, Cardiology, Urology, Small Parts, User Define1 and User Define2. The category should be selected before the start of the examination.
- The patient information input menu changes depending on the Category. Information pertinent to the selected exam category appears in an abbreviated menu.
- The USER DEFINE1 and 2 fields (#7, 8) can be input (15 characters maximum) in the User Define Category and Key Setup, Category name edit menu. Refer to 13–47.
- To navigate through the Patient Entry Menu, use the **Return** key or the **Trackball** to move the cursor.
- Input the patient name (29 characters maximum).
- Input ID number (14 characters maximum).
- Input any desired note (30 characters maximum).
- Input the desired Oper ID (four digits maximum).

NOTE: Patient Name, Patient ID, Notes, Oper ID, Ref MD, and Comments are common to all exam category menus.

Information in the Exam Category patient entry menus is considered necessary for that type of exam. Fill in all information possible.

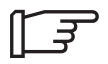

#### Beginning a New Patient (cont'd)

- The display units of measure for items such as weight or height can be selected from the Setup Menu/New Patient Setup. Choose the unit of measure on this Setup Menu.
- Input Ref MD (16 characters maximum).
- Input comment field (2 lines of 60 characters each).
- When the previous Exam data is needed, place the cursor to the "Enter Past Exam Data" and Press **Set** to display.
- When all patient data entries have been completed, highlight **Exit** and press **Return**, **Set** or the **New Patient** key.

NOTE: If patient information needs to be edited or the exam category changed, use the ID Name key. Pressing **ID Name** allows for modification of the Patient Entry Menus without erasing accumulated patient images, measurements, annotations, calculations and summary reports.

NOTE: Patient age entry information (years, months, weeks, days) is selected in the Patient Entry Setup menu under "Unit Age". Patient height is "Unit Height" and Patient weight is "Unit Weight". Choose the unit values that are to appear on the patient entry menu.

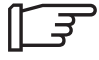

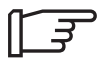

#### **OB/GYN Exam Category**

BBT is a pregnancy origin data selection choice that appears in the Tokyo University, Osaka University and European OB formats only. LMP, EDD and GA are the only choices in the USA version.

#### ID/Name

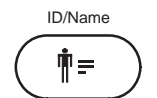

Use the ID/Name key to enter or replace patient data without changing the current status of the system. One common reason might be to change the exam category.

Pressing ID/Name enables the Patient Entry Menu.

Use the **Trackball** or **Arrow** keys to move around the menu entry lines. **Return** moves the entry cursor to the next line.

No other function can be started until ID/Name is completed. To complete the ID/Name process, press **ID/Name** a second time or move the highlighted cursor to **Exit** and press **Set** or **Return**.

#### Helpful hints

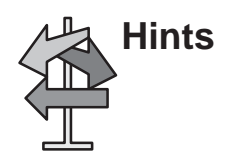

If power is lost during the ID/Name function, data will not be saved.

The following rules apply when filling in the New Patient menu:

- Press Caps Lock to type uppercase letters. Press Caps Lock again to type lowercase letters.
- Press Back Space to erase characters and correct errors.
- To change information, press **Return** or **Tab** to move to the field, then type over the existing information with correct information.
- Press Return to move to the next field.
- Press Tab to move forward.
- Press Shift and Tab simultaneously to move backwards.
- Use the **Trackball** to move the reversed cursor to the desired item.
- When pressing **Return** at the last data entry field, the system returns to real-time scanning.
- To start over, press New Patient.
  - Remember, user and factory-defined presets are dependent upon the exam category selected when filling in the New Patient menu.

This page left blank intentionally.

# Modes

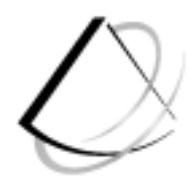

| B-Mode                                                    | 5–2                  |
|-----------------------------------------------------------|----------------------|
| Introduction Optimizing the Image                         | 5–2<br>5–6           |
| M-Mode                                                    | 5–17                 |
| Introduction<br>M-Mode Display<br>Optimizing the Timeline | 5–17<br>5–17<br>5–18 |
| Mixed Mode Display Formats                                | 5–23                 |

### **B**–Mode

#### Introduction

The LOGIQ<sup>™</sup> 200 PRO Series offers a wide variety of display formats. Each format shows the operator valuable information relating to patient data and system scan parameters.

The following illustrates the basic B-Mode display and the information that can be expected with this format. The remaining modes and combinations of modes will highlight information that is different for that particular display.

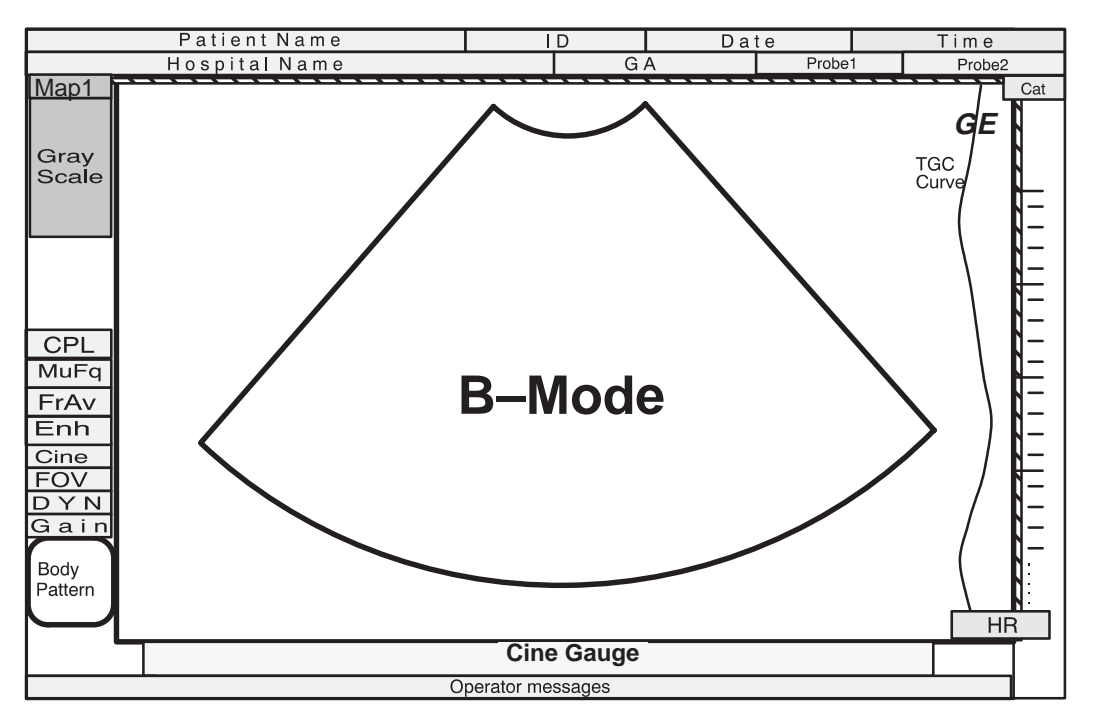

Figure 5–1. B-Mode Display Format

#### B-Mode Display (cont'd)

| Patient Name  |     | D | Da    | te | Time   |   |     |
|---------------|-----|---|-------|----|--------|---|-----|
| Hospital Name | G A |   | Probe | 1  | Probe2 | 2 |     |
|               |     |   |       |    | GE     | [ | Cat |

| B-Mode Display       | Description, Format, Values                                                                                            |
|----------------------|----------------------------------------------------------------------------------------------------|
| Patient Name         | A maximum of 29 alphanumeric characters. Input at Patient Entry Menu.                                                  |
| ID                   | Patient identification number. A maximum of 14 alphanumeric characters.<br>Input at Patient Entry Menu.                |
| Date                 | Today's date according to the system settings.<br>Can be preset to display as MM/DD/YY, DD/MM/YY, or YY/MM/DD.         |
| Time                 | Displays the current time during normal operation. Can be preset to a 12 or 24 hour clock.                             |
| Hospital Name        | Shows the name of the hospital or institution. A maximum of 34 alphanumeric characters. Input at Patient Entry Menu.   |
| GA                   | Gestational Age for OB patients. Calculated from LMP input from Patient Entry Menu. GA (LMP) = ##W#D                   |
| Probe1               | Probe name or designation of the active probe in the probe port 1.                                                     |
| Probe2               | Probe name or designation of the active probe in the probe port 2.                                                     |
| Probe Orientation GE | GE is the marker used for scan orientation. This should coincide with the probe orientation marking on the probe body. |
| Cat                  | Shows the name of the selected category. Maximum of 3 chracters.                                                       |

Table 5–1. B-Mode Display Explanation

|                   | HR |
|-------------------|----|
| Cine Gauge        |    |
| Operator messages |    |

| Cine Gauge        | Shows the Cine Gauge.                                                         |
|-------------------|-------------------------------------------------------------------------------|
| Operator Messages | System generated messages are displayed on this line (i.e. error messages)    |
| HR                | Heart Rate is displayed here in beats per minute. ###BPM (Requires ECG input) |

Мар

#### B-Mode Display (cont'd)

Gray Scale CPL MuFq FrAv Enh Cine FOV D Y N G a i n Body Pattern

| Graphic Display | Description, Format, Values                                                 |                                                |                             |
|-----------------|-----------------------------------------------------------------------------|------------------------------------------------|-----------------------------|
| Мар             | Shows the B-Mode Gray Scale Map.<br>Map# or ATO.                            |                                                |                             |
| Gray Scale      | Shows the B-Mode Gray S                                                     | Scale assignmer                                | nt.                         |
| MuFq            | Shows the Frequency of c                                                    | urrent active pro                              | be.                         |
| FrAv            | Shows the frame average.                                                    | FA : #                                         | H :HIGH<br>M :MID<br>L :LOW |
| Enh             | Shows the Edge Enhance                                                      | ment.<br>EE : #                                | H :HIGH<br>M :MID<br>L :LOW |
| Cine            | In Cine Mode it shows the display playback frame number. CN## (Frozen)      |                                                |                             |
| FOV             | Shows the display depth in                                                  | n cm.<br>##cm<br>Dual Mode:                    | ##cm##                      |
| DYN             | Dynamic Range shows the<br>intensities are converted to<br>Displayed in dB. | e range over wh<br>o gray scale.<br>Dual Mode: | ich echo<br>DR##<br>##DR##  |
| Gain            | Displays the overall B-Moo<br>Gain.                                         | de or M-Mode R<br>Dual Mode:                   | eceive<br>G##<br>##G##      |
| Body Pattern    | Shows the body pattern selected for scan orientation.                       |                                                |                             |
| CPL or WP       | Shows the standoff status<br>CPL:<br>WP:                                    | Couplant<br>Water Path                         |                             |

Table 5–2. B-Mode Display Explanation

#### B-Mode Display (cont'd)

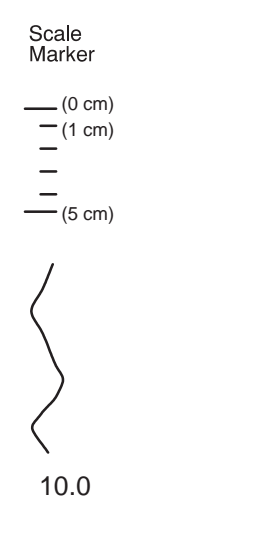

Scale markers are presented along the right side of the display as large marks every 5cm and small marks every 1cm.

The TGC curve displays the relative position of the TGC slide pots compared to their depth.

The number displayed next to the probe orientation symbol is the zoom or scroll depth starting point for the image displayed.

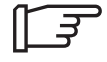

NOTE: To disable the TGC curve display, go to the Image Display Setup. Select "TGC curve display" off.

#### **Optimizing the Image**

#### **Control Layout**

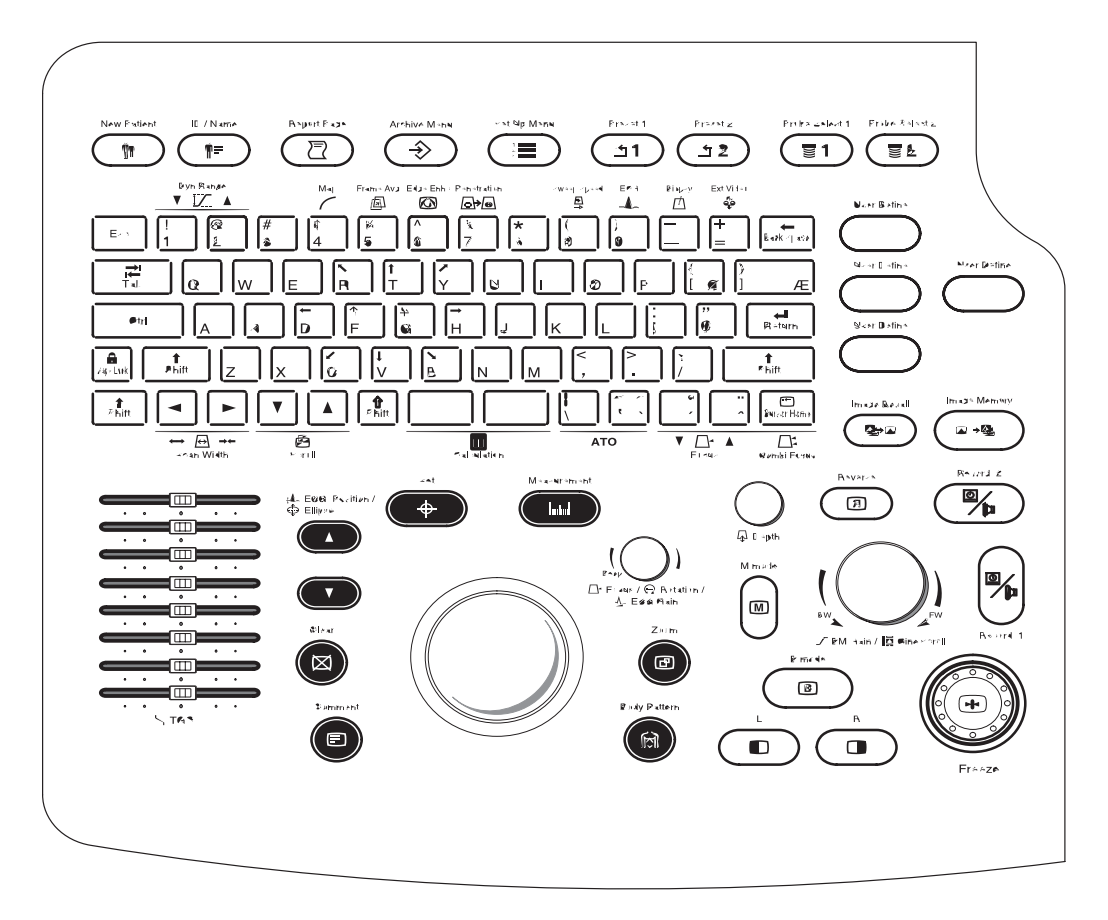

Figure 5–2. Controls Layout

 $LOGIQ \ge 200$  PRO Series controls are grouped together for optimum operator convenience.

Mode and Display controls are on the lower right side, while TGC is on the lower left side.

The following describes each control and selection available.

#### Controls

| Controls               | TGC                                                                                           |  |  |
|------------------------|-----------------------------------------------------------------------------------------------|--|--|
| Description            | The <b>TGC</b> controls are used to vary the gain of the received echoes at a specific depth. |  |  |
| Accessing/<br>Changing | TGC breakpoints are<br>proportioned to the<br>depth scale.                                    |  |  |
| Benefits               | These controls compensate for echo attenuation as depth increases.                            |  |  |

#### Controls

| Controls                                   | Depth                                                                                                    | Scan Area Size                                                                                                    |
|--------------------------------------------|----------------------------------------------------------------------------------------------------|----------------------------------------------------------------------------------------------------|
| Description                                | Depth controls the distance over which the<br>B-Mode images anatomy. Display depth<br>may be changed according to the<br>anatomical size or to the region of interest.<br>Minimum/ maximum values available<br>depend on the probe. Select from 4 to<br>24 cm in 2 cm increments for the desired<br>depth.                       | Widen or narrow the scan width to maximize the image's field of view.                                                                                                    |
| Accessing/<br>Changing                     | Turn the rotary encoder to the next depth<br>setting. Imaging and display parameters ad-<br>just automatically.<br>To reduce depth (look at a shallower image),<br>turn the <b>Depth</b> rotary encoder clockwise.<br>To increase depth (look at a deeper image),<br>turn the <b>Depth</b> rotary encoder counterclock-<br>wise. | To access Scan Area Size, activate the<br>Probe Parameter 1 Setup in the Setup<br>Menu.<br>To widen the Scan Area Size by 100%,<br>press the <b>Right Arrow</b> key. To narrow the<br>Size by 55%, press <b>Left Arrow</b> key.<br>To change the Scan Area Size, move the<br>cursor to Scan Area Size and select the |
| Benefits                                   | Depth adjusts the field of view. Increase<br>the field of view to look at larger or deeper<br>structures, decrease the field of view to<br>look at structures near the skin line.                                                                                                    | Increase the sector width to see a wide<br>anatomical structure, decrease the sector<br>width to have a faster frame rate.                                                                                                    |
| Values                                     | Depth increments vary by probe. Values<br>may be preset for each probe. Depth dis-<br>plays on the monitor in centimeters.                                                                                                    | 100%, 88%, 75%, 63% and 55%.<br>Scan Area Size is a pre-processing<br>function.                                                                                                    |
| Affects on<br>Other Controls               | After adjusting the depth, it may be<br>necessary to adjust the TGC, focus, frame<br>rate and edge enhance.<br>Changing depth while scanning clears<br>Cine memory.                                                                                                    |                                                                                                    |
| Bioeffects<br>Acoustic<br>Output<br>Hazard | Increasing the depth tends to decrease the MI and TI because the frame rate slows down.                                                                                                    | As the sector width narrows, the TI tends<br>to increase since the target is being hit<br>more often and the MI may decrease since<br>the peak power is reduced.                                                                                                    |
| Hints                                      | Make sure enough space is left below the anatomy of interest to demonstrate shadowing or enhancement.                                                                                                    |                                                                                                    |

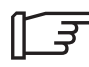

NOTE: The default value of Depth can be set in the Probe Parameter 1 setup Menu.
| Controls                     | Display Format (Dual)                                                                                                    | Image Rotation                                                                                                    |
|------------------------------|----------------------------------------------------------------------------------------------------|----------------------------------------------------------------------------------------------------|
| Description                  | Each scan mode or combinations of<br>modes can be displayed in dual format<br>(side by side images). The <b>Left Image</b><br>and <b>Right Image</b> keys allow for the dual<br>format to be displayed.                                                       | Rotates the image in 90° increments.                                                                                                    |
| Accessing/<br>Changing       | To initiate the dual format display, press the <b>Left Image</b> key. The current display mode will be reduced to the left half of the image area.<br>Press the <b>Right Image</b> key to activate the same image format on the right half of the image area. | To access Image Rotation, activate the<br>Probe Parameter Setup in the Setup<br>menu.<br>To change the Image Rotation, locate the<br>cursor in Image Rotation and select one of<br>four directions. |
| Benefits                     | Allows for viewing two images side-by-side.                                                                                                    | Orient image display for easy reference.                                                                                                    |
| Values                       | System parameter displays are relocated for each format.                                                                                                    | The image rotations are 0°, 90°, 180°,<br>270°.<br>Image Rotation is a post-processing<br>function.                                                                                                 |
| Affects on<br>Other Controls | Other controls only affect the active image.                                                                                                    |                                                                                                    |
|                              |                                                                                                    | When reading a rotated image, be careful<br>to observe the probe orientation to avoid<br>possible confusion over scan direction or<br>right/left image reversal.                                    |

| Controls                     | Image Reverse                                                                                                    | Multi Frequency                                                                             |
|------------------------------|----------------------------------------------------------------------------------------------------|---------------------------------------------------------------------------------------------|
| Description                  | Image reverse controls the horizontal<br>orientation of the image on the screen. It<br>toggles the left/right orientations of the<br>image display.                                                                                                    | Multi Frequency changes the receive<br>filtering to allow more echoes to pass<br>through.   |
| Accessing/<br>Changing       | Press the <b>Reverse</b> key to toggle image reverse on or off.                                                                                                    | Press the <b>Multi Freq.</b> key to change the scan frequency.                              |
| Benefits                     | The <b>Reverse</b> key allows for changing the orientation of the image display without physically rotating the probe 180°.                                                                                                    | Allows for an increase in echo intensity without changing gain, TGC or acoustic output.     |
| Values                       | On or Off.<br>The image direction mark at the top of the<br>sector wedge corresponds to the orientation<br>mark on the probe body. Pressing the <b>Re-<br/>verse</b> key flips the image left/right and<br>switches the image direction mark to corre-<br>spond to the probe mark. | Resolution, Normal, Penetration or<br>Further. This value is probe dependent.               |
| Affects on<br>Other Controls |                                                                                                    | Acoustic output, gain and TGC may be<br>able to be reduced due to increased<br>penetration. |

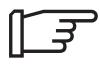

NOTE: The default status of Image Reverse and Penetration can be set in the Probe Parameter 1 Setup Menu.

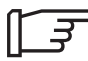

NOTE: It is not possible to activate Peneration on a frozen image.

| Controls                          | Frame Avg (Average)                                                                                                    | Focus Combi (Combination)                                                                                                    |
|-----------------------------------|----------------------------------------------------------------------------------------------------|----------------------------------------------------------------------------------------------------|
| Description                       | When Frame Average is enabled, previous frames of image data will be averaged with the current frame of data. Frame averaging uses more data points to make up one image. This has the effect of presenting a smoother, softer image. | Focus combination changes the number of<br>focal zones so that the beam can be<br>tightened or expanded for a specific area.<br>A graphic caret corresponding to the focal<br>zone position(s) appears on the right edge<br>of the image. |
| Accessing/<br>Changing            | To Change the Frame Averaging Value,<br>press the <b>Frame Avg</b> key repeatedly.<br>From the default value, each press cycles<br>between OFF→LOW→MID→HIGH.<br>The selected value is displayed.                                      | To Change the Focus Combination Value,<br>press the <b>Combination</b> key repeatedly.<br>From the default value, each press cycles<br>between<br>SINGLE→DUAL→TRIPLE→QUAD.<br>The selected value is displayed.                            |
| Benefits                          | Helps to average out brief, sudden<br>changes in echo intensity information.<br>Could help to filter out low intensity noise.                                                                                                    | Focus number optimizes the image by increasing the resolution for a specific area.                                                                                                    |
| Values                            | Frame average values are off, low, mid and<br>high. Frame average values are returned to<br>the preset value when changing Probe,<br>Exam category, New Patient or Preset.<br>Frame Averaging value is a pre-processing<br>selection. | Choose single, dual, triple or quad focal zones.                                                                                                    |
| Affects on<br>Other Controls      | Selecting frame averaging slows the display frame rate.                                                                                                    | Changing the focus number affects frame rate. The greater number of focal points, the slower the frame rate.                                                                                                    |
| Bioeffects Acoustic Output Hazard |                                                                                                    | Observe the output display for possible effects.                                                                                                    |

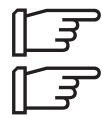

NOTE: Frame Average is not available on frozen image.

NOTE: The default status of Frame Average and Focus Combination can be set in the Probe Parameter 1 Setup Menu.

| Controls                              | Focus Position                                                                                                    | B/M Gain                                                                                                    |
|---------------------------------------|----------------------------------------------------------------------------------------------------|----------------------------------------------------------------------------------------------------|
| Description                           | Focus Position changes the depth at which<br>the focal zone is optimized. A graphic<br>caret representing the focal point will move<br>with a change in focal position.            | Gain increases or decreases the amount<br>of echo information displayed in an image.<br>It has the effect of brightening or darkening<br>all displayed echoes at any depth.                                                                                                    |
| Accessing/<br>Changing                | To preset the Focus Position, activate the<br>Probe Parameter Setup in the Setup Menu,<br>and move the cursor to the Single Focus<br>position and select one from eight positions. | Turn the <b>B/M Gain</b> control to adjust gain.<br>Gain values change depending on the<br>probe; they are not associated with a<br>particular position of the dial.                                                                                                    |
|                                       | To move the Focus Position up or down, press <b>Focus Up/Down</b> keys.                                                                                                    | To increase gain, turn the <b>B/M Gain</b> dial clockwise.                                                                                                    |
|                                       |                                                                                                    | To decrease gain, turn the <b>B/M Gain</b> dial counterclockwise.                                                                                                    |
| Benefits                              | Focus position optimizes the image by centering the focal point to the depth of the area of interest.                                                                              | Gain allows for the balance of echo<br>contrast so that cystic structures appear<br>echo-free and reflecting tissue fills in.                                                                                                    |
| Values                                | Relative to depth of the display (FOV). Focal<br>point indicators vary with change in position<br>up (shallow) or down (deep).<br>Focus Position is a pre-processing function.     | Gain displays on the monitor in dB. B<br>Gain increments are available every 2 dB<br>within the range of 0 to 98 dB, depending<br>on the selected probe.                                                                                                    |
| Affects on<br>Other Controls          |                                                                                                    | After adjusting acoustic output, there may<br>be a need to adjust the gain. Generally<br>speaking, if acoustic output increases, the<br>gain may need to decrease; a decrease in<br>acoustic output may require an increase in<br>gain.<br>Gain and TGC interact by adding together.<br>Gain changes overall echo amplification<br>while TGC changes amplification at<br>specific depths. |
| Bioeffects<br>Acoustic<br>Unit Hazard | Moving the focal zone may affect acoustic<br>output requirements because of<br>concentrating on a specific area of<br>interest.                                                    | Gain has no affect on Acoustic Output.<br>However, with increased Gain, the output<br>level can usually be reduced to produce<br>equivalent image quality.                                                                                                    |

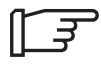

NOTE: The default value of B Gain can be set in the Probe Parameter 2 Setup Menu.

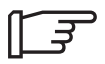

NOTE: It is not possible to change the gain on a frozen image. Changing the gain while in another mode does not affect the B-Mode image gain.

| Controls                     | B Dynamic Range                                                                                                    | B Edge Enhance                                                                                                    |
|------------------------------|----------------------------------------------------------------------------------------------------|----------------------------------------------------------------------------------------------------|
| Description                  | Dynamic range controls how echo<br>intensities are converted to shades of gray,<br>thereby creating a range of gray scale that<br>can be adjusted.                                                                                                    | B edge enhance brings out subtle tissue<br>differences and boundaries by enhancing<br>the gray scale differences corresponding<br>to the edges of structures.                                                        |
| Accessing/<br>Changing       | Press the <b>Dyn Range</b> key to change the dy-<br>namic range. To increase dynamic range,<br>press the <b>Dyn Range</b> up arrow key. To de-<br>crease, press the <b>Dyn Range</b> down arrow<br>key.                                                                              | To Change the B Edge Enhance, press the <b>Edge Enhc</b> key repeatedly. From the default value, each press cycles between $OFF \rightarrow LOW \rightarrow MID \rightarrow HIGH$ . The selected value is displayed. |
| Benefits                     | Dynamic range is useful for optimizing<br>tissue texture to differentiate between<br>echo levels that are close together.<br>Dynamic range should be adjusted so that<br>the highest amplitude edges appear as<br>white while the lowest levels (such as<br>blood) are just visible. | Edge enhance modifies the B-Mode image<br>by accentuating the interfaces between<br>organs or vessels.                                                                                                    |
| Values                       | The settings cycle in 6 dB steps from 30 dB to 72 dB. Dynamic range levels are returned to the preset value when changing the Application, Exam category or New Patient.                                                                                                    | OFF, LOW, MID, or HIGH. Edge enhance<br>status is returned to the preset value when<br>changing the Application, Exam category<br>or New Patient.                                                                    |
| Affects on<br>Other Controls | Dynamic range operates only in real-time,<br>not in freeze, Cine, Timeline replay, or<br>VCR playback.                                                                                                    | Edge Enhance operates in real-time only, not in Freeze, Cine, or VCR playback.                                                                                                    |

NOTE: The default value of B Dynamic Range and B Edge Enhance can be set in the Probe Parameter 2 Setup Menu.

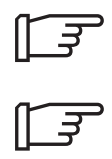

NOTE: It is not possible to change dynamic range on a frozen image.

| Controls               | B Gray Scale Map                                                                                                    |  |
|------------------------|----------------------------------------------------------------------------------------------------|--|
| Description            | Gray scale mapping determines how the echo intensity levels received are presented as shades of gray.                                                                                                    |  |
| Accessing/<br>Changing | Press the <b>Map</b> key to change the Gray Scale Map.                                                                                                    |  |
| Benefits               | Displays the received echo levels with different weights on specific levels of gray. For example, a certain gray map may enhance mid level echoes over a wider range of grays verses high or low level echoes. |  |
| Values                 | Allows for better differentiation between echo levels through gray levels displayed.<br>There are 10 selections of Gray Scale Mapping. Gray Scale Mapping is a post-<br>processing function.                   |  |

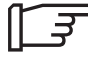

NOTE: The default value of Gray Scale Map can be set in the Probe Parameter 2 Setup Menu.

| Controls                     | Biopsy Lines                                                                                                    | B Rejection                                                                                                    |
|------------------------------|----------------------------------------------------------------------------------------------------|----------------------------------------------------------------------------------------------------|
| Description                  | Biopsy Lines enable any electronic biopsy<br>guidezone available for the active probe.<br>Operation method depending on the<br>Needle guide type.                                                 | Rejection allows for the elimination of low<br>level echoes from the display. This is<br>generally used to clear noise out of<br>vessels or cysts.                                                                   |
| Accessing/<br>Changing       | Press the <b>Biopsy</b> key to choose the type of<br>biopsy guide angle to be displayed for the at-<br>tachment used. Each press cycles between<br>OFF→MBX1→MBX2→MBX3 (multi)<br>OFF→SGL (single) | To access B Rejection, activate the Probe<br>Parameter Setup in the Setup Menu.<br>To change the Rejection, move the cursor<br>to the B Rejection and enter the desired<br>value from 0 to 40 in 2 digit increments. |
| Benefits                     | Electronic biopsy guidelines show the expected needle path during insertion.                                                                                                    | Allows for the elimination, from the display image, of low level echoes caused by noise.                                                                                                    |
| Values                       | On or Off.                                                                                                    | Off and 2 through 40 in increments of 2.<br>Rejection is a post-processing function.                                                                                                    |
| Affects on<br>Other Controls |                                                                                                    | Rejection affects real-time imaging, frozen, or Cine.                                                                                                    |

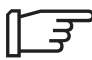

NOTE: Biopsy Needle guide type can be preset in the Probe Parameter 1 Setup. It is possible in B–Mode or dual B–Mode.

NOTE: Press the **Measurement** key once to display the integrated biopsy depth cursor while the guidelines are present. Use the **Trackball** to position the depth marker.

| Controls                     | Scroll                                                                                                    | ATO Method                                                                                                    |
|------------------------------|----------------------------------------------------------------------------------------------------|----------------------------------------------------------------------------------------------------|
| Description                  | The <b>Scroll</b> keys are used to scroll the image presentation up or down in order to display deeper parts of the body.                                                                                                    | ATO, Automatic Tissue Optimization,<br>optimizes the image based upon a<br>specified Region Of Interest (ROI) or<br>anatomy within the display.                                                                  |
| Accessing/<br>Changing       | Press the <b>Scroll</b> key to scroll the display up<br>or down. To scroll the display up, press the<br>up arrow key. To scroll the display down,<br>press the down arrow key.                                                                | To size ATO up or down, press the<br>Ellipse Up/Down arrow keys.<br>Manual size adjustment can only be<br>functional if the ATO method is set to<br>2:Manual in the Image Display and<br>Application Setup Menu. |
| Benefits                     | The <b>Scroll</b> keys are useful for scrolling the image in order to display deeper parts of the body.                                                                                                    | Improves contrast of the displayed image data.                                                                                                    |
| Values                       | The <b>Ctrl</b> and <b>Scroll</b> keys are used to return<br>to the top most scroll value location.<br>A numerical value of a scrolled depth is dis-<br>played in the next probe mark of the image<br>in Cm. The settings cycle in 5mm steps. | Auto or Manual.                                                                                                    |
| Affects on<br>Other Controls |                                                                                                    | Gain adjustment                                                                                                    |

### M-Mode

#### Introduction

M-Mode is used to determine patterns of motion for objects within the ultrasound beam. The most common use is for viewing motion patterns of the heart.

Be sure to read and understand Acoustic Output considerations for each mode (refer to *the Safety* chapter) before adjusting the Acoustic Output control or any control affecting acoustic output.

#### **M-Mode Display**

The information displayed in the M-Mode format is the same as in B-Mode. The position of the parameters is slightly different as illustrated below.

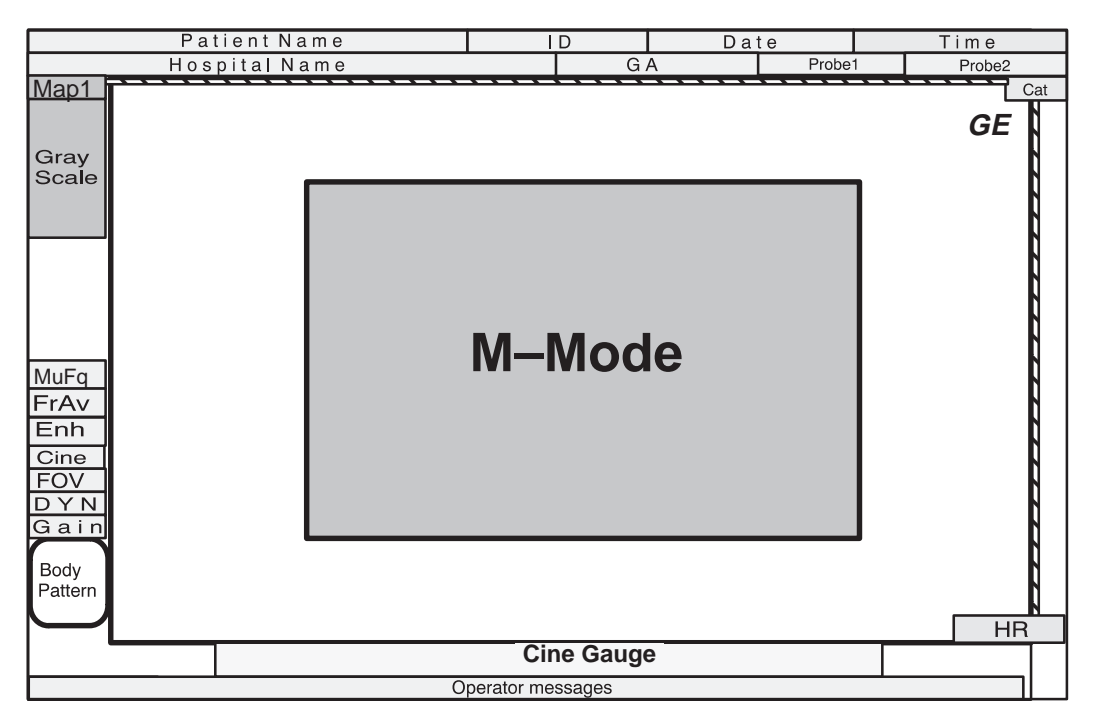

Figure 5–3. M-Mode Display Format

#### **Optimizing the Timeline**

#### **Common Controls**

#### Description

Since M-Mode is basically a single B-Mode scan vector displayed over time, basic controls that affect the B-Mode display also affect the M-Mode display.

TGC and depth affect both the M-Mode and B-Mode displays.

Scan area size, scan area position and reverse affect B-Mode only.

If the scan area size is reduced and the position changed, the M-Mode cursor will follow the position change to stay within the displayed scan area.

#### Accessing/Changing

See *B-Mode* for details on these controls.

#### Controls

| Controls                     | B/M Gain                                                                                                    |
|------------------------------|----------------------------------------------------------------------------------------------------|
| Description                  | Gain increases or decreases the amount of echo information displayed in an image. It has the effect of brightening or darkening all displayed echoes at any depth.                                                       |
| Accessing/<br>Changing       | Turn the <b>B/M Gain</b> control to adjust gain. Gain values change depending on the probe; they are not associated with a particular position of the key.                                                               |
|                              | Changing the gain while in M-Mode does not affect the B-Mode image gain.                                                                                                    |
|                              | To increase gain, turn the <b>B/M Gain</b> dial clockwise. To decrease gain, turn the <b>B/M Gain</b> dial counterclockwise.                                                                                             |
| Benefits                     | Gain allows for the balance of echo contrast so that cystic structures appear echo-free and reflecting tissue fills in.                                                                                                  |
| Values                       | M Gain is displayed on the monitor in dB. M Gain increments are available every 2 dB. The range of M Gain is depending on the B Gain. The maximum is $98 - B$ Gain, and the minimum is $- B$ Gain.                       |
| Affects on<br>Other Controls | After adjusting the acoustic output, there may be a need to adjust gain. Generally speaking, if acoustic output increases, the gain may need to decrease; a decrease in acoustic output may require an increase in gain. |
|                              | Gain and TGC interact by adding together. Gain changes overall echo amplification while TGC changes amplification at specific depths.                                                                                    |
| Bioeffects                   | Gain has no affect on acoustic output. However, with increased gain, the output level can usually be reduced to produce equivalent image quality.                                                                        |
| Acoustic<br>Output<br>Hazard |                                                                                                    |

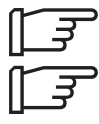

NOTE: Gain cannot be changed on a frozen image.

NOTE: The default value of M Gain and M Dynamic Range can be set in the Probe Parameter 2 Setup.

#### Controls

| Controls                                   | M Dynamic Range                                                                                                    |
|--------------------------------------------|----------------------------------------------------------------------------------------------------|
| Description                                | Dynamic range controls how echo intensities are converted to shades of gray, thereby creating a range of gray scale that can be adjusted. Adjustments to M-Mode's dynamic range affects the M-Mode timeline only.                                                        |
| Accessing/<br>Changing                     | Press the <b>Dyn Range</b> key to change the dynamic range. To increase, press the <b>Dyn Range</b> up arrow key. To decrease, press the <b>Dyn Range</b> down arrow key.                                                                                                |
| Benefits                                   | Dynamic range is useful for optimizing tissue texture to differentiate between echo<br>levels that are close together. Dynamic range should be adjusted so that the highest<br>amplitude edges appear as white while the lowest levels (such as blood) are just visible. |
| Values                                     | The settings cycle in 6 dB steps from 30 dB to 72 dB. Dynamic range levels are returned to the preset value when changing Probe, Exam category or New Patient.                                                                                                    |
| Affects on<br>Other Controls               | M dynamic range operates only in real-time, not in freeze, Cine, Timeline replay, or VCR playback.                                                                                                    |
| Bioeffects<br>Acoustic<br>Output<br>Hazard |                                                                                                    |

NOTE: It is not possible to change dynamic range on a frozen image.

| Controls                     | M Edge Enhance                                                                                                    | Gray Scale Map                                                                                                    |
|------------------------------|----------------------------------------------------------------------------------------------------|----------------------------------------------------------------------------------------------------|
| Description                  | M Edge enhance brings out subtle tissue<br>differences and boundaries by enhancing<br>the gray scale differences corresponding<br>to the edges of structures. Adjustments to<br>M-Mode's edge enhancement affects the<br>M-Mode timeline only. | Gray scale mapping determines how the echo intensity levels received are presented as shades of gray.                                                                                                    |
| Accessing/<br>Changing       | To Change the M Edge Enhance, press the <b>Edge Enhc</b> key repeatedly. From the default value, each press cycles between $OFF \rightarrow LOW \rightarrow MID \rightarrow HIGH$ . The selected value is displayed.                           | Press the <b>Map</b> key to select Gray Scale<br>Map.                                                                                                    |
| Benefits                     | Edge enhance modifies the M-Mode<br>image by accentuating the interfaces<br>between organs or vessels.                                                                                                    | Displays the received echo levels over<br>different ranges of gray levels. For<br>example, a certain gray map may enhance<br>mid level echoes over a wider range of<br>grays verses high or low level echoes.<br>Allows for better differentiation between<br>echo levels through gray levels displayed. |
| Values                       | OFF, LOW, MID, or HIGH. Edge enhance<br>status is returned to the preset value when<br>changeing Preset, Exam category, New Pa-<br>tient.                                                                                                    | There are 10 selections of gray scale mapping. This is a post-processing function.                                                                                                    |
| Affects on<br>Other Controls | Edge enhance operates in real-time only, not in freeze, Cine, or VCR playback.                                                                                                    |                                                                                                    |

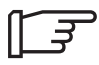

NOTE: The default value of M Edge Enhance can be set in the Probe Parameter 2 Setup.

| Controls                     | M Rejection                                                                                                    | Sweep Speed                                                                                                    |
|------------------------------|----------------------------------------------------------------------------------------------------|----------------------------------------------------------------------------------------------------|
| Description                  | Deletes low level echoes.                                                                                                 | Sweep speed changes the speed at which the timeline updates across the display.                                                          |
| Accessing/<br>Changing       | To access Rejection, activate the Probe Parameter Setup in the Setup Menu.                                                | Press the <b>Sweep Speed</b> key to change sweep speed.                                                                                  |
|                              | To change the Rejection, locate the cursor in M Rejection and enter the desired value from 0 to 40 in 2 digit increments. |                                                                                                    |
| Benefits                     | Higher rejection values will remove weak,<br>low level echoes in a displayed image.                                       | Speed up or slow down the timeline in<br>order to view more or fewer occurrences<br>over a period of time.                               |
|                              |                                                                                                    | A fast speed shows less cycles but better transition definition.                                                                         |
|                              |                                                                                                    | A slow speed shows more cycles but less definition during transitions.                                                                   |
| Values                       | Off and 2 through 40 in increments of 2.<br>Rejection is a post-processing function.                                      | Low (16 ms/pixel), Mid (8 ms/pixel) and<br>High (4 ms/pixel).<br>Sweep speed is a pre-processing function.                               |
| Affects on<br>Other Controls | Rejection functions in real-time, as well as in freeze, or Cine.                                                          | If more events are seen, the timeline<br>appears smaller; if less events are seen,<br>the timeline appears larger or more spread<br>out. |

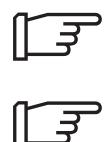

NOTE: The default value of Sweep Speed can be set in the Probe Parameter 2 Setup.

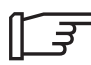

NOTE: Time or distance measurements are not allowed across sweep speed changes.

## Mixed Mode Display Formats

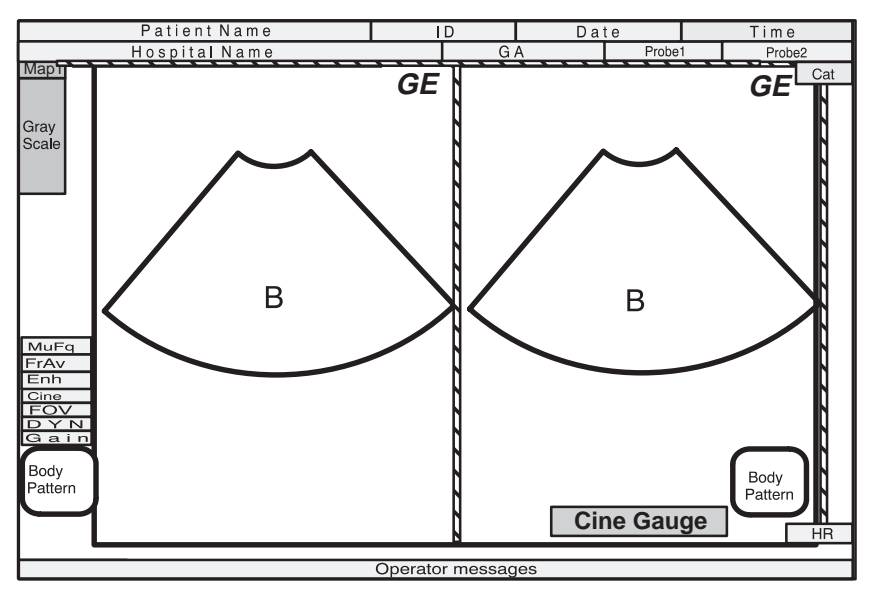

Figure 5-4. Dual B-Mode Display Format

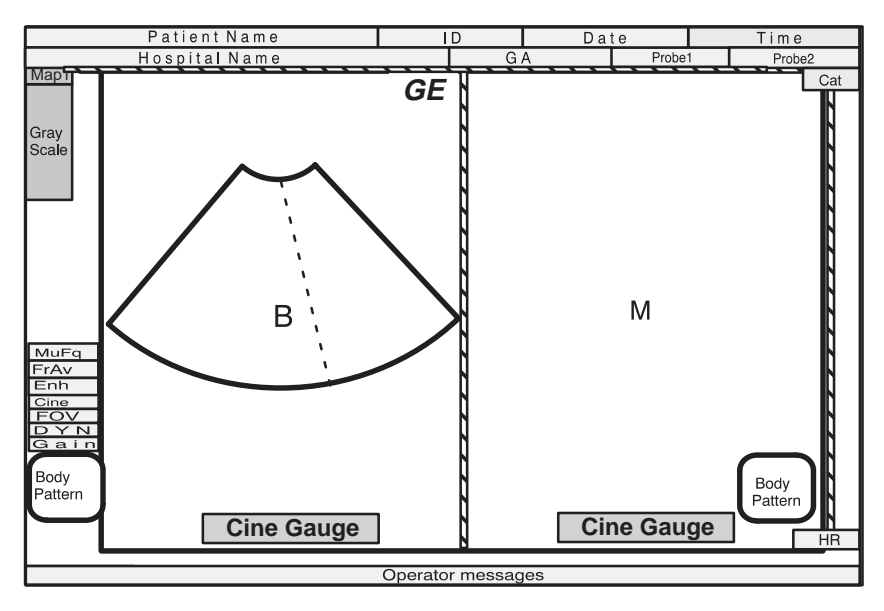

Figure 5–5. M Mode with B-Mode Display Format

This page left blank intentionally.

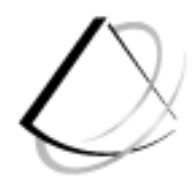

# Scanning/ Display Functions

| Zooming an Image                                                                                                    | 6–2                                                       |
|----------------------------------------------------------------------------------------------------|-----------------------------------------------------------|
| IntroductionZooming an Image                                                                                                    | 6–2<br>6–2                                                |
| Freezing an Image<br>Introduction<br>Foot Switch option                                                                                                    | <b>6–6</b><br>6–6                                         |
| Using Cine Introduction Accessing Cine Cine Gauge Exiting Cine                                                                                              | <b>6–7</b><br>6–7<br>6–8<br>6–8<br>6–8                    |
| Annotating an Image<br>Introduction<br>Annotation Library<br>Adding Comments to an Image<br>Special Annotation Keys<br>Editing Annotations<br>Body Patterns | <b>6–9</b><br>6–9<br>6–11<br>6–12<br>6–13<br>6–14<br>6–15 |
| BOUY Fallens                                                                                                    | 0-1                                                       |

# Zooming an Image

#### Introduction

Zoom is used to magnify an image. The magnification factor for zoom is fixed at 2.0. The system adjusts all imaging parameters accordingly.

#### **Zooming an Image**

To magnify an image, press **Zoom** and move the **Trackball** to Region Of Interest (ROI). The zoomed image will appear unless the displayed format does not allow a zoomed image.

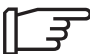

NOTE: The zoomed image can be moved around the B-Mode image by moving the **Trackball**.

Measurements can be performed on zoomed images.

TGC pots within the zoom are active. Gain is decreased by sliding the pot to the left. Gain is increased by sliding the pot to the right.

#### **Zoom Methods**

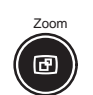

Set Clear

Clear

Zoom is accomplished while scanning live (real-time).

While scanning, press the **Zoom** key to activate the zoom function. The zoom cursor (+) will appear on the image.

Use the **Trackball** to position the ROI. The zoomed image will appear.

Press Set if the user wants to fix the image.

Press **Clear** or **Zoom** to cancel the zoom function.

NOTE: When using the Zoom function in a multiple image display format (dual B-Mode display), only live images can be zoomed.

#### Zooming an M-Mode Image

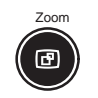

Press **Zoom** to display a magnified M-Mode image and a M-Mode zoom marker in the B-Mode image.

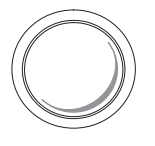

Use the up/down movement of the **Trackball** to move the Zoom Markers vertically along the M-Mode cursor.

Use the side to side movement of the  $\ensuremath{\text{Trackball}}$  to move the M cursor and Zoom cursor throughout the image.

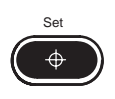

Press Set if the user wants to fix the image.

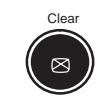

Press **Clear** or **Zoom** to cancel the zoom function.

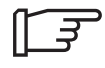

*NOTE:* In full *M*-Mode display, the zoom function does not work.

#### **Reference Zoom**

Reference Zoom is available when the Zoom Reference menu is set to 1:Yes in the Image Display and Application Setup menu.

Zoom is accomplished while scanning live (real-time) or when the image is frozen.

While scanning, press the **Zoom** key to activate the zoom function. The ROI window will appear on the image.

Use the **Trackball** to position the ROI window. The zoomed image will appear. The Reference zoom is displayed on the lower left or side of the screen.

Press Clear or Zoom to cancel the zoom function.

Zoom is automatically switched to the reference zoom if depth display is less than 8 cm.

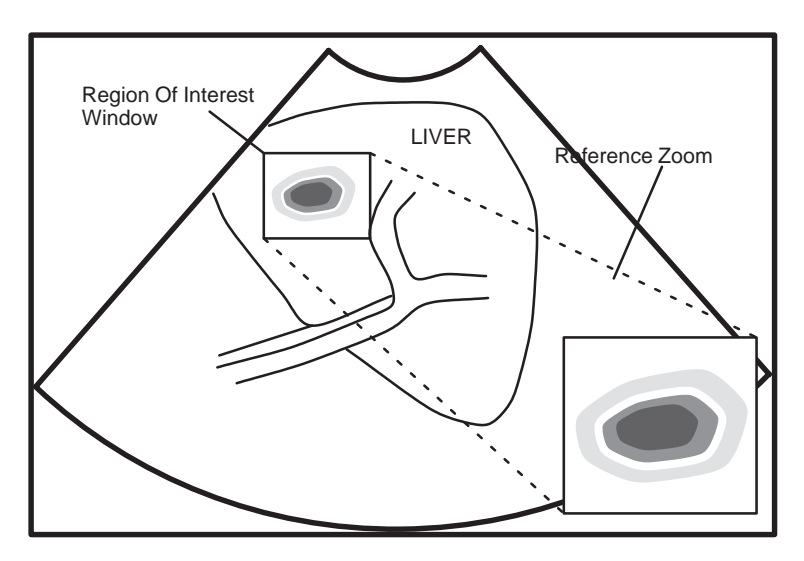

Figure 6–1. Reference Zoom display

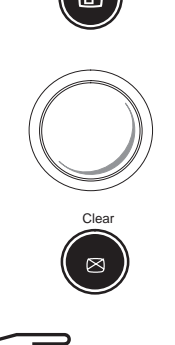

# Freezing an Image

#### Introduction

Freezing a real-time image stops all acquisition of information into system memory.

This allows for measurements, annotations, printing or storage into temporary image memory.

To freeze an image:

• Press Freeze.

NOTE: If both B- and M-Modes are active, the B-Mode and timeline trace stops immediately. Use the Cine Scroll Control to start CINE review.

To reactivate the image:

 Press Freeze again. Deactivating Freeze restarts the B-Mode and timeline after a black and white bar indicating discontinuity is inserted in the timeline (M-Mode Display).

NOTE: Deactivating Freeze erases all measurements and calculations from the display (but not from the report page).

Selecting a new probe unfreezes the image.

#### **Foot Switch option**

Toggle Freeze on and off by pressing the foot switch.

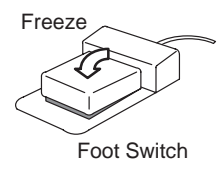

# **Using Cine**

#### Introduction

Cine is useful for focusing on images during a specific part of the heart cycle or to find an image before the patient moved or breathed.

Cine images are constantly being stored by the system. The standard 6 megabytes of memory stores the most recent data available for manual review via Cine.

Timeline data is continually stored at two times the display width of timeline data (and updates the corresponding B-Mode images).

View Cine images frame by frame via the Cine Scroll Control.

Data in Cine is available until new data is acquired. Cine is stored in the system's memory and can be transferred to image memory, video page printer or multi-image camera.

#### **Cine memory**

Cine memory is erased when changing the following:

- Probe
- Scan Mode
- Depth
- Zoom
- Timeline Sweep Speed (M-Modes).

#### **Cine functionality**

Post Processing functions can be performed while in Cine such as:

- Measurements and calculations
- Rejection
- Gray Scale Maps
- Edit annotations.

#### **Accessing Cine**

To access review Cine:

- 1. Press Freeze.
- 2. Rotate the B/M Gain/Cine Scroll knob to activate Cine.
- 3. Rotate the **Cine Scroll** dial left (backward) and right (forward) to move through the images in Cine memory.
- 4. The current frame on the Cine gauge moves and the Cine frame number is displayed on the left side of the screen.

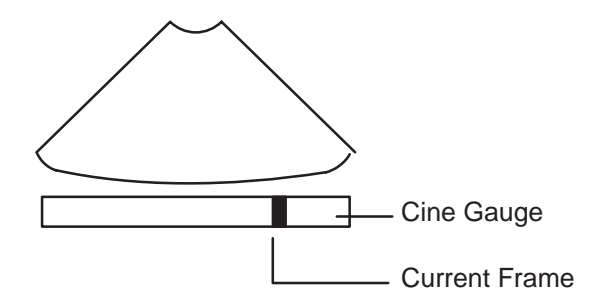

Figure 6–2. Cine Gauge Display

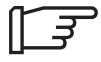

NOTE: Cine frame number 1 is the oldest image. The higher the Cine frame number, the latest the image.

Depth, dynamic range, and gain parameters are valid for Cine frame number one only.

#### **Cine Gauge**

Cine gauge graphic display can be set on or off in the Image display Setup.

#### **Exiting Cine**

To exit Cine, press Freeze.

## Annotating an Image

#### Introduction

The annotation keyboard is active after the **Comment** key is pressed. Upon pressing **Cursor Home**, the underscore cursor appears in the mode's home position. Annotation can commence after using the Trackball to specify where the comment should start.

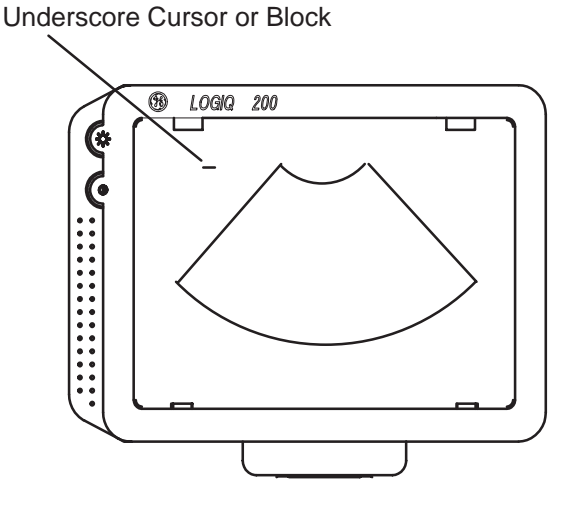

Figure 6–3. Annotation Cursor in Home Position

Annotations are input in type-over, not insert mode. Be careful not to write over text when editing.

All annotations are permanently retained with the image. However, annotations are erased at power down or when **Clear** or **New Patient** are pressed.

In addition, the display's home position can be changed (preferred annotation area) for each display so that all subsequent annotations begin in the same spot.

#### Introduction (cont'd)

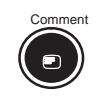

€ Cursor Home To start the Comment/Annotation function, press the **Comment** key.

**Cursor Home**: Established in Comment Setup, the cursor returns to the home position.

A cursor home position is established for each category by pressing  $\ensuremath{\textit{Ctrl}}$  and  $\ensuremath{\textit{M}}.$ 

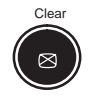

To delete comments, press Clear. Comments will be erased.

The **Trackball** and **Arrow** keys on the keyboard are used to move the cursor during the Comment function.

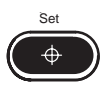

The **Set** key is used to end the Comment function.

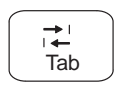

The **Tab** key moves the cursor to the right every eight characters or to the next word, depending on the preset parameter.

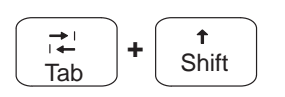

Shift and Tab moves the cursor in the same manner as Tab but to the left.

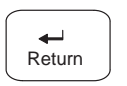

Return moves the cursor to the next line.

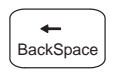

The **Back Space** key deletes the last character.

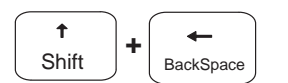

The **Shift** and **Back Space** keys delete the last word.

#### **Annotation Library**

To reduce the amount of time spent annotating an image, store often-used annotations in the Annotation (Comment) Library. These scripts can be up to 20 characters in length. As many as 20 scripts can be saved for each user application preset within each exam category.

Library scripts for each preset are entered in the Comment Setup. See *Customizing Your System* for details.

#### **Entering/Editing the Library**

Access the Annotation Library by activating the Comment Setup menu.

Use the **Trackball** or **Arrow** keys to move to the desired Annotation Library location number.

Type the Annotation Library name in the left side of dash (–). Maximum four characters available.

Press **Set** or **Return**. The reversed video will move to right side of dash.

Edit the desired script. The 20 character space for that library location will be in reverse video.

Press Set or Return to complete the entry.

Select the next library location.

Continue until all edits are complete.

Use the **Trackball** or **Arrow** keys to highlight EXIT and press **Set** or **Return.** 

#### Adding Comments to an Image

To annotate an image:

- Type comments where the cursor is currently located (the display's home position) or use the Trackball/Arrow keys to place the annotation cursor in the desired location before typing.
- Press Return to move to the next line.

NOTE: Annotations wrap to the next line when they are within one character of the right margin.

The word wrap starts one line below the start of that annotation.

Annotations appear on all prints, photos, and VCR recordings.

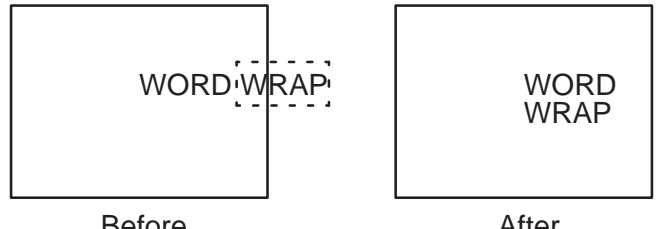

Before

After

Figure 6–4. Next Line Word Wrap

If the cursor appears at the right edge of the lowest line, or a word cannot be completed in the lower right corner, word wrap cannot be executed.

To annotate an image using the Library:

- Type the four characters as they appear in the library of the Setup Menu.
- Press Return.
- The Library script will appear on the monitor.
- The same word wrap principles apply for library scripts as typed comments.

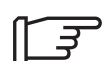

#### **Special Annotation Keys**

Some special annotation symbols can be used by activating the Blue Shift or Green Shift keys. Green Shift does not function while Blue Shift is active.

Activating Blue Shift will cause the arrow, female and male symbols to be printed on the screen during the comment function when the keys shown in Figure 6–5 are pressed.

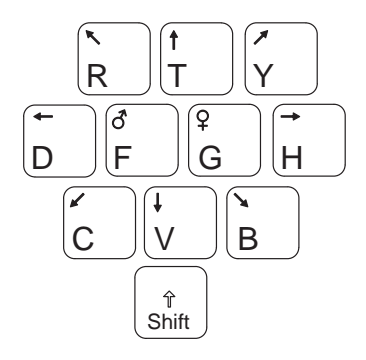

Figure 6–5. Blue Shift Keys

The Green Shift key enables the special symbols shown in green on the keyboard.

- The green symbols shown in the lower right portion of a key will print when the Green Shift is active.
- Green symbols for foreign languages can only be used with the proper designated letters.
- The Green Shift key and green symbols are shown in Figure 6–5.

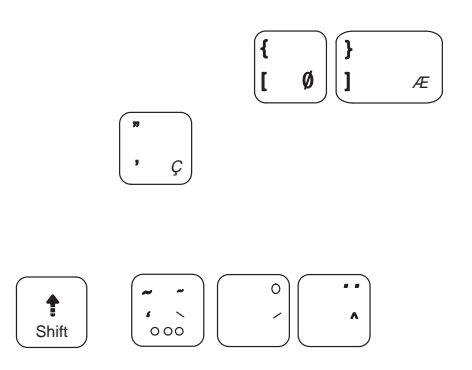

Figure 6-6. Green Shift Keys

#### **Editing Annotations**

On screen annotations can be revised. Revisions can be accomplished by adding or deleting text, or completely removing all annotations by pressing **Clear**.

#### Editing while annotating

Back space over any error(s) made. Blank spaces take the place of the letter(s) that was there. Continue typing the annotation after back spacing over all incorrect letters.

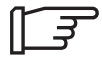

NOTE: Text does not adjust automatically.

To delete previous character(s):

- Press **Back space** as many times as necessary to make the deletion.
- Retype the annotation from the point where back spacing was stopped.
- Position the cursor and type over existing text.

To move through the text eight characters at a time:

- Press Tab to move to the right (Preset Keyboard Tab = Normal).
- Press **Shift** and **Tab** to move to the left.

To move through the text a word at a time:

- Press Tab to move to the right (Preset Keyboard Tab = Word)
- Press **Shift** and **Tab** to move to the left.

*NOTE:* The Tab selection is found on page one of the General System Setup.

LOGIQ<sup>™</sup> 200 PRO Series Basic Users Manual 2234813–100 Rev 1

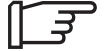

#### **Body Patterns**

An additional way to annotate the image display is with body patterns. Body patterns are a simple graphic of a portion of the anatomy that is frequently scanned.

Press the **Body Pattern** key to activate Body Patterns.

A body pattern, generally displayed in the lower left corner of the screen, appears.

Cycle through the body patterns by pressing the **Body Pattern** key repeatedly.

A Probe Orientation Marker is used to illustrate the probe position. This marker can be placed with the **Trackball** and rotated with the **Rotation/Focus** control. Press **Set** to complete the body pattern selection.

The body pattern and probe marker can serve as a reference for patient and probe positioning when images are archived.

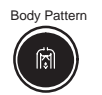

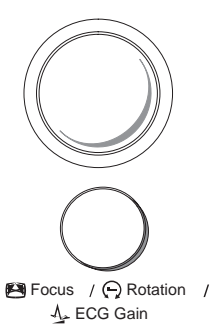

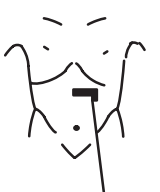

Probe Orientation Marker

#### Body Patterns (cont'd)

Body Pattern packages are displayed according to exam category and preset.

Use the arrow keys to select the desired pattern to be displayed. The Body Pattern Setup allows for the choice of displaying the pattern only during freeze or at all times.

Each Body Pattern Package can be customized for each preset in the Body Pattern Setup.

Each body pattern in a Body Pattern Package is assigned to ten alphanumeric keys on the keyboard. Figure 6–7 shows these ten alphanumeric keys.

Figure 6–7 shows the body patterns available to be preset and the order in which they appear in the selection cycle.

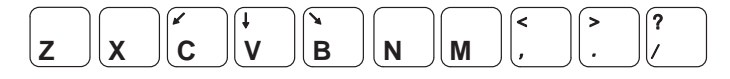

Figure 6–7.Alphanumeric Keys used in selecting body pattern

#### Body Patterns (cont'd)

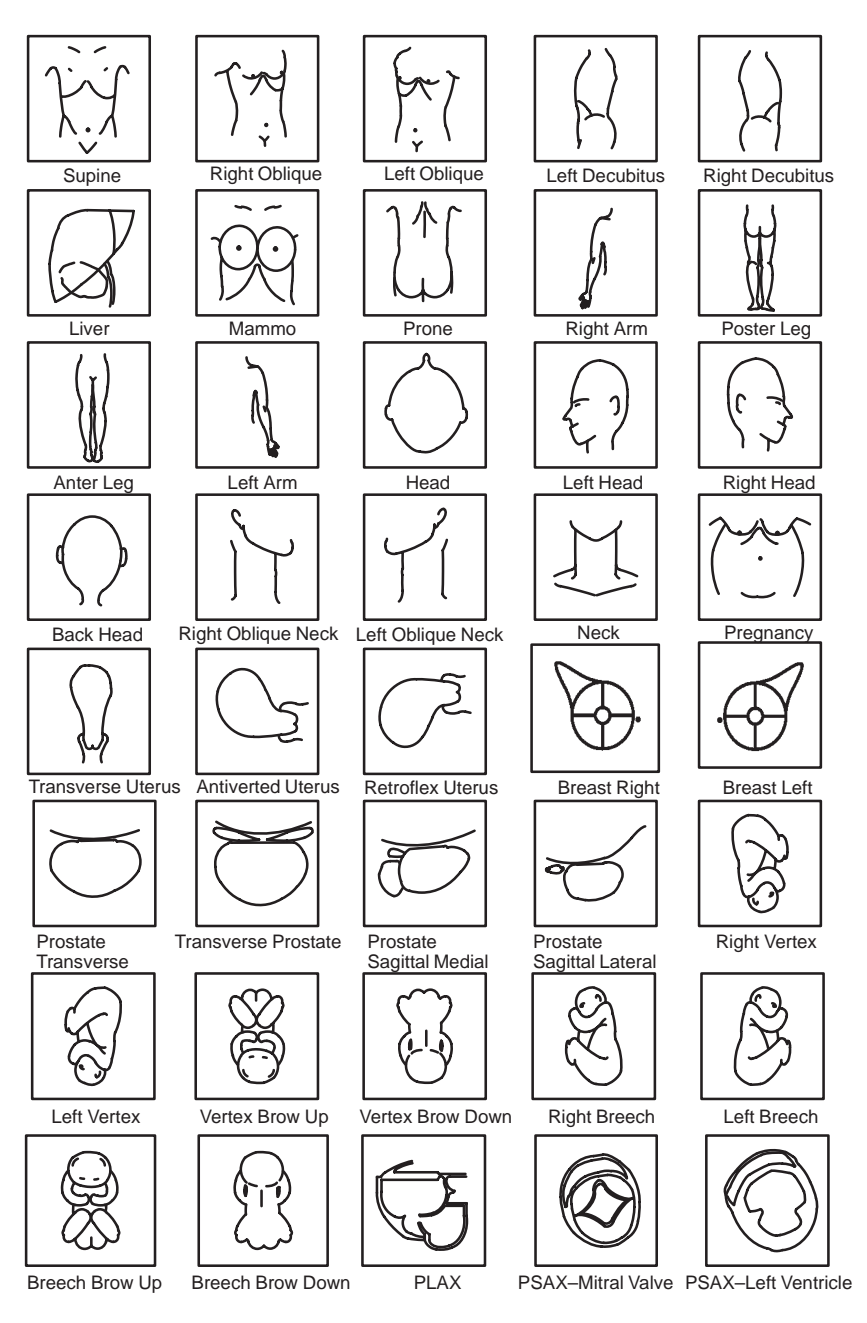

Figure 6–8 shows the body patterns available to be preset and the order in which they appear in the selection cycle.

Figure 6–8. Body Patterns

#### Body Patterns (cont'd)

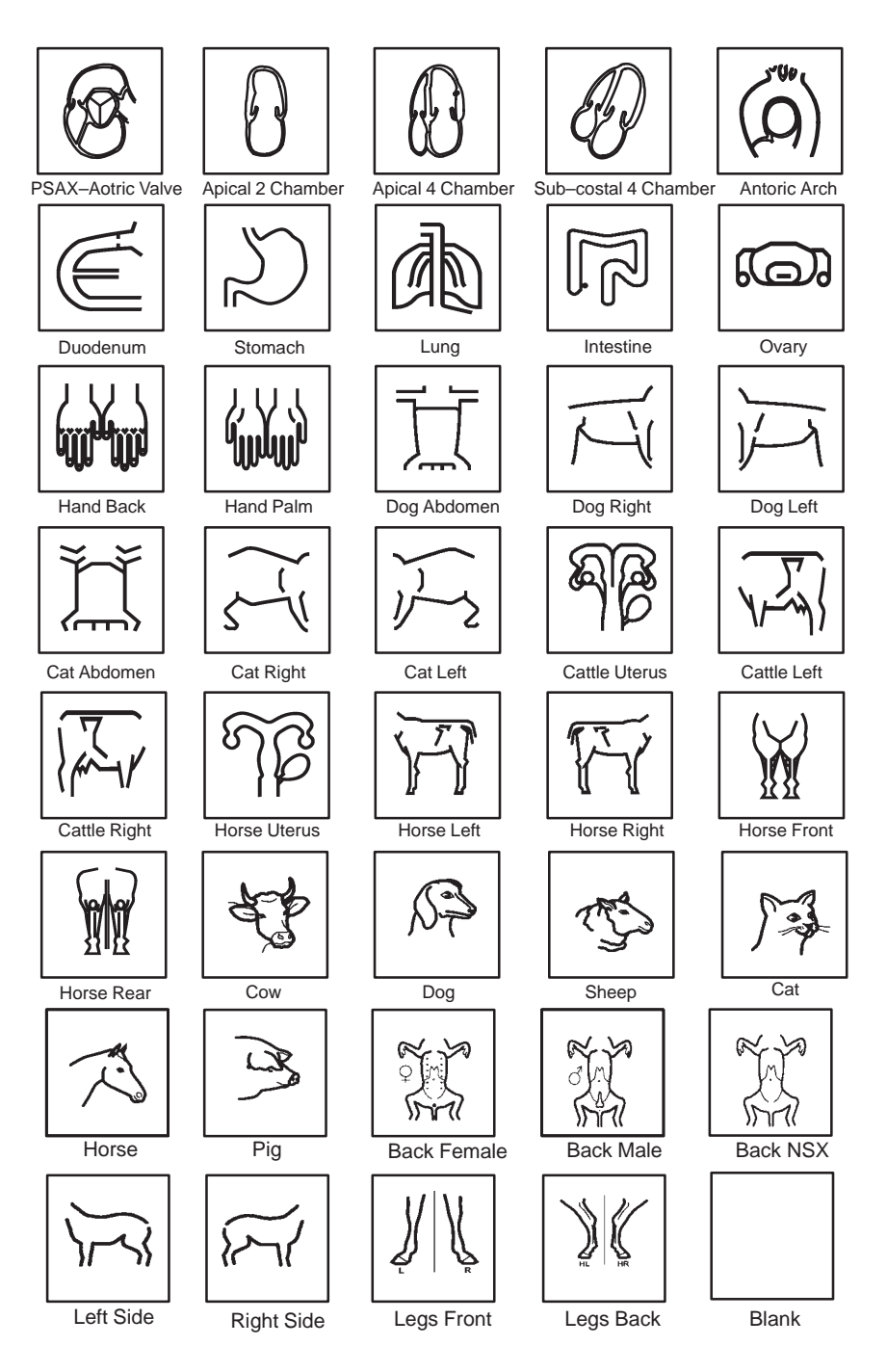

Figure 6-8. Body Patterns (cont'd)

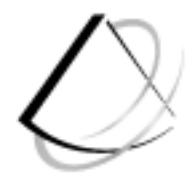

# General Measurements and Calculations

| Introduction                             | 7–2  |
|------------------------------------------|------|
| Overview                                 | 7–2  |
| General Instructions                     | 7–2  |
| Erasing Measurements                     | 7–3  |
| Locating measurement controls            | 7–4  |
| Measurement Key                          | 7–5  |
| Cursors                                  | 7–5  |
| B-Mode Measurements                      | 7–6  |
| Distance Measurement                     | 7–6  |
| Circumference/Area (Ellipse) Measurement | 7–8  |
| Circumference/Area (Trace) Measurement   | 7–10 |
| Echo Level Measurement                   | 7–12 |
| M-Mode Measurements                      | 7–13 |
| Overview                                 | 7–13 |
| Tissue depth                             | 7–14 |
| Time                                     | 7–15 |
|                                          | 7 40 |

| General Calculations                       | 8–2  |
|--------------------------------------------|------|
| Overview                                   | 8–2  |
| Measuring Volume                           | 8–5  |
| Measuring Angle                            | 8–8  |
| Measuring Angle                            | 8–9  |
| Measuring Stenosis Area Ratio (% stenosis) | 8–9  |
| Echo Level Histogram                       | 8–15 |
| Measuring heart rate (HR)                  | 8–17 |
| Helpful hints                              | 8–19 |
| General Calculation Formulas               | 8–19 |

### Introduction

#### Overview

Measurements and calculations derived from ultrasound images are intended to supplement other clinical procedures available to the attending physician. The accuracy of measurements is not only determined by system accuracy, but also by the use of proper medical protocols by the user. When appropriate, be sure to note any protocols associated with a particular measurement or calculation. Formulas and databases used within the system software that are associated with specific investigators are so noted. Be sure to refer to the original article describing the investigator's recommended clinical procedures.

#### **General Instructions**

Measurements can be made in all modes and image formats, including real-time, freeze and CINE.

Measurement values update on the display until the measurement has been completed. Twenty lines of measurements can be displayed on the screen at one time.
#### **Erasing Measurements**

The following actions erase measurements from the system's memory:

- Pressing **Clear** erases all measurements and calculations on the display. Measurements and calculations, however, remain on the report pages.
- Pressing **New Patient** erases all measurements and calculations on the display and clears the report pages.
- Unfreezing the image erases measurements from the display only, not from the report pages.
- Adding a new measurement that exceeds the maximum number of allowable measurements erases the oldest measurement.

#### Locating measurement controls

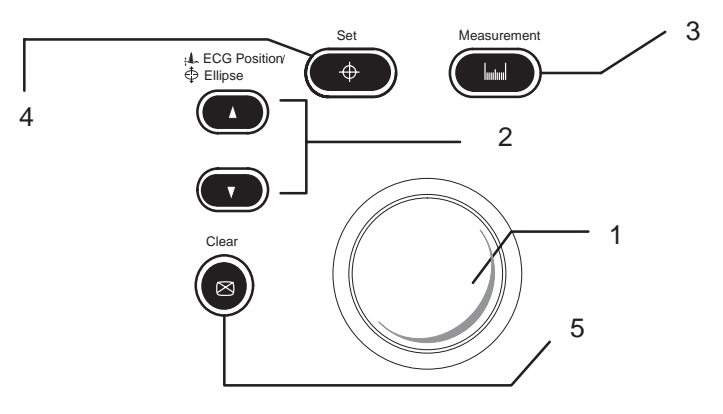

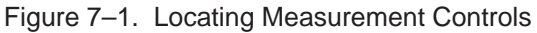

- 1. is used to move the measurement cursors
- 2. Enables ellipse measurements
- 3. Enables specific measurements
- 4. Fixes the cursor for measurements or completes the measurement sequence
- Erases measuring cursor and measurement data from the display. Clears all cursors and measurements from the display

#### **Measurement Key**

The following table indicates the types of generic measurements available when the **Measurement** key is pressed and no specific calculation is chosen. The type of measurement depends on the current scan mode and the number of times the **Measurement** key is pressed.

| Key Pressed | B Mode                              | M (with B) Mode                                |
|-------------|-------------------------------------|------------------------------------------------|
| Once        | Distance<br>Ellipse<br>Tissue Depth | Tissue Depth<br>(Distance)<br>Depth Difference |
| Twice       | Trace/Circle                        | Time Interval                                  |
| Three Times | Gray Scale Echo Level               | Time Slope                                     |

Table 1. General Measurements by Mode

#### Cursors

Once the measurement sequence is complete, the cursor symbol changes sequentially to one of the eight shown below.

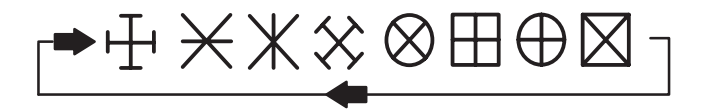

Figure 7–2. Measurement Completed Cursors

# **B-Mode Measurements**

#### **Distance Measurement**

Distance Measurements are typically made in the B-Mode portion of the image. To make a distance measurement:

Press Freeze to stop image acquisition.

Press the **Measurement** key once to display a " $\times$ " cursor on the screen, and to display distance on the bottom part of the screen.

Use the  $\ensuremath{\text{Trackball}}$  to move the " $\times$  " cursor to the measurement start point.

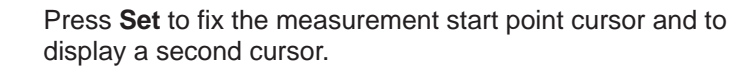

Use the **Trackball** to move the second " $\times$ " cursor to the measurement end point.

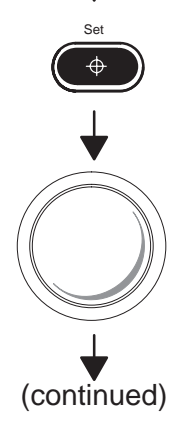

easurement

# Distance Measurement (cont'd)

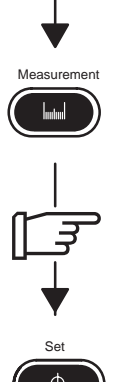

Press **Measurement** to toggle between activating the two cursors for fine adjustment.

NOTE: Press Clear once to erase the second measuring marker and the current data measured and start the measurement again.

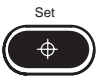

Press **Set** to complete the measurement and fix the Distance value displayed on the bottom part of the screen.

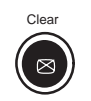

Pressing Clear after the sequence is complete erases all data that has been measured to this point, but not data entered on the report pages.

# Circumference/Area (Ellipse) Measurement

An ellipse can also be used to measure the circumference and area of an organ. To measure with an ellipse:

Press Freeze to stop image acquisition.

Press **Measurement** to set up the measurement mode. The " $\times$ " cursor appears on the display.

Use the **Trackball** to move the " $\times$ " cursor to either end of the major axis of the area to measure.

Press Set to fix the start point cursor.

Use the **Trackball** to move the second cursor to the major axis measurement end point.

Press the **Ellipse** up arrow key. An ellipse having an initial circle shape appears.

Use the **Trackball** to position the ellipse, as necessary, and to size the measured axis.

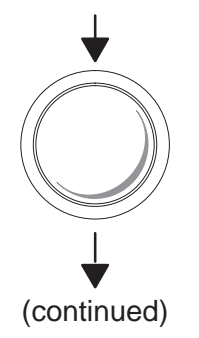

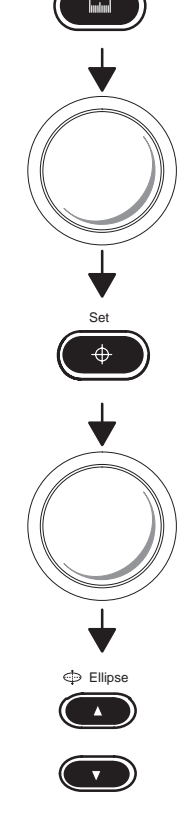

suremen

# Circumference/Area (Ellipse) Measurement (cont'd)

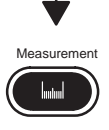

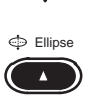

Press the **Measurement** key to toggle the activation of the measurement cursors.

Press the **Ellipse** up arrow key to increase the size of the minor axis.

Press the **Ellipse** down arrow key to decrease the size of the minor axis.

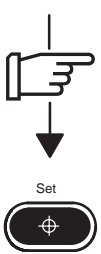

NOTE: Press **Clear** once to erase the measuring marker and the current data measured.

Press **Set** to complete the ellipse measurement and record the circumference and area.

Press **Clear** a second time or after the **Set** key has completed the measurement to erase all data that has been measured.

# Circumference/Area (Trace) Measurement

To trace the circumference of a portion of the anatomy and calculate its area:

Press Freeze to stop image acquisition.

Press **Measurement** twice to display a dot " $\odot$ " cursor on the screen. The display on the bottom of the screen shows the circumference in cm.

Use the **Trackball** to move the dot " $\odot$ " cursor to the measurement start point.

Press **Set** to change the dot " $\odot$ " cursor to a " $\times$ " cursor.

Use the **Trackball** to trace the measurement area. The circumference displayed on the bottom of the screen will change with the tracing.

NOTE: Press **Clear** to erase the measuring marker and the current data measured and redo the measurement.

Press **Set** to fix the Circumference value displayed on the bottom of the screen and calculate the area.

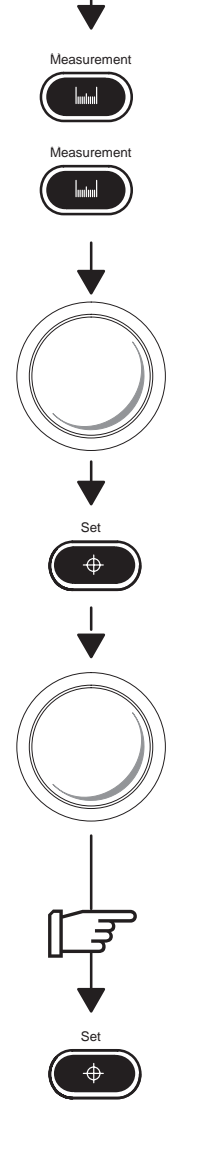

# Circumference/Area (Trace) Measurement (cont'd)

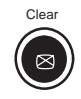

Press **Clear** to erase all data that has been measured.

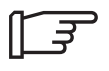

NOTE: When using the trace method, the **Rotation/Focus** knob can be used to edit the trace line.

*Turn it clockwise or counterclockwise to erase the line (bit by bit) back from its current point.* 

# Echo Level Measurement

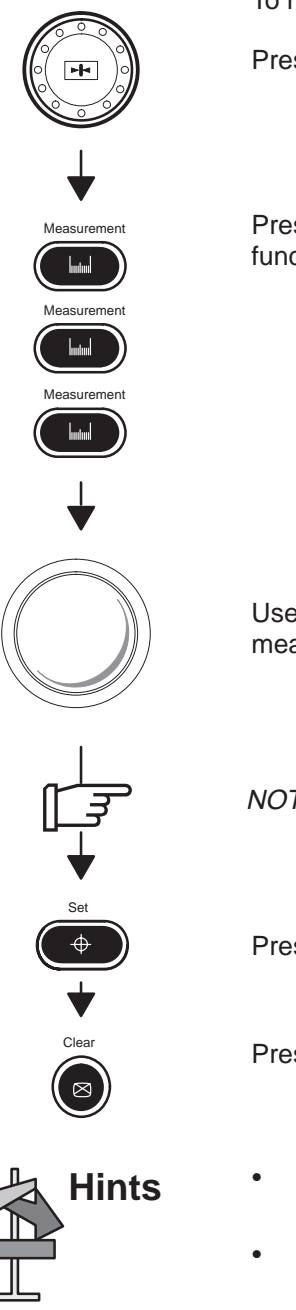

To make an echo level measurement:

Press Freeze to stop image acquisition.

Press **Measurement** three times to enable the echo level function. A box "□" cursor appears.

Use the **Trackball** to move the box " $\square$ " cursor over the measurement area.

NOTE: Press **Clear** to erase the measuring marker and the current data measured.

Press Set to fix the Echo value displayed.

Press **Clear** to erase all data that has been measured.

- The size of the box cursor can be changed by using the Measurement Setup.
- The box is actual size and will appear to get larger or smaller with changes in depth (scale).
- The echo level measurement is only available on a frozen image.

# **M-Mode Measurements**

#### Overview

Basic measurements that can be taken in the M-Mode portion of the display are:

- Tissue Depth (Distance), Depth Difference
- Time
- Time Slope (Depth Difference/Time Interval)

# **Tissue depth**

Tissue depth measurement in M-Mode functions the same as the distance measurement in B-Mode. It measures only vertical distance between points.

Scan the patient with a M-Mode timeline displayed.

Press Freeze to stop image acquisition.

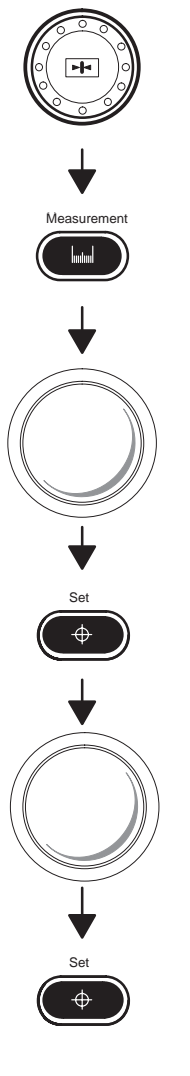

Press **Measurement** once. A " $\times$ " cursor with a vertical dotted line appears.

Use the  $\mbox{Trackball}$  to move the " $\times$ " cursor to the most anterior point to be measured.

Press Set to fix the start point.

Use the **Trackball** to move the second point to the most posterior point to be measured.

Press Set to complete the measurement.

The vertical distance between the two points is displayed at the bottom of the screen.

## Time

To measure a horizontal time interval:

Press Freeze to stop image acquisition.

Press **Measurement** twice. A " $\times$ " cursor with a vertical dotted line appears when the cursor is in the M-Mode portion of the display.

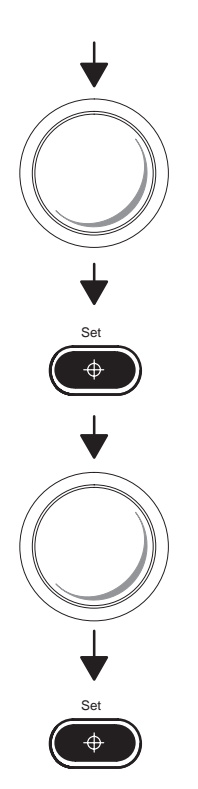

Measurement

handhand

/leasurement

Use the **Trackball** to move the cursor to the measurement start point.

Press Set to fix the first cursor.

Use the **Trackball** to move the end cursor to the measurement end point.

Press Set to complete the measurement.

The time interval between the two cursors is displayed at the bottom of the screen.

# Slope

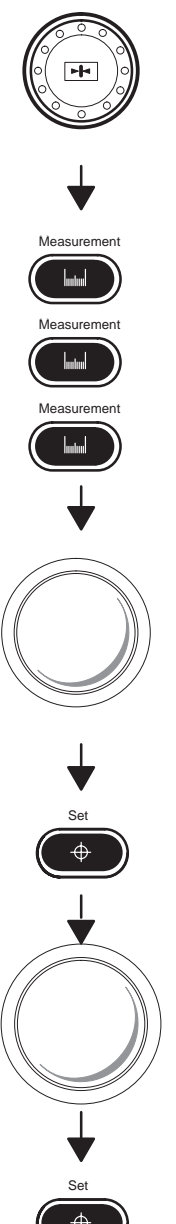

To measure depth difference:

Press Freeze to stop image acquisition.

Press Measurement three times. With the cursor in the M-Mode timeline area, a " $\times$ " cursor with a vertical dotted line is displayed.

Use the Trackball to position the measurement start point.

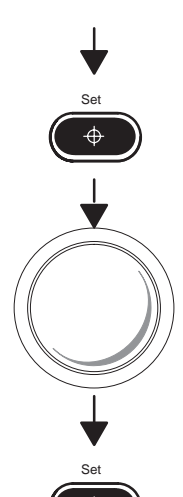

Press Set to fix the start point.

Use the Trackball to position the measurement end point.

Press Set to complete the measurement.

The depth difference, time interval and slope between the two end points is displayed at the bottom of the screen.

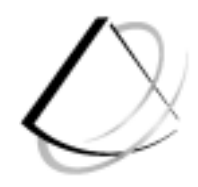

# Abdomen and Small Parts

| General Calculations                       | 8–2  |
|--------------------------------------------|------|
| Overview                                   | 8–2  |
| Measuring Volume                           | 8–5  |
| Measuring Angle                            | 8–8  |
| Measuring Stenosis Area Ratio (% stenosis) | 8–9  |
| Echo Level Histogram                       | 8–15 |
| Measuring heart rate (HR)                  | 8–17 |
| Helpful hints                              | 8–19 |
| General Calculation Formulas               | 8–19 |

# **General Calculations**

#### **Overview**

In each exam category, Calculations menus can be assigned to twenty alphanumeric keys through the Measurement Setup/A/N assignment menu.

#### **Calculation Menu Page**

Calculations menus are divided into four pages. Each page is displayed in one calculation menu. These four pages of calculation menus are shown in Figure 8–1.

| Menu Page 3                                           | Menu Page 4                                      |  |
|-------------------------------------------------------|--------------------------------------------------|--|
| $\begin{array}{c ccccccccccccccccccccccccccccccccccc$ | menu16 menu17 menu18 menu19 menu 20<br>Y U I O P |  |
|                                                       |                                                  |  |
| A S F G G                                             |                                                  |  |

 A
 S
 D
 F
 G

 menu1
 menu2
 menu3
 menu4
 menu5

 Menu
 Page 1
 H
 J
 K
 L
 ;

Figure 8–1. Calculations Menu Pages

#### Calculation Menu Page (cont'd)

The Calculation Menu is invoked by pressing the **Space** left/right keys. Each page is selected by the **Space** left/right keys or **Arrow** up/down keys as shown in Figure 8–2.

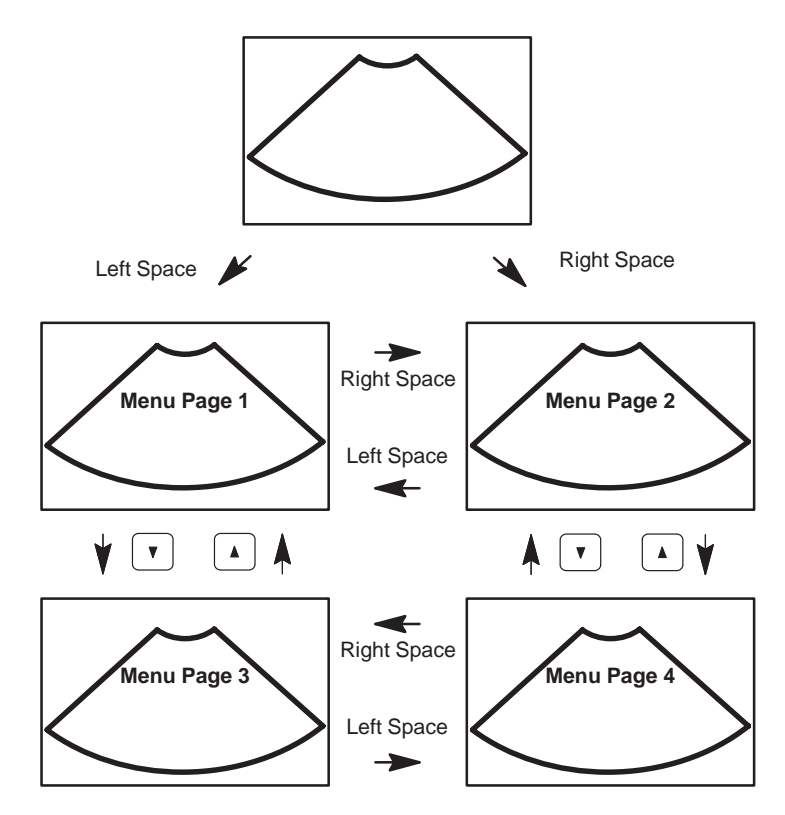

Figure 8–2. Calculations Menu Pages Selection Flow

#### **Calculation Menu Selection**

How to select the calculation menu:

1. Press the **Space** left/right keys to display a calculation menu on the monitor. Press the **Space** left/right keys again or press the **Arrow** up/down keys as necessary to display the desired menu page.

An example of a Calculation menu page is shown in Figure 8–3.

 Using the Arrow left/right keys or the Trackball, select the desired calculation menu as shown in Figure 8–3. The selected menu is inverted.

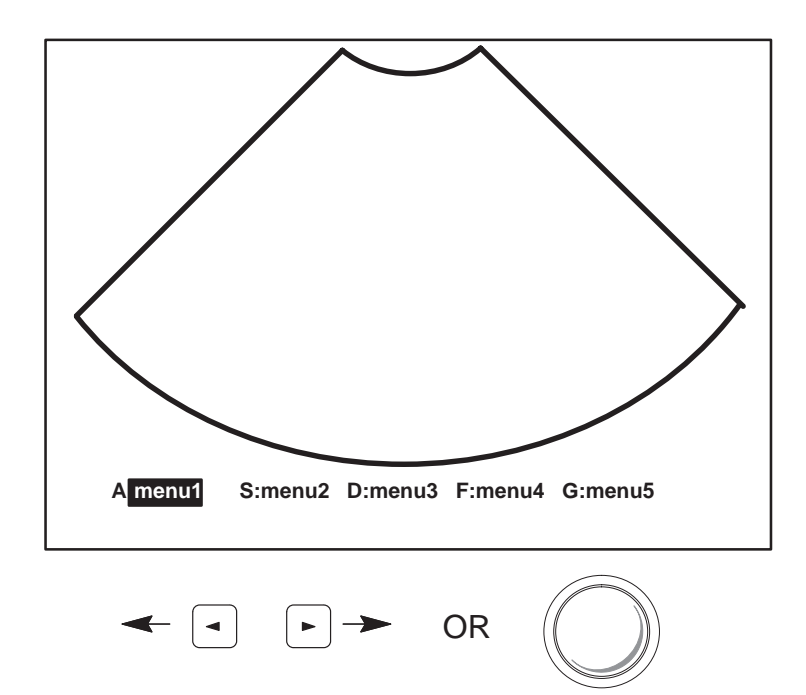

Figure 8–3. Calculation menu selection

3. Press Set.

NOTE: It is possible for the operator to directly press an alphanumeric key to access calculation function.

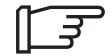

#### **Measuring Volume**

The volume calculation can be made from one, two or three distances, from one distance and an ellipse, from a single ellipse or from two ellipse measurements.

*General Measurements and Calculations* details how to make distance and ellipse measurements.

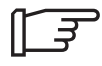

<u>IMPORTANT</u> NOTE: When a volume calculation is desired, the necessary measurements or combination of measurements must be made BEFORE selecting **Vol** in the calculation menus.

#### Examples

When a volume calculation is desired, do one of the following:

- Make one distance measurement.
- Make two distance measurements.
- Make one ellipse measurement.
- Make three distance measurements.

```
[]
```

NOTE: One measurement is usually made in the sagittal plane and two measurements in the axial plane.

- Make one distance and one ellipse measurement.
- Make two ellipse measurements.

## Measuring Volume (cont'd)

Formulas used in calculations are found in this section.

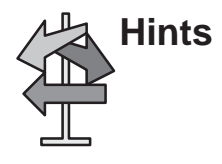

- Volumes are most accurate when measurements are taken in the sagittal and axial scan planes.
- Use the side by side dual format option to display sagittal and axial plane images simultaneously.
- See *General Measurements and Calculations* for details on the steps to take when doing basic distance and ellipse measurements.
- An overflow error message (OOR) will occur during a two ellipse, or one ellipse/one distance volume calculation if: the minor (small) axis of the large ellipse is equal to/less than the major (large) axis of the small ellipse (d1), or equal to/less than the single distance measurement (d2).

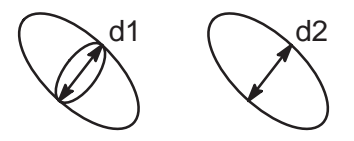

Figure 8–4. Volume Calculation Error Possibilities

| Calc Name                        | Input<br>Measurements                                                                                           | Formula                                                                     |  |
|----------------------------------|----------------------------------------------------------------------------------------------------|-----------------------------------------------------------------------------|--|
| Volume (spherical)               | one distance                                                                                                    | Vol[ml]=(π/6)xd^3                                                           |  |
| Volume (prolate spheroi-<br>dal) | two distances, d1>d2                                                                                            | Vol[ml]= (π/6)xd1xd2^2                                                      |  |
| Volume (prolate spheroi-<br>dal) | one ellipse, d1 major axis, d2 minor<br>axis                                                                    | Vol[ml]= (π/6)xd1xd2^2                                                      |  |
| Volume (spheroidal)              | three distances                                                                                                 | Vol[ml]= $(\pi/6)$ xd1xd2xd3                                                |  |
| Volume (spheroidal)              | one distance d1, one ellipse, d2 major<br>axis, d3 minor axis                                                   | Vol[ml]= (π/6)xd1xd2xd3                                                     |  |
| Volume (spheroidal)              | two ellipse, ellipse 1 with axes d1 and d2, ellipse 2 with axes d3 and d4, with $ d2-d3  \le  d1-d4 $ and d2>d3 | Vol[ml]= $(\pi/6)xd1xd2xd4$<br>(d3 is not used, assuming it is close to d2) |  |

#### **Volume Calculation Formulas**

Table 2. Volume Calculation Formulas

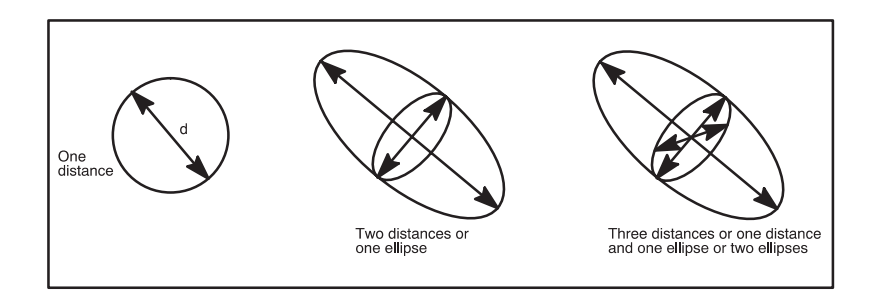

Figure 8–5. Volume Calculation Examples

# **Measuring Angle**

This function is intended to measure the angle between two intersecting planes:

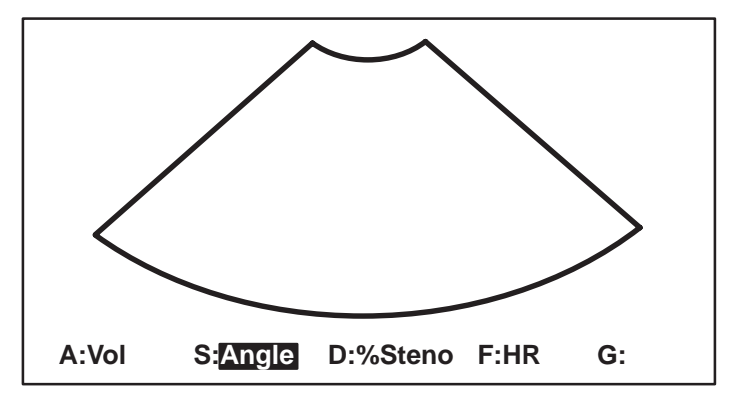

Figure 8-6. Calculations menu (Angle)

The Angle Calculation Mode is set and a " $\times$ " cursor with a vertical dashed line appears. The displayed angle is zero degrees.

Use the **Trackball** to position the line cursor and the **Rotation/Focus** control to adjust the angle of the line cursor.

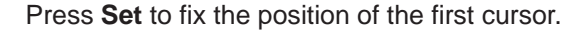

Use the **Trackball** to position the second line cursor and the **Rotation/Focus** control to adjust the angle of the second line cursor. The angle between the two cursors is constantly updated on the display.

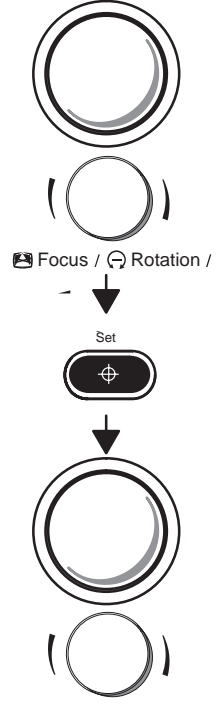

😫 Focus / 🖓 Rotation /

#### **Measuring Angle**

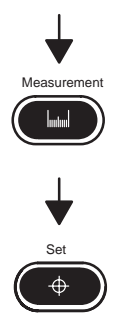

If a fine adjustment of the two cursors is needed, press **Measurement** to toggle which line cursor is active. Adjust the active cursor with the **Trackball** and **Rotation/Focus** control.

Press **Set** to complete the angle measurement.

# Measuring Stenosis Area Ratio (% stenosis)

To calculate percent stenosis in a B-Mode image:

Scan the patient to display a B-Mode image of a blood vessel having a stenosis.

Press **Freeze** to stop image acquisition of a cross sectional view of the vessel.

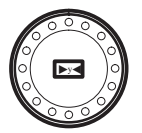

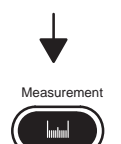

Press **Measurement** to activate the measurement function.

The area of the blood vessel can be measured by the ellipse, circle or trace method. The Measurement Setup defines the default method.

CAUTION

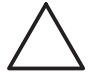

When using a distance measurement to calculate area for % stenosis, the measurement should always be taken from a cross sectional view of the vessel.

Do NOT take a distance measurement from a longitudinal view for an area calculation. This may lead to an inaccurate assessment of % stenosis.

## Ellipse method

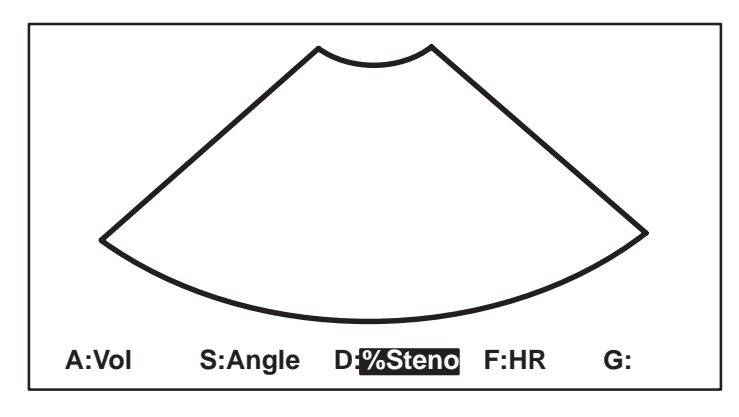

Figure 8–7. Calculations menu (% Steno)

Select % **Steno** in the Calculations menus. Press the **Arrow Up/Down** keys or **Space** left/right keys as necessary to display the menu. Highlight % **Steno** and press **Set**. The % stenosis measurement mode is set and a " $\times$ " cursor appears.

Ellipse method (cont'd)

- Ellipse
- (continued)

• Measurement of the residual area of the blood vessel is first.

Use the **Trackball** to move the cursor to the start point of the stenosed region.

Press **Set**. The start-point cursor is set and an end-point cursor appears.

Use the **Trackball** to move the end-point cursor to the other end of the long axis of the residual area of the vessel being measured.

Press the **Ellipse** up/down arrow key. A circle is displayed.

Press the **Ellipse** up arrow key to increase the ellipse size.

Press the **Ellipse** down arrow key to decrease the ellipse size.

NOTE: Use the **Measurement** key to toggle activation of the measurement cursors. Use the **Ellipse** arrow keys to adjust the size, if necessary.

Press Set. The calculation of the residual area of the blood vessel (having no stenosis) is complete and the " $\times$ " cursor appears again.

#### Ellipse method (cont'd)

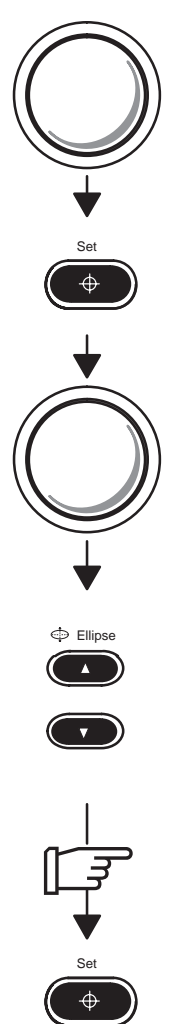

Measurement of the lumen area of the blood vessel is second.

Use the Trackball to move the cursor to the start point on the vessel wall.

Press Set. The start-point cursor is set and an end-point cursor appears.

Use the **Trackball** to move the end-point cursor to the other end of the long axis of the vessel being measured.

Press the Ellipse up/down arrow key. A circle is displayed.

Press the Ellipse up arrow key to increase the ellipse size.

Press the Ellipse down arrow key to decrease the ellipse size.

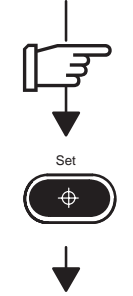

(continued)

NOTE: Use the **Measurement** key to toggle activation of the measurement cursors. Use the Ellipse arrow keys to adjust the size, if necessary.

Press **Set** to complete the second ellipse and the % Area Stenosis measurement appears.

#### **Trace method**

Select **% Steno** from the Calculations menu. Press the **Arrow** up/down keys or **Space** left/right keys as necessary to display the desired menu. Highlight **% Steno** and press **Set**. The % stenosis measurement mode is set and a "①" cursor appears.

• Measurement of the residual area of the blood vessel having no stenosis is first.

Use the **Trackball** to move the cursor to the start point of the stenosed region.

Press Set. The start-point cursor changes to a " $\times$ " cursor and is fixed. An end-point (" $\times$ ") cursor appears.

Use the Trackball to trace the residual area.

Press **Set**. The trace start-point and end point are connected to each other and the calculation of the residual area of the blood vessel (having no stenosis) is complete. At the same time, an " $\odot$ " cursor appears.

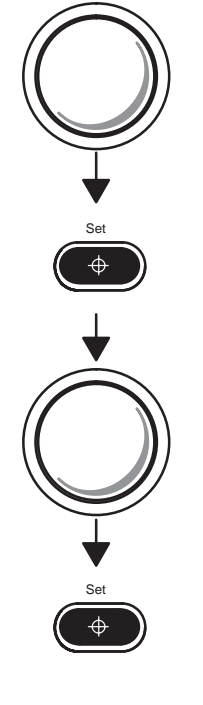

#### Trace method (cont'd)

• Measurement of the lumen area of the blood vessel is second.

Use the **Trackball** to move the cursor to the start point on the vessel wall.

Press Set. The start-point cursor changes to a " $\times$ " cursor and is fixed. An end-point (" $\times$ ") cursor appears.

Use the Trackball to trace the vessel wall.

Press **Set**. The trace start-point and end point are connected and the measurement of the lumen area of the vessel is complete.

The % Area Stenosis is displayed.

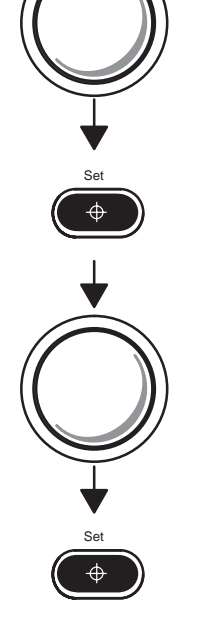

## Echo Level Histogram

#### **Fixed Area**

To calculate Echo Level Histogram in a Fixed Area:

Make an Echo Level Measurement in B-Mode.

Select **Histogram** from the Calculation menu. Press the **Arrow** up/down keys or **Space** left/right keys as necessary to display the desired menu. Highlight **Histogram** and press **Set**.

The Echo Level Histogram will appear as shown in Figure 8-8.

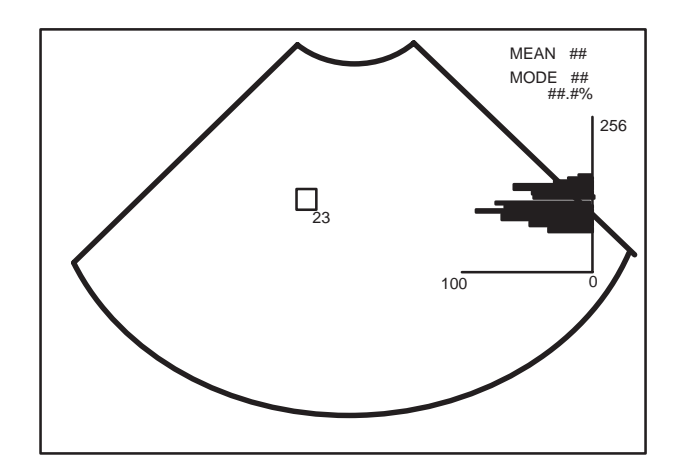

Figure 8-8. Echo Level Histogram

#### **Arbitrary Area**

To calculate Echo Level Histogram in a Arbitrary Area:

Make a Circumference/Area Measurement in B-Mode.

Select **Histogram** from the Calculation menu. Press the **Arrow** up/down keys or **Space** left/right keys as necessary to display the desired menu. Highlight **Histogram** and press **Set**.

The Echo Level Histogram will appear as shown in Figure 8–9.

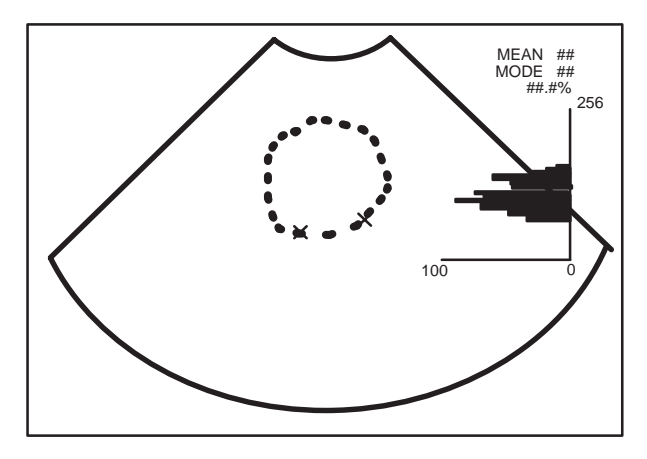

Figure 8–9. Echo Level Histogram

# Measuring heart rate (HR)

The heart rate is taken in M-Mode.

To measure the heart rate:

Scan to display a B-Mode image of the heart.

Press **M-Mode**. The M-Mode cursor appears in the B-Image.

Use the **Trackball** to position the M-Mode cursor over the B-Mode image of the heart.

Press **M-Mode** a second time. The M-Mode timeline appears on the left side of the screen (or as designated by the Image Display Setup).

Press Freeze to stop image acquisition.

Select **HR** from the Calculation menu. Press the **Arrow** up/down keys or **Space** left/right keys as necessary to display the desired menu. Highlight **HR** and press **Set**. The HR measurement mode is set and a " $\times$ " cursor appears.

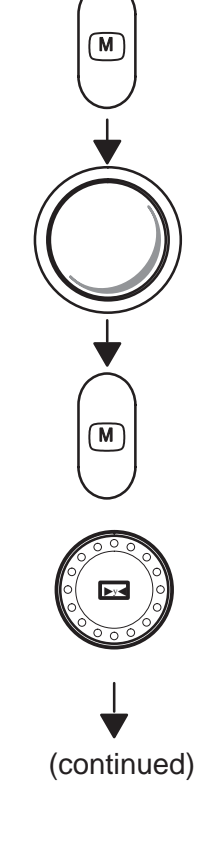

# Measuring heart rate (HR) (cont'd)

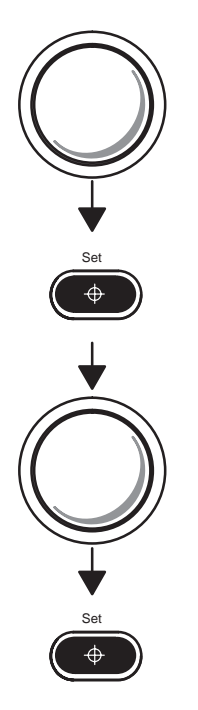

Use the **Trackball** to move the cursor to a point on the M-Mode waveform where it is desired to start the Heart Rate measurement.

Press **Set** to fix the start-point cursor. An end-point cursor appears.

Use the **Trackball** to move the end-point cursor to the same point on the M-Mode waveform two heartbeats from the measurement start point. See Figure 8–10.

Press Set to complete the measurement.

The heart rate appears on the display and is also recorded on the report page.

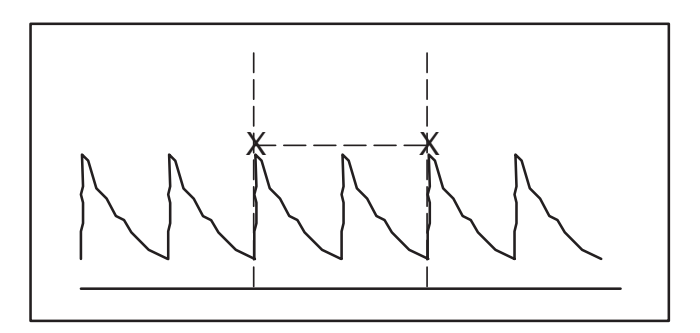

Figure 8–10. Two Heart Beat Reference

# Helpful hints

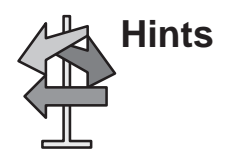

The following hints can help when taking a measurement:

- If **Record** is pressed while making a measurement, the system completes the measurement and sends the data to the report page (unless the VCR is assigned to the **Record** key).
- Prior to making measurements, use the Cine function, if necessary, to display the best image.
- Measurements can continue to be made until all measurement/calculation cells are filled. The cells are displayed at the bottom center of the display.
- Once all measurement/calculation cells are filled on the display, any further measurements will cause the top (first) cell to be erased and the new measurement added last ("first in, first out").

#### **General Calculation Formulas**

| Calc<br>Mnemonic | Calc Name                 | Input<br>Measurements                                         | Formula                                                                 |
|------------------|---------------------------|---------------------------------------------------------------|-------------------------------------------------------------------------|
| %<br>Stenosis    | Area Stenosis Ratio       | two areas (by ellipse, trace, circle, 2 distance or Diameter) | % Stenosis = [1–(A <sub>residual</sub> /<br>A <sub>lumen</sub> )] x 100 |
| HR               | Heart Rate (beats/minute) | one 2 beat time interval                                      | HR[BPM]=120[sec]/<br>2beat time[sec]                                    |

Table 3. General Calculation Formulas

#### HIP Dysplasia (HIP)

The HIP calculation assists in assessing the development of the infant hip. In this calculation three straight lines are superimposed on the image and aligned with the anatomical features. The two angles are computed, displayed and can be used by the physician in making a diagnosis.

The three lines are (Source: R GRAF, journal of Pediatric Orthopedics, 4: 735–740 (1984)).

- The inclination line connects the osseous convexity to the labrum acetabulare.
- The Acetabulum roof line connects the lower edge of the osileum to the osseous convexity.
- The Baseline connects the osseous acetabulum convexity to the point where the joint capsule and the perichondrium unite with the iliac bone.

The Angle  $\propto$  (Alpha) is the supplement of the angle between 1 and 3. It characterizes the osseous convexity. The angle  $\beta$  (Beta) is the angle between lines 1 and 2. It characterizes the bone supplementing additional roofing by the cartilaginous convexity.

NOTE: Choose the type of Hip Orientation method to be used for scanning the infant hip in the Measurement Setup.

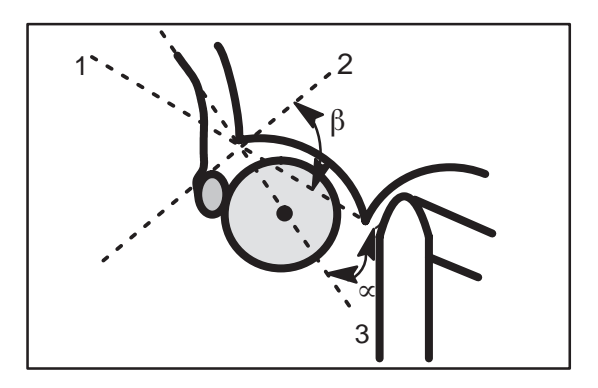

Figure 8–11. HIP Dysplasia

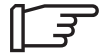

#### **Hip Dysplasia** (HIP) (cont'd)

Press the assigned HIP key to start HIP measurement. The HIP key can be assigned in the A/N assignment menu. To assign HIP key, select the undefined –General–HIP in the A/N assignment menu.

Display line #1 appears on the screen.

Use the Trackball and Focus/Rotation knob to position the line #1 as the baseline.

Press Set, display line #2 appears on the screen. The Greek letter beta (  $\beta$  ) appears halfway between lines 1 & 2 and the angle is 55° by default. The angle change is displayed using Rotation/focus knob.

Use the Trackball and Focus/Rotation knob to position the line #2.

Press Set, display line #3 appears on the screen. The Greek letter alpha ( $\alpha$ ) appears halfway between lines 1 and 3 and the angle is 60° by default. In the Calculation Result Area, the results of angles  $\propto$  and  $\beta$  appear.

Use the Trackball and Focus/Rotation knob to position line #3.

Press Set to fix line #3 if the results are satisfactory. Repeat the procedure if the results are not satisfactory.

Press Measurement, Display line #1 appears again.

Press Clear to repeat or finish. Press the HIP key to start HIP

measurement.

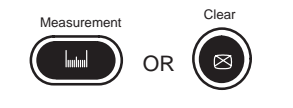

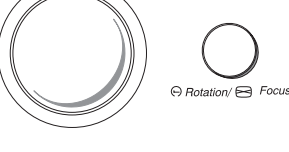

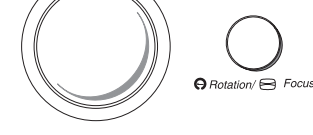

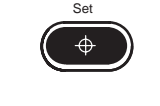

⊖ Rotation/ 🗃 Focus

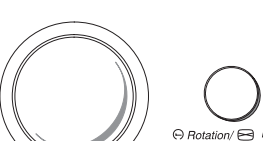

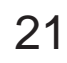

This page left blank intentionally.
# **OB/GYN**

| Exam Preparation                                                                                                    | 9–3                                                                                          |
|----------------------------------------------------------------------------------------------------|----------------------------------------------------------------------------------------------|
| Overview                                                                                                    | 9–3                                                                                          |
| OB Measurements and Formulas                                                                                                    | 9–4                                                                                          |
| Introduction                                                                                                    | 9–4<br>9–4<br>9–4                                                                            |
| OB Summary Reports                                                                                                    | 9–17                                                                                         |
| OverviewStarting an ExamFormulasEditing the OB Summary ReportGestational Age Error MarkersOB Report LayoutMeasurement Averaging Page LayoutOB Anatomical Survey Page LayoutOB Trend Graph Page LayoutOB Trend Graph LabelingChanging OB Trend Graph SelectionInput Previous Data Page Layout | 9–17<br>9–19<br>9–20<br>9–21<br>9–23<br>9–23<br>9–27<br>9–29<br>9–30<br>9–31<br>9–33<br>9–34 |
| Fetal Trend Management                                                                                                    | 9–36                                                                                         |
| Overview<br>Storing Patient Information<br>Growth Trending<br>Patient List Management                                                                                                    | 9–36<br>9–36<br>9–41<br>9–42                                                                 |

| MGOB–Multigestational             | 9–47 |
|-----------------------------------|------|
| Overview                          | 9–47 |
| Patient Entry Menu                | 9–47 |
| Distinguishing Each Fetus         | 9–48 |
| Measurements/Calculations         | 9–48 |
| Change the Number of Fetuses      | 9–49 |
| Report Page Layout                | 9–50 |
| OB Graph                          | 9–52 |
| GYN Measurements                  | 9–54 |
| B-Mode                            | 9–54 |
| GYN Summary Report                | 9–60 |
| Overview                          | 9–60 |
| GYN Report Layout                 | 9–62 |
| GYN Calculation Formulas          | 9–63 |
| Measurement Averaging Page Layout | 9–64 |
| IVF Report Page Layout            | 9–65 |

# **Exam Preparation**

#### Overview

Prior to an ultrasound examination, the patient should be informed of the clinical indication, specific benefits, potential risks, and alternatives, if any. In addition, if the patient requests information about the exposure time and intensity, it should be provided. Patient access to educational materials regarding ultrasound is strongly encouraged to supplement the information communicated directly to the patient. Furthermore, these examinations should be conducted in a manner and take place in a setting which assures patient dignity and privacy.

- Prior material knowledge and approval of the presence of nonessential personnel with the number of such personnel kept to a minimum.
- An intent to share with the parents, either during the examination or shortly thereafter, the information derived.
- An offer of choice about viewing the fetus.
- An offer of choice about learning the sex of the fetus, if such information becomes available.

Ultrasound examinations performed solely to satisfy the family's desire to know the fetal sex, to view the fetus or to obtain a picture of the fetus should be discouraged.

# **OB** Measurements and Formulas

### Introduction

Measurements and calculations derived from ultrasound images are intended to supplement other clinical procedures available to the attending physician. When appropriate, be sure to note any protocols associated with a particular measurement or calculation. Formulas and databases used within the system software that are associated with specific investigators are so noted. Be sure to refer to the original article describing the investigator's recommended clinical procedures.

If obstetrics was selected as the exam category on the Patient Entry Menu, the OB calculation menu appears on the monitor when the **Space** left/right key is pressed or an alphanumeric factory default direct key is pressed directly. The factory default direct keys are shown in Figure 9–1 through Figure 9–4.

#### **OB Format Selection**

Four types of OB measurements and report pages can be edited from the Measurement Setup/Report Format menu.

The user may choose to measure and report items based on Tokyo University, Osaka University, USA or European methods.

#### **OB Measurement Menus and Formulas**

The factory default direct keys are shown in Figure 9–1 through Figure 9–4. The user should be familiar with how to do basic distance and circumference measurements, as described in the chapter7 of this manual.

# **Tokyo University Method**

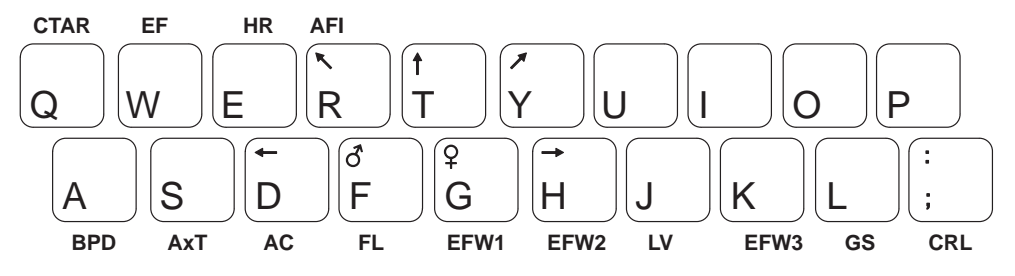

Figure 9–1. Tokyo University Calculation Direct Keys

| Calc<br>Mnemonic | Calc Name                                | Input<br>Measurements                                                                           | Formula                                                      | Author<br>Reference                                 |
|------------------|------------------------------------------|-------------------------------------------------------------------------------------------------|--------------------------------------------------------------|-----------------------------------------------------|
| HR               | Heart Rate<br>(beats/minute)             | one 2 beat time<br>(Measured manually or<br>automatically)                                      | HR[BPM]=<br>120[sec]/<br>2beat time[sec]                     | n/a                                                 |
| GS               | Gestational<br>Sac                       | one distance                                                                                    | Curve data is available in Chapter 17                        | Tokyo University<br>Method 1986,                    |
| CRL              | Crown Rump<br>Length                     | one distance                                                                                    |                                                              | 6 by Univ. of Tokyo                                 |
| FL               | Femur<br>Length                          | one distance                                                                                    |                                                              |                                                     |
| BPD              | Biparietal<br>Diameter                   | one distance                                                                                    |                                                              |                                                     |
| LV               | Length of<br>Vertebra                    | one distance                                                                                    |                                                              |                                                     |
| APTD             | Antero<br>posterior<br>Trunk<br>Diameter | one distance                                                                                    | APTD = input                                                 |                                                     |
| TTD              | Transverse<br>Trunk<br>Diameter          | one distance                                                                                    | TTD = input                                                  |                                                     |
| EFBW             | Estimated<br>Fetal Body<br>Weight        | Average of BPD, Average<br>of APTD, Average of TTD<br>and Average of FL                         | EFBW = 1.07 x BPD^ 3<br>+3.42 x APTD x TTD x<br>FL           |                                                     |
| CTAR             | Cardio–<br>Thoracic<br>Area Ratio        | four distances or two<br>areas                                                                  | CTAR =<br>(d1 x d2) / (d3 x d4) x<br>100<br>or a1 / a2 x 100 | Y.Chiba Fetal Diagn<br>Ther 1990 : 5 : 175<br>– 188 |
| EF               | Ejection<br>Fraction                     | two distances on M-Mode<br>(End–diastolic dimension<br>and End–systolic<br>dimension on M-Mode) | EF = (1 – Ds^3 / Dd^3)                                       | n/a                                                 |

Table 9–1. OB Calculation Formulas—Tokyo University

# Tokyo University Method (cont'd)

| Calc<br>Mnemonic       | Calc<br>Name                                                                | Input<br>Measurements                                | Formula                                                                                                    | Author<br>Reference                                                                           |
|------------------------|-----------------------------------------------------------------------------|------------------------------------------------------|----------------------------------------------------------------------------------------------------|-----------------------------------------------------------------------------------------------|
| BPD                    | Biperietal<br>Diameter                                                      | one distance                                         | mean(mm)=3.849xGx10^-1+<br>1.062xG^2x10-3-0.37xG^3x<br>10^-5-18.30±SD(mm)=<br>0.796xGx10^-2+1.73<br>G=[day]                                                                          | Tokyo<br>Shinozuka<br>Method<br>1996                                                          |
| APTD<br>x TTD<br>(AxT) | Antero<br>posterior<br>Trunk<br>Diameter<br>Transverse<br>Trunk<br>Diameter | two distance                                         | mean(cm <sup>2</sup> )=3.612xGx10^-1+<br>3.022xG^2x10^-3-0.9234xG^<br>4x10^-8+14.29±SD(cm <sup>2)</sup> =0.1<br>51xG^2x10^-3+0.58<br>G=[day]                                         |                                                                                               |
| AC                     | Abdominal<br>Circum–<br>ference                                             | circumference by<br>trace, ellipse,<br>circumference | mean(cm)=1.187xGx10^-1+<br>0.245xG^2x10^-3-0.07xG^3x<br>10^-5-4.96±SD(cm)=0.068x<br>Gx10^-1-0.19<br>G=[day]                                                                          |                                                                                               |
| FL                     | Femur<br>Length                                                             | one distance                                         | $\begin{array}{l} mean(mm)=\!2.512 \\ xGx10^{-}1\!+\!0.985xG^{2}x10^{-}3\!- \\ 0.028xG^{3}x10^{-}4\!-\!16.42 \\ \pm SD(mm)\!=\!4.8 \\ 15xGx10^{-}3\!+\!2.1 \\ G=\![day] \end{array}$ |                                                                                               |
| CRL                    | Crown<br>Rump<br>Length                                                     | one distance                                         | mean(mm)=–0.4918xG+0.012<br>20xG^2+2.70<br>±SD(mm <sup>)</sup> =0.01536xG−5.78<br>G=[day]                                                                                            |                                                                                               |
| EFW #1                 | Estimated<br>Fetal<br>Weight                                                | Four distance                                        | EFW1(gram)=1.07xBPD^3+3.<br>42xAPTDxTTDxFL<br>G=(day); BPD=(cm)<br>FL=(cm); APTDxTTD=(cm <sup>2</sup> )                                                                              |                                                                                               |
| EFW #2                 | Estimated<br>Fetal<br>Weight                                                | 2 distance and<br>circumference                      | EFW2(gram)=1.07xBPD^3+0.<br>30xAC^2xFL<br>G=(day); BPD=(cm)<br>AC=(cm); FL=(cm)                                                                                                    |                                                                                               |
| EFW #3                 | Estimated<br>Fetal<br>Weight                                                | Four distance                                        | EFW3(gram)=1.07xBPD^3+2.<br>91xAPTDxTTDxLV<br>G=(day); BPD=(cm)<br>LV=(cm); APTDxTTD=(cm <sup>2</sup> )                                                                              |                                                                                               |
| AFI                    | Amniotic<br>Fluid<br>Index                                                  | four distances                                       | AFI=AFI1(distance)+AFI2(dis-<br>tance)+AFI3(dis-<br>tance)+AFI4(distance)                                                                                                    | Dr. Rutherford/Dr.<br>Phelan, OB/GYN<br>Volume 70, No. 3,<br>Part 1, p. 353–6,<br>Sept. 1987. |

Table 9–2 OB Calculation Formulas—Tokyo University (cont'd)

## **Osaka University Method**

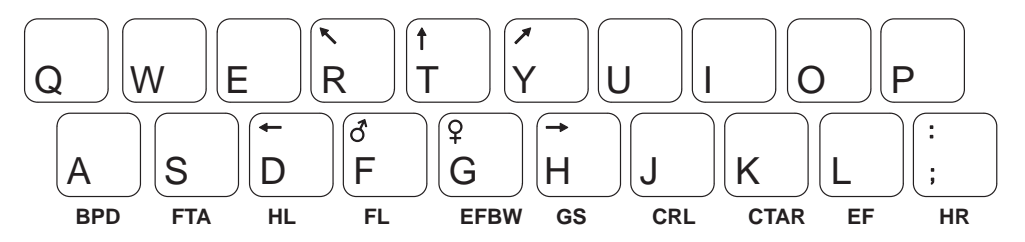

Figure 9–2. Osaka University Calculation Direct Keys

| Calc<br>Mnemonic | Calc Name                                 | Input<br>Measurements                                                                           | Formula                                                                                                    | Author<br>Reference                                                                           |
|------------------|-------------------------------------------|-------------------------------------------------------------------------------------------------|----------------------------------------------------------------------------------------------------|-----------------------------------------------------------------------------------------------|
| HR               | Heart Rate<br>(beats/minute)              | one 2 beat time<br>(Measured manually or<br>automatically)                                      | HR[BPM]=120[sec]/<br>2beat time[sec]                                                                                                    | n/a                                                                                           |
| CRL              | Crown Rump<br>Length                      | one distance                                                                                    | Curve data is available in Chapter 17                                                                                                    | Osaka University<br>Method 1989,                                                              |
| FL               | Femur<br>Length                           | one distance                                                                                    |                                                                                                    | 3 by Univ. Of Osaka                                                                           |
| BPD              | Biparietal<br>Diameter                    | one distance                                                                                    |                                                                                                    |                                                                                               |
| HL               | Humerus<br>Length                         | one distance                                                                                    |                                                                                                    |                                                                                               |
| FTA              | Fetal Trunk<br>Cross<br>Sectional<br>Area | one area                                                                                        | APTD = input                                                                                                    |                                                                                               |
| EFBW             | Estimated<br>Fetal Body<br>Weight         | Average of BPD, Average<br>of FTA<br>and Average of FL                                          | EFBW=1.25647x<br>BPD^3+3.50655<br>x FTA x FL+6.3<br>(<5000g)<br>IUGR=1.229 x<br>BPD^3+3.063 x<br>FTA x FL-24.6<br>Curve data is available in<br>Chapter 17 |                                                                                               |
| CTAR             | Cardio–<br>Thoracic<br>Area Ratio         | four distances or two<br>areas                                                                  | CTAR =<br>(d1 x d2) / (d3 x d4) x<br>100 or a1 / a2 x 100                                                                                                  | Y.Chiba Fetal Diagn<br>Ther 1990 : 5 : 175<br>– 188                                           |
| EF               | Ejection<br>Fraction                      | two distances on M-Mode<br>(End-diastolic dimension<br>and End-systolic<br>dimension on M-Mode) | EF = (1 – Ds^3 / Dd^3)                                                                                                    | n/a                                                                                           |
| AFI              | Amniotic<br>Fluid<br>Index                | four distances                                                                                  | AFI=AFI1(dis-<br>tance)+AFI2(dis-<br>tance)+AFI3(dis-<br>tance)+AFI4(distance)                                                                             | Dr. Rutherford/Dr.<br>Phelan, OB/GYN<br>Volume 70, No. 3,<br>Part 1, p. 353–6,<br>Sept. 1987. |

Table 9–3. OB Calculation Formulas—Osaka University

# **USA Method**

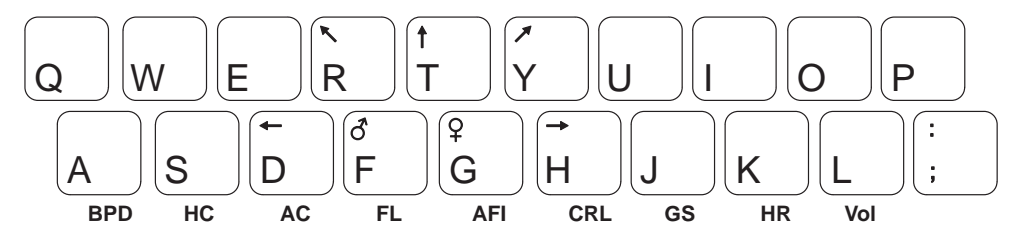

| Figure 9–3. | USA | Calculation | Direct | Keys |
|-------------|-----|-------------|--------|------|
|-------------|-----|-------------|--------|------|

| Calc<br>Mnemonic | Calc Name                    | Input<br>Measurements                                        | Formula                                                                               | Author<br>Reference                                                                                |
|------------------|------------------------------|--------------------------------------------------------------|---------------------------------------------------------------------------------------|----------------------------------------------------------------------------------------------------|
| HR               | Heart Rate<br>(beats/minute) | one 2 beat time<br>(Measured manually or au-<br>tomatically) | HR[BPM]= 120[sec]/2<br>beat time[sec]                                                 | n/a                                                                                                |
| GS               | Gestational<br>Sac           | three distances                                              | GS=((d1+d2+d3)/3+2.<br>543) /0.702                                                    | Hellman, A/OG,<br>103: 789,1969                                                                    |
| CRL              | Crown Rump<br>Length         | one distance                                                 | CRL=1.684969+<br>0.315646xd1+<br>0.049306xd1^2+<br>0.004057xd1^3+<br>0.000120456xd1^4 | Hadlock,<br>Radiology,<br>182:501, 1992                                                            |
| FL               | Femur Length                 | one distance                                                 | FL=-3.91+0.427x<br>(GA)-0.0034x(GA)^2                                                 | Hadlock,<br>Radiology, 1984<br>152:497–501                                                         |
| AFI              | Amniotic<br>Fluid<br>Index   | four distances                                               | AFI=AFI1(dis-<br>tance)+AFI2(dis-<br>tance)+AFI3(dis-<br>tance)+AFI4(distance)        | Dr. Rutherford/<br>Dr. Phelan, OB/<br>GYN Volume 70,<br>No. 3, Part 1, p.<br>353–6, Sept.<br>1987. |

Table 9-4. OB Calculation Formulas Part 1-USA Version

# USA Method (cont'd)

| Calc<br>Mnemonic | Calc Name                  | Input<br>Measurements                                                | Formula                                                                                                | Author<br>Reference                        |
|------------------|----------------------------|----------------------------------------------------------------------|----------------------------------------------------------------------------------------------------|--------------------------------------------|
| BPD              | Biparietal<br>Diameter     | one distance                                                         | BPD=-3.08+0.41x<br>(GA)-0.000061x<br>(GA)^3                                                            | Hadlock,<br>Radiology, 1984<br>152:497–501 |
| AC               | Abdominal<br>Circumference | circumference by trace,<br>ellipse, circle or two<br>distances       | AC=-13.3+1.61x(GA)<br>-0.00998x(GA)^2                                                                  | Hadlock,<br>Radiology, 1984<br>152:497–501 |
| HC               | Head<br>Circumference      | circumference by trace,<br>ellipse, circle or two<br>distances       | HC=-11.48+1.56x<br>(GA)-0.0002548x<br>(GA)^3                                                           | Hadlock,<br>Radiology, 1984<br>152:497–501 |
| EFW #1           | Estimated<br>Fetal Weight  | Average of BPD and<br>Average of AC                                  | EFW[g]=10^(1.304+(0<br>.05281*AC[cm])+(0.1<br>938*FL[cm]))<br>SD[g]=0.16*EFW[g]                        | Hadlock,<br>Radiology, 1984<br>152:497–501 |
| EFW #2           | Estimated<br>Fetal Weight  | Average of FL and Average of AC                                      | EFW=10^(1.304+<br>(0.05281xAC)+<br>(0.1938xFL)-<br>(0.004xACxFL))                                      | Hadlock-<br>Radiology<br>150:535, 1984     |
| EFW #3           | Estimated<br>Fetal Weight  | Average of BPD, Average of AC and Average of FL                      | EFW=10^(1.335-(0.0<br>034xACxFL)+<br>(0.0316xBPD)+<br>(0.0457xAC)+<br>(0.1623xFL))                     | Hadlock, AJOG,<br>151:333, 1985            |
| EFW #4           | Estimated<br>Fetal Weight  | Average of FL, Average of AC and Average of HC                       | EFW=10^(1.326-(0.0<br>0326xACxFL)+<br>(0.0107xHC)+<br>(0.0438xAC)+<br>(0.158xFL))                      | Hadlock, AJOG,<br>151:333, 1985            |
| EFW #5           | Estimated<br>Fetal Weight  | Average of FL, Average of<br>AC, Average of HC and<br>Average of BPD | EFW=10^(1.3596-(0.<br>00386xACxFL)+(0.00<br>64xHC)+<br>0.00061xBPDxAC)+<br>(0.0424xAC)+<br>(0.174xFL)) | Hadlock, AJOG,<br>151:333, 1985            |

Table 9–5. OB Calculation Formulas Part 1–USA Version

# USA Method (cont'd)

| Calc<br>Mnemonic | Calc Name                   | Formula                                                                        | Author<br>Reference                |
|------------------|-----------------------------|--------------------------------------------------------------------------------|------------------------------------|
| CUA              | Composite<br>Ultrasound Age | 1. CUA=10.85+0.060(HC)(FL)+<br>0.670(BPD)+0.1680(AC)                           | "Sonographic<br>Estimation of      |
|                  |                             | <ol> <li>CUA=10.58+0.005(HC)^2+0.3635(AC)+<br/>0.02894(BPD)(AC)</li> </ol>     | Fetal Age and<br>Weight", Had-     |
|                  |                             | <ol> <li>CUA=10.33+0.031(HC)(FL)+</li> <li>0.361(HC)+0.0298(AC)(FL)</li> </ol> | Clinics of North<br>America, 1990. |
|                  |                             | 4. CUA=11.38+0.07(HC)(FL)+0.98(BPD)                                            |                                    |
|                  |                             | 5. CUA=10.61+0.175(BPD)(FL)+<br>0.297(AC)+0.71(FL)                             |                                    |
|                  |                             | <ol> <li>CUA=10.47+0.442(AC)+0.314(FL)^2–<br/>0.0121(FL)^3</li> </ol>          |                                    |
|                  |                             | 7. CUA=11.19+0.07(HC)(FL)+0.263(HC)                                            |                                    |
|                  |                             | 8. CUA=10.31+0.012(HC)^2+0.385(AC)                                             |                                    |
|                  |                             | <ol> <li>CUA=10.5+0.197(BPD)(FL)+0.95(FL)+<br/>0.73(BPD)</li> </ol>            |                                    |
|                  |                             | 10. CUA=10.32+0.009(HC)^2+1.32(BPD)+<br>0.00012(HC)^3                          |                                    |
|                  |                             | 11. CUA=9.57+0.524(AC)+0.122(BPD)^2                                            |                                    |
|                  |                             | 12. CUA=10.4+2.256(FL)+0.195(FL)^2                                             |                                    |
|                  |                             | 13. CUA=6.8954+2.6345(BPD)+0.008771 (BPD)^3                                    |                                    |
|                  |                             | 14. CUA=7.61+0.7645(AC)+0.00393(AC)^2                                          |                                    |
|                  |                             | 15. CUA=8.8+0.55(HC)+0.00028(HC)^3                                             |                                    |
| FL/AC            | FL/AC<br>ratio              | FL/AC                                                                          | Hadlock, AJR<br>141:979, 1983      |
| FL/HC            | FL/HC<br>ratio              | FL/HC                                                                          | Hadlock, JUM<br>3:439, 1984        |
| FL/BPD           | FL/BPD<br>ratio             | FL/BPD                                                                         | Hadlock, AJOG<br>141:759, 1987     |
| CI               | Cephalic<br>Index           | BPD/OFD =short distance of HC/long distance of HC                              | Hadlock, AJR<br>137:83, 1981       |
| HC/AC            | HC/AC<br>ratio              | HC/AC                                                                          | Campbell,<br>BRJ.OG<br>84:165,1977 |

Table 9-6. OB Calculation Formulas Part 1-USA Version

# **European Method**

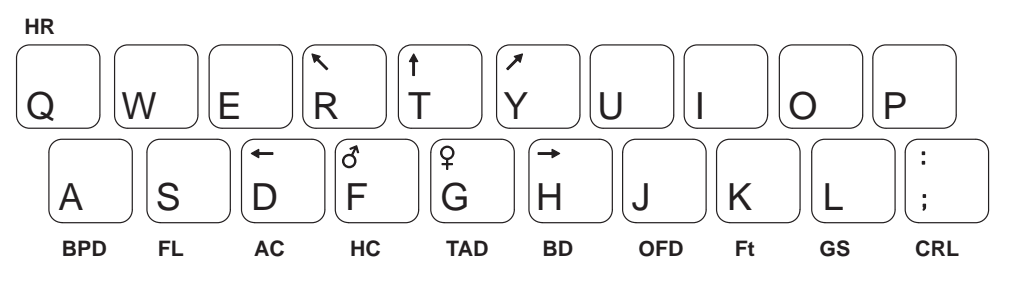

Figure 9–4. European Calculation Direct Keys

| Calc<br>Mnemonic | Calc Name                       | Input<br>Measurements                                          | Formula                                     | Author<br>Reference                                      |
|------------------|---------------------------------|----------------------------------------------------------------|---------------------------------------------|----------------------------------------------------------|
| HR               | Heart Rate<br>(beats/minute)    | one 2 beat time<br>(Measured manually or<br>automatically)     | HR[BPM]=<br>120[sec]/<br>2beat time[sec]    | n/a                                                      |
| GS               | Gestational<br>Sac              | one distance                                                   | Curve data is<br>available in<br>Chapter 17 | Tokyo University<br>Method 1986,<br>6 by Univ. of Tokyo  |
| CRL              | Crown Rump<br>Length            | one distance                                                   |                                             | JEANTY :<br>Radiology, 143 :                             |
| BPD              | Biparietal<br>Diameter          | one distance                                                   |                                             | 513, 1982                                                |
| HC               | Head<br>Circum–<br>ference      | circumference by trace,<br>ellipse, circle or two<br>distances |                                             |                                                          |
| AC               | Abdominal<br>Circum–<br>ference | circumference by trace,<br>ellipse, circle or two<br>distances |                                             |                                                          |
| FL               | Femur<br>Length                 | one distance                                                   |                                             |                                                          |
| BD               | Binocular<br>Distance           | one distance                                                   |                                             |                                                          |
| BPD              | Biparietal<br>Diameter          | one distance                                                   |                                             | CAMPBELL : King's<br>College Hosp.                       |
| FL               | Femur<br>Length                 | one distance                                                   | 1                                           | Am.J. obst<br>avnecol).                                  |
| BD               | Binocular<br>Distance           | one distance                                                   |                                             | Oct. 1, 1982                                             |
| GS               | Gestational<br>Sac              | one distance                                                   | Curve data is<br>available in<br>Chapter 17 | HANSMANN:<br>Ultraschallidiagnosti<br>k in Geburtschilfe |
| CRL              | Crown Rump<br>Length            | one distance                                                   |                                             | und Gynakologie<br>1985                                  |

Table 9–7. OB Calculation Formulas—European Version

# European Method (cont'd)

| Calc<br>Mnemonic | Calc Name                           | Input<br>Measurements                                          | Formula                                     | Author<br>Reference                                                               |
|------------------|-------------------------------------|----------------------------------------------------------------|---------------------------------------------|-----------------------------------------------------------------------------------|
| BPD              | Biparietal<br>Diameter              | one distance                                                   | Curve data is<br>available in               | HANSMANN:<br>Ultraschallidiagnosti                                                |
| HC               | Head<br>Circum–<br>ference          | circumference by trace,<br>ellipse, circle or two<br>distances |                                             | und Gynakologie<br>1985                                                           |
| AC               | Abdominal<br>Circum–<br>ference     | circumference by trace,<br>ellipse, circle or two<br>distances |                                             |                                                                                   |
| FL               | Femur<br>Length                     | one distance                                                   |                                             |                                                                                   |
| TAD              | Transverse<br>Abdominal<br>Diameter | one distance                                                   |                                             |                                                                                   |
| OFD              | Occipito<br>Frontal<br>Diameter     | one distance                                                   |                                             |                                                                                   |
| CRL              | Crown Rump<br>Length                | one distance                                                   | Curve data is<br>available in<br>Chapter 17 | ROBINSON :<br>Robinson and AI :<br>BrJGynecol, 82 :<br>702, 1975                  |
| CRL              | Crown Rump<br>Length                | one distance                                                   | Curve data is<br>available in<br>Chapter 17 | Paris                                                                             |
| BPD              | Biparietal<br>Diameter              |                                                                |                                             |                                                                                   |
| TAD              | Transverse<br>Abdominal<br>Diameter | one distance                                                   | Curve data is<br>available in<br>Chapter 17 | Paris                                                                             |
| BD               | Binocular<br>Distance               |                                                                |                                             |                                                                                   |
| FL               | Femur<br>Length                     |                                                                |                                             |                                                                                   |
| Ft               | Foot<br>Distance                    |                                                                |                                             |                                                                                   |
| BPD              | Biparietal<br>Diameter              | one distance                                                   |                                             | SOSTOA : Hospital<br>de la Santa Cruz y<br>San Pablo, servicio<br>de obst. y gin. |
| HC               | Head<br>Circum–<br>ference          | circumference by trace,<br>ellipse, circle or two<br>distances | Curve data is<br>available in<br>Chapter 17 | SOSTOA : Hospital<br>de la Santa Cruz y<br>San Pablo, servicio<br>de obst y cin   |
| AC               | Abdominal<br>Circum–<br>ference     | circumference by trace,<br>ellipse, circle or two<br>distances |                                             | ue obst. y gin.                                                                   |

Table 9-8. OB Calculation Formulas—European Version

# European Method (cont'd)

| Calc<br>Mnemonic | Calc Name                           | Input<br>Measurements                                          | Formula                                                                                     | Author<br>Reference                  |
|------------------|-------------------------------------|----------------------------------------------------------------|---------------------------------------------------------------------------------------------|--------------------------------------|
| FL               | Femur<br>Length                     | one distance                                                   | Curve data is<br>available in                                                               | SOSTOA : Hospital de la Santa Cruz y |
| BD               | Binocular<br>Distance               | one distance                                                   | Chapter 17                                                                                  | de obst. y gin.                      |
| OFD              | Occipito<br>Frontal<br>Diameter     | one distance                                                   |                                                                                             |                                      |
| FL               | Femur<br>Length                     | one distance                                                   |                                                                                             | Hadlock, AJR, 138 :<br>875, 1982     |
| BPD              | Biparietal<br>Diameter              | one distance                                                   | Curve data is<br>available in                                                               | Hadlock, JUM, 1 :<br>97, 1982        |
| AC               | Abdominal<br>Circum–<br>ference     | circumference by trace,<br>ellipse, circle or two<br>distances |                                                                                             | Hadlock, AJR, 139 :<br>367, 1982     |
| HC               | Head<br>Circum–<br>ference          | circumference by trace,<br>ellipse, circle or two<br>distances |                                                                                             | Hadlock, AJR, 138 :<br>649, 1982     |
| CRL              | Crown Rump<br>Length                | one distance                                                   |                                                                                             | NELSON                               |
| BPD              | Biparietal<br>Diameter              | one distance                                                   |                                                                                             | KURTZ                                |
| BD               | Binocular<br>Distance               | one distance                                                   |                                                                                             | BERKOWITZ                            |
| TAD              | Transverse<br>Abdominal<br>Diameter | one distance                                                   |                                                                                             | ERIKSEN                              |
| EFW              | Estimated<br>Fetal Weight           | Average of BPD and<br>Average of AC [cm]                       | EFW[g] = 10 <sup>^</sup> (1.7288<br>+ 0.09184xBPD +<br>(0.02581x AC) +<br>(0.00011xBPDxAC)) | Shepard/<br>Warsoff                  |

Table 9–9 OB Calculation Formulas—European Version (cont'd)

# European Method (cont'd)

| Calc<br>Mnemonic | Calc Name                 | Input<br>Measurements                                     | Formula                                                                                                    | Author<br>Reference                    |
|------------------|---------------------------|-----------------------------------------------------------|----------------------------------------------------------------------------------------------------|----------------------------------------|
| EFW              | Estimated<br>Fetal Weight | Average of BPD and<br>Average of TAD [mm]                 | EFW[kg] = 0.515263<br>- (0.105775xBPD) ) +<br>(0.000930707x<br>(BPD) <sup>2</sup> ) +<br>(0.0649145xTAD) -<br>(0.00020562x<br>(TAD) <sup>2</sup> )                                                                              | German                                 |
|                  |                           | Average of BPD and<br>Average of AC [cm]                  | EFW [g] =<br>10 <sup>^</sup> (3–1.7492 +<br>0.046xAC +<br>0.166xBPD –<br>0.002646xACxBPD)                                                                                                    | Shepard : Richards/<br>Berkowitz       |
|                  |                           | Average of FL, Average of<br>AC and Average of HC<br>[cm] | $\begin{array}{l} EFW \ [g] = \\ 10^{\ }(1.5662 \ - \\ (0.0108 \text{xHC}) \ + \\ (0.0468 \text{xAC}) \ + \\ (0.171 \text{xFL}) \ + \\ (0.00034 \text{x}(\text{HC})^2) \ - \\ (0.003685 \text{xAC} \text{xFL}) \ ) \end{array}$ | Hadlock, Radiology,<br>150 : 535, 1984 |
| FL/AC            | FL/AC ratio               | Average of FL and<br>Average of AC                        | FL/AC                                                                                                    | Hadlock, AJR, 141 :<br>979, 1983       |
| FL/HC            | FL/HC ratio               | Average of FL and<br>Average of HC                        | FL/HC                                                                                                    | Hadlock, JUM, 3 :<br>439, 1984         |
| FL/BPD           | FL/BPD ratio              | Average of FL and<br>Average of BPD                       | FL/BPD                                                                                                    | Hadlock, AJOG,<br>141 : 759, 1987      |
| CI               | Cephalic<br>Index         | Average of BPD and<br>Average of OFD                      | BPD/OFD<br>Short distance of<br>HC/Long distance of<br>HC                                                                                                    | Hadlock, AJR, 137 :<br>83, 1981        |
| HC/AC            | HC/AC ratio               | Average of HC and<br>Average of AC                        | HC/AC                                                                                                    | Campbell, BRJ.OG,<br>84 : 165, 1977    |
| FL/Ft            | FL/Ft ratio               | Average of FL and<br>Average of Ft                        | FL/Ft                                                                                                    |                                        |
| BD/BPD           | BD/BPD ratio              | Average of BPD and<br>Average of BD                       | BD/BPD                                                                                                    |                                        |
| GS               | Gestational<br>Sac        | one distance                                              | Curve data is<br>available in                                                                                                    | Rempen                                 |
| CRL              | Crown Rump<br>Length      |                                                           |                                                                                                    |                                        |
| BPD              | Biperietal<br>Diameter    |                                                           |                                                                                                    |                                        |

Table 9–10. OB Calculation Formulas—European Version

#### **GS Measurement**

GS Measurement for the Tokyo University and European methods require only one distance measurement.

GS Measurement for the USA method requires three distance measurements obtained from longitudinal and transverse images. The three measurements are anterior–posterior, transverse and longitudinal. It is advantageous to use the dual-image (split screen) feature for this GS measurement.

#### Fetal Heart Rate Measurement

The fetal heart rate is taken in M-Mode.

To measure the fetal heart rate:

Scan to display a B-Mode image of the fetal heart.

Press **M-Mode**. The M-Mode cursor appears in the B-Image.

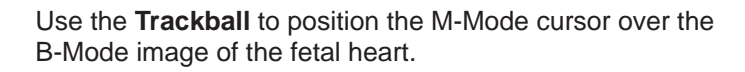

Press **M-Mode** a second time. The M-Mode timeline appears on the left side of the screen (or as designated by the Image Display Setup).

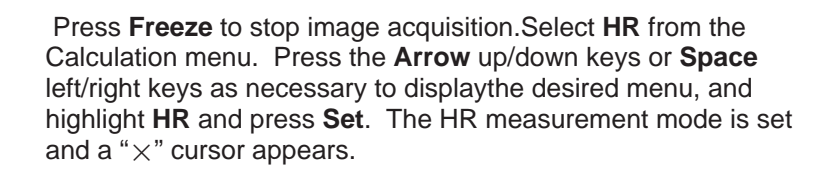

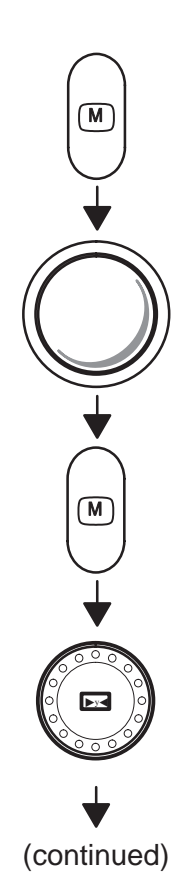

#### Fetal heart rate measurement (cont'd)

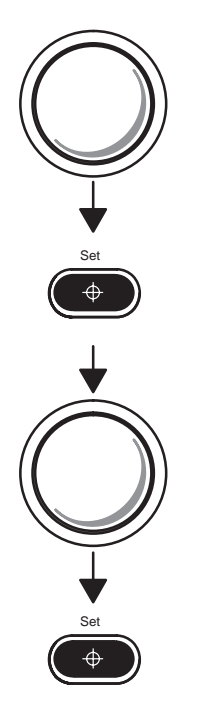

Use the **Trackball** to move the cursor to a point on the M-Mode waveform where it is desired to start the Heart Rate measurement.

Press **Set** to fix the start-point cursor. An end-point cursor appears.

Use the **Trackball** to move the end-point cursor to the same point on the M-Mode waveform two heartbeats from the measurement start point. See Figure 9–5.

Press Set to complete the measurement.

The heart rate appears on the display and is also recorded on the report page.

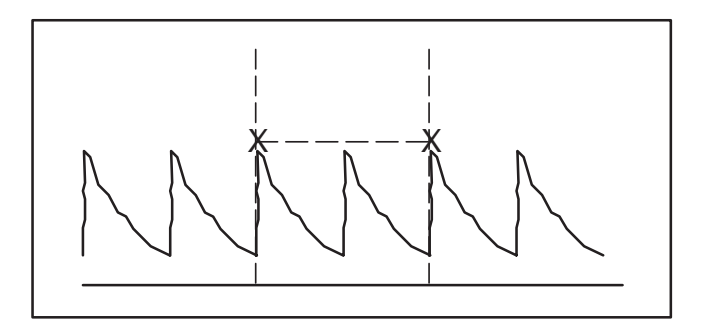

Figure 9–5. Two Heart Beat Reference

# **OB Summary Reports**

#### **Overview**

OB Summary Reports consist of four pages of reports. The four report pages are OB Report Page, Measurement Averaging Page, Anatomical Survey Page and OB Trend Graph Page. The OB summary Report Page Sequence diagram is shown in Figure 9–6.

NOTE: Type of the initial display (OB Report page or OB Trend Graph Page) can be set in the General System 2 Setup menu. Refer to 13–13.

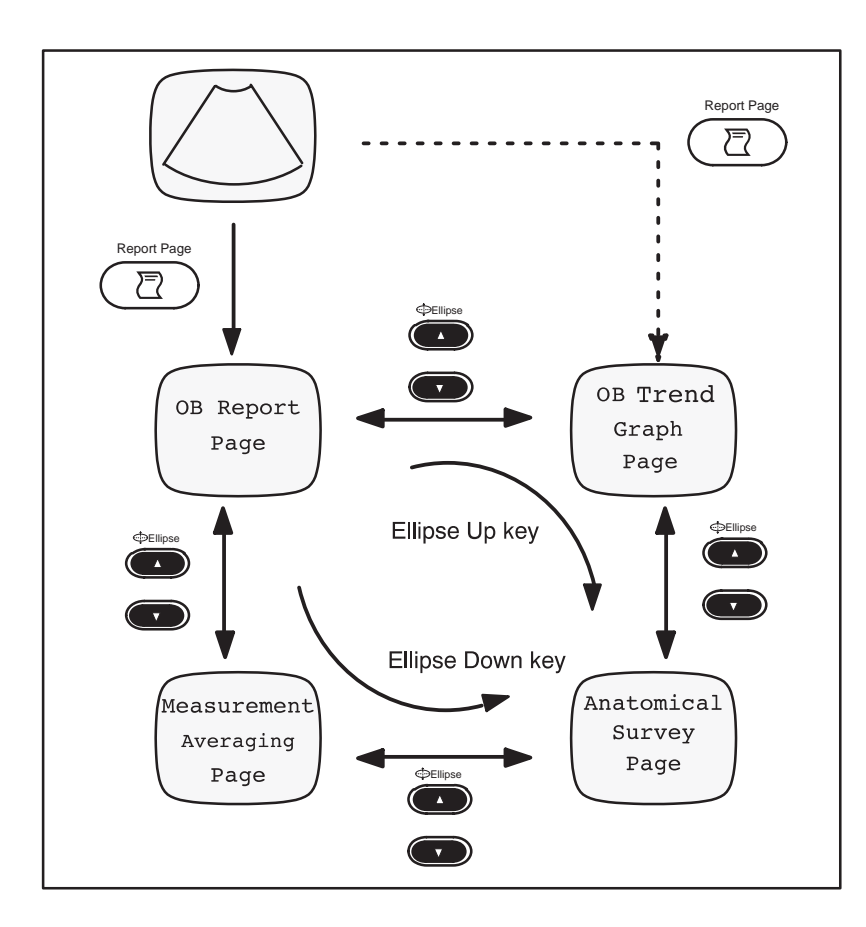

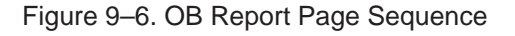

# Overview (cont'd)

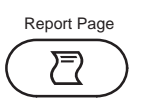

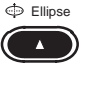

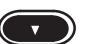

To activate the OB Summary Reports:

Press the **Report Page** key on the keyboard. The OB Report Page is displayed on the monitor.

To change the OB Summary Report Page:

Press the **Ellipse** up/down arrow keys. The OB Summary Report Page will be changed as shown in Figure 9–6.

To exit the OB Summary Reports:

Move the cursor to EXIT on each display page. Press **Set** to exit the OB Summary Report and return to the previous exam mode.

OR

Press the Report Page key again.

#### Starting an Exam

Accurate and complete Summary Report presentation starts at the beginning of the patient exam. Always begin an exam by entering as much new patient information as possible.

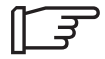

NOTE: Refer to the Beginning an Exam section of Preparing for an Exam Chapter for instructions.

After selecting the OB exam type, fill in the following information after PT Name, PT ID, NOTE, and Oper ID:

- 1. **AGE**. Type the woman's age.
- 2. **PREGNANCY** Enter 1 for LMP, 2 for BBT (not in USA **ORIGIN DATA** version), 3 for EDC and 4 for GA. **SELECTION**

Type in the required information for category selected.

- 3. **GRAVIDA**. Type the number of pregnancies.
- 4. **PARA**. Type the number of live births.
- 5. **AB**. Type the number of abortions, miscarriages, etc.
- 6. **ECTOPIC**. Type the number of pregnancies outside the uterus.
- 7. **Ref MD**. Type the name of the woman's physician.
- 8. **COMMENT** Type any pertinent medical history with regard to this pregnancy, e.g., diabetes, bleeding.
- 9. **EXIT** Press **Return** or **New Patient** after having completed filling in this information.

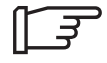

NOTE: If patient information needs to be edited, use the ID/Name key to display the patient entry menu for editing information.

# Formulas

Data concerning the formulas, measurement type, tables and references used for measurements and calculations was presented earlier in this section.

Calculation fields in this middle and bottom portion of the report cannot be edited or deleted.

<u>GA (LMP)</u> is the estimated gestational age based on the last menstrual period date entered.

<u>EDD/EDC (LMP)</u> is the estimated delivery date based on the last menstrual period date entered.

 $\underline{\text{CGA}}$  is the Composite Gestational Age based on the measurement.

EDD/EDC (CGA) is the estimated delivery date based on the measurements.

EFBW is the Estimated Fetal Body Weight.

For the US OB selection, EFBW is based on the five formulas found on 9. The system automatically selects the formula based on the measurements taken. If a BPD and AC are measured, EFBW formula #1 is used to calculate EFBW. If a HC, FL and AC are measured, EFBW formula #4 is used to calculate EFBW.

NOTE: Formulas can be selected by the user in the Setup menu.

For the European OB selection, EFBW is based on the formula selected in the Measurement Setup.

For the Tokyo University and Osaka University OB selection, EFBW is based on the single formula listed in the calculation formula tables.

The HR measurement/calculation report also cannot be edited.

# **Editing the OB Summary Report**

#### **Cursor Movement**

Movement of the edit cursor on the report page can be accomplished by using the **Trackball** or the **Arrow** keys on the keyboard.

#### **Edit Actions**

When positioned on a measurement field the **Back Space** or **Clear** keys will delete the current value in that field.

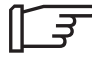

NOTE: Any calculation relating to the deleted measurement field are recomputed.

#### **Comments Edit**

The comment field consists of two lines with a total of 120 characters. Use normal keyboard functions to type necessary comments.

# **Gestational Age Error Markers**

Whenever three or more gestational age measurements are included in the CGA (the arithmetic mean of the included gestational age), an arrow marker may appear on the OB Report Page to mark the GA which is farthest from the CGA. This arrow is immediately to the right of the gestational age. This makes it easy to spot the outlying measurement.

| Hospital Name<br>ID: Patient I | D Name: Pat       | ient Name    | Oper ID:           | 01/13/98<br>AGE:### |
|--------------------------------|-------------------|--------------|--------------------|---------------------|
| LMP(GA):08/21                  | /97               |              | G# P# A# E#        |                     |
| Ref MD:                        |                   | NOTE:        |                    |                     |
|                                | POS:              | PLAC:        |                    | Page:1/4            |
|                                | FLUID:            | PREVIA       | CRADE:             |                     |
|                                |                   |              |                    |                     |
| MEASUREMENT                    | CUA               | GP% CALCUI   | LATION             |                     |
| BPD (HADLOCK)                  | Y 56.4mm 23W2D±12 | 2D←>97 CI    | (70-86) 91         | L%                  |
| HC(HADLOCK)                    | Y 194mm 21W4D±10I | D 80 FL/BPD( | 71-87) 67          | 1%                  |
| OFD(HC)                        | 64.7mm            | FL/AC        | (20-24) 22         | 2%                  |
| AC(HADLOCK)                    | Y 174mm 22W2D±14  | D 89 FL/HC   | (14.2-16.8) 19     | 18                  |
| TAD(AC)                        | 48.3mm            | HC/AC        | (1.06-1.23) 1.1    | 1                   |
| APD(AC)                        | 62.0mm            |              |                    |                     |
| FL(HADLOCK)                    | Y 37.7mm 22W0D±13 | 3D 84 EFW(1  | FL,AC,HC,BPD)      |                     |
| CRL (HADLOCK)                  | Y                 |              | 483g±73g ( lb 1    | oz)                 |
| GS(HELLMAN)                    | Y                 |              | GP>97% (HADLOCE    | ()                  |
|                                |                   |              | AFI(mm) 82         | .7                  |
|                                |                   |              | HEART RATE(BPM)    | 55                  |
|                                |                   |              | BTOPHYS 10/1       | 0                   |
|                                |                   |              |                    | •                   |
|                                | GA(OPE)           | :20W5D       | EDD(GA) : 05/28/98 |                     |
|                                | CUA:              | :21W6D       | EDD(CUA): 05/20/98 |                     |
| COMMENTS:                      |                   |              |                    |                     |
|                                |                   |              |                    |                     |
|                                |                   |              |                    |                     |
| EXTT                           |                   |              |                    |                     |
|                                |                   |              |                    |                     |
|                                |                   |              |                    |                     |
|                                |                   |              |                    |                     |

Figure 9–7. Error Markers (USA OB Report Page)

#### **OB Report Layout**

The OB Report Page provides a collection of Patient Data, Exam Measurements, Calculations and comments. Each OB method report page is illustrated.

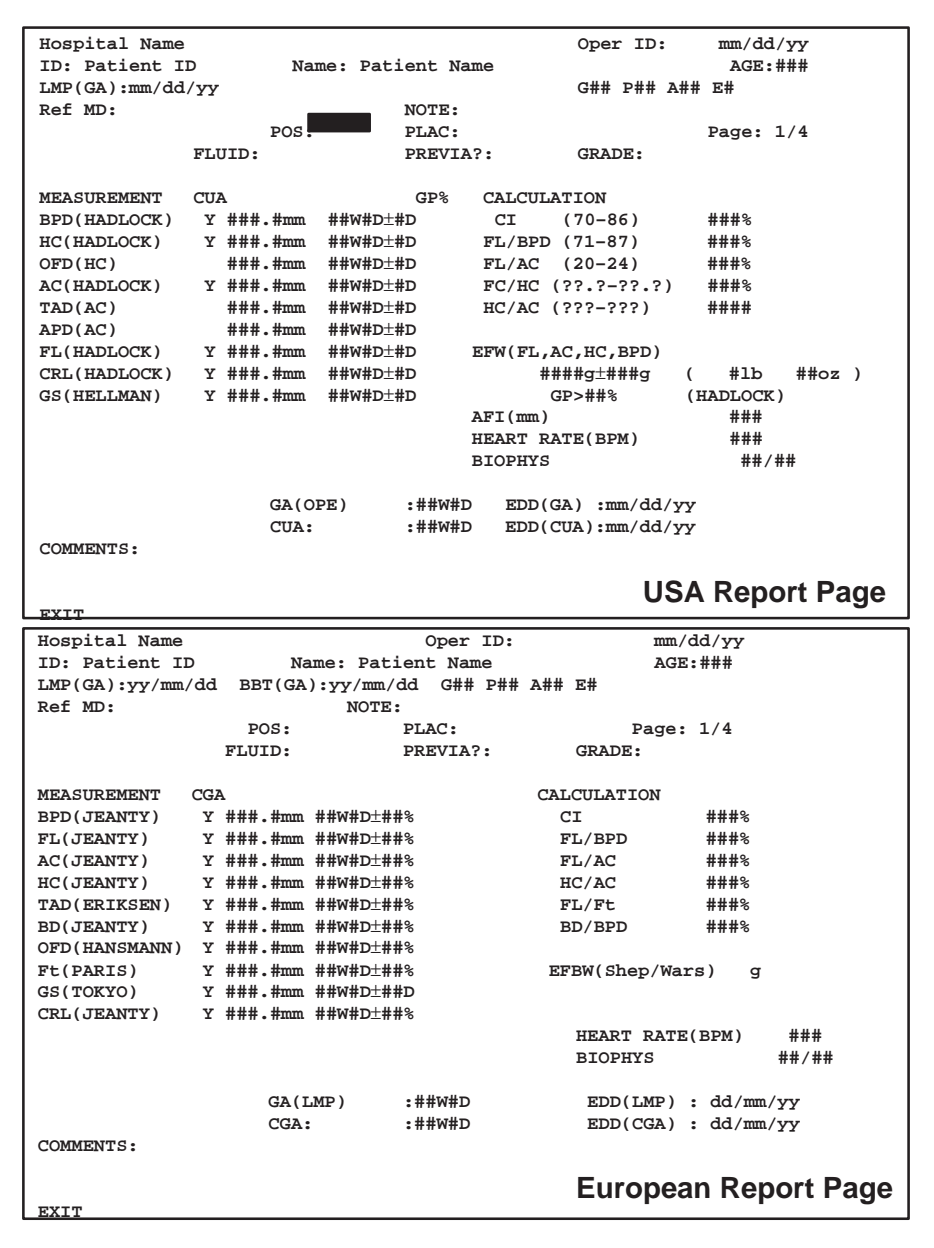

Figure 9-8. OB Report Page Layout (USA, Europe)

# OB Report Layout (cont'd)

| Hospital Name                                                                                                    | 9                                                                                                    |                                                                                                    |                                | Oper ID:                                                                                                    | mm/dd/yy                                                                                                    |   |
|----------------------------------------------------------------------------------------------------|----------------------------------------------------------------------------------------------------|----------------------------------------------------------------------------------------------------|--------------------------------|----------------------------------------------------------------------------------------------------|----------------------------------------------------------------------------------------------------|---|
| ID: Patient I                                                                                                    | ID Na                                                                                                    | me: Patient                                                                                               | Name                           |                                                                                                    | AGE:###                                                                                                    |   |
|                                                                                                    |                                                                                                    |                                                                                                    |                                | G##P##A##E                                                                                                    | ##                                                                                                    |   |
| Ref MD:                                                                                                    |                                                                                                    | NOTE                                                                                                    | :                              |                                                                                                    |                                                                                                    |   |
|                                                                                                    | POS:                                                                                                    | PLAC                                                                                                    | :                              |                                                                                                    | Page: 1/4                                                                                                    |   |
|                                                                                                    | FLUID:                                                                                                    | PREV                                                                                                    | IA?: GR                        | ADE:                                                                                                    |                                                                                                    |   |
|                                                                                                    |                                                                                                    |                                                                                                    |                                |                                                                                                    | -                                                                                                    |   |
| MEASUREMENT                                                                                                    | CGA                                                                                                    |                                                                                                    |                                | CALCULATIO                                                                                                    | N                                                                                                    |   |
| BPD(TOKYO-S)                                                                                                    | Y ###.#mm                                                                                                    | ##W#D±##SD                                                                                                |                                |                                                                                                    |                                                                                                    |   |
| AXT(TOKYO-S)                                                                                                    | Y ###.#CII-                                                                                                    | ##₩#D±##SD                                                                                                |                                | OTAD                                                                                                    | ###0                                                                                                    |   |
| FL(TOKYO-S)                                                                                                    | V ### #mm                                                                                                    | ##₩#D±##SD                                                                                                |                                | FF                                                                                                    | ###%                                                                                                    |   |
| LV(TOKYO)                                                                                                    | V ### #mm                                                                                                    | ##₩#D±##5D                                                                                                |                                | FS                                                                                                    | ###%                                                                                                    |   |
| GS(TOKYO)                                                                                                    | V ### #mm                                                                                                    | ##W#D+##D                                                                                                 |                                | FD                                                                                                    | πππ.ο                                                                                                    |   |
| CRL(TOKYO-S)                                                                                                    | Y ###.#mm                                                                                                    | ##W#D+##SD                                                                                                |                                |                                                                                                    |                                                                                                    |   |
| USER1                                                                                                    | Y ###.#mm                                                                                                    | ##W#D+##D                                                                                                 |                                |                                                                                                    |                                                                                                    |   |
| USER2                                                                                                    | Y ###.#mm                                                                                                    | ##W#D+##D                                                                                                 |                                |                                                                                                    |                                                                                                    |   |
| USER3                                                                                                    | Y ###.#mm                                                                                                    | ##W#D±##D                                                                                                 |                                | EFW1 ( TOKYO                                                                                                    | -S1) ###g                                                                                                    |   |
| USER4                                                                                                    | Y ###.#mm                                                                                                    | ##W#D±##D                                                                                                 |                                | AFI(mm)                                                                                                    | ###                                                                                                    |   |
|                                                                                                    |                                                                                                    |                                                                                                    |                                | HEART RATE                                                                                                    | (BPM) ###                                                                                                    |   |
|                                                                                                    |                                                                                                    |                                                                                                    |                                | BIOPHYS                                                                                                    | ##/##                                                                                                    |   |
|                                                                                                    | GA(EFW)                                                                                                    |                                                                                                    |                                |                                                                                                    |                                                                                                    |   |
|                                                                                                    | GA(OPE): ##                                                                                                    | W#D                                                                                                    |                                | EDC(LMP                                                                                                    | ): dd/mm/yy                                                                                                    |   |
|                                                                                                    | CGA:                                                                                                    |                                                                                                    |                                | EDC (CGA                                                                                                    | ):                                                                                                    |   |
| COMMENTS:                                                                                                    |                                                                                                    |                                                                                                    |                                |                                                                                                    |                                                                                                    |   |
|                                                                                                    |                                                                                                    |                                                                                                    | Takya I                        | Inivorcity                                                                                                    | Poport Pag                                                                                                    | ~ |
| EXIT                                                                                                    |                                                                                                    |                                                                                                    | TORYO C                        | mversity                                                                                                    | Report Fag                                                                                                    |   |
|                                                                                                    |                                                                                                    |                                                                                                    |                                |                                                                                                    |                                                                                                    |   |
|                                                                                                    |                                                                                                    |                                                                                                    |                                |                                                                                                    |                                                                                                    |   |
| Hospital Name                                                                                                    | 1                                                                                                    |                                                                                                    |                                | Oper ID:                                                                                                    | mm/dd/yy                                                                                                    |   |
| Hospital Name<br>ID: Patient I                                                                                                    | D Na:                                                                                                    | me: Patient                                                                                               | Name                           | Oper ID:                                                                                                    | mm/dd/yy<br>AGE:###                                                                                                    |   |
| Hospital Name<br>ID: Patient I                                                                                                    | D Na                                                                                                    | me: Patient                                                                                               | Name                           | Oper ID:<br>G##P##A##E                                                                                                    | mm/dd/yy<br>AGE:###<br>##                                                                                                    |   |
| Hospital Name<br>ID: Patient I<br>Ref MD:                                                                                                    | D Na                                                                                                    | me: Patient :<br>NOTE                                                                                     | Name<br>:                      | Oper ID:<br>G##P##A##E                                                                                                    | mm/dd/yy<br>AGE:###                                                                                                    |   |
| Hospital Name<br>ID: Patient I<br>Ref MD:                                                                                                    | D Na<br>POS:                                                                                                    | me: Patient :<br>NOTE                                                                                     | Name<br>:<br>PLAC:             | Oper ID:<br>G##P##A##E                                                                                                    | mm/dd/yy<br>AGE:###<br>##<br>Page: 1/4                                                                                                    |   |
| Hospital Name<br>ID: Patient I<br>Ref MD:                                                                                                    | D Na<br>POS:<br>FLUID:                                                                                                    | me: Patient :<br>NOTE                                                                                     | Name<br>:<br>PLAC:<br>PREVIA?: | Oper ID:<br>G##P##A##E<br>GRADE:                                                                                                    | mm/dd/yy<br>AGE:###<br>##<br>Page: 1/4                                                                                                    |   |
| Hospital Name<br>ID: Patient I<br>Ref MD:<br>MEASUREMENT                                                                                                 | D Na<br>POS:<br>FLUID:<br>CGA                                                                                                    | me: Patient :<br>NOTE                                                                                     | Name<br>:<br>PLAC:<br>PREVIA?: | Oper ID:<br>G##P##A##E<br>GRADE:<br>CALCULATION                                                                                                    | mm/dd/yy<br>AGE:###<br>##<br>Page: 1/4                                                                                                    |   |
| Hospital Name<br>ID: Patient I<br>Ref MD:<br>MEASUREMENT<br>BPD(OSAKA)                                                                                   | D Na:<br>POS:<br>FLUID:<br>CGA<br>Y ###.#mm                                                                                                    | me: Patient :<br>NOTE                                                                                     | Name<br>:<br>PLAC:<br>PREVIA?: | Oper ID:<br>G##P##A##E<br>GRADE:<br>CALCULATION                                                                                                    | mm/dd/yy<br>AGE:###<br>##<br>Page: 1/4                                                                                                    |   |
| Hospital Name<br>ID: Patient I<br>Ref MD:<br>MEASUREMENT<br>BPD(OSAKA)<br>FTA(OSAKA)                                                                     | D Na:<br>POS:<br>FLUID:<br>CGA<br>Y ###.#mm<br>Y ###.#Cm <sup>2</sup>                                                                          | me: Patient NOTE<br>NOTE<br>##W#D±##SD<br>##W#D±##SD                                                      | Name<br>:<br>PLAC:<br>PREVIA?: | Oper ID:<br>G##P##A##E<br>GRADE:<br>CALCULATION                                                                                                    | mm/dd/yy<br>AGE:###<br>##<br>Page: 1/4                                                                                                    |   |
| Hospital Name<br>ID: Patient I<br>Ref MD:<br>MEASUREMENT<br>BPD(OSAKA)<br>FTA(OSAKA)<br>HL(OSAKA)                                                        | D Na:<br>POS:<br>FLUID:<br>CGA<br>Y ###.#mm<br>Y ###.#mm<br>Y ###.#mm                                                                          | me: Patient :<br>NOTE<br>##W#D±##SD<br>##W#D±##SD<br>##W#D±##SD                                           | Name<br>:<br>PLAC:<br>PREVIA?: | Oper ID:<br>G##P##A##E<br>GRADE:<br>CALCULATION                                                                                                    | mm/dd/yy<br>AGE:###<br>##<br>Page: 1/4<br>N<br>###%                                                                                                    |   |
| Hospital Name<br>ID: Patient I<br>Ref MD:<br>MEASUREMENT<br>BPD(OSAKA)<br>FTA(OSAKA)<br>HL(OSAKA)<br>FL(OSAKA)                                           | D Na:<br>FLUID:<br>CGA<br>Y ###.#mm<br>Y ###.#mm<br>Y ###.#mm<br>Y ###.#mm                                                                     | <pre>me: Patient :     NOTE     ##W#D±##SD     ##W#D±##SD     ##W#D±##SD     ##W#D±##SD</pre>             | Name<br>:<br>PLAC:<br>PREVIA?: | Oper ID:<br>G##P##A##E<br>GRADE:<br>CALCULATION<br>CTAR<br>EF                                                                                                    | mm/dd/yy<br>AGE:###<br>##<br>Page: 1/4<br>N<br>###%                                                                                                    |   |
| Hospital Name<br>ID: Patient I<br>Ref MD:<br>MEASUREMENT<br>BPD(OSAKA)<br>FTA(OSAKA)<br>FL(OSAKA)<br>FL(OSAKA)<br>GS(TOKYO)                              | D Na<br>POS:<br>FLUID:<br>CGA<br>Y ###.#mm<br>Y ###.#mm<br>Y ###.#mm<br>Y ###.#mm                                                              | <pre>me: Patient :</pre>                                                                                  | Name<br>:<br>PLAC:<br>PREVIA?: | Oper ID:<br>G##P##A##E<br>GRADE:<br>CALCULATION<br>CTAR<br>EF<br>FS                                                                                                    | mm/dd/yy<br>AGE:###<br>##<br>Page: 1/4<br>N<br>###%<br>###%                                                                                                    |   |
| Hospital Name<br>ID: Patient I<br>Ref MD:<br>MEASUREMENT<br>BPD(OSAKA)<br>FTA(OSAKA)<br>HL(OSAKA)<br>FL(OSAKA)<br>GS(TOKYO)<br>CRL(OSAKA)                | D Na:<br>POS:<br>FLUID:<br>CGA<br>Y ###.#nm<br>Y ###.#nm<br>Y ###.#nm<br>Y ###.#nm<br>Y ###.#nm                                                | me: Patient :<br>NOTE<br>##W#D±##SD<br>##W#D±##SD<br>##W#D±##SD<br>##W#D±##SD<br>##W#D±##SD               | Name<br>:<br>PLAC:<br>PREVIA?: | Oper ID:<br>G##P##A##E<br>GRADE:<br>CALCULATION<br>CTAR<br>EF<br>FS                                                                                                    | mm/dd/yy<br>AGE:###<br>Page: 1/4<br>N<br>###%<br>###%<br>###%                                                                                                    |   |
| Hospital Name<br>ID: Patient I<br>Ref MD:<br>MEASUREMENT<br>BPD(OSAKA)<br>FTA(OSAKA)<br>FL(OSAKA)<br>FL(OSAKA)<br>GS(TOKYO)<br>CRL(OSAKA)                | D Na:<br>POS:<br>FLUID:<br>CGA<br>Y ###.#nm<br>Y ###.#nm<br>Y ###.#nm<br>Y ###.#nm<br>Y ###.#nm                                                | me: Patient<br>NOTE<br>##W#D±##SD<br>##W#D±##SD<br>##W#D±##SD<br>##W#D±##D<br>##W#D±##D<br>##W#D±##SD     | Name<br>:<br>PLAC:<br>PREVIA?: | Oper ID:<br>G##P##A##E<br>GRADE:<br>CALCULATION<br>CTAR<br>EF<br>FS                                                                                                    | mm/dd/yy<br>AGE:###<br>Page: 1/4<br>N<br>###%<br>###%<br>###%                                                                                                    |   |
| Hospital Name<br>ID: Patient I<br>Ref MD:<br>MEASUREMENT<br>BPD(OSAKA)<br>FTA(OSAKA)<br>HL(OSAKA)<br>FL(OSAKA)<br>GS(TOKYO)<br>CRL(OSAKA)                | D Na:<br>FLUID:<br>CGA<br>Y ###.#mm<br>Y ###.#mm<br>Y ###.#mm<br>Y ###.#mm<br>Y ###.#mm<br>Y ###.#mm                                           | me: Patient<br>NOTE<br>##W#D±##SD<br>##W#D±##SD<br>##W#D±##SD<br>##W#D±##SD<br>##W#D±##SD<br>##W#D±##SD   | Name<br>:<br>PLAC:<br>PREVIA?: | Oper ID:<br>G##P##A##E<br>GRADE:<br>CALCULATION<br>CTAR<br>EF<br>FS<br>EFFBW(OSAKA                                                                                      | mm/dd/yy<br>AGE:###<br>Page: 1/4<br>N<br>###%<br>###%<br>###%                                                                                                    |   |
| Hospital Name<br>ID: Patient I<br>Ref MD:<br>MEASUREMENT<br>BPD(OSAKA)<br>FTA(OSAKA)<br>FL(OSAKA)<br>FL(OSAKA)<br>GS(TOKYO)<br>CRL(OSAKA)                | D Na:<br>FOS:<br>FLUID:<br>CGA<br>Y ###.#mm<br>Y ###.#mm<br>Y ###.#mm<br>Y ###.#mm<br>Y ###.#mm<br>Y ###.#mm                                   | me: Patient :<br>NOTE<br>##W#D±##SD<br>##W#D±##SD<br>##W#D±##SD<br>##W#D±##SD<br>##W#D±##SD               | Name<br>:<br>PLAC:<br>PREVIA?: | Oper ID:<br>G##P##A##E<br>GRADE:<br>CALCULATION<br>CTAR<br>EF<br>FS<br>EFBW(OSAKA<br>IU-EFBW(OSA                                                                        | mm/dd/yy<br>AGE:###<br>##<br>Page: 1/4<br>N<br>###%<br>###%<br>###%<br>###%<br>AKA) ###g                                                                                                    |   |
| Hospital Name<br>ID: Patient I<br>Ref MD:<br>MEASUREMENT<br>BPD(OSAKA)<br>FTA(OSAKA)<br>FL(OSAKA)<br>FL(OSAKA)<br>GS(TOKYO)<br>CRL(OSAKA)                | D Na:<br>POS:<br>FLUID:<br>CGA<br>Y ###.#mm<br>Y ###.#mm<br>Y ###.#mm<br>Y ###.#mm<br>Y ###.#mm                                                | me: Patient :<br>NOTE<br>##W#D±##SD<br>##W#D±##SD<br>##W#D±##SD<br>##W#D±##SD<br>##W#D±##SD<br>##W#D±##SD | Name<br>:<br>PLAC:<br>PREVIA?: | Oper ID:<br>G##P##A##E<br>GRADE:<br>CALCULATION<br>CTAR<br>EF<br>FS<br>EFBW(OSAKA<br>IU-EFBW(OSA<br>AFI (mm)                                                            | mm/dd/yy<br>AGE:###<br>##<br>Page: 1/4<br>N<br>###%<br>###%<br>###%<br>) ###g<br>AKA) ###g<br>###                                                                                                    |   |
| Hospital Name<br>ID: Patient I<br>Ref MD:<br>MEASUREMENT<br>BPD(OSAKA)<br>FTA(OSAKA)<br>HL(OSAKA)<br>FL(OSAKA)<br>GS(TOKYO)<br>CRL(OSAKA)                | D Na<br>POS:<br>FLUID:<br>CGA<br>Y ###.#mm<br>Y ###.#mm<br>Y ###.#mm<br>Y ###.#mm<br>Y ###.#mm<br>Y ###.#mm                                    | me: Patient :<br>NOTE<br>##W#D±##SD<br>##W#D±##SD<br>##W#D±##SD<br>##W#D±##D<br>##W#D±##D<br>##W#D±##SD   | Name<br>:<br>PLAC:<br>PREVIA?: | Oper ID:<br>G##P##A##E<br>GRADE:<br>CALCULATION<br>CTAR<br>EF<br>FS<br>EFBW(OSAKA<br>IU-EFBW(OSA<br>AFI (mm)<br>HEART RATE                                              | mm/dd/yy<br>AGE:###<br>Page: 1/4<br>N<br>###%<br>###%<br>###%<br>AKA) ###g<br>###<br>(BPM) ###                                                                                                    |   |
| Hospital Name<br>ID: Patient I<br>Ref MD:<br>MEASUREMENT<br>BPD(OSAKA)<br>FTA(OSAKA)<br>HL(OSAKA)<br>FL(OSAKA)<br>GS(TOKYO)<br>CRL(OSAKA)                | D Na:<br>POS:<br>FLUID:<br>CGA<br>Y ###.#mm<br>Y ###.#mm<br>Y ###.#mm<br>Y ###.#mm<br>Y ###.#mm<br>Y ###.#mm                                   | me: Patient :<br>NOTE<br>##W#D±##SD<br>##W#D±##SD<br>##W#D±##SD<br>##W#D±##D<br>##W#D±##D<br>##W#D±##SD   | Name<br>:<br>PLAC:<br>PREVIA?: | Oper ID:<br>G##P##A##E<br>GRADE:<br>CALCULATION<br>CTAR<br>EF<br>FS<br>EFBW(OSAKA<br>IU-EFBW(OSA<br>AFI (mm)<br>HEART RATE<br>BIOPHYS                                   | mm/dd/yy<br>AGE:###<br>Page: 1/4<br>N<br>###%<br>###%<br>###%<br>) ###g<br>AKA) ###g<br>###<br>(BPM) ###<br>###                                                                                                    |   |
| Hospital Name<br>ID: Patient I<br>Ref MD:<br>MEASUREMENT<br>BPD(OSAKA)<br>FTA(OSAKA)<br>HL(OSAKA)<br>FL(OSAKA)<br>GS(TOKYO)<br>CRL(OSAKA)                | D Na:<br>POS:<br>FLUID:<br>CGA<br>Y ###.#nm<br>Y ###.#nm<br>Y ###.#nm<br>Y ###.#nm<br>Y ###.#nm<br>GA(EFBW)<br>GA(IUGR)                        | me: Patient :<br>NOTE<br>##W#D±##SD<br>##W#D±##SD<br>##W#D±##SD<br>##W#D±##D<br>##W#D±##D<br>##W#D±##SD   | Name<br>:<br>PLAC:<br>PREVIA?: | Oper ID:<br>G##P##A##E<br>GRADE:<br>CALCULATION<br>CTAR<br>EF<br>FS<br>EFBW(OSAKA<br>IU-EFBW(OSA<br>AFI (mm)<br>HEART RATE<br>BIOPHYS                                   | mm/dd/yy<br>AGE:###<br>Page: 1/4<br>N<br>###%<br>###%<br>###%<br>) ###g<br>AKA) ###g<br>###<br>(BPM) ###<br>###                                                                                                    |   |
| Hospital Name<br>ID: Patient I<br>Ref MD:<br>MEASUREMENT<br>BPD(OSAKA)<br>FTA(OSAKA)<br>FL(OSAKA)<br>FL(OSAKA)<br>GS(TOKYO)<br>CRL(OSAKA)                | D Na:<br>FLUID:<br>CGA<br>Y ###.#nm<br>Y ###.#nm<br>Y ###.#nm<br>Y ###.#nm<br>Y ###.#nm<br>GA(EFBW)<br>GA(IUGR)<br>GA(LMP)                     | me: Patient :<br>NOTE<br>##W#D±##SD<br>##W#D±##SD<br>##W#D±##SD<br>##W#D±##SD<br>##W#D±##SD               | Name<br>:<br>PLAC:<br>PREVIA?: | Oper ID:<br>G##P##A##E<br>GRADE:<br>CALCULATION<br>CTAR<br>EF<br>FS<br>EFBW(OSAKA<br>IU-EFBW(OSAKA<br>IU-EFBW(OSAKA<br>AFI (mm)<br>HEART RATE<br>BIOPHYS<br>EDC(LM      | <pre>mm/dd/yy<br/>AGE:###<br/>##<br/>Page: 1/4<br/>N<br/>###%<br/>###%<br/>###%<br/>AKA) ###g<br/>###<br/>(BPM) ###<br/>###<br/>###<br/>MP):</pre>                                                                                                    |   |
| Hospital Name<br>ID: Patient I<br>Ref MD:<br>MEASUREMENT<br>BPD(OSAKA)<br>FTA(OSAKA)<br>FL(OSAKA)<br>FL(OSAKA)<br>GS(TOKYO)<br>CRL(OSAKA)                | D Na:<br>FLUID:<br>CGA<br>Y ###.#mm<br>Y ###.#mm<br>Y ###.#mm<br>Y ###.#mm<br>Y ###.#mm<br>GA(EFBW)<br>GA(IUGR)<br>GA(IUGR)<br>GA(LMP)<br>CGA: | me: Patient :<br>NOTE<br>##W#D±##SD<br>##W#D±##SD<br>##W#D±##SD<br>##W#D±##SD<br>##W#D±##SD               | Name<br>:<br>PLAC:<br>PREVIA?: | Oper ID:<br>G##P##A##E<br>GRADE:<br>CALCULATION<br>CTAR<br>EF<br>FS<br>EFBW(OSAKA<br>IU-EFBW(OSA<br>AFI (mm)<br>HEART RATE<br>BIOPHYS<br>EDC(LL<br>EDC(CC               | <pre>mm/dd/yy<br/>AGE:###<br/>##<br/>Page: 1/4<br/>N<br/>###%<br/>###%<br/>###%<br/>(BPM) ###<br/>###<br/>(BPM) ###<br/>###<br/>(BPM) ###<br/>###<br/>(BPM) ###<br/>###<br/>###<br/>(BPM) ###<br/>###<br/>###<br/>(BPM) ###<br/>###<br/>###<br/>###<br/>(BPM) ###<br/>###<br/>###<br/>###<br/>(BPM) ###<br/>###<br/>###<br/>###<br/>###<br/>(BPM) ###<br/>###<br/>###<br/>###<br/>(BPM) ###<br/>###<br/>###<br/>###<br/>###<br/>###<br/>###<br/>###<br/>###<br/>##</pre>                                                                                                    |   |
| Hospital Name<br>ID: Patient I<br>Ref MD:<br>MEASUREMENT<br>BPD(OSAKA)<br>FTA(OSAKA)<br>FTA(OSAKA)<br>FL(OSAKA)<br>FL(OSAKA)<br>CRL(OSAKA)<br>CRL(OSAKA) | D Na:<br>POS:<br>FLUID:<br>CGA<br>Y ###.#mm<br>Y ###.#mm<br>Y ###.#mm<br>Y ###.#mm<br>Y ###.#mm<br>GA(EFBW)<br>GA(IUGR)<br>GA(LMP)<br>CGA:     | me: Patient :<br>NOTE<br>##W#D±##SD<br>##W#D±##SD<br>##W#D±##SD<br>##W#D±##SD<br>##W#D±##SD               | Name<br>:<br>PLAC:<br>PREVIA?: | Oper ID:<br>G##P##A##E<br>GRADE:<br>CALCULATION<br>CTAR<br>EF<br>FS<br>EFBW(OSAKA<br>IU-EFBW(OSA<br>AFI (mm)<br>HEART RATE<br>BIOPHYS<br>EDC(LM<br>EDC(CO               | <pre>mm/dd/yy<br/>AGE:###<br/>##<br/>Page: 1/4<br/>N<br/>###%<br/>###%<br/>###%<br/>AKA) ###g<br/>###<br/>(BPM) ###<br/>###<br/>(BPM) ###<br/>###<br/>MP):<br/>3A):</pre>                                                                                                    |   |
| Hospital Name<br>ID: Patient I<br>Ref MD:<br>MEASUREMENT<br>BPD(OSAKA)<br>FTA(OSAKA)<br>FTA(OSAKA)<br>FL(OSAKA)<br>GS(TOKYO)<br>CRL(OSAKA)<br>CRL(OSAKA) | D Na<br>POS:<br>FLUID:<br>CGA<br>Y ###.#mm<br>Y ###.#mm<br>Y ###.#mm<br>Y ###.#mm<br>Y ###.#mm<br>GA(EFBW)<br>GA(IUGR)<br>GA(LMP)<br>CGA:      | me: Patient :<br>NOTE<br>##W#D±##SD<br>##W#D±##SD<br>##W#D±##SD<br>##W#D±##D<br>##W#D±##D<br>##W#D±##SD   | Name<br>:<br>PLAC:<br>PREVIA?: | Oper ID:<br>G##P##A##E<br>GRADE:<br>CALCULATION<br>CTAR<br>EF<br>FS<br>EFBW(OSAKA<br>IU-EFBW(OSA<br>AFI (mm)<br>HEART RATE<br>BIOPHYS<br>EDC(LL<br>EDC(CC               | <pre>mm/dd/yy<br/>AGE:###<br/>##<br/>Page: 1/4<br/>N<br/>###%<br/>###%<br/>###%<br/>0) ###%<br/>AKA) ###g<br/>###<br/>(BPM) ###<br/>###<br/>MP):<br/>3A):</pre>                                                                                                    |   |
| Hospital Name<br>ID: Patient I<br>Ref MD:<br>MEASUREMENT<br>BPD(OSAKA)<br>FTA(OSAKA)<br>FL(OSAKA)<br>FL(OSAKA)<br>GS(TOKYO)<br>CRL(OSAKA)<br>CRL(OSAKA)  | D Na<br>POS:<br>FLUID:<br>CGA<br>Y ###.#mm<br>Y ###.#mm<br>Y ###.#mm<br>Y ###.#mm<br>Y ###.#mm<br>GA(EFBW)<br>GA(IUGR)<br>GA(LMP)<br>CGA:      | me: Patient :<br>NOTE<br>##W#D±##SD<br>##W#D±##SD<br>##W#D±##SD<br>##W#D±##D<br>##W#D±##SD                | Name<br>:<br>PLAC:<br>PREVIA?: | Oper ID:<br>G##P##A##E<br>GRADE:<br>CALCULATION<br>CTAR<br>EF<br>FS<br>EFBW(OSAKA<br>IU-EFBW(OSA<br>AFI (mm)<br>HEART RATE<br>BIOPHYS<br>EDC(LL<br>EDC(CC<br>University | mm/dd/yy<br>AGE:###<br>Page: 1/4<br>N<br>###%<br>###%<br>###%<br>(BPM) ###<br>(BPM) ###<br>###<br>(BPM) ###<br>(BPM) ###<br>###<br>(BPM) ###<br>###<br>(BPM) ###<br>(BPM) ###<br>###<br>(BPM) ###<br>###<br>(BPM) ###<br>###<br>(BPM) ###<br>###<br>(BPM) ###<br>###<br>(BPM) ###<br>###<br>###<br>###<br>(BPM) ###<br>###<br>###<br>###<br>###<br>(BPM) ###<br>###<br>###<br>###<br>###<br>(BPM) ###<br>###<br>###<br>###<br>###<br>###<br>###<br>###<br>###<br>## |   |

Figure 9–9. OB Report Page Layout (Tokyo University, Osaka University)

# OB Report Layout (cont'd)

| Hospital Name<br>ID: Patient ID Name: | Oper II<br>Patient N | D:<br>Iame |     |    |   | yy/mm//dd<br>AGE:### |
|---------------------------------------|----------------------|------------|-----|----|---|----------------------|
| LMP(GA):yy/mm/dd                      |                      | G          | Ρ   | А  | Е |                      |
| Ref MD:                               | NOTE:                |            |     |    |   |                      |
| POS:                                  |                      | PLAC       | 2:  |    |   | Page #/4             |
| FLUID:                                |                      | PRE\       | /IA | ?: |   | GRADE:               |
|                                       |                      |            |     |    |   |                      |

Figure 9–10. USA OB Report Page Top Portion

The top portion of the report is generally patient data entered at the beginning of the exam or provided automatically by the system.

These fields cannot be edited. The fields involved are:

| Hospital Name          | 34 Characters                                                          |
|------------------------|------------------------------------------------------------------------|
| Operator ID            | 4 Digits                                                               |
| Date                   | Date Format                                                            |
| Patient ID             | 14 Characters                                                          |
| Patient Name           | 29 Characters                                                          |
| Age                    | 3 Digits                                                               |
| Last Menstrual Period  | Date Format                                                            |
| Basal Body Temperature | Date Format (for Tokyo<br>University and Osaka<br>University versions) |
| Gravida                | 2 Digits                                                               |
| Para                   | 2 Digits                                                               |
| Abortions              | 2 Digits                                                               |
| Ectopic                | 1 Digit                                                                |
| Referring Physician    | 16 Characters                                                          |
| Note                   | 30 Characters                                                          |
|                        |                                                                        |

# OB Report Layout (cont'd)

The middle portion of the OB Report Page displays measurements taken (of each type), the estimate fetal age according to the measurement and the calculations made from the measurement. It also displays the heart rate.

CUA, AUA, CGA are calculated based upon each desired GA of the measurement lines which are selected to "Y".

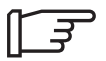

NOTE: CUA, AUA, CGA selections (Y/N) are not revoked even after system power on/off or change of the Patient through the New patient Menu.

Only measurement results in this portion of the report can be edited (deleted). The estimated fetal age and other related calculation fields will be recomputed and the report displayed again.

| COMMENTS: |  |  |  |
|-----------|--|--|--|
|           |  |  |  |
|           |  |  |  |
| EXIT      |  |  |  |

Figure 9–11. OB Report Page Bottom Portion

The bottom portion of the OB Report Page displays Comments area, EXIT menu and Operator Message Area.

The two lines available for comments can be edited by the user.

The very bottom of the report is left for Operator Message.

Comment Library is available in this area.

# Measurement Averaging Page Layout

The Measurement Averaging Page provides OB measurement results and their average. To reach the Measurement Averaging Page, use the **Ellipse** keys. Each Measurement Averaging Page is illustrated.

| Hospital Name<br>ID: Patient ID | Name:    | Patient Name         | Oper ID:           |                   | mm/dd/yy<br>AGE:### |
|---------------------------------|----------|----------------------|--------------------|-------------------|---------------------|
| LMP(GA):mm/dd/yy                |          |                      | G# P# A# E#        |                   |                     |
| Ref MD:                         |          | NOTE:                |                    |                   |                     |
|                                 | POS:     |                      | PLAC:              |                   | Page 2/4            |
|                                 |          |                      |                    |                   |                     |
| MEASUREMENT                     |          | 1                    | 2                  | 3                 | AVE                 |
| BPD (HADLOCK)                   |          | ###mm                | ###mm              | ###mm             | ###mm               |
|                                 |          | ##W#D±##D            | ##W#D±##D          | ##W#D±##D         | ##W#D±##D           |
| HC(HADLOCK)                     |          | ###mm                | ###mm              | ###mm             | ###mm               |
| OFD (HADLOCK)                   |          | ##W#D±##D            | ##W#D±##D<br>###mm | ##W#D±##D         | ##W#D±##D           |
| OFD(HADLOCK)                    |          | ##w#D+##D            | ##W#D+##D          |                   | ##₩#D+##D           |
| AC(HADLOCK)                     |          | ###mm                | ###mm              | ###mm             | ###mm               |
|                                 |          | ##W#D±##D            | ##W#D±##D          | ##W#D±##D         | ##W#D±##D           |
| TAD(AC)                         |          | ###mm                | ###mm              | ###mm             | ###mm               |
|                                 |          | ##W#D±##D            | ##W#D±##D          | ##W#D±##D         | ##W#D±##D           |
| APD(AC)                         |          | ###mm                | ###mm              | ###mm             | ###mm               |
|                                 |          | ##W#D±##D            | ##W#D±##D          | ##W#D±##D         | ##W#D±##D           |
| FL(HADLOCK)                     |          | ###mm                | ###mm              | ###mm             | ###mm               |
| CPI (HADIOCK)                   |          | ##W#D±##D            | ##W#D±##D<br>###mm | ##W#D±##D         | ##W#D±##D           |
| CRE(HADLOCK)                    |          | ####D+##D            | ##W#D+##D          |                   | #####D<br>##W#D+##D |
| GS(HELLMAN)                     |          | ###mm                | ###mm              | ###mm             | ###mm               |
|                                 | art Door | ##W#D±##D            | ##W#D±##D          | ##W#D±##D         | ##W#D±##D           |
|                                 | n Page   | ;                    |                    |                   |                     |
| Hospital Name                   |          |                      | Oper ID:           |                   | mm/dd/yy            |
| ID: Patient ID                  | Name:    | Patient Name         |                    |                   | AGE:###             |
| LMP(GA):mm/dd/yy                |          |                      | G# P# A# E#        | ŧ                 |                     |
| Ref MD:                         |          | NOTE:                |                    |                   |                     |
|                                 | POS:     |                      | PLAC:              |                   | Page 2/4            |
|                                 |          |                      |                    |                   |                     |
| MEASUREMENT                     |          | 1                    | 2                  | 3                 | AVE                 |
| BPD(JEANTY)                     |          | ###mm                | ###mm              | ###mm             | ###mm               |
| FT. (.TFANTY)                   |          | ##W#D##%             | ##W#D##%           | ##W#D##*          | 5 ##W#D##%<br>###mm |
| FL(OEANII)                      |          | ##W#D##%             | ##W#D##%           | ##W#D##%          | ###W#D##%           |
| AC(JEANTY)                      |          | ###mm                | ###mm              | ###mm             | ###mm               |
|                                 |          | ##W#D##%             | ##W#D##%           | ##W#D##%          | \$ ##W#D##%         |
| HC(JEANTY)                      |          | ###mm                | ###mm              | ###mm             | ###mm               |
|                                 |          | ##W#D##%             | ##W#D##%           | ##W#D##%          | \$ ##W#D##%         |
| TAD(ERIKSEN)                    |          | ###mm                | ###mm              | ###mm             | ###mm               |
| DD(TEANTY)                      |          | ##W#D##%             | ##W#D##%           | ##W#D##%          | 5 ##W#D##%<br>###mm |
| BD(JEANII)                      |          | ####D##%             | ####D##%           | ####D##\$         | ###₩#₩#₩#%          |
| OFD (HANSMANN)                  |          | ###mm                | ###mm              | ###mm             | ###mm               |
|                                 |          | ##W#D##%             | ##W#D##%           | ##W#D##%          | \$ ##W#D##%         |
| Ft(PARIS)                       |          | ###mm                | ###mm              | ###mm             | ###mm               |
|                                 |          | ##W#D##%             | ##W#D##%           | ##W#D##%          | \$ ##W#D##%         |
| GS(TOKYO)                       |          | ###mm                | ###mm              | ###mm             | ###mm               |
| (DI ( TEANTY)                   |          | ##W#D##%             | ##W#D##%           | ##W#D##%          | \$ ##W#D##%         |
| CRL(JEANTY)                     | <i></i>  | ###ININ<br>##₩₩₽₽₩₩₽ | ###IUM<br>##W#D##% | ###mm<br>##w#n##9 | ###mm<br>≈##₩₩#0    |
| Exit European R                 | eport P  | age                  | ₩₩₩₽₽₩₩°           | ##4#2##4          | · ππιπυππο          |

Figure 9–12. USA, European OB Averaging Report Page

# Measurement Averaging Page Layout (cont'd)

| Hospital Name<br>ID: Patient ID<br>LMP(GA):mm/dd/yy<br>Ref MD:                                                                                                 | Name:<br>POS: | Patient Name<br>NOTE:                                                                                                    | Oper ID:<br>G# P# A#<br>PLAC:                                                                                                    | Е#                                                                                                    | mm/dd/yy<br>AGE:###<br>Page 2/4                                                                                                    |
|----------------------------------------------------------------------------------------------------|---------------|----------------------------------------------------------------------------------------------------|----------------------------------------------------------------------------------------------------|----------------------------------------------------------------------------------------------------|----------------------------------------------------------------------------------------------------|
| MEASUREMENT<br>BPD(TOKYO-S)<br>AxT(TOKYO-S)<br>AC(TOKYO-S)<br>FL(TOKYO-S)<br>LV(TOKYO)<br>GS(TOKYO)<br>CRL(TOKYO-S)                                            | P05:          | 1<br>###mm<br>###mm<br>###mm<br>###mm<br>####mm<br>####mm<br>####mm<br>####mm<br>###mm<br>###mm<br>###mm<br>###mm<br>###mm<br>###mm<br>###mm<br>###mm | 2<br>###mm<br>##w#D±##SD<br>###mm<br>##W#D±##SD<br>###mm<br>##W#D±##SD<br>###mm<br>##W#D±##SD<br>###mm<br>##W#D±##SD<br>###mm<br>##W#D±##SD<br>###mm  | 3<br>###mm<br>##W#D±##SD<br>###mm<br>##W#D±##SD<br>###mm<br>##W#D±##SD<br>###mm<br>##W#D±##SD<br>###mm<br>##W#D±##SD<br>###mm<br>###W#D±##SD | Page 2/4<br>AVE<br>###mm<br>##W#D±##SD<br>###mm<br>##W#D±##SD<br>###mm<br>##WHD±##SD<br>###mm<br>##WHD±##SD<br>###mm<br>##WHD±##SD<br>###mm<br>##WHD±##<br>###mm<br>##WHD±##<br>###mm |
| EXIT                                                                                                    |               |                                                                                                    | Tokyo Unive                                                                                                    | ersity Rep                                                                                                    | ort Page                                                                                                    |
| Hospital Name<br>ID: Patient ID<br>LMP(GA):mm/dd/yy<br>Ref MD:<br>MEASUREMENT<br>BPD(OSAKA)<br>FTA(OSAKA)<br>HL(OSAKA)<br>FL(OSAKA)<br>GS(TOKYO)<br>CRL(OSAKA) | Name:<br>POS: | Patient Name<br>NOTE:<br>1<br>###mm<br>##V#D±##SD<br>###mm<br>##W#D±##SD<br>###mm<br>##W#D±##SD<br>###mm<br>##W#D±##SD<br>###mm<br>##W#D±##SD         | Oper ID:<br>G# P# A#<br>PLAC:<br>2<br>###mm<br>##w#D!##SD<br>###mm<br>##w#D!##SD<br>###mm<br>##w#D!##SD<br>###mm<br>##w#D!##SD<br>###mm<br>##w#D!##SD | E#<br>3<br>###mm<br>##W#D±##SD##<br>###mm<br>##W#D±##SD##<br>###mm<br>##W#D±##SD##<br>###mm<br>##W#D±##SD##<br>###mm<br>##W#D±##SD##         | mm/dd/yy<br>AGE:###<br>Page 2/4<br>AVE<br>###mm<br>W#D±##SD<br>###mm<br>W#D±##SD<br>###mm<br>W#D±##SD<br>###mm<br>W#D±##SD<br>###mm<br>W#D±##SD                                       |

EXTT

Figure 9–13. Tokyo University, Osaka University OB Averaging Report Page

NOTE: If "REPORT AVERAGE ?" is set to "N", the AVE column displays the last measurement result, not the average.

**Osaka University Report Page** 

# **OB Anatomical Survey Page Layout**

The Anatomical Survey Page provides a check list that promotes routine thorough reporting of obsterical ultrasound exams. The Anatomical Survey Page also provides fetus's biophysical profile score. To reach the Anatomical Survey Page, use the **Ellipse** keys. The Anatomical Survey Page is shown in Figure 9–14.

| Hospital Name     |       |              | Oper ID:      |            | mm/ | dd/yy  |
|-------------------|-------|--------------|---------------|------------|-----|--------|
| ID: Patient ID    | Name: | Patient Name |               |            | A   | GE:### |
| Dof MD.           |       | NOTE         | G# P# A#      | E#         |     |        |
| Rei MD:           | DOG.  | NOIE:        | DI AC.        |            | Da  | an 3/4 |
|                   | FOD:  |              | FLAC:         |            | Fa  | 9e 5/1 |
| ANATOMICAL CUDIES |       | TMACED       | •             | ADDEADANCE |     |        |
| NAIOMICAL SURVEI  |       | VEC          | No            | APPEARANCE |     |        |
| TATEDAT VENT      |       | VEC          | NO            |            |     |        |
| CEPEBELLIM        |       | VES          | NO            |            |     |        |
| EACE              |       | VES          | NO            |            |     |        |
| HEART             |       | YES          | NO            |            |     |        |
| SPINE             |       | YES          | No            |            |     |        |
| STOMACH           |       | YES          | No            |            |     |        |
| KIDNEYS           |       | YES          | No            |            |     |        |
| BLADDER           |       | YES          | No            |            |     |        |
| CORD              |       | YES          | No            |            |     |        |
| CORD INSERTION    |       | YES          | No            |            |     |        |
| UPPER EXTREMITIES |       | YES          | No            |            |     |        |
| LOWER EXTREMITIES |       | YES          | No            |            |     |        |
|                   |       | YES          | No            |            |     |        |
|                   |       | YES          | No            |            |     |        |
|                   |       | YES          | No            |            |     |        |
|                   |       | YES          | No            |            |     |        |
| BIOPHYSICAL SCORE |       |              | MOVEMENT      | 2          | 0   | NA     |
|                   |       |              | TONE          | 2          | 0   | NA     |
|                   |       |              | BREATHING     | 2          | 0   | NA     |
|                   |       |              | FLUID         | 2          | 0   | NA     |
| EXIT              |       |              | REACTIVE NST2 | 2          | 0   | NA     |

Figure 9–14. OB Anatomical Survey Page

# **OB Trend Graph Page Layout**

#### Overview

The LOGIQ<sup>™</sup> 200 PRO Series can display a fetal growth curve graph from data in each measurement table for fetal age.

An OB Trend Graph for the European Method is shown in Figure 9–15.

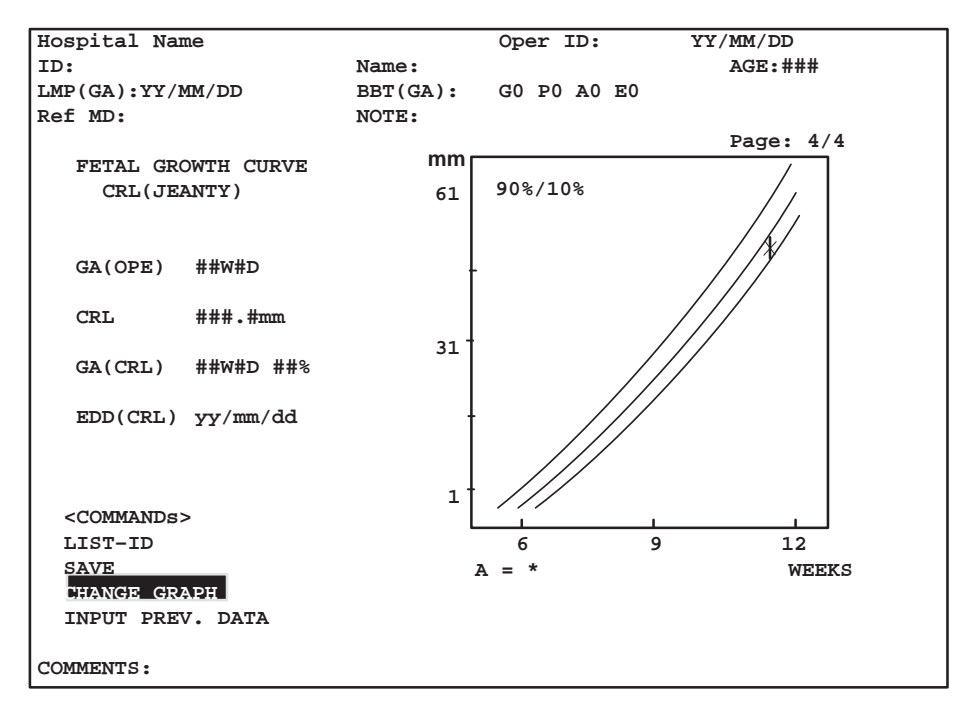

Figure 9–15. European OB Trend Graph

The graphic displays a horizontal scale for gestational weeks and a vertical scale for the measurement value.

The curve graphic shows the standard values with two additional curves representing the standard deviation.

# OB Trend Graph Page Layout (cont'd)

If information was entered on the patient data entry menu that allows for the estimation of a gestational age, an asterisk (\*) is displayed on the graph to show the current status of the fetus relative to the measurement table.

The OB Trend Graph Page also has patient data fields, measurement/calculation data fields and a comment field.

The system does not allow any field on the OB Trend Graph to be edited except the comment area.

To exit the OB Trend Graph display, move the cursor to **EXIT** in the OB Trend Graph Page and press **Set**.

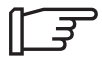

NOTE: In many cases, the LMP is required in order to properly compute the OB Trend Graph. Ensure that the LMP is properly entered in the Patient Entry Menu.

# **OB Trend Graph Labeling**

Table 9–11 is a summary of the labeling found in the OB Trend Graph for deviation.

# OB Trend Graph Labeling (cont'd)

| Author              | Measurement table                       | Deviation  | Deviation Label |
|---------------------|-----------------------------------------|------------|-----------------|
| Hadlock             | BPD, HC, AC, FL                         | Vertical   | +2SD/-2SD       |
|                     | CRL                                     |            | No Label        |
|                     | EFW                                     | Vertical   | +2SD/-2SD       |
| Hellman             | GS                                      | — —        | No Label        |
| ASUM                | BPD, AC                                 | Horizontal | +2SD/-2SD(WEEK) |
|                     | CRL                                     |            | No Label        |
| Tokyo               | GS, CRL, BPD, FL, LV                    | Horizontal | Deviation(WEEK) |
| Tokyo–S (Shinozuka) | CRL, BPD, FL, AC,<br>AxT(APTDxTTD), EFW | Vertical   | +1.64SD/-1.64SD |
| Osaka               | CRL, BPD, FL, HL, FTA, EFBW             | Vertical   | +1.5SD/-1.5SD   |
| Hansmann            | BPD, CRL, OFD, HC, TThd, FL             | Vertical   | 95%/5%          |
|                     | GS, TAD                                 | Vertical   | 90%/10%         |
|                     | AC                                      |            | No Label        |
| Rempen              | GS, CRL, BPD                            | Vertical   | 95%/5%          |
| Campbell            | BPD, CRL, FL                            | Vertical   | 90%/10%         |
|                     | BD                                      |            | No Label        |
| Berkowitz           | BD                                      |            | No Label        |
| Eriksen             | TAD                                     |            | No Label        |
| Kurtz               | BPD                                     | Vertical   | 90%/10%         |
| Nelson              | CRL                                     | Vertical   | 90%/10%         |
| Robinson            | CRL                                     | Vertical   | 90%/10%         |
| Jeanty              | CRL, BPD, FL, AC, HC                    | Vertical   | 90%/10%         |
|                     | BD                                      |            | No Label        |
| Paris               | CRL, BPD, FL, Ft                        | Vertical   | 90%/10%         |
|                     | TAD                                     |            | No Label        |
| Sostoa              | BPD, FL, AC, HC                         | Vertical   | 90%/10%         |
|                     | BD, OFD                                 |            | No Label        |
| User Table USA      |                                         | Horizontal | Deviation(WEEK) |
| User Table TOKYO    |                                         | Horizontal | Deviation(WEEK) |
| User Table OSAKA    |                                         | Vertical   | +1.5SD/-1.5SD   |
| User Table Europe   |                                         | Vertical   | 90%/10%         |

Table 9–11. OB Graph Deviation Labeling

#### **Changing OB Trend Graph Selection**

To change the graph:

With the OB Trend Graph displayed, CHANGE GRAPH will be in reverse video.

Press **Set**. The graphic is deleted and a measurement selection menu appears. The Measurement Selection Menu is shown in Figure 9–16.

| Hospital Name         | Oper ID:            | mm/dd/yy  |
|-----------------------|---------------------|-----------|
| ID:                   | Name:               | AGE:###   |
| LMP(GA):mm/dd/yy      | BBT(GA): G# P# A# E | #         |
| Ref MD:               | NOTE:               |           |
|                       |                     | Page: 4/4 |
| FETAL GROWTH CURVE    |                     |           |
| - CRL(JEANTY) -       |                     |           |
|                       | BPD(JEANTY)         |           |
| GA(OPE) ##W#D         | FL(JEANTY)          |           |
|                       | AC(JEANTY)          |           |
| CRL ###.#mm           | HC(JEANTY)          |           |
|                       | TAD(ERIKSEN)        |           |
| GA(CRL) ##W#D ##%     | BD(JEANTY)          |           |
|                       | OFD (HANSMANN)      |           |
| EDD(CRL) yy/mm/dd     | Ft(PARIS)           |           |
|                       | GS(TOKYO)           |           |
| <commands></commands> | CRL(JEANTY)         |           |
| LIST-ID               |                     |           |
| SAVE                  |                     |           |
| CHANGE GRAPH          |                     |           |
| INPUT PREV. DATA      |                     |           |
|                       |                     |           |
| COMMENTS:             |                     |           |
|                       |                     |           |
| EXIT                  |                     |           |

Figure 9–16. European OB Trend Graph Change Selection

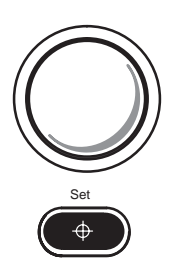

Use the Trackball to select the desired measurement value.

Press **Set**. The new measurements, calculations and graphic are displayed.

The summary report can be saved like any ultrasound image. Once it is displayed on the screen, it can be recorded on the VCR, printed on the B/W page printer, or photographed by the multi-image camera.

### Input Previous Data Page Layout

The Input Previous Data Page allows the user to input previous OB measurement data. To access this page, move the cursor to INPUT PREV. DATA the OB Graph and press **Set**. Each method's Input Previous Data Page is illustrated.

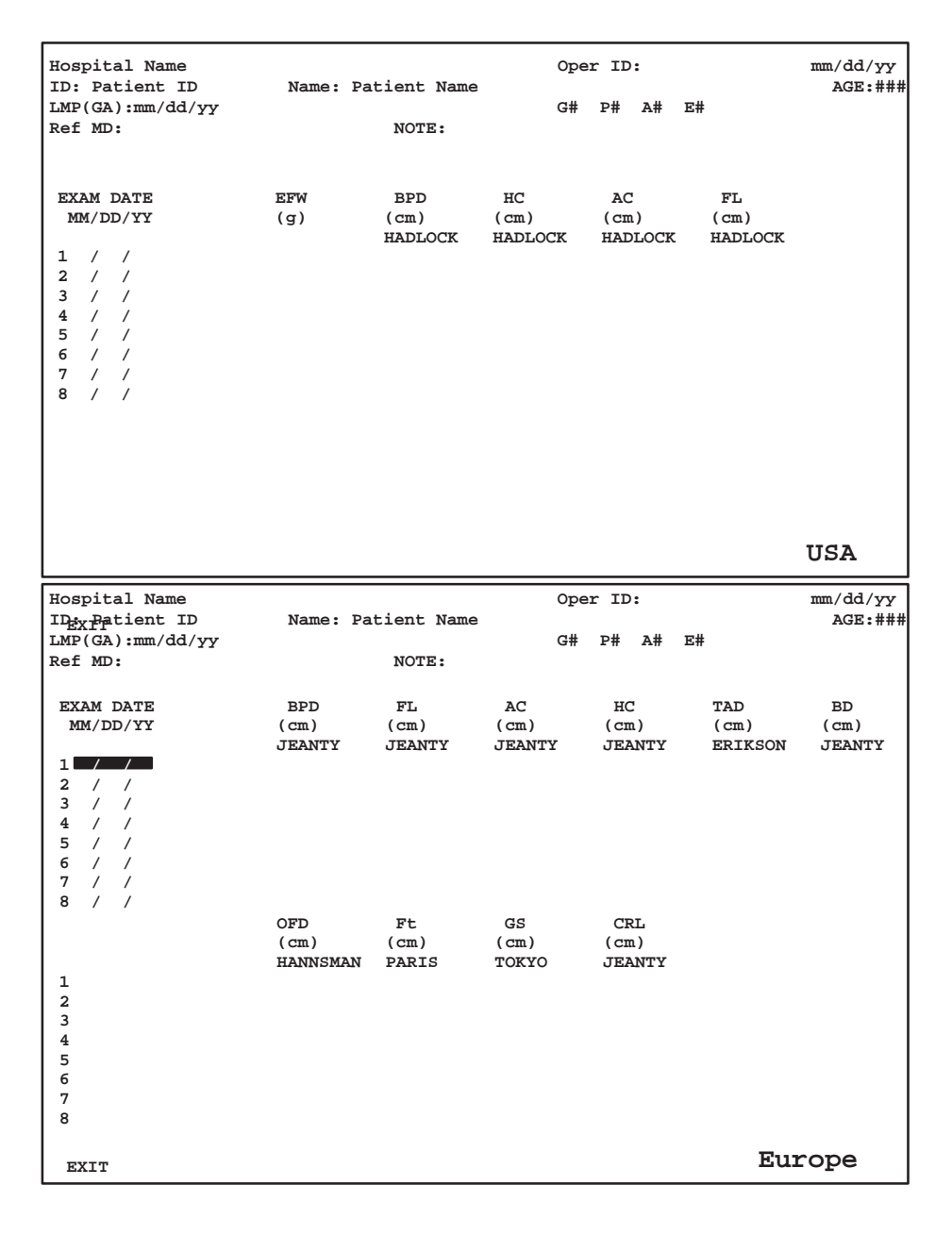

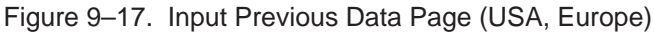

#### Hospital Name Oper ID: mm/dd/yy ID: Patient ID Name: Patient Name AGE:### LMP(GA):mm/dd/yy G# P# A# E# Ref MD: NOTE: EXAM DATE EFW BPD AxTAC $\mathbf{FL}$ LV MM/DD/YY $(cm^2)$ (g) (cm) (cm) (cm) (cm) TOKYO-S токуо TOKYO-S TOKYO-S TOKYO-S 1 2 1 / 3 1 1 4 / / 5 / / 6 / 1 7 / 1 8 / / GS CRL (cm) (cm) TOKYO-S TOKYO-S 1 2 3 4 5 6 7 8 Tokyo University EXIT Hospital Name Oper ID: YY/MM/DD AGE:### ID: Patient ID Name: Patient Name LMP(GA):YY/MM/DD G# P# A# E# Ref MD: NOTE: EXAM DATE EFW BPD FTA HLFL GS YY/MM/DD (cm<sup>2</sup>) (cm) (g) (cm) (cm) (cm) OSAKA OSAKA OSAKA OSAKA TOKYO / / 1 2 / / 3 1 1 4 / / 5 / / 6 / 1 7 / / 8 / / CRL (cm) OSAKA 1 2 3 4 5 6 7 8 Osaka University EXIT

# Input Previous Data Page Layout (cont'd)

Figure 9–18. Input Previous Data Page (Tokyo University, Osaka University)

# Fetal Trend Management

### **Overview**

Fetal Trend Management is a function of the LOGIQ<sup>™</sup> 200 PRO Series OB Calculation package that enhances the user's ability to monitor the development of the fetus.

If patient data, measurements and calculations are saved during the initial examination, this information can be compared to results of follow up examinations. The OB Graph function can be used to display the current data or combine the current data with past data to show a fetal growth trend.

### **Storing Patient Information**

After an OB examination, the user can save the resultant patient data to the system memory.
#### **Data Storage Estimations**

Approximately 500 patient data can be saved.

When the system memory capacity is reached, the message "Data is full. Delete needless data" is displayed.

#### Saving Data

Before the diagnosis is complete, ensure that all patient information such as Name, ID, Ref MD and EDC has been entered. If it has not, use the ID/Name key to enter this necessary information. Select the OB Graph function from the OB Calculation menu.

Five additional commands are displayed on the OB Graph that relate to the Fetal Trend Management option as shown in Figure 9–19. These commands are:

| LIST–ID | Displays a list by patient ID number. |
|---------|---------------------------------------|
|         | Displays a list by patient iD number. |

system memory.

Saves Patient information on the

SAVE

- **CHANGE GRAPH** Changes the measurement value graphed (performs the same function as in the basic OB calculation package).
- **INPUT PREV. DATA** Displays a past exam data for the specified patient.

# Saving Data (cont'd)

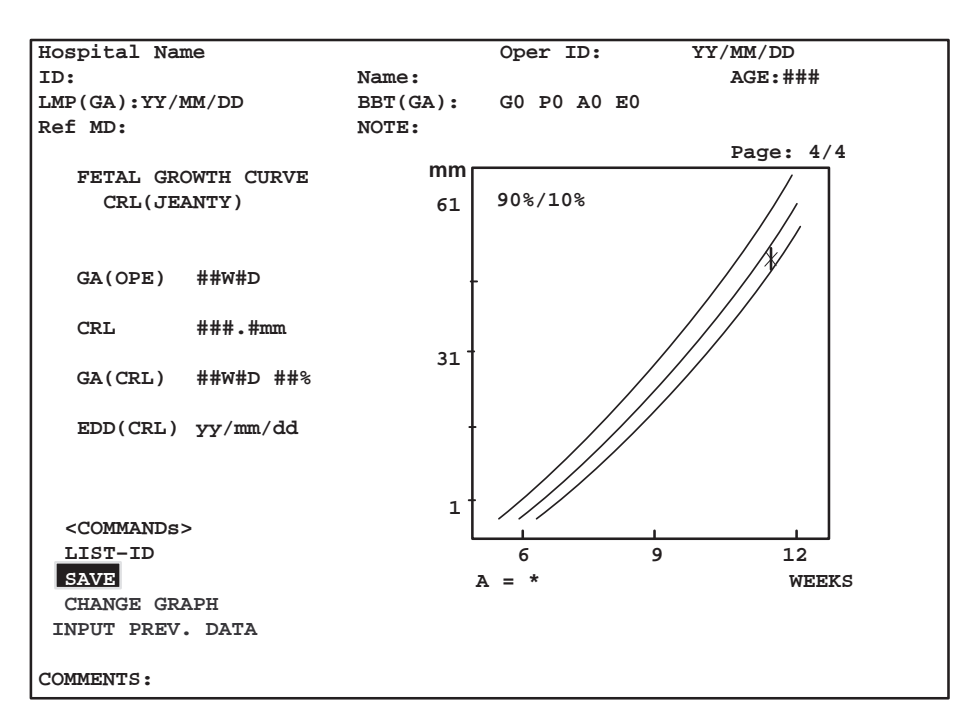

Figure 9–19. OB Graph Display

Type of Data Saved

The type of data that is recorded during the SAVE function is:

- 1. Date and Time
- 2. Patient Name and ID
- 3. Calculated EDC or EDD
- 4. Measurement Author's Name
- 5. Measured or Calculated Data

#### Save Command

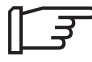

NOTE: To avoid any trouble in searching later, it is better to have all patient information entered before saving.

Use the **Trackball** to highlight the SAVE command and press **Set**.

If patient information has been entered, the patient data, measurements and calculations will be saved to the system memory.

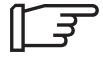

*NOTE:* If measurement averaging is turned on, only the average value is saved. If measurement averaging is turned off, only the last measured or calculated value is saved.

#### Save Function Messages

If patient information has not been entered, the message displayed is:

#### "Input patient's information:"

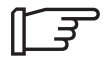

NOTE: The ID number is necessary or the SAVE function CANNOT be accomplished.

If all of the data is the same as a file on the data list, the message displayed is:

#### "Overwrite existing data? 'Set' to Yes, 'Clear' to No. "

where 'Set' replaces the archived file with the new file. 'Clear' causes the system to do nothing. This cancels the SAVE function request.

If the storage memory is full, especially in the case of the limited capacity of the fresh memory, the message displayed is:

#### "Data is full. Delete needless data."

Eliminating needless spaces in the data entered will help to conserve storage space.

#### **Growth Trending**

Users can choose the type of OB Trend Graph display in the General System 2 Setup, Auto Patient Data Search menu.

| 1:Yes | Current and Stored OB data displayed. |
|-------|---------------------------------------|
| 2:No  | Current data display only.            |

The default setting after the OB Graph is displayed is "2:No". This will display an OB Graph for the current author/measurement selected.

When the user selects "1:Yes" from the General System 2 Setup, Auto Patient Data Search menu, the system automatically searches the storage media and gets the data and displays the OB Trend Graph as shown in Figure 9–20.

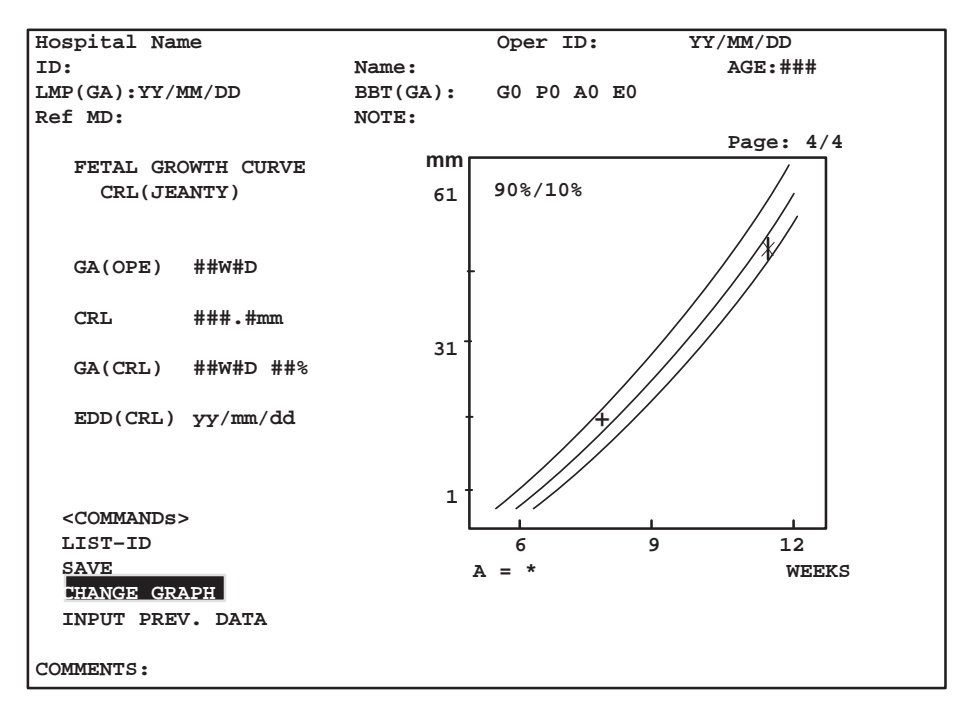

Figure 9–20. OB Trend Graph

The system will search for like data displayed on the OB Graph. If Hadlock BPD is the data displayed, then the current patient's Hadlock BPD data is used with the past Hadlock BPD data to display the trend on the graph.

# **Patient List Management**

The system allows the user to manage the data that was previously stored using the Patient ID List.

Choose LIST–ID from the OB Graph display. The system displays all data found on the storage media. The oldest data will have the first order number. The newest data is displayed on the last page as shown in Figure 9–21.

| PATIENT NAME<br>PATIENT ID<br>EDD(MM/DD/YY) | [PATIENT LIST MENU]<br>:<br>:<br>: / /          | Page: 1/ 1 |
|---------------------------------------------|-------------------------------------------------|------------|
| NO PT ID                                    | PT NAME                                         | EDD        |
| 002 123-45-6789012                          | SMITH MART L                                    | 02/07/96   |
| 034 123-45-6789037                          | SMITH MART L                                    | 08/07/96   |
| 035 611-02-0484812                          | CARROL SMITH                                    | 04/24/96   |
| 037 123-67-2345698                          | CABLEGUY.P                                      | 11/21/96   |
| 099 124-57-9001555                          | HARRISON.T                                      | 02/11/96   |
| 100 459-89-0103434                          | YUJIN.P                                         | 03/27/96   |
| * 102 345-67-0835756                        | JAMES SMITH K                                   | 01/04/97   |
| 121 670-88-9903276                          | NICKY BLUES                                     | 07/22/97   |
| 781 127-90-0238436                          | SIMON BERKLEY                                   | 12/12/97   |
| 888 127-45-0923463                          | ROGER DEMON                                     | 04/29/97   |
| 900 349-22-1394267                          | KARL ARNOLD                                     | 05/05/98   |
| 904 568-95-8762475                          | W.C.CHANG                                       | 03/27/98   |
| 905 889-86-3722351                          | J.Y.PARK                                        | 09/16/98   |
| 912 780-76-9009457                          | JOHNNY GOODMAN, SCALF MARY J                    | 10/03/98   |
| 990 909-10-7800778                          | ROGER M                                         | 11/23/98   |
| 996 668-18-1858852                          | JEAN MORRISON .K                                | 01/05/99   |
| Search Delete<br>Ctrl+c to cancel, Set to   | Select All List All<br>select, Return to recall | Exit       |

Figure 9-21. Patient List Menu

## **Patient List Commands**

The commands allow the user to perform the following functions:

Menu commands (Bottom of the Menu) :

| Searches the Patient List for the desired patient information |
|---------------------------------------------------------------|
| Deletes saved patient data                                    |
| Selects all files                                             |
| Displays All patients data list                               |
| Exit from the Patient List Menu.                              |
|                                                               |

Key Commands :

| Set       | Set          | Select a file. (Put asterisk mark in front of the desired file) |
|-----------|--------------|-----------------------------------------------------------------|
| Return    | Return       | Displays the data of the selected file.                         |
| Clear     | Clear        | Clears entered characters.                                      |
| © Ellipse | Ellipse Up   | Displays the previous page.                                     |
|           | Ellipse Down | Displays the next page.                                         |

## **Searching Patient List**

The SEARCH function allows the user to quickly search the PATIENT LIST MENU data base for a specific patient file.

Use the **Trackball** to highlight PT (Patient) Name and type the necessary information with the alphanumeric keys.

Type the necessary information with the alphanumeric keys in the PT ID and EDD areas.

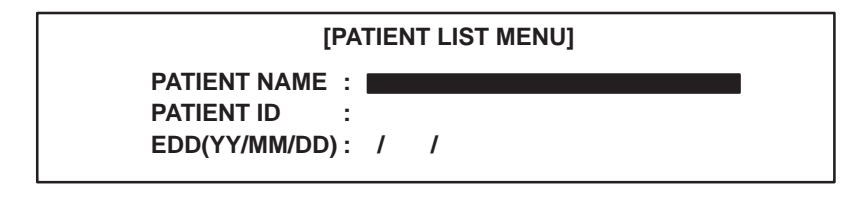

Figure 9–22. Search Data Entry

Use the **Trackball** to move the cursor to highlight SEARCH at the bottom of the menu.

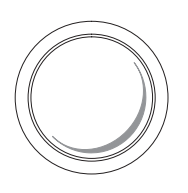

Press Set.

When the search has ended, the list is displayed on the screen.

If the search ends in failure, the system may beep or the cursor remains at the Search area and the following message is displayed:

"No data exists. Input other information."

#### **Loading Patient Data**

The following process allows the user to display the data list for a selected patient file :

Use the Trackball to highlight the desired.

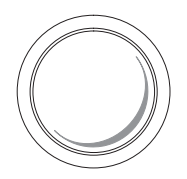

Press Return.

**↓** Return

Previous data of the selected file is displayed.

Refer to Figure 9-23.

| Hospital Name<br>ID: Patient ID<br>LMP(GA):mm/dd/yy<br>Ref MD:                                             | Name:                              | Patient Name<br>NOTE:                          | Ope<br>G#                                     | er ID:<br>P# A#                               | E#                                            | nm/dd/yy<br>AGE:### |
|----------------------------------------------------------------------------------------------------|------------------------------------|------------------------------------------------|-----------------------------------------------|-----------------------------------------------|-----------------------------------------------|---------------------|
| EXAM DATE<br>MM/DD/YY<br>1 12/23/98<br>2 1/24/99<br>3 2/19/99<br>4 / /<br>5 / /<br>6 / /<br>7 / /<br>8 / / | EFW<br>(g)<br>51.0<br>58.0<br>60.0 | BPD<br>(cm)<br>HADLOCK<br>5.60<br>5.70<br>5.90 | HC<br>(cm)<br>HADLOCK<br>4.50<br>5.20<br>6.20 | AC<br>(cm)<br>HADLOCK<br>3.20<br>4.20<br>4.80 | FL<br>(cm)<br>HADLOCK<br>4.20<br>5.60<br>6.30 |                     |
| EXIT                                                                                                    |                                    |                                                |                                               |                                               |                                               |                     |

Figure 9-23. Previous Data Page (USA)

# **Deleting Patient Data**

The following process allows the user to delete the specified files.

Use the Trackball to highlight the desired file number.

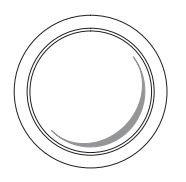

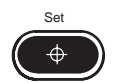

Press Set to mark (\*) the highlighted.

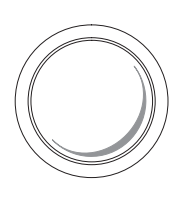

Use the **Trackball** to move the cursor to highlight DELETE at the bottom of the menu.

Press Set.

Before deleting any data, the following message is displayed:

"Delete? Press 'Clear' to Cancel, 'Set' to confirm."

'Set' : proceed with deleting the data.

'Clear' : canceling the job.

The data selected is then deleted from the data base.

# MGOB-Multigestational

#### Overview

The LOGIQ<sup>™</sup> 200 PRO Series offers an optional calculation package that allows the user to measure and report multiple fetus development. The system is capable of reporting a maximum of four fetuses.

#### Patient Entry Menu

If the Multigestational Option has been purchased, an extra entry appears on the Patient Entry Menu to the right of "RefMD:". This entry is called "FETUS NUMBER:". The factory default number is one.

#### **Entering Fetus Number**

It is generally during the first exam that the user recognizes a multiple gestation. If during the first exam more than one fetus is imaged, the user can use the ID/Name key to return to the Patient Entry Menu and enter the necessary number of fetuses.

For subsequent exams the user enters the correct number of fetuses when the New Patient key is used.

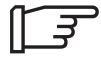

NOTE: Data Management Center transfer function will not work if the fetus number is greater than one. An error message will appear: "Multigestation data transfer is not supported"

DMC data transfer will function normally if the fetus number is set to one.

# **Distinguishing Each Fetus**

For measurements/calculations and report page displays, the fetuses are labeled A, B, C and D.

Each fetus is distinguished on the report pages by its letter and total number of fetuses. For example, a report page could be noted as FETUS:A/3. This is fetus A from a total of 3.

Following this fetal number designation, the user can use 10 characters to describe the position and 10 characters to describe placenta location of the fetus. This is displayed as:

#### Measurements/Calculations

During measurements/calculations, all measurements are performed on fetus A first. The user then switches to fetus B and performs the same measurements, etc.

The user can switch between fetuses by pressing the **Ellipse Up** and **Down** keys.

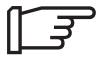

NOTE: A fetus change can be accomplished at anytime during the exam. However, the Ellipse Up and Down function is NOT available while a measurement cursor is active.

After changing to the next fetus, any measurements made will be recorded and reported to the new designated fetus. Any active measurement or calculation not completed will be cancelled when the fetus number is changed.

#### **Change the Number of Fetuses**

In the ID/Name function the user can increase or decrease the fetus number or cancel the Multigestational function. This would need to be accomplished due to the demise of a fetus or error in the definition of the fetus number.

#### Number Increase

If the fetus number is increased, the message:

"Are you sure to change the number? (y/n)"

is displayed.

'y' will create the report pages for the new fetus.

'n' returns to the previous number.

If a fetus number increase is not available, the system Returns to the previous number automatically.

#### Number Decrease

If the fetus number is decreased because some measurement has already been completed or the fetus number was fixed in a previous exam, the message

"Are you sure to change the number? (y/n)"

is displayed.

'y' prompts the user to select which fetus to delete (A, B, C or D).

'n' returns to the previous number.

The data of deleted fetuses is deleted for the measurement result window and report pages. If the fetus number is reduced to one, the multigestation function is cancelled.

After a decrease in the fetus number, there is no need to adjust the IDs (A, B, C or D) of the remaining fetuses. The same ID for the remaining fetuses can be maintained and used.

# **Report Page Layout**

The Multigestational Option adds additional pages to the Basic OB Report displays.

The additional pages of the Multigestational Option appear the same as the Basic OB Reporting package; except the fetus identifying information will be generated for each fetus. The fetal information displayed is:

= Fetal ID (A, B, C or D)

% = Total number of fetuses

The user can switch between different fetus report pages by moving the highlight cursor to  $\blacktriangleleft$  or  $\blacklozenge$  and pressing **Set**. The user can switch within the same fetus report pages by pressing the **Ellipse Up** and **Down** Keys.

# Report Page Layout (cont'd)

In the Multigestational Option, if the number of fetuses is more than 2, there are summary pages of the measurements and calculations based on each fetus measurement. However, all fetuses (maximum of 4) are displayed on this page. Since page one is different by region, page three is also different by region selected (i.e. USA, European, Tokyo University or Osaka University).

The last 3 pages, depending on the number of fetuses, are summaries that compare all fetuses. It contains the following:

| Fetus Pos:      | Fetus position. This 10 character string is common between pages 1, 2 and 3.     |
|-----------------|----------------------------------------------------------------------------------|
| Fluid:          | An estimate of the amount of aminotic fluid.<br>Common between pages 1, 2 and 3. |
| Biophys:        | Total biophysical profile score from page 3.                                     |
| HR (BPM):       | Heart rate in beats per minute from page 1.                                      |
| AFI (USA Only): | Amniotic Fluid Index summary from page 1.                                        |
| Placenta:       | Shows location fetus, grade and previa (yes, no or partial)                      |
| Membrane:       | Shows location between fetus to fetus.                                           |

# OB Graph

With the Multigestational Option, the OB Graph selection includes pages to display graphs for individual fetuses as well as a graph to plot all fetuses simultaneously.

For individual fetus reports, the fetus is designated by fetus ID and total number of fetuses (i.e. Fetus: A/3 or Fetus: B/2)

Change the fetus pages by moving the highlight cursor to ← or → and pressing **Set**.

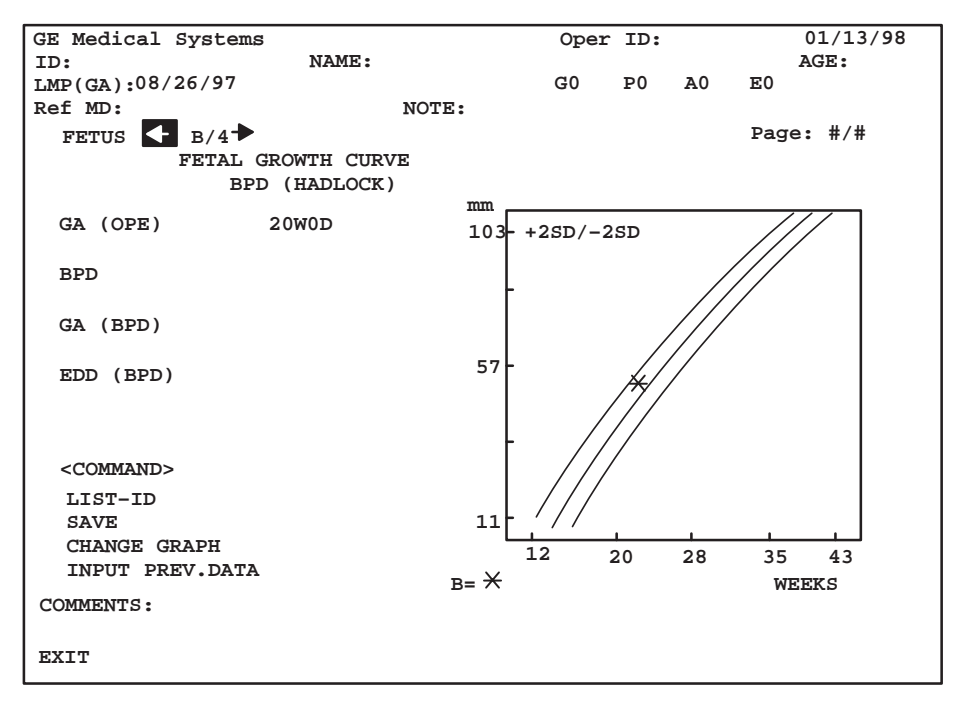

Figure 9–24. OB Graph Multigestational Option (USA Version)

If all fetuses are displayed simultaneously, different symbols are used to mark each fetus. The symbols are:

| <u>Fetus</u> | Present     |
|--------------|-------------|
| А            | *           |
| В            | *           |
| С            | ⊞.          |
| D            | $\boxtimes$ |

## OB Graph (cont'd)

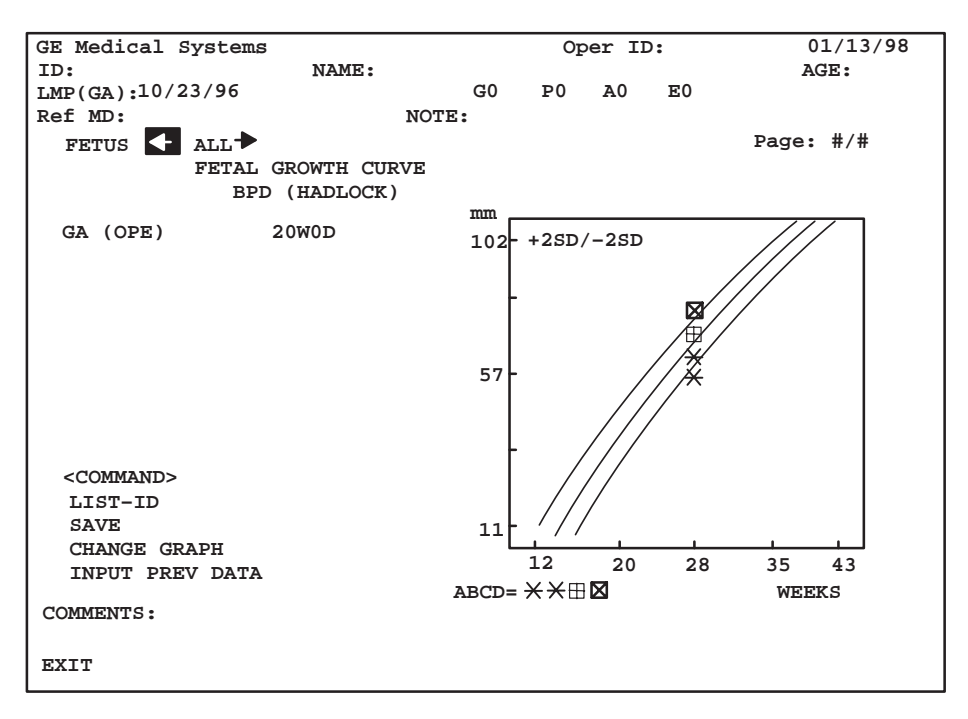

Figure 9–25. OB Graph Multigestational Option (USA Version)

Only gestational age, based on operator's input, is displayed for simultaneous plotting.

# **GYN** Measurements

# B-Mode

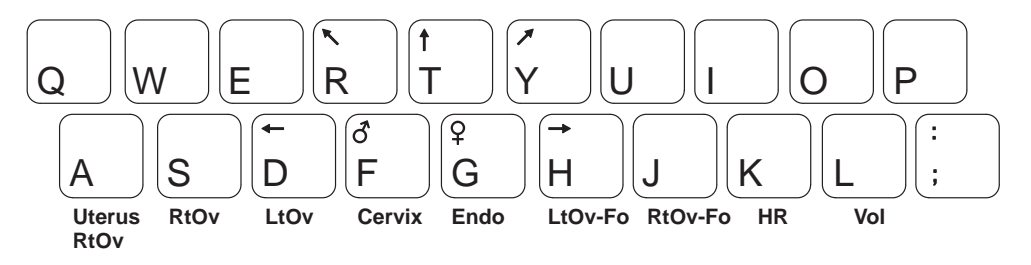

Figure 9–26. GYN Calculation Direct Keys

#### Ovarian Length, Height, and Width

The length, height and width of the left and right ovaries can be measured and recorded on the GYN summary report.

Each measurement is a typical distance measurement made on a B-Mode image in the appropriate scan plane.

Typically, the height and width are measured on the axial plane while the length is measured on the sagittal plane.

## Ovarian Length, Height, and Width (cont'd)

easurement

To measure ovarian length:

Scan the patient's right or left ovary in the sagittal plane.

Press Freeze to stop image acquisition.

Press **Measurement** to activate the measurement function. An example of the factory default GYN calculation menu page is shown in Figure 9–27.

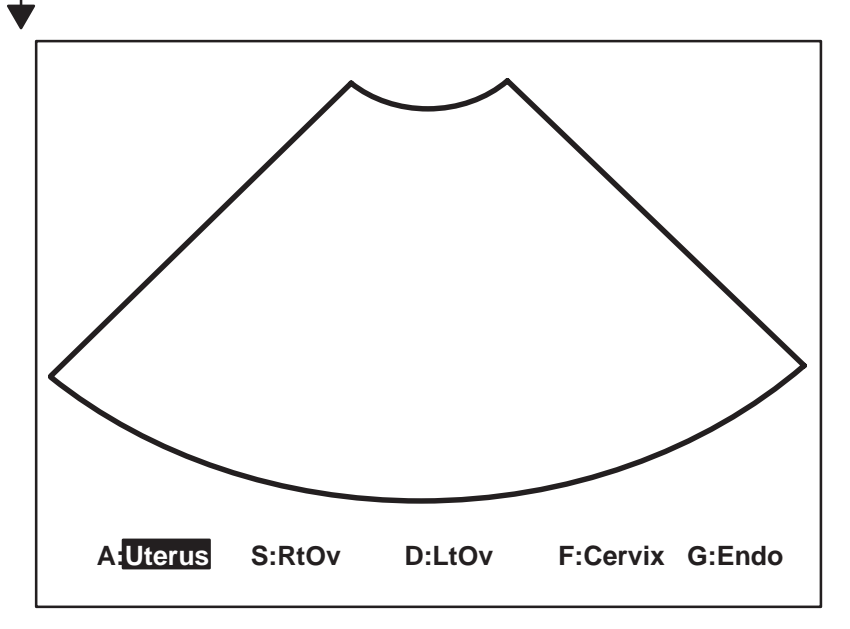

Figure 9–27. GYN Calculation Menu factory default

Select **Rt Ov-L** or **Lt Ov-L** from the GYN Calculation Menu. Press the **Space** left/right keys or the **Arrow** up/down keys as necessary to display the desired menu. Highlight the desired measurement and press **Set**. A "×" cursor appears.

# Ovarian Length, Height, and Width (cont'd)

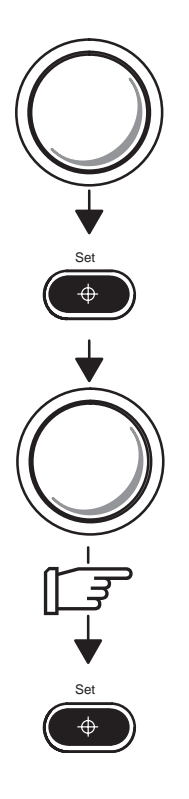

Use the **Trackball** to move the cursor to the measurement start point.

Press  $\ensuremath{\textbf{Set}}$  to fix the start-point cursor. An end-point cursor appears.

Use the **Trackball** to move the end-point cursor to the measurement end point.

NOTE: If a fine adjustment of the two cursors is desired, press **Measurement** to toggle which cursor is active and adjust with the **Trackball**.

Press **Set** to complete the measurement. The cursor and measured Rt Ov-L or Lt Ov-L value are fixed.

## Ovarian Length, Height, and Width (cont'd)

To measure ovarian height and width:

Scan the patient's right or left ovary in the axial plane.

Press Freeze to stop image acquisition.

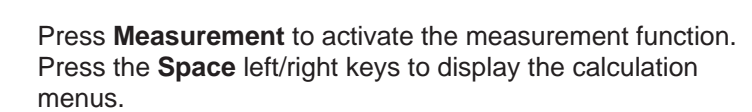

Select **Rt Ov-H**, **Rt Ov-W**, **Lt Ov-H** or **Lt Ov-W** from the GYN Calculation Menu. Press the **Space** left/right keys, as necessary to display the desired menu. Highlight the desired measurement and press **Set**. A "×" cursor appears.

Follow the distance measurement steps outlined in the ovarian length measurement.

All right/left length, height or width measurements are recorded on the GYN Summary Report Page as selected from the GYN Calculation Sub Menu prior to measuring.

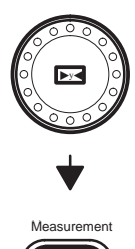

# Uterine Length, Height, and Width

The GYN Calculation Menu allows for measurements to be recorded as uterine length (Ut-L), height (Ut-H) or width (Ut-W).

Once again, length is typically measured in the sagittal plane while height and width are measured in the axial plane.

Scan the patient in the appropriate scan plane.

Press Freeze to stop image acquisition.

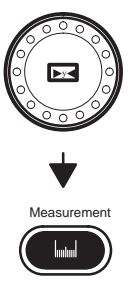

Press **Measurement** to activate the measurement function.

Select the desired measurement from the GYN Calculation Menus. Press the **Arrow** keys as necessary to display the desired menus and highlight the desired measurement.

Follow the distance measurement steps as outlined in the ovarian measurements.

Measurements are recorded on the GYN Summary Report. The last three measurements of each type can be averaged by the Summary Report Page.

#### **Endometrium Thickness**

An endometrium thickness measurement is also available on the GYN Calculation Menu.

Scan the patient.

Press Freeze to stop image acquisition.

Press **Measurement** to activate the measurement function. Press the **Space** key to display calculation menus.

Select **Endo** from the GYN Calculation Menu. Press the **Arrow** keys, as necessary, to display page two and highlight **Endo**. A " $\times$ " cursor appears.

Use the **Trackball** to move the cursor to the measurement start point.

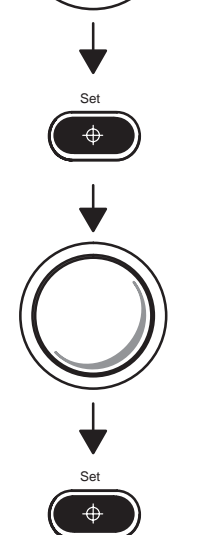

Press **Set** to fix the start-point cursor. An end-point cursor appears.

Use the **Trackball** to move the end-point cursor to the measurement end point.

Press **Set** to complete the measurement. The measured value is displayed on the screen and recorded on the GYN Report Page.

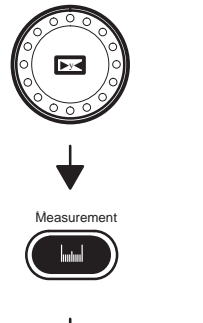

# **GYN Summary Report**

#### **Overview**

GYN Summary Reports consist of three pages of reports. The three report pages are GYN Report Page, Measurement Averaging Page and IVF Report Page. The GYN summary Report Page Sequence diagram is shown in Figure 9–28.

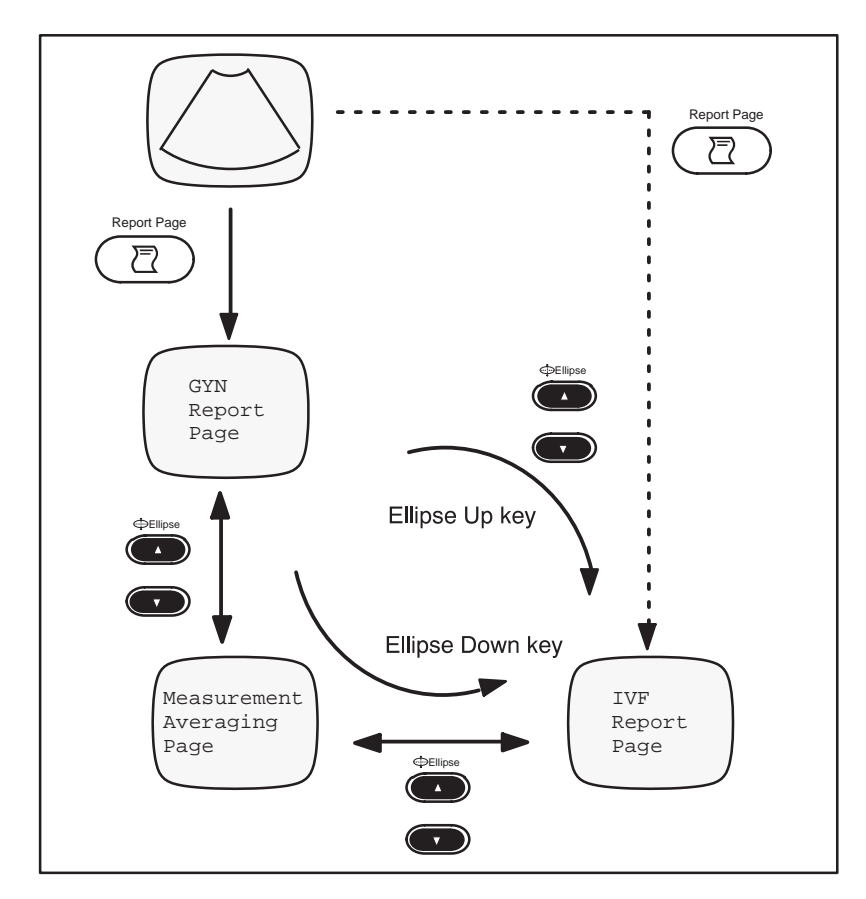

Figure 9–28. GYN Report Page Sequency

# Overview (cont'd)

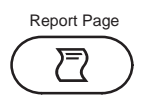

To activate the GYN Summary Reports:

Press the **Report Page** key on the keyboard. The GYN Report Page is displayed on the monitor.

Press the **Ellipse** up/down arrow keys. The GYN Summary Report Page will be changed as shown in Figure 9–28.

To change the GYN Summary Report Page:

Ellipse

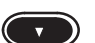

To exit the GYN Summary Reports:

Move the cursor to EXIT on each display page. Press **Set** to exit the GYN Summary Report and return to the previous exam mode.

# **GYN Report Layout**

The GYN Report Page provides a collection of Patient Data, Exam Measurements, Calculations and comments.

| Hospital Name         | Oper ID:           |              | mm/dd/yy |
|-----------------------|--------------------|--------------|----------|
| ID: Patient ID        | Name: Patient Name | 9            | AGE:###  |
| LMP(OPE):mm/dd/yy     | BBT(LMP): mm/dd/yy | 7            | Page:1/3 |
| Ref MD:               | NO                 | TE:          |          |
| MEASUREMENT           | c                  | CALCULATIONS |          |
| Uterus Length         | ###.#mm            | UTERUS       | ###.#ml  |
| Uterus Width          | ###.#mm            | RIGHT OVARY  | ###.#ml  |
| Uterus Height         | ###.#mm            | LEFT OVARY   | ###.#ml  |
|                       |                    | CERVIX       | ###.#ml  |
| Right Ovary Length    | ###.#mm            |              |          |
| Right Ovary Width     | ###.#mm            |              |          |
| Right Ovary Height    | ###.#mm            |              |          |
|                       |                    |              |          |
| Left Ovary Length     | ###.#mm            |              |          |
| Left Ovary Width      | ###.#mm            |              |          |
| Left Ovary Height     | ###.#mm            |              |          |
|                       |                    |              |          |
| Cervix Length         | ###.#mm            |              |          |
| Cervix Width          | ###.#mm            |              |          |
| Cervix Height         | ###.#mm            |              |          |
|                       |                    |              |          |
| Endometrium Thickness | ###.#mm            |              |          |
|                       |                    |              |          |
|                       |                    |              |          |
| COMMENTS              |                    |              |          |
|                       |                    |              |          |
|                       |                    |              |          |
| EXIT                  |                    |              |          |
|                       |                    |              |          |
|                       |                    |              |          |

Figure 9–29. GYN Report Page

The top portion of the GYN Report Page contains patient information entered into the Patient Entry Menu.

# GYN Report Layout (cont'd)

The middle portion of the GYN Report Page shows the measurement values made for each type and the calculations made from the measurement.

The bottom portion of the GYN Report Page displays Comments area, EXIT menu and Operator Message Area.

The two lines available for comments can be edited by the user.

The very bottom of the report is left for Operator Message.

# **GYN Calculation Formulas**

| Calc<br>Mnemonic | Calc Name                  | Input<br>Measurements | Formula               |
|------------------|----------------------------|-----------------------|-----------------------|
| UT-L             | Uterine Length             | one distance          | Ut-L[cm or mm]=d1     |
| UT-H             | Uterine Height             | one distance          | Ut-H[cm or mm]=d1     |
| UT-W             | Uterine Width              | one distance          | Ut-W[cm or mm]=d1     |
| Endo             | Endometrium Thick-<br>ness | one distance          | Endo[cm or mm]=d1     |
| Lt. Ov-L         | Left Ovarian Length        | one distance          | Lt. Ov-L[cm or mm]=d1 |
| Lt. Ov-H         | Left Ovarian Height        | one distance          | Lt. Ov-H[cm or mm]=d1 |
| Lt. Ov-W         | Left Ovarian Width         | one distance          | Lt. Ov-W[cm or mm]=d1 |
| Rt. Ov-L         | Right Ovarian Length       | one distance          | Rt. Ov-L[cm or mm]=d1 |
| Rt. Ov-H         | Right Ovarian Height       | one distance          | Rt. Ov-H[cm or mm]=d1 |
| Rt. Ov-W         | Right Ovarian Width        | one distance          | Rt. Ov-W[cm or mm]=d1 |

Table 9–12. GYN Calculation Formulas

# **Measurement Averaging Page Layout**

The Measurement Averaging Page provides GYN measurement results and their average.

| Hospital Name<br>ID: Patient ID<br>LMP(OPE):mm/dd/yy | Name: Pati<br>BBT(LMP): mm | Oper ID:<br>lent Name<br>n/dd/yy |         | mm/dd/yy<br>AGE:###<br>Page:2/3 |
|------------------------------------------------------|----------------------------|----------------------------------|---------|---------------------------------|
| MEASUREMENT                                          | 1                          | 2                                | 3       | AVE                             |
| Uterus Length                                        | ###.#mm                    | ###.#mm                          | ###.#mm | ###.#mm                         |
| Uterus Width                                         | ###.#mm                    | ###.#mm                          | ###.#mm | ###.#mm                         |
| Uterus Height                                        | ###.#mm                    | ###.#mm                          | ###.#mm | ###.#mm                         |
| Right Ovary Length                                   | ###.#mm                    | ###.#mm                          | ###.#mm | ###.#mm                         |
| Right Ovary Width                                    | ###.#mm                    | ###.#mm                          | ###.#mm | ###.#mm                         |
| Right Ovary Height                                   | ###.#mm                    | ###.#mm                          | ###.#mm | ###.#mm                         |
| Left Ovary Length                                    | ###.#mm                    | ###.#mm                          | ###.#mm | ###.#mm                         |
| Left Ovary Width                                     | ###.#mm                    | ###.#mm                          | ###.#mm | ###.#mm                         |
| Left Ovary Height                                    | ###.#mm                    | ###.#mm                          | ###.#mm | ###.#mm                         |
| Cervix Length                                        | ###.#mm                    | ###.#mm                          | ###.#mm | ###.#mm                         |
| Cervix Width                                         | ###.#mm                    | ###.#mm                          | ###.#mm | ###.#mm                         |
| Cervix Height                                        | ###.#mm                    | ###.#mm                          | ###.#mm | ###.#mm                         |
| Endometrium Thickness                                | ###.#mm                    | ###.#mm                          | ###.#mm | ###.#mm                         |
|                                                      |                            |                                  |         |                                 |
|                                                      |                            |                                  |         |                                 |
| EXIT                                                 |                            |                                  |         |                                 |
|                                                      |                            |                                  |         |                                 |

Figure 9–30. GYN Measurement Averaging Page

The top portion of the page contains patient information entered into the Patient Entry Menu.

The middle portion of the page shows the last three measurement values made for each type and the average of the last three measurements for each type.

# **IVF Report Page Layout**

The IVF Report Page provides for the measuring and reporting of the development of ovarian follicles. Up to five follicles can be measured for each ovary. For each follicle one to three diameters can be measured. From three measurements, the mean diameter and volume are calculated.

|      |            |           |          |             |          | _ |
|------|------------|-----------|----------|-------------|----------|---|
| Hosp | ital Name  |           | Oper ID  | :           | mm/dd/yy |   |
| ID:  | Patient ID |           | Name: P  | atient Name | AGE:###  |   |
| LMP( | OPE):yy/mm | /dd       | BBT(LMP) | : yy/mm/dd  | Page:3/3 |   |
| Ref  | MD:        |           |          | NOTE:       |          |   |
| LEFT | OVARY FOL  | LICLES    |          |             |          |   |
|      | D1         | D2        | D3       | MEAN        | VOLUME   |   |
| 1    | ###.#mm    | ###.#mm   | ###.#mm  | ###.#mm     | ###.#ml  |   |
| 2    | ###.#mm    | ###.#mm   | ###.#mm  | ###.#mm     | ###.#ml  |   |
| 3    | ###.#mm    | ###.#mm   | ###.#mm  | ###.#mm     | ###.#ml  |   |
| 4    | ###.#mm    | ###.#mm   | ###.#mm  | ###.#mm     | ###.#ml  |   |
| 5    | ###.#mm    | ###.#mm   | ###.#mm  | ###.#mm     | ###.#ml  |   |
|      |            |           |          |             |          |   |
| RIGH | T OVARY FO | LLICLES   |          |             |          |   |
|      | D1         | D2        | D3       | MEAN        | VOLUME   |   |
| 1    | ###.#mm    | ###.#mm   | ###.#mm  | ###.#mm     | ###.#ml  |   |
| 2    | ###.#mm    | ###.#mm   | ###.#mm  | ###.#mm     | ###.#ml  |   |
| 3    | ###.#mm    | ###.#mm   | ###.#mm  | ###.#mm     | ###.#ml  |   |
| 4    | ###.#mm    | ###.#mm   | ###.#mm  | ###.#mm     | ###.#ml  |   |
| 5    | ###.#mm    | ###.#mm   | ###.#mm  | ###.#mm     | ###.#ml  |   |
|      |            |           |          |             |          |   |
| FOLL | ICULAR OBS | ERVATIONS |          |             |          |   |
| VOL  | UME CHANGE | S         | :        |             |          |   |
| BOR  | DER APPEAR | ANCE      | :        |             |          |   |
| CON  | TENTS      |           | :        |             |          |   |
| OTH  | ER         |           | :        |             |          |   |
|      |            |           |          |             |          |   |
| COMM | ENTS       |           |          |             |          |   |
|      |            |           |          |             |          |   |
|      |            |           |          |             |          |   |
| EXIT |            |           |          |             |          |   |

Figure 9-31. IVF Report Page

This page left blank intentionally.

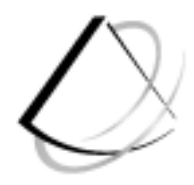

# Cardiology

| Introduction                                                                                                    | 10–2                                                                                                    |
|----------------------------------------------------------------------------------------------------|----------------------------------------------------------------------------------------------------|
| Overview                                                                                                    | 10–2                                                                                                    |
| Cardiology Calculations Measurement Menus                                                                                                    | 10-5                                                                                                    |
| General Guidelines                                                                                                    | 10-6                                                                                                    |
| BSA Calculation Methods                                                                                                    | 10-0                                                                                                    |
| LV Analysis Measurements                                                                                                    | 10–8                                                                                                    |
| Cubed. Teichholz. Gibson Methods                                                                                                    | 10–8                                                                                                    |
| Cubed Method Formulas                                                                                                    | 10–9                                                                                                    |
| Teichholz Method Formulas                                                                                                    | 10–10                                                                                                    |
| Gibson Method Formulas                                                                                                    | 10–11                                                                                                    |
| Bullet and Modified Simpson's Rule Methods                                                                                                    | 10-12                                                                                                    |
| Bullet Method Formulas                                                                                                    | 10-13                                                                                                    |
| Single Plane Ellipsoid Methods                                                                                                    | 10-14                                                                                                    |
| Bi Plane Ellipsoid Methods                                                                                                    | 10-15                                                                                                    |
| Single Plane Ellipsoid Method Formulas                                                                                                    | 10–16                                                                                                    |
| Bi Plane Ellipsoid Method Formulas                                                                                                    | 10–17                                                                                                    |
| NA NA Ja Avaluate NA anno 10                                                                                                    | 10 10                                                                                                    |
| M-Mode Analysis Measurement                                                                                                    | 10-10                                                                                                    |
| Overview                                                                                                    | 10 <b>–18</b>                                                                                                    |
| M-Mode Analysis Measurement<br>Overview<br>M-Mode Analysis – Left/Right Ventricle (M-LV/RV)                                                                                                    | 10–18<br>10–19                                                                                                    |
| M-Mode Analysis Measurement<br>Overview<br>M-Mode Analysis – Left/Right Ventricle (M-LV/RV)<br>M-Mode Analysis – Left/Right Ventricle (M-LV/RV) Formulas                                                                                                    | 10–18<br>10–19<br>10–20                                                                                                    |
| M-Mode Analysis Measurement<br>Overview<br>M-Mode Analysis – Left/Right Ventricle (M-LV/RV)<br>M-Mode Analysis – Left/Right Ventricle (M-LV/RV) Formulas<br>M-Mode Analysis – Mitral Valve (M-MV)<br>M-Mode Analysis – Mitral Valve (M-MV) Formulas                                                                                                    | 10–18<br>10–19<br>10–20<br>10–22<br>10–23                                                                                                    |
| M-Mode Analysis Measurement   Overview   M-Mode Analysis – Left/Right Ventricle (M-LV/RV)   M-Mode Analysis – Left/Right Ventricle (M-LV/RV)   M-Mode Analysis – Left/Right Ventricle (M-LV/RV)   M-Mode Analysis – Mitral Valve (M-MV)   M-Mode Analysis – Mitral Valve (M-MV)   M-Mode Analysis – Mitral Valve (M-MV)   M-Mode Analysis – Mitral Valve (M-MV)   M-Mode Analysis – Aortic Valve (M-AV)                                                                                                    | 10–18<br>10–19<br>10–20<br>10–22<br>10–23<br>10–24                                                                                                    |
| M-Mode Analysis Measurement   Overview   M-Mode Analysis – Left/Right Ventricle (M-LV/RV)   M-Mode Analysis – Left/Right Ventricle (M-LV/RV)   M-Mode Analysis – Mitral Valve (M-MV)   M-Mode Analysis – Mitral Valve (M-MV)   M-Mode Analysis – Mitral Valve (M-MV)   M-Mode Analysis – Mitral Valve (M-MV)   M-Mode Analysis – Aortic Valve (M-AV)   M-Mode Analysis – Aortic Valve (M-AV)   M-Mode Analysis – Aortic Valve (M-AV)                                                                                                    | 10-18<br>10-19<br>10-20<br>10-22<br>10-23<br>10-24<br>10-25                                                                                           |
| M-Mode Analysis Measurement   Overview   M-Mode Analysis – Left/Right Ventricle (M-LV/RV)   M-Mode Analysis – Left/Right Ventricle (M-LV/RV) Formulas   M-Mode Analysis – Mitral Valve (M-MV)   M-Mode Analysis – Mitral Valve (M-MV)   M-Mode Analysis – Mitral Valve (M-MV) Formulas   M-Mode Analysis – Aitral Valve (M-MV) Formulas   M-Mode Analysis – Aortic Valve (M-AV)   M-Mode Analysis – Aortic Valve (M-AV)   M-Mode Analysis – Pulmonic Valve (M-PV)                                                                                                    | 10-18<br>10-19<br>10-20<br>10-22<br>10-23<br>10-24<br>10-25<br>10-26                                                                                  |
| M-Mode Analysis Measurement   Overview   M-Mode Analysis – Left/Right Ventricle (M-LV/RV)   M-Mode Analysis – Left/Right Ventricle (M-LV/RV) Formulas   M-Mode Analysis – Left/Right Ventricle (M-LV/RV) Formulas   M-Mode Analysis – Mitral Valve (M-MV)   M-Mode Analysis – Mitral Valve (M-MV)   M-Mode Analysis – Mitral Valve (M-MV) Formulas   M-Mode Analysis – Aortic Valve (M-AV)   M-Mode Analysis – Aortic Valve (M-AV)   M-Mode Analysis – Pulmonic Valve (M-PV)   M-Mode Analysis – Pulmonic Valve (M-PV)   M-Mode Analysis – Pulmonic Valve (M-PV)                                                                                                    | 10-18<br>10-19<br>10-20<br>10-22<br>10-23<br>10-24<br>10-25<br>10-26<br>10-27                                                                         |
| M-Mode Analysis Measurement<br>Overview<br>M-Mode Analysis – Left/Right Ventricle (M-LV/RV)<br>M-Mode Analysis – Left/Right Ventricle (M-LV/RV) Formulas<br>M-Mode Analysis – Mitral Valve (M-MV)<br>M-Mode Analysis – Mitral Valve (M-MV) Formulas<br>M-Mode Analysis – Aortic Valve (M-AV) Formulas<br>M-Mode Analysis – Aortic Valve (M-AV) Formulas<br>M-Mode Analysis – Pulmonic Valve (M-PV)<br>M-Mode Analysis – Pulmonic Valve (M-PV) Formulas<br>M-Mode Analysis – Pulmonic Valve (M-PV) Formulas<br>M-Mode Analysis – Tricuspid Valve (M-TV)                                                                                                    | 10-18<br>10-18<br>10-20<br>10-22<br>10-23<br>10-24<br>10-25<br>10-26<br>10-27<br>10-28                                                                |
| M-Mode Analysis Measurement   Overview   M-Mode Analysis – Left/Right Ventricle (M-LV/RV)   M-Mode Analysis – Left/Right Ventricle (M-LV/RV) Formulas   M-Mode Analysis – Left/Right Ventricle (M-LV/RV) Formulas   M-Mode Analysis – Mitral Valve (M-MV)   M-Mode Analysis – Mitral Valve (M-MV) Formulas   M-Mode Analysis – Mitral Valve (M-MV) Formulas   M-Mode Analysis – Aortic Valve (M-AV)   M-Mode Analysis – Aortic Valve (M-AV)   M-Mode Analysis – Pulmonic Valve (M-PV)   M-Mode Analysis – Pulmonic Valve (M-PV)   M-Mode Analysis – Tricuspid Valve (M-TV)   M-Mode Analysis – Tricuspid Valve (M-TV)                                                                                                    | 10-18<br>10-18<br>10-20<br>10-22<br>10-23<br>10-24<br>10-25<br>10-26<br>10-27<br>10-28<br>10-29                                                       |
| M-Mode Analysis Measurement   Overview   M-Mode Analysis – Left/Right Ventricle (M-LV/RV)   M-Mode Analysis – Left/Right Ventricle (M-LV/RV)   M-Mode Analysis – Left/Right Ventricle (M-LV/RV)   M-Mode Analysis – Mitral Valve (M-MV)   M-Mode Analysis – Mitral Valve (M-MV)   M-Mode Analysis – Mitral Valve (M-MV)   M-Mode Analysis – Aortic Valve (M-AV)   M-Mode Analysis – Aortic Valve (M-AV)   M-Mode Analysis – Aortic Valve (M-AV)   M-Mode Analysis – Pulmonic Valve (M-PV)   M-Mode Analysis – Pulmonic Valve (M-PV)   M-Mode Analysis – Tricuspid Valve (M-TV)   M-Mode Analysis – Tricuspid Valve (M-TV)   M-Mode Analysis – Tricuspid Valve (M-TV)   M-Mode Analysis – Tricuspid Valve (M-TV)                                                                                                    | 10-18<br>10-18<br>10-20<br>10-22<br>10-23<br>10-24<br>10-25<br>10-26<br>10-27<br>10-28<br>10-29<br><b>10-30</b>                                       |
| M-Mode Analysis Measurement   Overview   M-Mode Analysis – Left/Right Ventricle (M-LV/RV)   M-Mode Analysis – Left/Right Ventricle (M-LV/RV) Formulas   M-Mode Analysis – Left/Right Ventricle (M-LV/RV) Formulas   M-Mode Analysis – Mitral Valve (M-MV)   M-Mode Analysis – Mitral Valve (M-MV) Formulas   M-Mode Analysis – Mitral Valve (M-MV) Formulas   M-Mode Analysis – Aortic Valve (M-AV)   M-Mode Analysis – Aortic Valve (M-AV)   M-Mode Analysis – Pulmonic Valve (M-PV)   M-Mode Analysis – Pulmonic Valve (M-PV)   M-Mode Analysis – Tricuspid Valve (M-TV)   M-Mode Analysis – Tricuspid Valve (M-TV)   M-Mode Analysis – Tricuspid Valve (M-TV)   M-Mode Analysis – Tricuspid Valve (M-TV)   M-Mode Analysis – Tricuspid Valve (M-TV)   M-Mode Analysis – Tricuspid Valve (M-TV)   M-Mode Analysis – Tricuspid Valve (M-TV)                                                                                                    | 10-18<br>10-18<br>10-29<br>10-20<br>10-22<br>10-23<br>10-24<br>10-25<br>10-26<br>10-27<br>10-28<br>10-29<br>10-30<br>10-31                            |
| M-Mode Analysis Measurement   Overview   M-Mode Analysis – Left/Right Ventricle (M-LV/RV)   M-Mode Analysis – Left/Right Ventricle (M-LV/RV) Formulas   M-Mode Analysis – Mitral Valve (M-MV)   M-Mode Analysis – Mitral Valve (M-MV)   M-Mode Analysis – Mitral Valve (M-MV) Formulas   M-Mode Analysis – Mitral Valve (M-MV) Formulas   M-Mode Analysis – Aortic Valve (M-AV)   M-Mode Analysis – Aortic Valve (M-AV)   M-Mode Analysis – Pulmonic Valve (M-PV)   M-Mode Analysis – Pulmonic Valve (M-PV)   M-Mode Analysis – Tricuspid Valve (M-TV)   M-Mode Analysis – Tricuspid Valve (M-TV)   M-Mode Analy               | 10-18<br>10-18<br>10-20<br>10-22<br>10-23<br>10-24<br>10-25<br>10-26<br>10-27<br>10-28<br>10-29<br>10-30<br>10-31                                     |
| M-Mode Analysis Measurement   Overview   M-Mode Analysis – Left/Right Ventricle (M-LV/RV)   M-Mode Analysis – Left/Right Ventricle (M-LV/RV) Formulas   M-Mode Analysis – Left/Right Ventricle (M-LV/RV) Formulas   M-Mode Analysis – Mitral Valve (M-MV)   M-Mode Analysis – Mitral Valve (M-MV)   M-Mode Analysis – Mitral Valve (M-MV) Formulas   M-Mode Analysis – Aortic Valve (M-AV)   M-Mode Analysis – Aortic Valve (M-AV)   M-Mode Analysis – Pulmonic Valve (M-PV)   M-Mode Analysis – Pulmonic Valve (M-PV) Formulas   M-Mode Analysis – Tricuspid Valve (M-TV)   M-Mode Analysis – Tricuspid Valve (M-TV)   M-Mode Analysis – Tricuspid Valve (M-TV) Formulas   M-Mode Analysis – Tricuspid Valve (M-TV)   M-Mode Analysis – Tricuspid Valve (M-TV)   M-Mode Analysis – Tricuspid Valve (M-TV)   M-Mode Analysis – Tricuspid Valve (M-TV)   M-Mode Analysis – Tricuspid Valve (M-TV)   M-Mode Analysis – Tricuspid Valve (M-TV)   M-Mode Analysis – Tricuspid Valve (M-TV)   M-Mode Analysis – Tricuspid Valve (M-TV)   M-Mode Analysis – Tricuspid Valve (M-TV)   M-Mode Analysis – Tricuspid Valve (M-TV)   M-Mode Analysis – Tricuspid Valve (M-TV)   M-Mode Analysis – Tricuspid Valve (M-TV) | 10-18<br>10-18<br>10-20<br>10-22<br>10-23<br>10-24<br>10-25<br>10-26<br>10-27<br>10-28<br>10-29<br>10-30<br>10-31<br>10-31                            |
| M-Mode Analysis Measurement   Overview   M-Mode Analysis – Left/Right Ventricle (M-LV/RV)   M-Mode Analysis – Left/Right Ventricle (M-LV/RV) Formulas   M-Mode Analysis – Left/Right Ventricle (M-LV/RV) Formulas   M-Mode Analysis – Mitral Valve (M-MV)   M-Mode Analysis – Mitral Valve (M-MV)   M-Mode Analysis – Mitral Valve (M-MV) Formulas   M-Mode Analysis – Aortic Valve (M-AV)   M-Mode Analysis – Aortic Valve (M-AV)   M-Mode Analysis – Pulmonic Valve (M-PV)   M-Mode Analysis – Pulmonic Valve (M-PV) Formulas   M-Mode Analysis – Tricuspid Valve (M-TV)   M-Mode Analysis – Tricuspid Valve (M-TV) Formulas   M-Mode Analysis – Tricuspid Valve (M-TV) Formulas   M-Mode Analysis – Tricuspid Valve (M-TV) Formulas   M-Mode Analysis – Tricuspid Valve (M-TV)   M-Mode Analysis – Tricuspid Valve (M-TV)   M-Mode Analysis – Tricuspid Valve (M-TV)   M-Mode Analysis – Tricuspid Valve (M-TV)   M-Mode Analysis – Tricuspid Valve (M-TV)   M-Mode Analysis – Tricuspid Valve (M-TV)   M-Mode Analysis – Tricuspid Valve (M-TV)   ECG Option   Overview   ECG Lead Placement   ECG Default Preset   ECO Costatele                                                                         | 10-18<br>10-18<br>10-20<br>10-20<br>10-22<br>10-23<br>10-24<br>10-25<br>10-26<br>10-27<br>10-28<br>10-29<br>10-30<br>10-31<br>10-31<br>10-32<br>10-33 |

# Introduction

# Overview

The cardiac calculation for the LOGIQ<sup>™</sup> 200 PRO Series offers limited cardiac measurement and calculation capabilities. Analysis of the left ventricle selections available are

- Cubed method
- Teichholz method
- Bullet method
- Modified Simpson's Rule method
- Single-plane ellipsoid method
- Biplane ellipsoid method
- Gibson method

M-Mode Analysis measurement selections available are

- Left/Right Ventricle (M–LV/RV)
- Mitral Valve (M–MV)
- Aortic Valve (M–AV)
- Pulmonic Valve (M–PV)
- Tricuspid Valve (M–TV)

Cardiology should be chosen in the exam category. In all measurements, press **Freeze** to stop acquisition of the desired image. Press **Measurement** to activate the measurement function.

#### Overview (cont'd)

To select the Cardiology calculation menu,

Press the **Space** left/right keys to display a calculation menu on the monitor. Press the **Space** left/right keys again or press the **Arrow** up/down keys as necessary to display the desired menu page. The selected menu is inverted.

An example of the calculation menu page is shown in Figure 10–1.

Using the **Arrow** left/right keys or the **Trackball**, select the desired calculation menu as shown in Figure 10–1. The selected menu is inverted. Press **Set**.

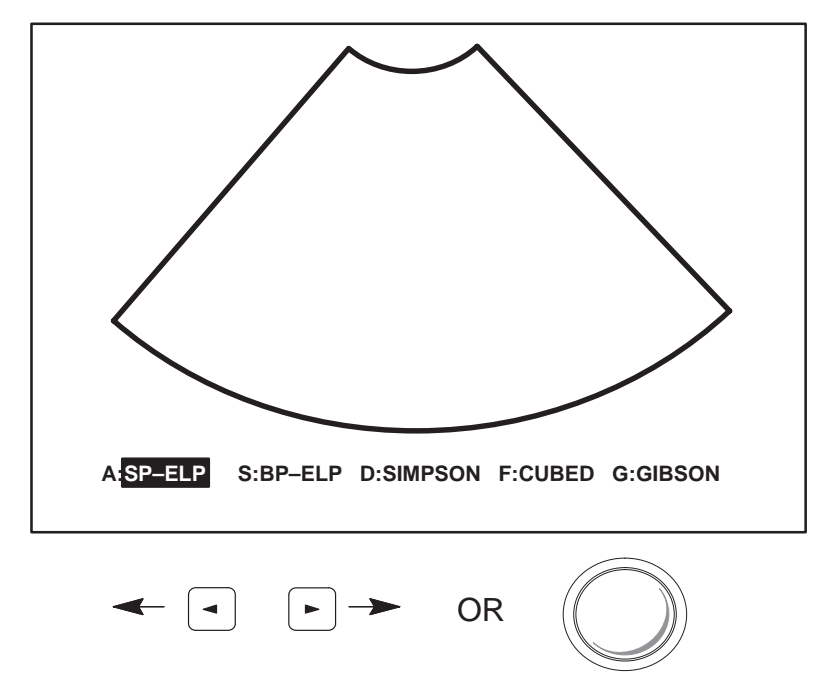

Figure 10–1. Cardiology Calculation Sub-Menu

# Overview (cont'd)

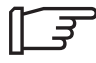

NOTE: It is possible for the operator to directly press an alphanumeric key to access the calculation function.

Once one of the Cardiology menus is chosen, a Sub-Menu with the necessary measurement selections appears.

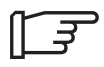

NOTE: Once an LV method has been chosen, the system will prompt the User through a sequence of LV measurements to perform before the User presses the Freeze key.

## **Cardiology Calculations Measurement Menus**

The illustrations that follow show the Cardiology Calculation measurement selections.

Each selection in the first layer of Sub-Menus will yield a second layer of Sub-Menus. This second layer contains measurements and calculations necessary to complete the category.

In Pages 1 and 3 of the first layer, LV Analysis method Sub Menus are available. In Page 2, there are five menu selections for M–Mode Analysis. In addition, Page 4 contains the three choices for additional cardiology calculations. Refer to Figure 10–2.

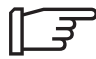

NOTE: It is possible for the operator to preset the alphanumeric key assignment.

#### Cardiology Calculations Sub-Menus (First Layer)

A:SP-ELP S:BP-ELP D:Simpson F:Cubed G:Gibson

Page One (LV Analysis Measurement)

Q: Teichholz W: Bullet E: R: T:

Page Three (LV Analysis Measurement)

H:M-LV/RV J:M-MV K:M-AV L:M-PV ;:M-TV

Page Two (M-Mode Analysis Measurement)

Y : Vol U : Angle I : %Steno O : P :

Page Four (Additional Measurement)

Figure 10–2. First Layer Sub-Menus

#### **General Guidelines**

Any measurement can be repeated by selecting that measurement again from the Sub-Menu.

The system retains as many as twenty lines of measurements.

The current report will be cleared and a method selection menu appears. Use the **Trackball** to select a new LV method and press **Set**.

After pressing **Set** the new LV method report is displayed.

#### **Auto Sequence Measurement**

Any cardiac measurements will be done through a sequential streamline automatically. Once the measurement begins, the system continues to calculate all the calculation items in the menu before the Clear key is pressed.

Press **Clear** only if it is desired to disable the system's cardiac auto-measurement sequence and calculate item by item.
## **BSA Calculation Methods**

The LOGIQ<sup>™</sup> 200 PRO Series can calculate BSA (Body Surface Area) by two different formulas, depending on the method selected in the Patient Entry Setup.

#### **Oriental Formula**

BSA  $[m^2] = (\text{Height [cm]})^{.03} \times (\text{Weight [g]})^A \times 3.207 \times 10^{-4}$ 

 $A = 0.7285 - 0.0188 \times \log (Weight [g])$ 

#### **Occidental Formula**

BSA  $[m^2]$  = (0.425 x log (Weight [g])+ 0.725 x log (Height [cm]) + 1.8654) x 10<sup>-4</sup>

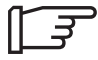

| NOTE: | 1 inch<br>1 lb | = 2.54 cm<br>= 453.59243 g |
|-------|----------------|----------------------------|
|       | g<br>cm        | = grams<br>= centimeters   |

# LV Analysis Measurements

#### Cubed, Teichholz, Gibson Methods

The Cubed, Teichholz, and Gibson Methods consist of B-Mode or M-Mode measurements.

Measurements found on the Cubed, Teichholz, and Gibson Methods Sub-Menus are:

| LVIDd | : | Left ventricular internal diameter, diastole      |
|-------|---|---------------------------------------------------|
| LVIDs | : | Left ventricular internal diameter, systole       |
| IVSd  | : | Interventricular septal thickness, diastole       |
| IVSs  | : | Interventricular septal thickness, systole        |
| LVPWd | : | Left ventricle posterior wall thickness, diastole |
| LVPWs | : | Left ventricle posterior wall thickness, systole  |

Items calculated and found on the Cubed, Teichholz, and Gibson Methods are:

| HR  | : | Heart rate            |
|-----|---|-----------------------|
| EdV | : | End diastole volume   |
| EsV | : | End systole volume    |
| SV  | : | Stroke volume         |
| CO  | : | Cardiac output        |
| EF  | : | Ejection fraction     |
| FS  | • | Fractional shortening |

Calculation formulas can be found at the end of this section.

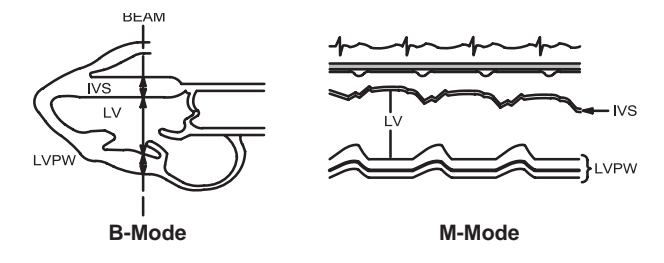

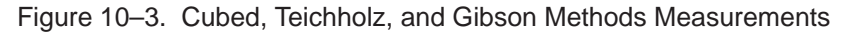

| Calc Mnemonic | Calc Name                                                | Input Measurements                         | Formula                                 |
|---------------|----------------------------------------------------------|--------------------------------------------|-----------------------------------------|
| LVIDd         | Left Ventricular<br>Internal Diameter, Dias-<br>tole     | one distance                               | LVIDd=d1[cm or mm]                      |
| LVIDs         | Left Ventricular<br>Internal Diameter,<br>Systole        | one distance                               | LVIDs=d1[cm or<br>mm]                   |
| IVSd          | Interventricular<br>Septal Thickness, Dias-<br>tole      | one distance                               | IVSd=d1[cm or mm]                       |
| IVSs          | Interventricular<br>Septal Thickness, Sys-<br>tole       | one distance                               | IVSs=d1[cm or mm]                       |
| LVPWd         | Left Ventricle<br>Posterior Wall<br>Thickness, Diastole  | one distance                               | LVPWd=d1[cm or mm]                      |
| LVPWs         | Left Ventricle<br>Posterior Wall Thick-<br>ness, Systole | one distance                               | LVPWs=d1[cm or mm]                      |
| EdV           | End Diastole Volume                                      | one distance                               | EdV[ml]=LVIDd^3                         |
| EsV           | End Systole Volume                                       | one distance                               | EsV[ml]=LVIDs^3                         |
| SV            | Stroke Volume                                            | two distance                               | SV[ml]=EdV-EsV                          |
| со            | Cardiac Output                                           | two distances and one 2 beat time interval | CO[1/min]=<br>SVxHR/1000                |
| EF            | Ejection Fraction                                        | two distances                              | EF=SV/EdVx100                           |
| FS            | Fractional Shortening                                    | two distances                              | FS=(1-LVIDs/<br>LVIDd)x100              |
| HR            | Heart Rate (beats/min-<br>ute)                           | one 2 beat time interval                   | HR[BPM]=/120 [sec]/2<br>beat time [sec] |
| PHT           | Pressure Half Time                                       | one time interval                          | PHT=t1[ms orsec]                        |
| MVA           | Mitral Valve Area                                        | one pressure half time interval            | MVA[cm^2]= 220/PHT                      |
| ET            | Ejection Time                                            | one time interval                          | ET=t1[ms or sec]                        |

# **Cubed Method Formulas**

Table 10–1. Cubed Method Formulas

| Teichholz | Method | Formulas |
|-----------|--------|----------|
|-----------|--------|----------|

| Calc Mnemonic | Calc Name                                                | Input Measurements                               | Formula                           |
|---------------|----------------------------------------------------------|--------------------------------------------------|-----------------------------------|
| LVIDd         | Left Ventricular<br>Internal Diameter, Dias-<br>tole     | one distance                                     | LVIDd=d1[cm or mm]                |
| LVIDs         | Left Ventricular<br>Internal Diameter, Sys-<br>tole      | one distance                                     | LVIDs=d1[cm or<br>mm]             |
| IVSd          | Interventricular Septal<br>Thickness, Diastole           | one distance                                     | IVSd=d1[cm or mm]                 |
| IVSs          | Interventricular Septal<br>Thickness, Systole            | one distance                                     | IVSs=d1[cm or mm]                 |
| LVPWd         | Left Ventricle<br>Posterior Wall<br>Thickness, Diastole  | one distance                                     | LVPWd=d1[cm or mm]                |
| LVPWs         | Left Ventricle<br>Posterior Wall Thick-<br>ness, Systole | one distance                                     | LVPWs=d1[cm or mm]                |
| EdV           | End Diastole<br>Volume                                   | one distance                                     | EdV[ml]=LVIDd^3x7/(2.4<br>+LVIDd) |
| EsV           | End Systole<br>Volume                                    | one distance                                     | EsV[ml]=LVIDs^3x7/(2.4<br>+LVIDs) |
| SV            | Stroke Volume                                            | two distances                                    | SV[ml]=EdV-EsV                    |
| со            | Cardiac Output                                           | two distances and one 2<br>beat time<br>interval | CO[1/min]=<br>SVxHR/1000          |
| EF            | Ejection Fraction                                        | two distances                                    | EF=SV/EdVx100                     |
| FS            | Fractional Shortening                                    | two distances                                    | FS=(1-LVIDs/<br>LVIDd)x100        |
| HR            | Heart Rate (beats/min-<br>ute)                           | one 2 beat time<br>interval                      | HR=120[sec]/<br>2 beat time[sec]  |
| PHT           | Pressure Half Time                                       | one time interval                                | PHT=t1[ms or sec]                 |
| MVA           | Mitral Valve Area                                        | one pressure half time interval                  | MVA[cm^2]= 220/PHT                |
| ET            | Ejection Time                                            | one time interval                                | ET=t1[ms or sec]                  |

Table 10–2. Teichholz Method Formulas

| Calc Mnemonic | Calc Name                                               | Input Measurements          | Formula                                 |
|---------------|---------------------------------------------------------|-----------------------------|-----------------------------------------|
| LVIDd         | Left Ventricular<br>Internal Diameter, Dias-<br>tole    | one distance                | LVIDd=d1[cm or mm]                      |
| LVIDs         | Left Ventricular<br>Internal Diameter, Sys-<br>tole     | one distance                | LVIDs=d1[cm or<br>mm]                   |
| IVSd          | Interventricular<br>Septal Thickness, Dias-<br>tole     | one distance                | IVSd=d1[cm or mm]                       |
| IVSs          | Interventricular<br>Septal Thickness, Sys-<br>tole      | one distance                | IVSs=d1[cm or mm]                       |
| LVPWd         | Left Ventricle<br>Posterior Wall<br>Thickness, Diastole | one distance                | LVPWd=d1[cm or mm]                      |
| LVPWs         | Left Ventricle<br>Posterior Wall<br>Thickness, Systole  | one distance                | LVPWs=d1[cm or mm]                      |
| HR            | Heart Rate (beats/min-<br>ute)                          | one 2 beat time<br>interval | HR[BPM]=120 [sec]/ 2<br>beat time [sec] |
| ET            | Ejection Time                                           | one time interval           | ET=t1[ms or sec]                        |

# **Gibson Method Formulas**

Table 10–3. Gibson Method Measurement Formulas

# **Bullet and Modified Simpson's Rule Methods**

Bullet and Modified Simpson's Rule Methods consist of B-Mode measurements.

Measurements found on the Bullet Method Sub-Menu are:

| LVLd  | : | Left ventricular length, diastole            |
|-------|---|----------------------------------------------|
| LVLs  | : | Left ventricular length, systole             |
| LVAMd | : | Left ventricular area mitral valve, diastole |
| LVAMs | : | Left ventricular area mitral valve, systole  |

Measurements found on the Modified Simpson's Rule Sub-Menu are:

| LVLd  | : | Left ventricular length, diastole                 |
|-------|---|---------------------------------------------------|
| LVLs  | : | Left ventricular length, systole                  |
| LVAMd | : | Left ventricular area mitral valve, diastole      |
| LVAMs | : | Left ventricular area mitral valve, systole       |
| LVAPd | : | Left ventricular area papillary muscles, diastole |
| LVAPs | : | Left ventricular area papillary muscles, systole  |

Items calculated and found on the Bullet and Modified Simpson's Rule Methods are:

| HR  | : | Heart rate          |
|-----|---|---------------------|
| EdV | : | End diastole volume |
| EsV | : | End systole volume  |
| SV  | : | Stroke volume       |
| CO  | : | Cardiac output      |
| EF  | : | Ejection fraction   |

Calculation formulas can be found at the end of this section.

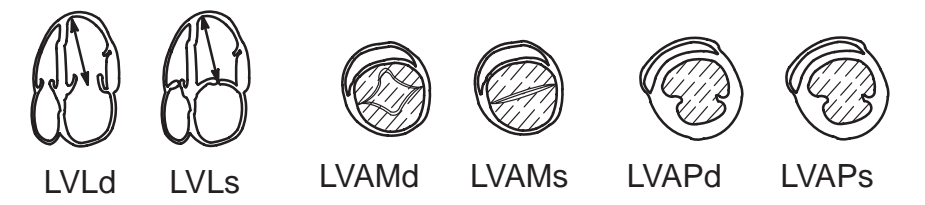

Figure 10-4. Bullet and Modified Simpson's Rule Methods Measurements

| Calc Mnemonic | Calc Name                                            | Input Measurements                                                                                 | Formula                                 |
|---------------|------------------------------------------------------|----------------------------------------------------------------------------------------------------|-----------------------------------------|
| LVLd          | Left Ventricular<br>Length, Diastole                 | one distance                                                                                       | LVLd=d1[cm or mm]                       |
| LVLs          | Left Ventricular<br>Length, Systole                  | one distance                                                                                       | LVLs=d1[cm or mm]                       |
| LVAMd         | Left Ventricular Area, Mi-<br>tral Valve, Diastole   | one area (by ellipse,<br>trace or circle)                                                          | LVAMd=a1[cm ^2]                         |
| LVAMs         | Left Ventricular Area, Mi-<br>tral Valve,<br>Systole | one area (by ellipse,<br>trace or circle)                                                          | LVAMs=a1[cm ^2]                         |
| EdV           | End Diastole Volume                                  | one distance and one<br>area (by ellipse, trace or<br>circle)                                      | EdV[ml]=5xLVLd<br>xLVAMd/6              |
| EsV           | End Systole Volume                                   | one distance and one<br>area (by ellipse, trace or<br>circle)                                      | EsV[ml]=5xLVLs<br>xLVAMs/6              |
| SV            | Stroke Volume                                        | two distances and two<br>areas (by ellipse, trace<br>or circle)                                    | SV[ml]=EdV-EsV                          |
| со            | Cardiac Output                                       | two distances and two<br>areas (by ellipse, trace<br>or circle) and one 2 beat<br>time<br>interval | CO[1/min]=<br>SVxHR/1000                |
| EF            | Ejection Fraction                                    | two distances and two<br>areas (by ellipse, trace<br>or circle)                                    | EF=SV/EdVx100                           |
| HR            | Heart Rate (beats/min-<br>ute)                       | one 2 beat time<br>interval                                                                        | HR[BPM]=120 [sec]/ 2<br>beat time [sec] |
| PHT           | Pressure Half Time                                   | one time interval                                                                                  | PHT=t1[ms or sec]                       |
| MVA           | Mitral Valve Area                                    | one pressure half time interval                                                                    | MVA[cm^2]= 220/PHT                      |
| ET            | Ejection Time                                        | one time interval                                                                                  | ET=t1[ms or sec]                        |

# **Bullet Method Formulas**

Table 10-4. Bullet Method Formulas

# Modified Simpson's Rule Method Formulas

| Calc Mnemonic | Calc Name                                               | Input Measurements                                                                               | Formula                                                 |
|---------------|---------------------------------------------------------|--------------------------------------------------------------------------------------------------|---------------------------------------------------------|
| LVLd          | Left Ventricular<br>Length, Diastole                    | one distance                                                                                     | LVLd=d1[cm or mm]                                       |
| LVLs          | Left Ventricular<br>Length, Systole                     | one distance                                                                                     | LVLs=d1[cm or mm]                                       |
| LVAMd         | Left Ventricular Area, Mitral<br>Valve, Diastole        | one area (by ellipse, trace or circle)                                                           | LVAMd=a1[cm ^2]                                         |
| LVAMs         | Left Ventricular Area, Mitral<br>Valve, Systole         | one area (by ellipse, trace or circle)                                                           | LVAMs=a1[cm ^2]                                         |
| LVAPd         | Left Ventricular Area, Papil-<br>lary Muscles, Diastole | one area (by ellipse, trace or circle)                                                           | LVAPd=a1[cm ^2]                                         |
| LVAPs         | Left Ventricular Area, Papil-<br>lary Muscles, Systole  | one area (by ellipse, trace or circle)                                                           | LVAPs=a1[cm ^2]                                         |
| EdV           | End Diastole Volume                                     | one distance and two areas<br>(by ellipse, trace or circle)                                      | EdV[ml]=LVLd/3<br>x(LVAMd+(LVAMd+<br>LVAPd)/2+ LVAPd/3) |
| EsV           | End Systole Volume                                      | one distance and two areas<br>(by ellipse, trace or circle)                                      | EsV[ml]=LVLs/3<br>x(LVAMs+(LVAMs+<br>LVAPs)/2+ LVAPs/3) |
| SV            | Stroke Volume                                           | two distances and four<br>areas (by<br>ellipse, trace or circle)                                 | SV[ml]=EdV-EsV                                          |
| со            | Cardiac Output                                          | two distances and four<br>areas (by<br>ellipse, trace or circle) and<br>one 2 beat time interval | CO[1/min]=<br>SVxHR/1000                                |
| EF            | Ejection Fraction                                       | two distances and four<br>areas (by ellipse or trace or<br>circle)                               | EF=SV/EdVx100                                           |
| HR            | Heart Rate (beats/minute)                               | one 2 beat time<br>interval                                                                      | HR=120[sec]/<br>2 beat time[sec]                        |
| PHT           | Pressure Half Time                                      | one time interval                                                                                | PHT=t1[ms or sec]                                       |
| MVA           | Mitral Valve Area                                       | one pressure half time in-<br>terval                                                             | MVA[cm^2]= 220/PHT                                      |
| ET            | Ejection Time                                           | one time interval                                                                                | ET=t1[ms or sec]                                        |

Table 10–5. Modified Simpson's Rule Method Formulas

## **Single Plane Ellipsoid Methods**

Single and Bi Plane Ellipsoid Methods consist of B-Mode (2D) measurements.

Measurements found on the Single Plane Ellipsoid Method Sub-Menu are:

| LVLd : | Left ventricular | length, diastole |
|--------|------------------|------------------|
|--------|------------------|------------------|

- LVLs : Left ventricular length, systole
- LVAd : Left ventricular area, diastole
- LVAs : Left ventricular area, systole

#### **Bi Plane Ellipsoid Methods**

Measurements found on the Bi Plane Ellipsoid Method Sub-Menu are:

| LVMLd | : | Left ventricular medial-lateral dimension, diastole |
|-------|---|-----------------------------------------------------|
| LVMLs | : | Left ventricular medial-lateral dimension, systole  |
| LVAMd | : | Left ventricular area mitral valve, diastole        |
| LVAMs | : | Left ventricular area mitral valve, systole         |
| LVAd  | : | Left ventricular area, diastole                     |
| LVAs  | : | Left ventricular area, systole                      |

Items calculated and found on the Single and Bi Plane Ellipsoid Methods are:

| HR  | : | Heart Rate          |
|-----|---|---------------------|
| EdV | : | End diastole volume |
| EsV | : | End systole volume  |
| SV  | : | Stroke volume       |
| CO  | : | Cardiac output      |
| EF  | : | Ejection fraction   |
|     |   |                     |

Calculation formulas can be found at the end of this section.

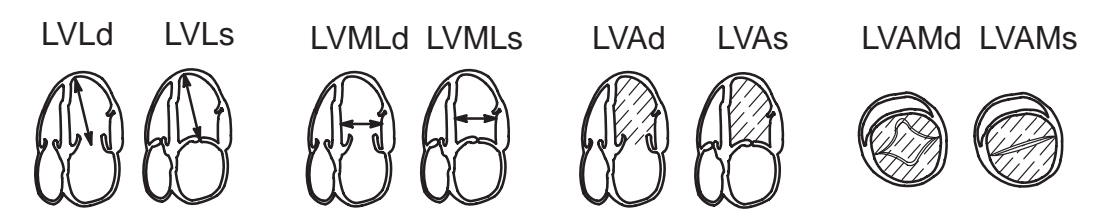

Figure 10–5. Single and Bi Plane Ellipsoid Methods Measurements

# Single Plane Ellipsoid Method Formulas

| Calc Mnemonic | Calc Name                            | Input Measurements                                                                                    | Formula                                 |
|---------------|--------------------------------------|----------------------------------------------------------------------------------------------------|-----------------------------------------|
| LVLd          | Left Ventricular<br>Length, Diastole | one distance                                                                                          | LVLd=d1[cm or mm]                       |
| LVLs          | Left Ventricular<br>Length, Systole  | one distance                                                                                          | LVLs=d1[cm or mm]                       |
| LVAd          | Left Ventricular Area,<br>Diastole   | one area (by ellipse,<br>trace or circle)                                                             | LVAd=a1[cm ^2]                          |
| LVAs          | Left Ventricular Area,<br>Systole    | one area (by ellipse,<br>trace or circle)                                                             | LVAs=a1[cm ^2]                          |
| EdV           | End Diastole Volume                  | one distance and two<br>areas (by ellipse, trace<br>or circle)                                        | EdV[ml]=8/(3 π)<br>x(LVAd)^2/LVLd       |
| EsV           | End Systole Volume                   | one distance and two<br>areas (by ellipse, trace<br>or circle)                                        | EsV[ml]=8/(3 π)<br>x(LVAs)^2/LVLs       |
| SV            | Stroke Volume                        | two distances and four<br>areas (by<br>ellipse, trace or circle)                                      | SV[ml]=EdV-EsV                          |
| со            | Cardiac Output                       | two distances and four<br>areas (by<br>ellipse, trace or circle)<br>and one 2 beat time in-<br>terval | CO[1/min]=<br>SVxHR/1000                |
| EF            | Ejection Fraction                    | two distances and four<br>areas (by<br>ellipse, trace or circle)                                      | EF=SV/EdVx100                           |
| HR            | Heart Rate (beats/min-<br>ute)       | one 2 beat time<br>interval                                                                           | HR[BPM]=120 [sec]/ 2<br>beat time [sec] |
| PHT           | Pressure Half Time                   | one time interval                                                                                     | PHT=t1[ms or sec]                       |
| MVA           | Mitral Valve Area                    | one pressure half time interval                                                                       | MVA[cm^2]= 220/PHT                      |
| ET            | Ejection Time                        | one time interval                                                                                     | ET=t1[ms or sec]                        |

Table 10-6. Single Plane Ellipsoid Method Formulas

| Bi Plane | Ellipsoid | Method | Formulas |
|----------|-----------|--------|----------|
|----------|-----------|--------|----------|

| Calc Mnemonic | Calc Name                                              | Input Measurements                                                                               | Formula                                   |
|---------------|--------------------------------------------------------|--------------------------------------------------------------------------------------------------|-------------------------------------------|
| LVMLd         | Left Ventricle Medial-Later-<br>al Dimension, Diastole | one distance                                                                                     | LVMLd=d1[cm or mm]                        |
| LVMLs         | Left Ventricle Medial-Later-<br>al Dimension, Systole  | one distance                                                                                     | LVMLs=d1[cm or mm]                        |
| LVAMd         | Left Ventricular Area, Mitral<br>Valve, Diastole       | one area (by ellipse, trace or circle)                                                           | LVAMd=a1[cm ^2]                           |
| LVAMs         | Left Ventricular Area, Mitral Valve, Systole           | one area (by ellipse, trace or circle)                                                           | LVAMs=a1[cm ^2]                           |
| LVAd          | Left Ventricle Area, Dias-<br>tole                     | one area (by ellipse, trace or circle)                                                           | LVAd=a1[cm ^2]                            |
| LVAs          | Left Ventricle Area, Sys-<br>tole                      | one area (by ellipse, trace or circle)                                                           | LVAs=a1[cm ^2]                            |
| EdV           | End Diastole Volume                                    | one distance and two areas<br>(by ellipse, trace or circle)                                      | EdV[ml]=8/(3 π) x(LVAdxL-<br>VAMd)/ LVMLd |
| EsV           | End Systole Volume                                     | one distance and two areas<br>(by ellipse, trace or circle)                                      | EsV[ml]=8/(3 π) x(LVAsxL-<br>VAMs)/ LVMLs |
| SV            | Stroke Volume                                          | two distances and four areas<br>(by ellipse, trace or circle)                                    | SV[ml]=EdV-EsV                            |
| СО            | Cardiac Output                                         | two distances and four areas<br>(by<br>ellipse, trace or circle) and<br>one 2 beat time interval | CO[1/min]=<br>SVxHR/1000                  |
| EF            | Ejection Fraction                                      | two distances and four areas<br>(by<br>ellipse, trace or circle)                                 | EF=SV/EdVx100                             |
| HR            | Heart Rate (beats/minute)                              | one 2 beat time<br>interval                                                                      | HR[BPM]=120 [sec]/ 2 beat<br>time [sec]   |
| PHT           | Pressure Half Time                                     | one time interval                                                                                | PHT=t1[ms or sec]                         |
| MVA           | Mitral Valve Area                                      | one pressure half time inter-<br>val                                                             | MVA[cm^2]=<br>220/PHT                     |
| ET            | Ejection Time                                          | one time interval                                                                                | ET=t1[ms or sec]                          |

Table 10-7. Bi Plane Ellipsoid Method Formulas

# M–Mode Analysis Measurement

#### Overview

LOGIQ<sup>™</sup> 200 PRO Series provides expanded measurement, calculation and report capabilities to the Left-Ventricular calculations found in the basic cardiac option package.

A page of measurements is also added to the cardiac calculation menu. This Measurement is available only in M–Mode. This includes Left/Right Ventricles, Mitral Valve, Aortic Valve, Pulmonic Valve and Tricuspid Valve measurement.

The number and type of measurements vary for each calculation. The formulas used are shown in the calculation specification tables in this chapter.

# M-Mode Analysis – Left/Right Ventricle (M-LV/RV)

Measurements found on the M–LV/RV Sub-Menu are:

| RVDd  | : | Right Ventricular Dimension, diastole          |
|-------|---|------------------------------------------------|
| IVSd  | : | Interventricular Septal Thickness, diastole    |
| LVIDd | : | Left Ventricular Interior Dimension, diastole  |
| LVPWd | : | Left Ventricular Post Wall Thickness, diastole |
| IVSs  | : | Inventricular Septal Thickness, systole        |
| LVIDs | : | Left Ventricular Interior Dimension, systole   |
| LVPWs | : | Left Ventricular Post Wall Thickness, systole  |

Items calculated and found on the M–LV/RV Sub Menus are:

| HR     | : | Heart rate                                         |
|--------|---|----------------------------------------------------|
| IVS/PW | : | Interventricular Septum/Left Ventricular Posterior |
|        |   | Ratio at Diastole                                  |
| FS     | : | Left Ventricle Internal Dimension Fractional       |
|        |   | Shortening                                         |
| %STIVS | : | Interventricular Shortening                        |
| LVM    | : | Left Ventricle Cardiac Mass                        |

Calculation formulas can be found at the end of this section.

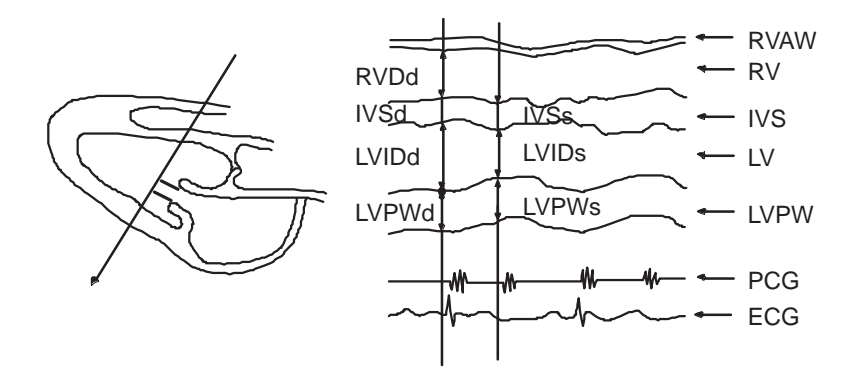

Figure 10-6. M-LV/RV Measurements

# M-Mode Analysis – Left/Right Ventricle (M-LV/RV) Formulas

| Calc Mnemonic | Calc Name                                                      | Input Measurements          | Formula                                 |
|---------------|----------------------------------------------------------------|-----------------------------|-----------------------------------------|
| RVDd          | Right Ventricular<br>Dimension, Diastole                       | one distance                | RVDd=d1[cm or mm]                       |
| IVSd          | Interventricular<br>Septal Thickness,<br>Diastole              | one distance                | IVSd=d1[cm or mm]                       |
| LVIDd         | Left Ventricular<br>Interior Dimension, Dias-<br>tole          | one distance                | LVIDd=d1[cm or mm]                      |
| LVPWd         | Left Ventricular<br>Posterior Wall<br>Thickness at<br>Diastole | one distance                | LVPWd=d1[cm or mm]                      |
| IVSs          | Interventricular<br>Septal Thickness, Sys-<br>tole             | one distance                | IVSs=d1[cm or mm]                       |
| LVPWs         | Left Ventricular<br>Posterior Wall<br>Thickness at Systole     | one distance                | LVPWs=d1[cm or mm]                      |
| LVIDs         | Left Ventricular<br>Interior Dimension at<br>Systole           | one distance                | LVIDs=d1[cm or mm]                      |
| HR            | Heart Rate (beats/min-<br>ute)                                 | one 2 beat time<br>interval | HR[BPM]=120 [sec]/ 2<br>beat time [sec] |

Table 10-8. Left/Right Ventricle (M-LV/RV)

| Calc Mnemonic | Calc Name                                                                   | Input Measurements                       | Formula                                                 |
|---------------|-----------------------------------------------------------------------------|------------------------------------------|---------------------------------------------------------|
| IVS/PW        | Interventricular<br>Septum/Left<br>Ventricle Posterior<br>Ratio at Diastole | two distances<br>(IVSd & LVPWd)          | IVS/PW[%]=<br>IVSd/LVPWd x 100                          |
| FS            | Left Ventricle<br>Internal Dimension<br>Fractional<br>Shortening            | two distances<br>(LVIDd & LVIDs)         | FS[%]=<br>[(LVIDd-LVIDs)/LVIDd] x<br>100                |
| %STIVS        | Interventricular<br>Shortening                                              | two distances<br>(IVSd & IVSs)           | %STIVS[%]=<br>[(IVSs-IVSd)/IVSd]<br>x 100               |
| %STPW         | Left Ventricle<br>Posterior Wall<br>Shortening                              | two distances<br>(LVPWd & LVPWs)         | %STPW[%]=<br>[(LVPWs-<br>LVPWd)/LVPWd] x 100            |
| LVM           | Left Ventricle<br>Cardiac Mass                                              | three distances<br>(LVPWd, LVIDd & IVSd) | LVM[g]=1.04x[(IVSd+LV<br>PWd+LVIDd)^3-LVIDd^3]<br>-13.6 |

# M-Mode Analysis - Left/Right Ventricle (M-LV/RV) (cont'd)

Table 10-8. Left/Right Ventricle (M-LV/RV) (cont'd)

# M-Mode Analysis – Mitral Valve (M-MV)

Measurements found on the M–MV Sub-Menu are:

| EPSS | : | E Point Septal Separation   |
|------|---|-----------------------------|
| D_CE | : | Mitral Valve C-E Separation |
| D_DE | : | Mitral Valve D–E Separation |
| T_AC | : | Mitral Valve A–C Separation |
| V_EF | : | Mitral Valve E–F Velocity   |
| P–R  | : | P–R Interval                |

Items calculated and found on the M-MV Sub-Menu are:

| HR    | : | Heart Rate (beats/minute)   |
|-------|---|-----------------------------|
| A/E   | : | Mitral Valve A/E Ratio      |
| PR–AC | : | Mitral Valve PR–AC Interval |

Calculation formulas can be found at the end of this section.

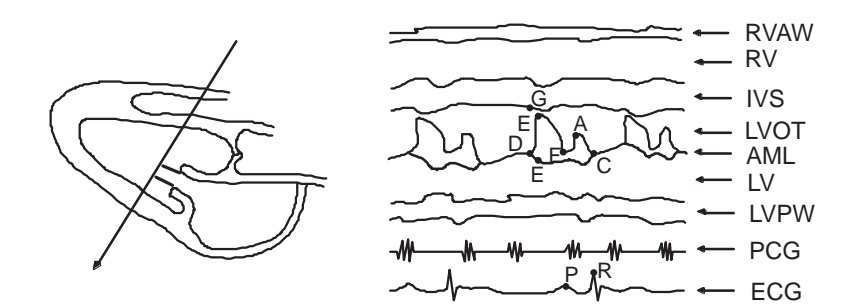

Figure 10-7. M-MV Measurements

| Calc Mnemonic | Calc Name                        | Input Measurements           | Formula                                 |
|---------------|----------------------------------|------------------------------|-----------------------------------------|
| EPSS          | E point Septal<br>Separation     | one distance                 | EPSS=d1[cm or mm]                       |
| V_EF          | Mitral Valve E-F<br>Velocity     | one slope                    | V_EF=s1[cm/s]                           |
| V_DE          | Mitral Valve D-E<br>Velocity     | one slope                    | V_DE=s1[cm/s]                           |
| D_DE          | Mitral Valve D-E Separa-<br>tion | one distance                 | V_DE=d1[cm or mm]                       |
| D_CE          | Mitral Valve C-E Separa-<br>tion | one distance                 | D_CE=d1[cm or mm]                       |
| T_AC          | Mitral Valve A-C<br>Interval     | one time interval            | T_AC=t1[msec or sec]                    |
| P-R           | P-R Interval                     | one time interval            | P-R=t1[msec or sec]                     |
| HR            | Heart Rate (beats/min-<br>ute)   | one 2 beat time<br>interval  | HR[BPM]=120 [sec]/ 2<br>beat time [sec] |
| A/E           | Mitral Valve A/E<br>Ratio        | two distances<br>(A-C & D-E) | A/E[%]= (D_AC/<br>D_DE) x 100           |
| PR-AC         | Mitral Valve PR-AC Inter-<br>val | two time intervals           | PR-AC[msec or<br>sec]=P-R - T_AC        |

# M-Mode Analysis – Mitral Valve (M-MV) Formulas

Table 10-9. Mitral Valve (M-MV)

# M-Mode Analysis – Aortic Valve (M-AV)

Measurements found on the M–AV Sub-Menu are:

| RVOTs | : | Right Ventricular Outflow Tract Diameter at systole |
|-------|---|-----------------------------------------------------|
| AOd   | : | Aortic Root Dimension                               |
| ALSs  | : | Aortic Valve Leaflet Separation at systole          |
| LADs  | : | Left Atrium Dimension, systole                      |
| LVPEP | : | Left Ventricle Pre-Ejection Period                  |
| LVET  | : | Left Ventricle Ejection Time                        |

Measurements found on the M-AV Sub-Menu are:

| HR     | : | Heart Rate                                 |
|--------|---|--------------------------------------------|
| LA/AO  | : | LADs/AOd Ratio                             |
| PET/ET | : | Left Ventricle Systole Time Interval Ratio |

Calculation formulas can be found at the end of this section.

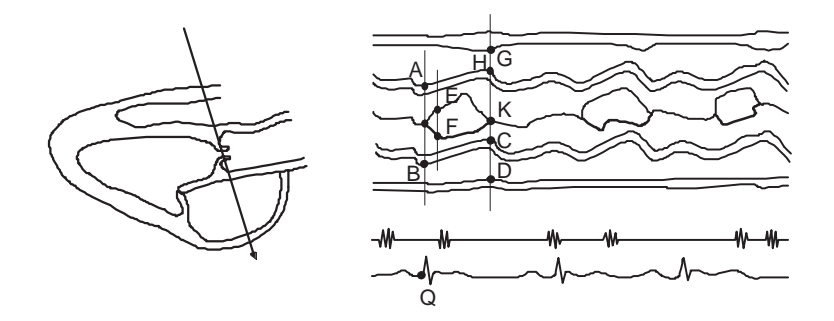

Figure 10-8. M-AV Measurements

# M-Mode Analysis – Aortic Valve (M-AV) Formulas

| Calc Mnemonic | Calc Name                                                    | Input Measurements              | Formula                                 |
|---------------|--------------------------------------------------------------|---------------------------------|-----------------------------------------|
| AOd           | Aortic Root<br>Dimension,<br>Diastole                        | one distance<br>A-B             | AOd=d1[cm or mm]                        |
| ALSs          | Aortic Valve<br>Leaflet Seperation, Sys-<br>tole             | one distance<br>E-F             | ALSs=d1[cm or mm]                       |
| LADs          | Left Atrium<br>Dimension, Systole                            | one distance<br>C-D             | LADs=d1[cm or mm]                       |
| RVOTs         | Right Ventricular Outflow<br>Tract<br>Diameter at<br>Systole | one distance<br>G-H             | RVOTs=d1[cm or mm]                      |
| LVPEP         | Left Ventricle Pre-Ejec-<br>tion Period                      | one time interval<br>Q-I        | LVPEP=t1[msec or sec]                   |
| LVET          | Left Ventricle<br>Ejection Time                              | one time interval<br>I-K        | LVET=t1[msec or sec]                    |
| HR            | Heart Rate (beats/min-<br>ute)                               | one 2 beat time<br>interval     | HR[BPM]=120 [sec]/ 2<br>beat time [sec] |
| LA/AO         | LADs/AOd Ratio                                               | two distances<br>(LADs & AOd)   | LA/AO[%]=LADs/AOd x<br>100              |
| PEP/ET        | Left Ventricle Systole<br>Time Interval Ratio                | two distances<br>(LVPEP & LVET) | PEP/ET[%]=<br>(LVPEP/LVET) x 100        |

Table 10–10. Aortic Valve (M-AV)

# M-Mode Analysis – Pulmonic Valve (M-PV)

Measurements found on M–PV Sub-Menu are:

| PADs  | : | Pulmonic Artery Diameter at Systole |
|-------|---|-------------------------------------|
| aWAVE | : | Pulmonic Valve a–Wave Amplitude     |
| RVPEP | : | Right Ventricle Pre-Ejection Period |
| RVET  | : | Right Ventricle Ejection Time       |

Measurements found on the M–PV Sub-Menu are:

| HR     | : | Heart Rate                                  |
|--------|---|---------------------------------------------|
| PAAs   | : | Pulmonary Artery Area at systole            |
| PEP/ET | : | Right Ventricle Systole Time Interval Ratio |

Calculation formulas can be found at the end of this section.

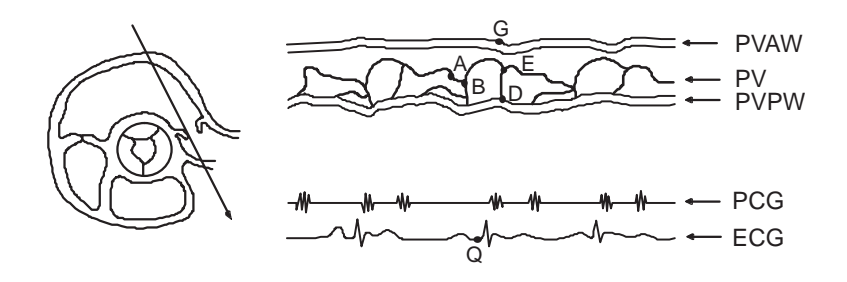

Figure 10–9. M–PV Measurements

| Calc Mnemonic | Calc Name                                      | Input Measurements              | Formula                                 |
|---------------|------------------------------------------------|---------------------------------|-----------------------------------------|
| PADs          | Pulmonic Artery<br>Diameter at Systole         | one distance                    | PADs=d1[cm or mm]                       |
| RVPEP         | Right Ventricle<br>Pre-Ejection Period         | one time interval               | RVPEP=t1[msec or sec]                   |
| RVET          | Right Ventricle<br>Ejection Time               | one time interval               | RVET=t1[msec or sec]                    |
| aWAVE         | Pulmonic Valve<br>a-Wave Amplitude             | one distance                    | aWAVE=d1[cm or mm]                      |
| HR            | Heart Rate (beats/min-<br>ute)                 | one 2 beat time<br>interval     | HR[BPM]=120 [sec]/ 2<br>beat time [sec] |
| PAAs          | Pulmonary Artery Area<br>at Systole            | one distance (PADs)             | PAAs[cm^2]=<br>(π/4)x(PADs) ^2          |
| PEP/ET        | Right Ventricle Systole<br>Time Interval Ratio | two distances<br>(RVPEP & RVET) | PEP/ET[%]=<br>(RVPEP/RVET)x100          |

# M-Mode Analysis – Pulmonic Valve (M-PV) Formulas

Table 10–11. Pulmonic Valve (M-PV)

# M-Mode Analysis – Tricuspid Valve (M-TV)

Measurements found on the M-TV Sub-Menu are:

| TV_EF | : | Tricuspid Valve E–F Velocity |
|-------|---|------------------------------|
| TV_DE | : | Tricuspid Valve D–E Velocity |
| TV_CE | : | Tricuspid Valve C-E Velocity |
| TV_AC | : | Tricuspid Valve A–C Velocity |
| P–R   | : | P–R Interval                 |

Measurements found on the M-TV Sub-Menu are:

| HR :     | Heart Rate                     |
|----------|--------------------------------|
| TV-A/E : | Tricuspid A/E Ratio            |
| TPR-AC : | Tricuspid Valve PR–AC Interval |

Calculation formulas can be found at the end of this section.

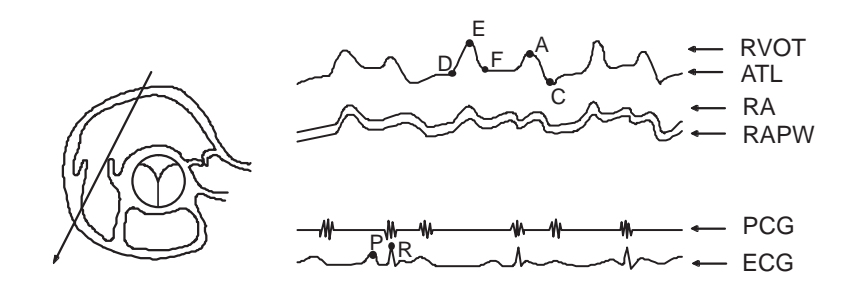

Figure 10–10. M-TV Measurements

| Calc Mnemonic | Calc Name                          | Input Measurements               | Formula                                           |
|---------------|------------------------------------|----------------------------------|---------------------------------------------------|
| TV_EF         | Tricuspid Valve E-F Ve-<br>locity  | one slope                        | TV_EF=v1[cm/s or m/s]                             |
| TV_DE         | Tricuspid Valve D-E Am-<br>plitude | one distance                     | TV_DE=d1[cm or mm]                                |
| TV_CE         | Tricuspid Valve C-E Am-<br>plitude | one distance                     | TV_CE=d1[cm or mm]                                |
| TV_AC         | Tricuspid Valve A-C In-<br>terval  | one time interval                | TV_AC=t1[msec or sec]                             |
| P-R           | P-R Interval                       | one time interval                | P-R=t1[msec or sec]                               |
| HR            | Heart Rate (beats/min-<br>ute)     | one 2 beat time<br>interval      | HR[BPM]=120 [sec]/ 2<br>beat time [sec]           |
| TV-A/E        | Tricuspid Valve A/E Ra-<br>tio     | one distance<br>(TV <d-e>)</d-e> | TV-A/E[%]=<br>(D <tv_ac>/TV_DE) x<br/>100</tv_ac> |
| TPR-AC        | Tricuspid Valve PR-AC<br>Interval  | two time intervals               | TPR-AC[ms or sec]=<br>P-R - TV_AC                 |

# M-Mode Analysis – Tricuspid Valve (M-TV) Formulas

Table 10–12. Tricuspid Valve (M-TV)

# Additional Cardiology Calculations

In addition to the LV calculations found on page one of the Cardiology Calculations Sub-Menu, measurements are available on pages 2 and 4 of the Cardiology Calculations Sub-Menu. The three choices on page 4 are Volume, Angle and % Stenosis.

Additional Cardiology Calculations are basic measurements described in detail in the *Abdomen and Small parts* chapters.

Refer to 5 for volume measurement.

Refer to 8 for angle measurement.

Refer to 9 for % Stenosis measurement.

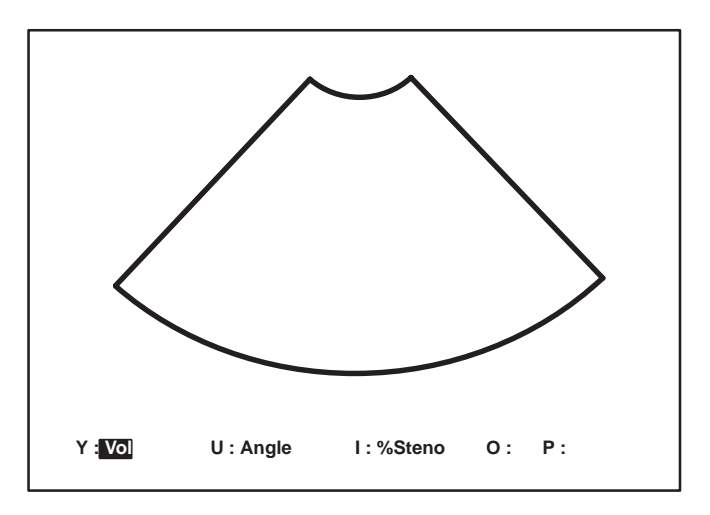

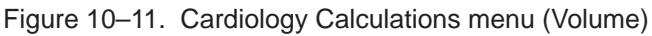

# ECG Option

#### **Overview**

A physiological input panel is available for the LOGIQ<sup>™</sup> 200 PRO Series. This panel has inputs for ECG, physiological and auxiliary signals.

Approved accessory cables provide the proper signals to the Physiological Panel.

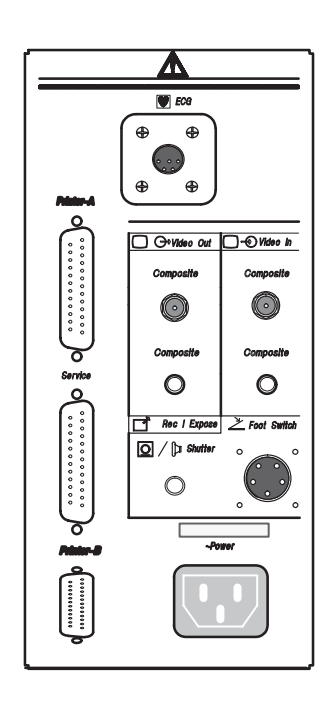

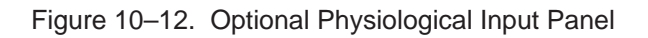

WARNING

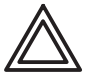

Do not use with defibrillator.

# ECG Lead Placement

The three patient ECG leads are color coded white, black and green.

White is connected to the patient's right arm, black to the left arm, and green (ground) to the right foot (often placed on the right side of the abdomen). The right arm connection may change if the patient is in the decubitus position. Refer to Figure 10–13.

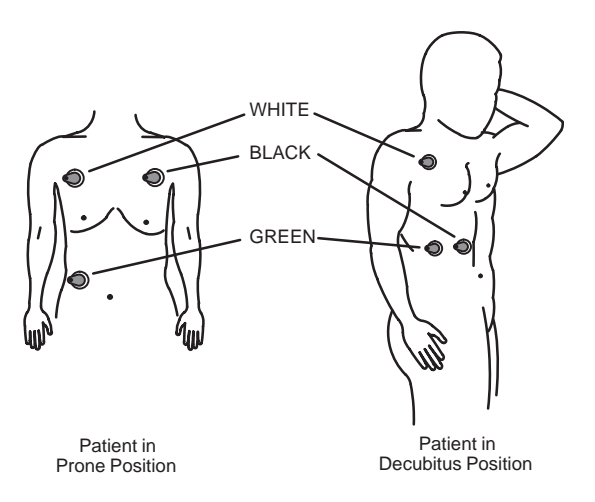

Figure 10–13. Common ECG Lead Placement

Once the leads are connected to the patient and the LOGIQ<sup>™</sup> 200 PRO Series, the ECG waveform amplifier needs about 10 seconds to stabilize the waveform on the CRT before adjustments are made.

## **ECG Default Preset**

Proper ECG Filter, B Cine Gauge with ECG, Gain and position defaults can be preset in the Image Display and Application Setup menu. Refer to 13–26.

Choose the default to have the desired frequency of ECG filtering (50Hz, 60Hz).

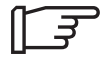

NOTE: Factory defaults already preset to minimize the noise. It differs depending on the input power supply.

# **ECG Controls**

| Controls               | ECG On                                                                                                    | ECG Gain                                                                                                    |
|------------------------|----------------------------------------------------------------------------------------------------|----------------------------------------------------------------------------------------------------|
| Description            | ECG waveform is available when the ECG<br>On Preset is set to "Yes". This preset is<br>available in the Image & Application Setup<br>Sub-menu. | Allows for the amplitude control of the ECG waveform.                                                                                                    |
| Accessing/<br>Changing | Press <b>ECG</b> to activate the ECG.                                                                                                    | Choose the default value for ECG gain in<br>the Image Display & Application Setup<br>menu. Choose from –10 to +10 in 2 digit<br>increments.<br>The <b>Rotation/Focus</b> knob is used to<br>increase or decrease the ECG Gain during<br>an exam. |
| Benefits               | Allows for displaying the ECG waveform<br>On or Off.                                                                                           | Allows for amplitude adjustment to<br>compensate for different levels of ECG<br>output.                                                                                                    |
| Values                 |                                                                                                    | EGC gain can be adjusted from -10 to +10 in 2-digit increments.                                                                                                    |

# ECG Controls (cont'd)

| Controls               | ECG Position                                                                                                    | B Cine Gauge with ECG                                                                                                    |
|------------------------|----------------------------------------------------------------------------------------------------|----------------------------------------------------------------------------------------------------|
| Description            | Allows for the vertical positioning of the ECG waveform on the image display.                                                                                                    | Allows for the relative positioning of the B<br>Cine Gauge pointer with the ECG<br>waveform on the image display.                                                            |
| Accessing/<br>Changing | Choose the default position (horizontal) for<br>the ECG display. Choose from –50 to +50 in<br>2 digit increments in the Image Display & Ap-<br>pication Setup. The <b>Ellipse</b> keys are used to<br>locate the vertical ECG Position during<br>Exam.<br>Press the <b>Ellipse Up</b> key to move the wave-<br>form position up. Press the <b>Ellipse Down</b><br>key to move the waveform position down. | Choose the relative default position for the<br>B Cine Gauge pointer with ECG display.<br>Choose from –99 to +99 in 1 digit<br>increments in the Probe Parameter 1<br>Setup. |

# Urology

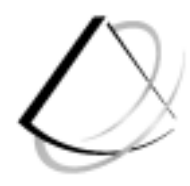

| Urology Calculations                                                                                      | 11–2                             |
|----------------------------------------------------------------------------------------------------|----------------------------------|
| Overview<br>Urology Summary Report Page                                                                   | 11–2<br>11–2                     |
| Using the Transaxial Probe                                                                                | 11–8                             |
| Transaxial Probe PreparationUse of Transaxial Probe with Volume Stepper Device                            | 11–8<br>11–9                     |
| Stepper Volume Calculation                                                                                | 11–13                            |
| Stepper Volume Formula<br>Description<br>Prerequisite<br>Area Measurement for Each Slice (Step Increment) | 11–13<br>11–14<br>11–14<br>11–16 |

# **Urology Calculations**

#### **Overview**

Refer to the General Calculations section of this chapter for steps to perform these measurements and calculations.

#### **Urology Summary Report Page**

The Urology Summary Report Page is provided to improve productivity and facilitate consistency in Urology procedures.

| Hospital Name<br>ID: Patient ID     | Name:       | Patient Name  | Oper ID:            | mm/dd//yy<br>AGE:###<br>Page: 1/1 |
|-------------------------------------|-------------|---------------|---------------------|-----------------------------------|
| Ref MD:<br>MEASUREMENT<br>VOLUME #1 |             | ml            | NOTE:               |                                   |
| VOLUME #2<br>VOLUME #3              |             | ml<br>ml      |                     |                                   |
| LESION SITE:                        | 1           |               |                     | BIOPSY<br>YES NO                  |
|                                     | 2<br>3<br>4 |               |                     | YES NO<br>YES NO<br>YES NO        |
| PAP:                                |             |               |                     |                                   |
| PSA:                                | ng/ml       |               |                     |                                   |
| PPSA 1:                             |             | BASED ON VOLU | JME #N (Coefficient | t = 0.40                          |
| DRE:                                |             | BASED ON VOLU | ME #N (COEIIICIEN)  | 2 =0.13)                          |
| COMMENTS:                           |             |               |                     |                                   |
| EXIT                                |             |               |                     |                                   |

Figure 11–1. Urology Report Page

The Urology Report page contains data, measurement results of three volumes, specific exam comments, lesion site comments and general comments.

The patient and ID cannot be edited on this report page. They were entered prior to the start of the exam by using the ID/Name Key in the Patient Menu.

## Urology Summary Report Page (cont'd)

There are three fields in which measured volumes are reported. These volumes are obtained from the volume measurements. The first volume measurement taken is recorded as Volume #1. The second and third measurements are recorded as Volume #2 and Volume #3, respectively.

The system will store the three most recent volume measurements. If a four volume measurement is made, Volume #1 is erased. Volume #2 becomes #1. Volume #3 becomes #2 and the fourth measurement is Volume #3. The very first measurement is lost.

In the space to the right of each volume measurement, the user can type in comments pertinent to that particular volume measurement.

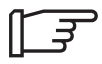

NOTE: If the STVOL measurements were taken in the STVOL (stepper volume) selection, the word STVOL will appear.

#### **Urology Page Edit Fields**

The following fields on the Urology Report page may be edited while it is displayed. Use the **Trackball**, **Arrow** or **Return** keys to move the desired field to be edited. See Figure 11–1 for the location of the edited fields (listed below) on the Urology Report Page.

| PAP: | Prostatic Acid Phosphatese concentration (12 characters)                    |
|------|-----------------------------------------------------------------------------|
| PSA: | Prostatic Specific Antigen concentration (6 digits including point, ####.#) |

## Urology Page Edit Fields (cont'd)

| PPSA (PSAD): | On the PPSA (PSAD) line is a non-edit field<br>that corresponds to the calculation result. The<br>edited field following the words "BASED ON<br>VOLUME" is a single digit field (1, 2, or 3) to<br>indicate which volume measurement<br>(corresponding to the entire gland) is used to<br>calculate the PPSA (PSAD).                                |
|--------------|----------------------------------------------------------------------------------------------------|
| NOTE:        | PPSA, PSAD selection can be made in the<br>Measurement Setup.                                                                                                    |
| PPSA1, 2:    | The volume chosen is multiplied by the value<br>(0.15 default) used as the threshold level. (It is<br>based on standard production of PSA per gram<br>of volume of prostatic tissue).<br>The PPSA can be set in the Measurement<br>Setup (0.01~0.99)<br>Example: volume of 17.6 X 0.15 = a 2.1 PPSA<br>Predicted PSA = Volume (grams) x 0.15ng/ml/g |
| PSAD1, 2:    | The PSA is divided by the volume chosen.<br>Example:150ng/ml÷17.6= a 8.52 PSAD<br>PSA Density = PSA (ng/ml) / Volume (grams)                                                                                                    |

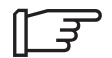

# Urology Page Edit Fields (cont'd)

| DRE:         | Digital Rectral Exam results (50 characters)                                                                                                 |
|--------------|----------------------------------------------------------------------------------------------------|
| XXX:         | Optional User Specific field (4 character name, 50 characters).                                                                              |
| VOLUME 1~3:  | Comment line, to the right of each<br>measurement can be used to describe the<br>volume measurement (36 characters maximum<br>in each line). |
| LESION SITE: | Description of each four lesion sites (4 fields, 20 characters each).                                                                        |
| BIOPSY:      | Indicate whether the lesion site was biopsied.<br>Enter Y for yes and N for no.                                                              |
| COMMENTS:    | General comments and findings (120 characters in 2 lines).                                                                                   |

## **PPSA Calculation**

The PPSA is a number, in units of ng/ml/grams, which gives the normal level of PSA that would be expected for a prostate of a given volume.

#### **Urology Page Non-edit Fields**

The following independent data fields are not affected by the report page edit function:

Use the ID/NAME key in the Patient Entry Menu to enter the following data.

| NAME:         | Patient name                                                                                                    |
|---------------|----------------------------------------------------------------------------------------------------|
| ID:           | Patient ID                                                                                                    |
| AGE:          | Patient age                                                                                                    |
| Oper ID:      | Operator ID                                                                                                    |
| Ref MD:       | Reference Medical Doctor                                                                                                    |
| Note:         | Notes                                                                                                    |
| PPSA:         | A calculation result using the selected volume<br>and threshold factor entered in the<br>measurement Setup (0.12 or 0.15 is commonly<br>used). |
| VOLUME #1,2,3 | Volume calculation results taken in the measurement. Any volume calculation beyond three causes the results to scroll up.                      |
|               |                                                                                                    |

The PPSA is computed by multiplying the prostate volume by a constant threshold factor. Different physicians use different values for this factor : it is usually 0.12 or 0.15.

#### **Constant Factor Setting**

To set the PPSA Constant, choose from 0.01 to the 0.99 in 0.01 increments in the Measurement Setup Menu.

#### **PPSA (PSAD) Volume Number**

If more than 3 volume measurements are made and the results scroll up on the Urology Report Page, the PPSA (PSAD) volume number will change accordingly. Therefore, the same volume is used resulting in the same PPSA (PSAD). If the volume measurement is scrolled off the top line of the 3 measurement, the PPSA (PSAD) and its volume number field will both be cleared.

# Using the Transaxial Probe

## **Transaxial Probe Preparation**

- 1. Remove the probe from the box and carefully examine it for any damage.
- 2. Clean and then disinfect/sterilize the Probe.
- 3. Inspect a sterile/sanitary sheath. Place a small amount of ultrasound gel inside the sheath tip (the gel is between the sheath inner surface and the probe aperture).
- 4. Place the sheath tip over the probe aperture and then pull the sheath end toward the probe handle.
- 5. Place a rubberband/twist lock over the sheath at the end of the probe shaft. Ensure the rubberband/twist lock is tight around the sheath. Rub your finger over the tip of the probe to ensure all air bubbles have been eliminated.
- 6. Place a small amount of ultrasound gel on the gel–filled sheath tip <u>outer</u> surface.

NOTE: Remember to rinse all probe sheaths of powder before placing on the probe. Powder can degrade the scan image displayed.

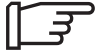
# Use of Transaxial Probe with Volume Stepper Device

Transaxial Probe is designed to be used with the mechanical stepping device and needle placement guide. The needle placement guide matches the electronic needle placement grid displayed on the LOGIQ <sup>™</sup> 200 PRO Series. When used with the stepper volume calculation option, a "stack–of–coins" method can be used to calculate the volume of the prostate gland.

A typical exam consists of:

- Placing the patient in the supine position.
- Carefully inserting a properly prepared probe and orienting it to scan the prostate at its most cephalic position.
- Position the mechanical stepping device and secure the probe to the stepper. If the needle placement guide is to be used in the exam, carefully align the probe to the needle placement guide registration line.
- Make as many stepper volume measurements as necessary to calculate the volume of the prostate.
- Retract the probe (utilizing the stepper device) the necessary step between each incremental slice of the gland.
- Once the complete gland has been evaluated detach the probe from the mechanical stepper and carefully remove it from the patient.

# Use of Transaxial Probe with Volume Stepper Device (cont'd)

This calculated information can be used for future procedures, if necessary.

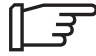

NOTE: Sterile/sanitary sheaths are to be used on the probe during its actual use with patients.

#### **System Preparation**

- 1. Connect the probe connector to the console in either probe position.
- 2. If needed, press **Biopsy** key.
- 3. Set the console for recommended optimum imaging.

#### **Infection Control**

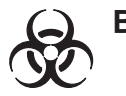

Biological Hazard

Users of this product have an obligation and responsibility to provide the highest degree of infection control possible to patient, co–workers and themselves.

To avoid cross contamination, follow all infection control policies established for your office, department or hospital as they apply to personnel and equipment.

#### Patient Preparation for Transrectal Imaging

- 1. Prepare the patient. An enema is recommended one hour before the exam.
- 2. Transaxial imaging is best performed with the patient in the supine position.

### Patient Scan

- 1. Scan the patient. The probe handle orientation mark indicates the image scan plane. Be sure that the Image Reverse function is OFF.
- 2. If necessary, rotate, retract, or advance the probe to see all pertinent anatomy.
- 3. When the probe is in position, attach it to the mechanical stepping device.

Steps for attaching probe to stepper:

- a. Place the probe into clamp and tighten the clamp.
- b. Attach the needle placement guide.
- c. Align the probe to the needle placement guide.
- 4. If a needle placement is to be performed, display the needle placement grid on the image screen by:
  - a. Ensuring that the Image Reverse function is OFF and the Image Rotation function is 180°.
  - Select the desired scale factor and focus. To turn the needle placement grid display OFF, press the **Biopsy** key.
  - c. Pressing the **Biopsy** key again will display the placement grid.

# Patient Scan (cont'd)

# CAUTION

CAUTION

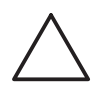

Ensure that the arrow at the bottom center of the Needle Placement Guide accurately aligns to the center line marked on the probe shaft.

- 5. When the examination is over:
  - a. Carefully remove the probe.
  - b. Remove the twist lock. Remove and discard the sheath.
  - c. Throughly clean the probe and equipment. Refer to *Probes, Probe Overview Chapter* for Cleaning and sterilization instructions.
  - d. Return the probe to its box.

Before needle insertion, scan the patient to determine the correct puncture depth and site.

Only the sterile/sanitary sheath, rubberband or twist lock and finger cot with rubberband are on the RA probe during the pre-needle placement scanning.

# **Stepper Volume Calculation**

# **Stepper Volume Formula**

Stepper Volume (STVOL) is the method used to calculate the volume of an organ using the LOGIQ <sup>™</sup> 200 PRO Series Urology software, Transaxial Probe and a mechanical stepping device that moves the probe in fixed increments. The calculation is based on the fact that each step or area measurement is taken at equal stepper increments. The area measured at each slice is then used to compute the total volume of the organ, according to the following model:

For  ${\bf N}$  slices, there are N–1 volumes between the slices plus a small volume at each end.

It is assumed that the small volumes of the end caps are cones with a base equal to the measured area of the end slice and height equal to the slice spacing. The cones will have volumes  $V=A_1 d/3$  and  $A_N d/3$  for slices 1 and N respectively, where d is the spacing between the slices.

The volumes between the slices are assumed to be segments of a paraboloid of revolution, where the volume between any slice n and n+1 is  $(A_{n+}A_{n+1})d/2$ .

The sum of the volumes between slices is:

## V=d [ $(A_{1+}A_2/2)+(A_{2+}A_3/2)+...+(A_{n-1+}A_n/2)$ ]

Therefore, the total volume of the organ is calculated as:

V=d [ (5/6)A<sub>1+</sub>A<sub>2</sub>+A<sub>3+...+</sub>(5/6)A<sub>N</sub>]

# Description

The stepper volume measurement works only in B–Mode. Stepper volumes are not accumulated in either B/M– or M–Mode. Stepper Volume will only be functional with a Transaxial Probe attached. A stepper volume measurement begins when the first area is made while the system is in the Urology, **STVOL** (STepper VOLume) function.

# Prerequisite

Before a Stepper Volume Measurement:

Make sure that Transaxial Probe is connected.

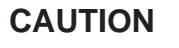

Stepper Volume is only functional with a Transaxial Probe connected.

Preset the proper Stepper Volume Increment in the Measurement Setup menu, Stepper Increment Setup.

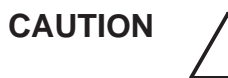

Ensure that the system selection matches the mechanical stepper increments to be used.

# Prerequisite (cont'd)

Position the patient as required for the study indicated.

Insert the probe to the first scan location and secure it to the mechanical stepper device.

Refer to the Transaxial Probe Operator Manual.

Press **Freeze** to have an Image of the organ to be measured. The probe should be inserted to its most cephalic position (i.e base of the prostate).

Preset the desired Area Measurement Method in the Measurement, Circ/Area Setup menu. The selections available for Stepper Volume Calculations are Circle, Ellipse and Trace method.

Press the **Space** left key to display a calculation menu on the monitor.

Select the **STVOL** calculation menu. The selected menu is inverted.

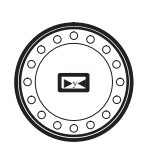

# Area Measurement for Each Slice (Step Increment)

When the prerequsites listed above are satisfied, make the area measurement by one of three methods: circle, trace or ellipse.

# **Circle Method**

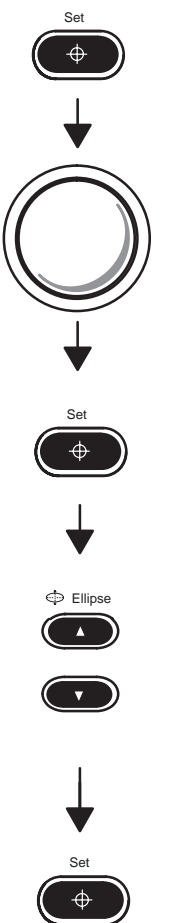

Press Set to activate the measurement function.

Use the Trackball to locate the cursor to the center point of the circle measurement.

Press Set. The center point of the circle and 8 dots around the cursor appear.

Press the **Ellipse** up arrow key to increase the circle size.

Press the Ellipse down arrow key to decrease the circle size.

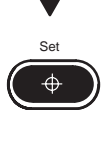

Press Set. The first calculation of the Circle area of the Stepper Volume is complete and the cursor appears again.

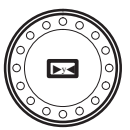

Press Freeze to stop image acquisition.

### Circle Method (cont'd)

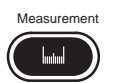

Press **Measurement** to start the next step measurement. Move the mechanical stepper to the next increment. Repeat the Circle measurement steps for each necessary slice.

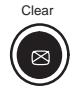

If the image or area measurement for the current slice are unacceptable, press **Clear**.

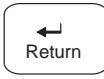

Press the **Return** key to finish the measurement. After more than one slice has been measured, the current and previous slice, areas, volumes, and accumulative volumes are calculated and displayed.

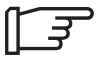

NOTE: Use the **Measurement** key to toggle activation of the measurement cursors. Use the **Ellipse** arrow keys to adjust the size, if necessary.

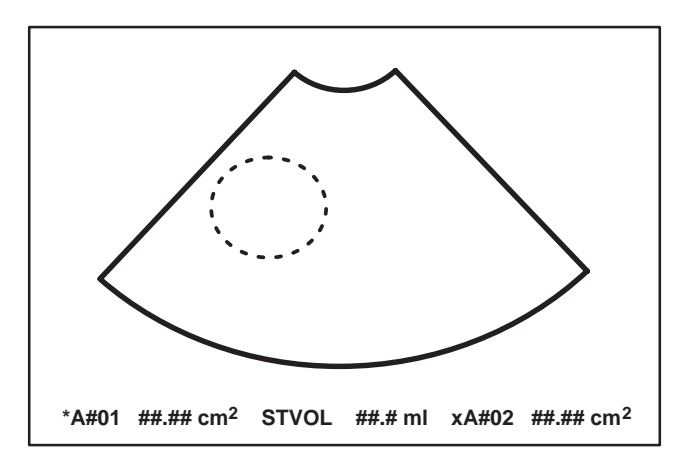

Figure 11–2. Area Measurement (Circle Method)

# Ellipse method

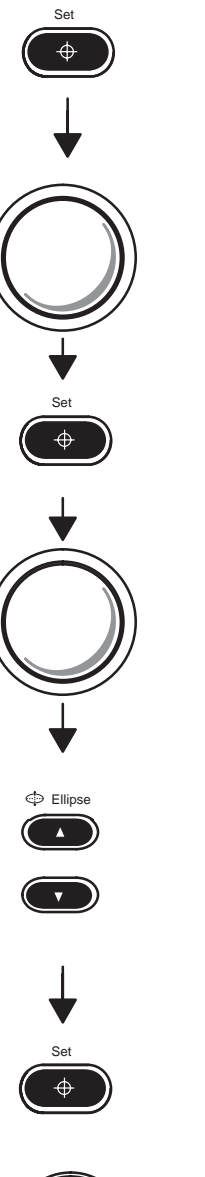

Press Set to activate the measurement function.

Use the **Trackball** to move the cursor to the start point of the desired region.

Press **Set**. The start-point cursor is set and an end-point cursor appears.

Use the **Trackball** to move the end-point cursor to the other end of the long axis of the area being measured.

Press the Ellipse up/down arrow key. A circle is displayed.

Press the **Ellipse** up arrow key to increase the ellipse size.

Press the Ellipse down arrow key to decrease the ellipse size.

Press **Set**. The first calculation of the Ellipse area of the Stepper Volume is complete and the cursor appears again.

Press **Freeze** to stop image acquisition. Move the mechanical stepper to the next increment. Repeat the above Ellipse measurement steps for each necessary slice.

### Ellipse method (cont'd)

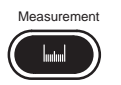

Press **Measurement** to start the next step measurement. Move the mechanical stepper to the next increment. Repeat the above Circle measurement steps for each necessary slice.

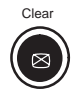

If the image or area measurement for the current slice are unacceptable, press **Clear**.

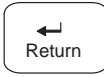

Press **Return** to finish the measurement. After more than one slice has been measured, the current and previous slice, areas, volumes, and accumulative volumes are calculated and displayed.

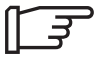

NOTE: Use the **Measurement** key to toggle activation of the measurement cursors. Use the **Ellipse** arrow keys to adjust the size, if necessary.

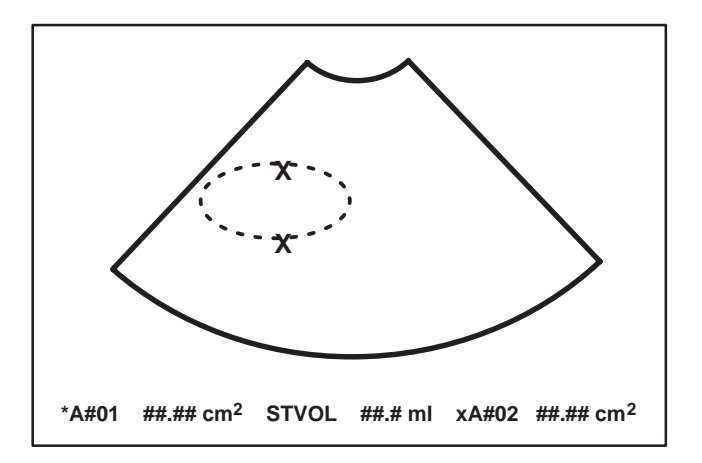

Figure 11–3. Area Measurement (Ellipse Method)

## Trace method

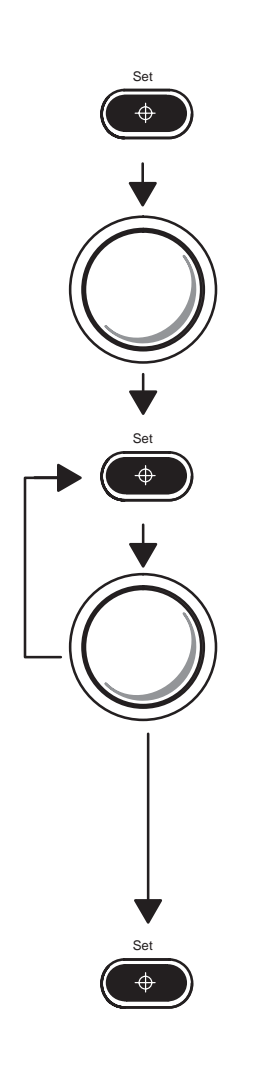

Press Set to activate the measurement function.

Use the **Trackball** to move the cursor to the start point of the desired region.

Press **Set**. The start-point cursor is set and an end-point cursor appears.

Use the **Trackball** to move the end-point cursor to the other end of the long axis of the area being measured.

Press Set. The start-point cursor changes to a " $\times$ " cursor and is fixed. An end-point (" $\times$ ") cursor appears.

Use the Trackball to trace the area.

Press **Set**. The trace start-point and end point are connected to each other and the first calculation of the Trace area is complete. At the same time, a " $\odot$ " cursor appears.

Press **Freeze** to stop image acquisition. Move the mechanical stepper to the next increment. Repeat the Trace measurement steps for each necessary slice.

#### Trace method (cont'd)

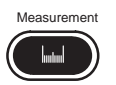

Press **Measurement** to start the next step measurement. Move the mechanical stepper to the next increment. Repeat the Circle measurement steps for each necessary slice.

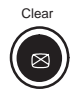

If the image or area measurement for the current slice are unacceptable, press **Clear**.

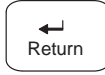

Press **Return** to finish the measurement. After more than one slice has been measured, the current and previous slice, areas, volumes, and accumulative volumes are calculated and displayed.

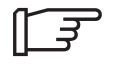

NOTE: Use the **Measurement** key to toggle activation of the measurement cursors. Use the **Ellipse** arrow keys to adjust the size, if necessary.

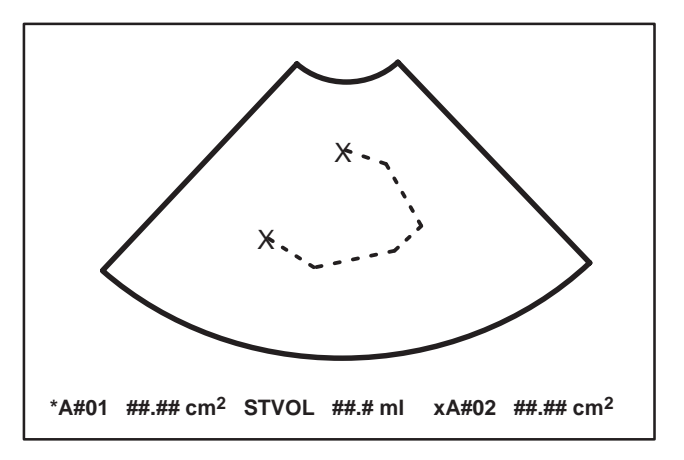

Figure 11–4. Area Measurement (Trace Method)

This page left blank intentionally.

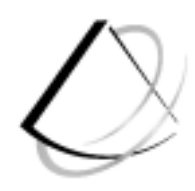

# **Recording Images**

| Archiving Images                           | 12–2  |
|--------------------------------------------|-------|
| Image Memory                               | 12–2  |
| Recall                                     | 12–4  |
| Helpful hints                              | 12–4  |
| Peripheral Devices                         | 12–5  |
| Black /White Video Page Printer Operations | 12–6  |
| Multi-Image Camera (MIC) (IIE Model 460)   | 12–8  |
| Video cassette recorder (VCR)              | 12–9  |
| MOD Image Archive (option)                 | 12–10 |
|                                            |       |

# **Archiving Images**

# Image Memory

The LOGIQ  $^{\rm m}$  200 PRO Series has storage space for images in system memory.

#### Storage

10 images or proper combinations of formats can be saved in memory.

This storage is temporary. The images are erased when the **New Patient** key is pressed or power is turned off.

# Image Memory (cont'd)

To save images in system memory:

Press Freeze to stop image acquisition.

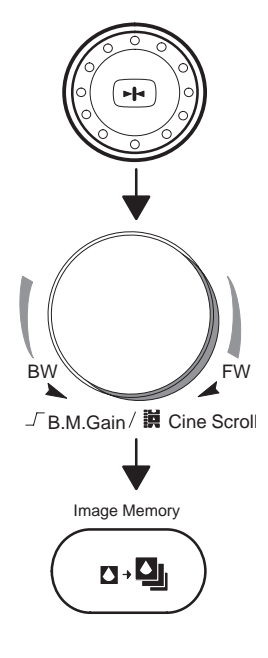

Use the **Cine Scroll** control, if necessary, to display the best image.

Press the **Image Memory** key. The displayed image is saved to system memory and the number of images currently stored is displayed at the bottom of the screen.

The system gives a Memory Full warning display

"Press the Key again to erase the oldest image"

with an optional beep each time an image is about to be stored when the memory is full. The beep sound can be set in the General System 1 Setup menu.

Pressing **Image Memory** after the warning deletes the oldest image in system memory and saves the current displayed image.

# Recall

Image Recall

To recall images stored in system memory for review or archival:

- Press the **Image Recall** key. The Image Recall Menu with the assigned A/N keys is displayed.
- The last image to be placed into Image Memory is displayed.

Use the Trackball to select the desired image to recall.

After the recalled image is displayed, image post processing can not be performed. Only Comment, Measurement, Body Pattern, Clear and Ext Video are available.

Press **Freeze** to continue scanning or press **Image Recall** to return to the previous system status before Image Recall was initially pressed.

Measurements and Calculations can be performed on recalled image.

# Helpful hints

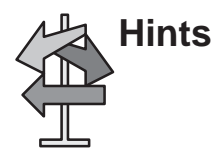

- Images stored in system memory will be lost if the New Patient key is pressed or power is turned off.
- Images are stored in system memory on a "first in, first out" basis (maximum 10 images).

# **Peripheral Devices**

Optional peripherals enhance the recording capabilities of the LOGIQ  $^{\rm \tiny M}$  200 PRO Series.

The LOGIQ<sup>™</sup> 200 PRO Series can save scan images to a variety of optional devices.

Available archiving options are:

- Black/white video page printer
- Multi-Image (Multiformat) camera
- Video cassette recorder (VCR or VTR)
- Magneto Optical Disk Driver (MOD Driver)
- Black/white Polaroid Camera

How images are recorded depends on the desired destination.

| Device                      | Manufacturer                            | Model         | Catalog No. | Video<br>Signal |
|-----------------------------|-----------------------------------------|---------------|-------------|-----------------|
| Video<br>Graphic<br>Printer | SONY<br>Mitsubishi                      | UP-890<br>P90 | H4120SR     |                 |
| Multi<br>Image<br>Camera    | International<br>Imaging<br>Electronics | IIE460        | H4550KF     |                 |
| VCR                         | SONY                                    | SVO-9500MD    | H4220SR     | NTSC            |
| VCR                         | SONY                                    | SVO-9500MDP   | H4220PR     | PAL             |
| MOD<br>Driver               | Fujitsu                                 | MDD3064AP     | Local       |                 |

Table 12–1. Suggested Optional Recording Devices

# **Black /White Video Page Printer Operations**

Remote control of the B/W printer is limited to the print function only. Adjustments to print quality are done on the page printer. No status or error messages are available to be displayed on the LOGIQ<sup>™</sup> 200 PRO Series.

There is a six second delay built in to the Record key recognition. This eliminates improper operation if the Record key is pressed more than once in rapid succession.

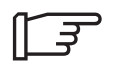

NOTE: Set the minimum interval in seconds between B&W printer exposure capabilities from 1.0 to 10 in the General System 1 Setup.

To print an image:

Press Freeze to stop image acquisition.

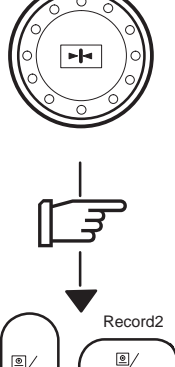

NOTE: Remember that Cine Scroll may be used to look at previous image frames to obtain the best image.

Press **Record** to activate the print function on the standard B/W Video Page Printer.

For details on the page printer operation, consult the Sony Operator Manual provided with the printer.

. •⁄⊳

Record1

# Black/White Video Page Printer Operations (cont'd)

The Sony UP-890 Black and White Video Page Printer is mounted on the left side of the LOGIQ <sup>™</sup> 200 PRO Series under the keyboard. The Sony connections are Video, AC power, and Remote Shutter (Expose).

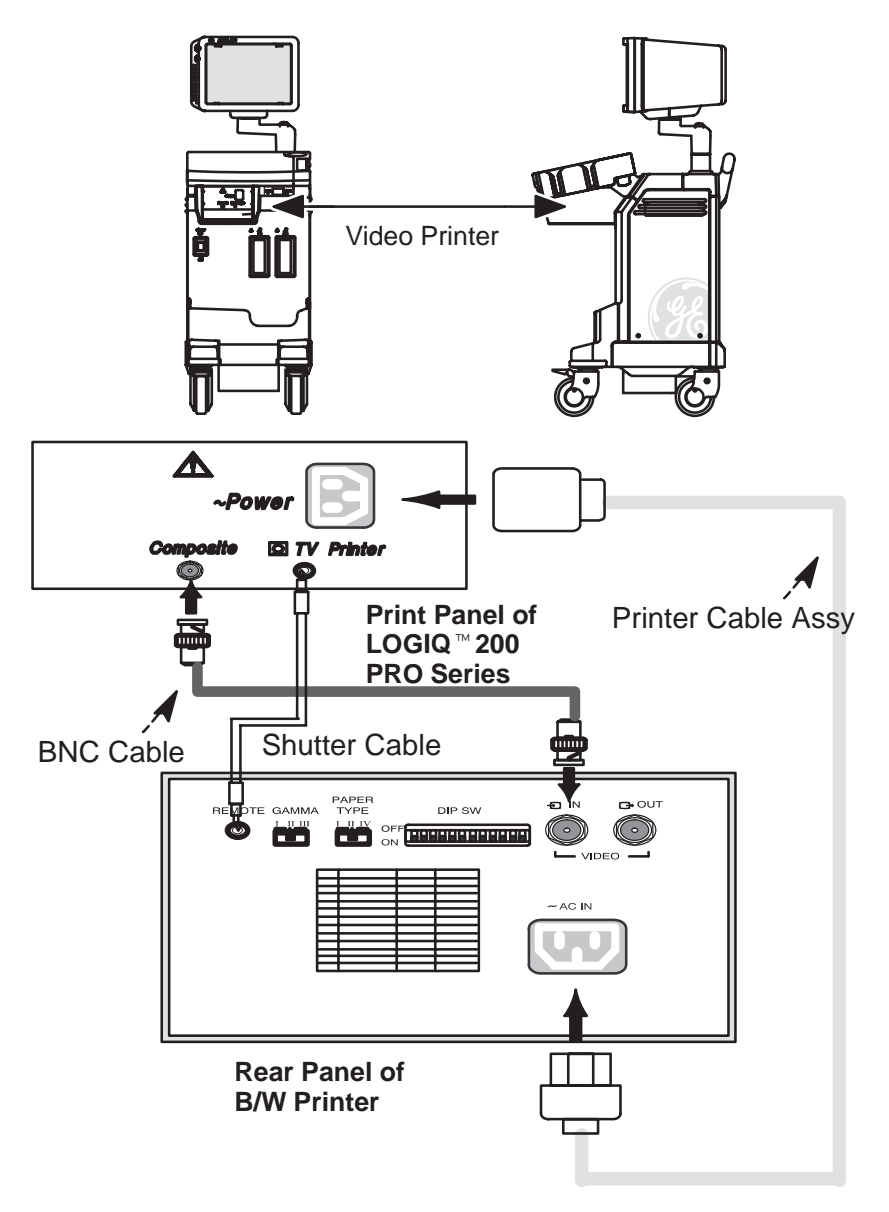

Figure 12–1. B/W Page Printer Location and Connection

# Multi-Image Camera (MIC) (IIE Model 460)

The multi-image camera provides for the storage of still images on an  $8\frac{1}{2}x11$  sheet of x-ray film.

The Record keys can be programmed in the General System Setup to control the print (expose) function of the camera. All other camera functions are adjusted by the controls mounted on the camera.

For details on camera operation, consult the IIE Operator Manual provided with the camera.

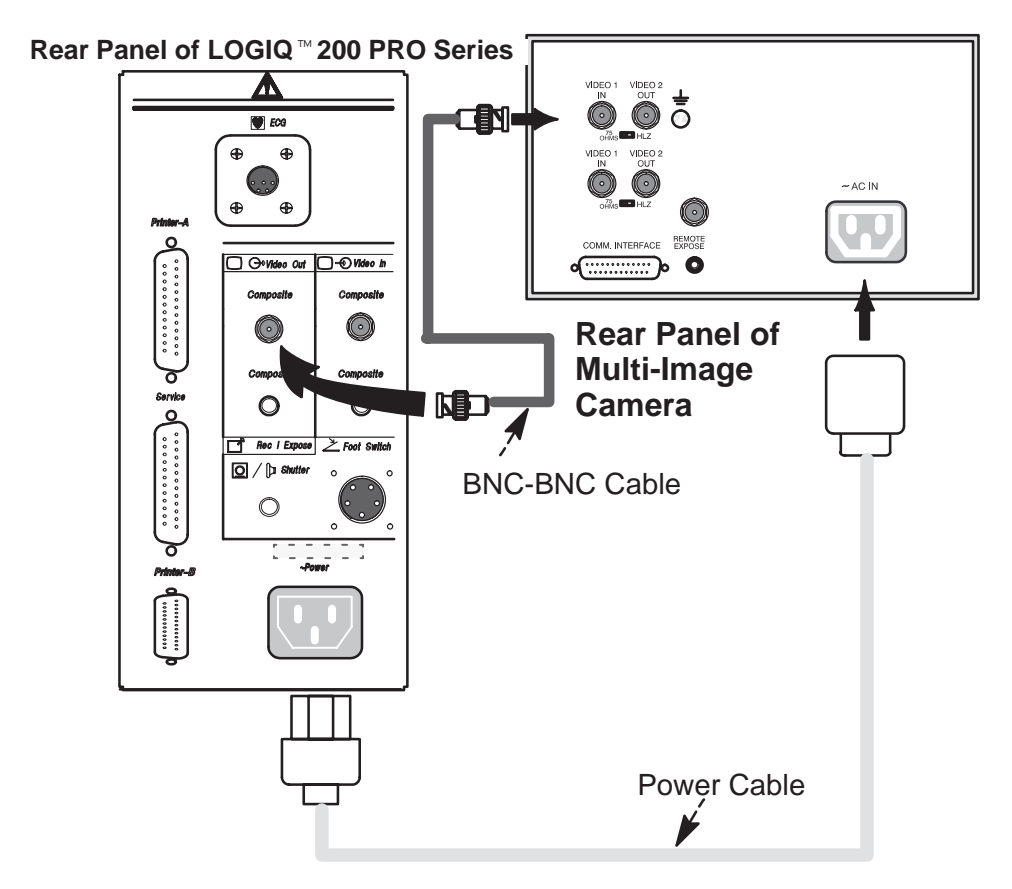

Figure 12–2. Multi-Image Camera Wiring Diagram

# Video cassette recorder (VCR)

Consult the VCR instructions and the VCR operator manual provided with the VCR.

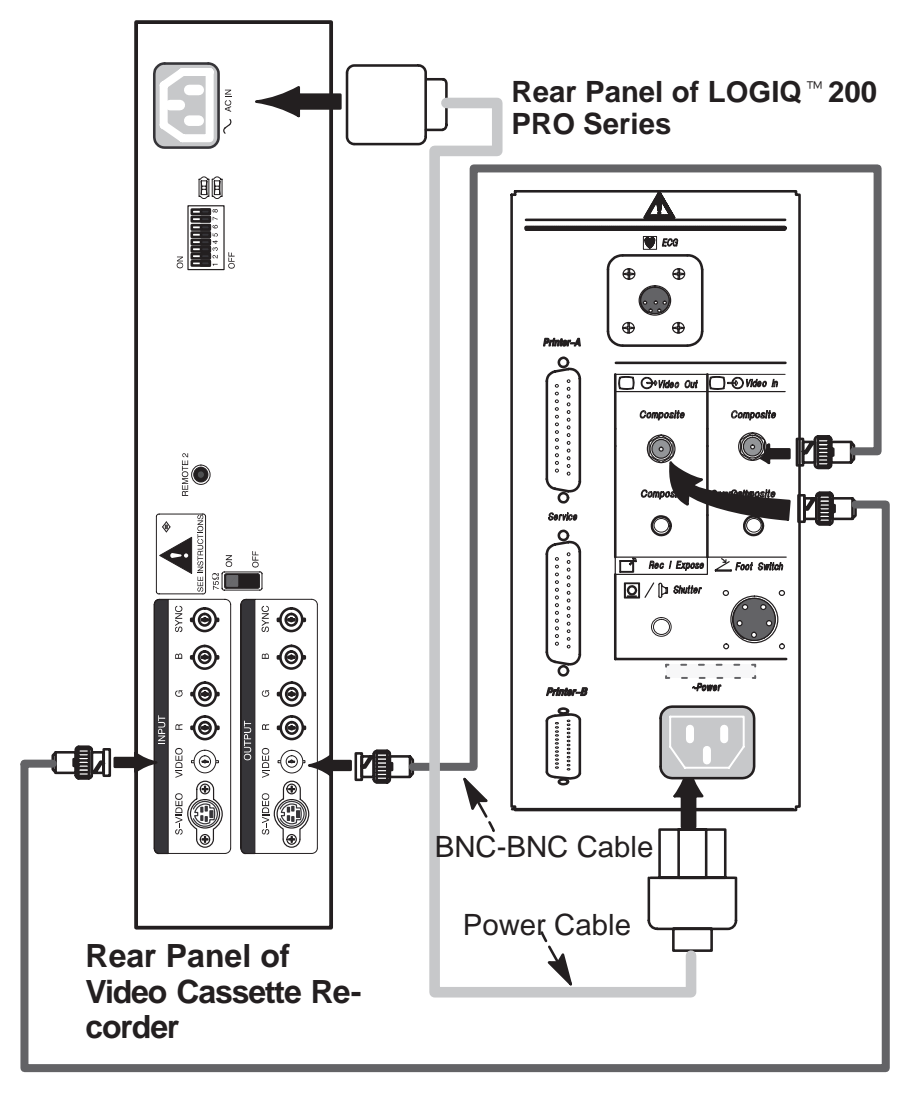

Figure 12–3. VCR Connections

# MOD Image Archive (option)

#### Overview

Image Archive is an option to store and recall scan images using a 3.5 inch Magneto Optical Disk.

The Magneto Optical Disk (MOD) allows for much faster and greater storage capacity than a Floppy Disk Drive (FDD). A DEFF formatted MOD holds 128, 230, or 540 Megabytes of information (more than 320 images) compared to 1.4 Megabytes (3 images) that may be stored on a high density floppy disk.

Along with the increased speed and storage capacity, the user can perform measurements and calculations on images recalled from a MOD. Images recorded as hard copy (film) do not allow for additional measurements at a later date.

In addition to the image archive function, the MOD allows for a System Backup disk to be made in the unlikely event of loss of data in MSTE board replacement. System software updates may also be accomplished much faster.

#### **Archive Functions**

The Image Archive option allows the user to perform the following functions:

- Store Image to MOD
- Recall Image from MOD
- Patient File search of MOD
- Delete a file from MOD
- Format the MOD
- Eject the MOD from the drive

#### Media Format (DEFF)

Press the **Setup Menu** key to display page 11 of 11. Using the **Trackball** or **Arrow** keys, select **DEFF formatting** in the User Utility Menu. Refer to Figure 12–4.

| SETUP MENU                       | : User Utility                     | 03/12/98 08:59:32 |
|----------------------------------|------------------------------------|-------------------|
| COMMAND                          | : EXIT                             |                   |
| Backup & Reload                  | 1<br>ackup & Reload                |                   |
| OB User Table<br>OB Trend Data   | Backup & Reload<br>Backup & Reload |                   |
| Initialize                       |                                    |                   |
| Media Initial:<br>DEFE formattin | lze                                |                   |
| DEFF IOIMACCI                    | 19                                 |                   |
|                                  |                                    |                   |
|                                  |                                    |                   |
|                                  |                                    |                   |
|                                  |                                    |                   |
|                                  |                                    |                   |
|                                  |                                    |                   |
|                                  |                                    |                   |
|                                  |                                    |                   |
|                                  |                                    |                   |
|                                  |                                    |                   |

Figure 12-4. User Utility Menu

Press **Set**. The following messages are displayed during the disk initialization and formatting process:

#### 'Set' to Formatting, 'Clear' to Cancel, 'Esc' to Exit

Insert the disk and press 'Y' to continue or 'N' to quit. If 'Y' is pressed :

#### "Initializing now"

appears. The disk format function is in progress.

#### **Disk Verification**

If the MOD is not inserted into the drive, the following message is displayed:

"MEDIA IS EITHER UNMOUNTED OR UNFORMATTED."

### **Storing Images**

The Record 1 & 2 keys can be programmed in the General System 2 Setup Menu, page 2.

By selecting Image Archive for the Record1 or Record2 selection, these keys automatically store the image to MOD when pressed.

The following message is displayed during the storage process:

"In Progress. Please wait."

#### **Patient Search**

Press the Archive key to display the Archive Search menu.

Refer to Figure 12–5.

| PATIENT NAME :<br>PATIENT ID :<br>DATE (M/DD/YY) · | [IMAGE ARCHIVE SEA   | RCH MENU] | Page: 1/ 3   | L |
|----------------------------------------------------|----------------------|-----------|--------------|---|
|                                                    | , ,                  |           |              |   |
| FILE PT ID                                         | PT NAME              | REF #     | DATE         | L |
| 0002 123-45-67890                                  | SMITH MART L         | 001       | 02/07/98     |   |
| 0034 123-45-67890                                  | SMITH MART L         | 002       | 08/07/97     |   |
| 0035 611-02-04848                                  | CARROL SMITH         | 006       | 04/24/97     | L |
| 0037 123-67-23456                                  | G.M.KIM              | 005       | 11/21/98     |   |
| 0099 124-57-90015                                  | HARRISON.T           | 001       | 02/11/97     |   |
| 0100 459-89-01034                                  | YUJIN.P              | 007       | 03/27/99     |   |
| 0102 345-67-08357                                  | JAMES SMITH K        | 013       | 01/04/99     |   |
| 0121 670-88-99032                                  | NICKY BLUES          | 044       | 07/22/98     | L |
| 0781 127-90-02384                                  | SIMON BERKLEY        | 011       | 12/12/97     |   |
| 0988 127-45-09234                                  | ROGER DEMON          | 044       | 04/29/96     |   |
| 1000 349-22-13942                                  | KARL ARNOLD          | 067       | 05/05/98     |   |
| 1004 568-95-87624                                  | W.C.CHANG            | 061       | 03/27/98     | L |
| 1005 889-86-37223                                  | J.Y.PARK             | 043       | 09/16/90     |   |
| 1012 780-76-90094                                  | JOHNNY GOODMA        | N 099     | 10/03/98     |   |
| 3490 909-10-78007                                  | ROGER M              | 012       | 11/23/96     |   |
| 4446 668-18-18588                                  | H.Y.F                | 033       | 01/05/99     |   |
|                                                    |                      |           |              |   |
| Recall Lock                                        | List All D           | elete     | MO :LOCK     |   |
| Search Unlock                                      | Select All E         | xit       | FREE :XXX Mb |   |
| Ctrl+c to cancel, Set to sele                      | ct, Return to recall |           |              |   |
|                                                    |                      |           |              |   |

Figure 12–5. Image Archive Search Menu

| Patient Search (cont  | 'd)                                                                                                    |                                   |                                                                                                  |
|-----------------------|----------------------------------------------------------------------------------------------------|-----------------------------------|--------------------------------------------------------------------------------------------------|
| Search Criteria       | A specific MOD can be searched for patient files that meet certain criteria. Refer to the criteria listed below.                        |                                   |                                                                                                  |
|                       | Patient Name<br>Patient ID<br>Date                                                                                                    |                                   | Maximum 29 characters<br>Maximum 14 characters<br>Format specified in<br>General System 1 Setup. |
| Criteria Input Region | Both the Patient Search Menu and Media Search Menu have a criteria input region as shown in Figure 12–5.                                |                                   |                                                                                                  |
|                       | Type the desired name in the highlighted region. Press <b>Return</b> or <b>Trackball</b> to the PT ID region.                           |                                   |                                                                                                  |
|                       | Input the Patient ID. Press <b>Return</b> or <b>Trackball</b> to the Date region.                                                       |                                   |                                                                                                  |
|                       | Input the desired date. Press <b>Return</b> or <b>Trackball</b> to move the cursor out of the criteria input region.                    |                                   |                                                                                                  |
| Hints                 | Spaces can be used as a wild card in the date entry. For example:                                                                       |                                   |                                                                                                  |
|                       | MM/ /                                                                                                    | lists everything                  | for a specific month.                                                                            |
|                       | / /YY                                                                                                    | lists all in a spe                | cific year.                                                                                      |
|                       | MM/ /YY                                                                                                    | lists all within a specific year. | specific month of a                                                                              |
|                       | If nothing is entered in one or more of the search criteria, a list<br>of files is displayed that match the remaining criteria entered. |                                   |                                                                                                  |

Wild card (\*) can be used as a search criteria.

# Patient Search (cont'd)

| E]            | NOTE: Images which are not stored on the GE LOGIQ ™<br>series systems will not be listed by the patient search function.                                              |                                                                                              |  |  |
|---------------|----------------------------------------------------------------------------------------------------|----------------------------------------------------------------------------------------------|--|--|
| Hints         | In order to perform any other function, the user must wait until the search is complete or press <b>Ctrl</b> , <b>C</b> simultaneously to cancel the search function. |                                                                                              |  |  |
|               | If no search criteria was entered by the user, a complete file listing of the entire MOD is executed. Only 16 files are displayed at one time on the monitor.         |                                                                                              |  |  |
| Menu Commands | The commands listed at the bottom of the Patient Search Menu can be used to manipulate the file information displayed.                                                |                                                                                              |  |  |
|               | Recall                                                                                                    | Recalls multi images from the MOD for display on the monitor.                                |  |  |
|               | Search                                                                                                    | Changes the current mode to the search criteria input mode                                   |  |  |
|               | Lock Locks an image file.<br>A locked file has an "L" after it's file numbe<br>and cannot be deleted while locked.                                                    |                                                                                              |  |  |
|               | Unlock                                                                                                    | Unlocks an image file.                                                                       |  |  |
|               | Select All                                                                                                    | Selects all images on the displayed page.                                                    |  |  |
|               | List All                                                                                                    | Displays all images on the MOD in the Patient Search Menu.                                   |  |  |
|               | Delete                                                                                                    | Erases an unlocked image file from the list.<br>A file must be unlocked before being erased. |  |  |
|               | Exit Exits the Patient Search Menu.                                                                                                    |                                                                                              |  |  |
|               | Ellipse Key                                                                                                    | Scrolls between the available pages to be displayed.                                         |  |  |

#### **Image Selection for Recall**

To select an image for recall from the Patient Search Menu:

- Use the Arrow keys or Trackball to place the cursor over one of the desired image file and press Set. The image file data will be marked (\*).
- Use the **Arrow** keys or **Trackball** to place the cursor over the next image file and press **Set**.
- Repeat the procedure until all of the desired image files are recalled.

NOTE: If all the files are required for recall, place the cursor to SELECT ALL and press **Set**.

Once all the desired image files are selected, place the cursor to RECALL and press **Set**.

The first image is displayed. The **Ellipse** keys are used to display the next or previous image.

NOTE: If a single file is required for recall, place the cursor to the desired file and press **Return**.

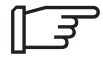

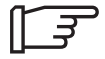

#### **Image Recall Process**

During the Image Recall process, from the Patient Search Menu, the message:

#### "In progress. Please wait."

is displayed; changing modes and inputting scan parameters are not allowed.

To quit the recall process, press the **Freeze** key. The system returns to the previous menu displayed.

#### **MO Eject**

To eject a disk from the drive, Press the assigned **User Define** key. For an assignment of MO Eject function to User Define key, Refer to page 13–47 for details.

#### "Eject MO from the drive now."

is displayed on the monitor. The inserted MOD is then ejected from the drive automatically.

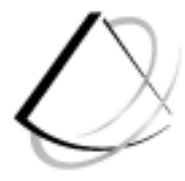

# **Customizing Your System**

# **Customizing Your System**

| Introduction                                       | 13–2                 |
|----------------------------------------------------|----------------------|
| Overview                                           | 13–2<br>13–3<br>13–5 |
| Menu Structure                                     | 13–8                 |
| General System 1 Setup (page 1 of 11)              | 13–8                 |
| General System 2 Setup (page 2 of 11)              | 13–12                |
| Probe Parameter 1 Setup (page 3 of 11)             | 13–19                |
| Probe Parameter 2 Setup (page 4 of 11)             | 13–22                |
| Image Display & Application Setup (page 5 of 11)   | 13–24                |
| Body Pattern Setup (page 6 of 11)                  | 13–28                |
| Comment Setup (page 7 of 11)                       | 13–31                |
| Measurement Setup (page 8 of 11)                   | 13–32                |
| Patient Entry Setup (page 9 of 11)                 | 13–45                |
| User Define Category and Key Setup (page 10 of 11) | 13–47                |
| User Utility (page 11 of 11)                       | 13–48                |
|                                                    |                      |

# Introduction

## Overview

The Setup function has one Top Menu. This Top Menu consists of ten Setup Menus and User Utility function.

The ten Setup Menus are General System 1 Setup, General System 2 Setup, Probe Parameter 1 Setup, Probe Parameter 2 Setup, Image Display & Application Setup, Body Pattern Setup, Comment Setup, Measurement Setup, Patient Entry Setup, User Define Category & Key Setup and User Utility.

The Top Menu is shown in Figure 13–1.

NOTE: When using Ext. Video, the Setup function does not work.

| SETUP MENU  | : Top Menu       | 01/13     | /99 11:12:35 |
|-------------|------------------|-----------|--------------|
| CATEGORY    | : OBSTETRICS     | PRESET :1 | Ver. 3.0     |
| COMMAND     | : EXIT           | SAVE      | DELETE       |
|             |                  |           |              |
| *General Sy | ystem 1 Setup    |           |              |
| General Sy  | ystem 2 Setup    |           |              |
| Probe Para  | ameter 1 Setup   |           |              |
| Probe Para  | ameter 2 Setup   |           |              |
| Image Disp  | olay & Applicati | on Setup  |              |
| Body Patte  | ern Setup        |           |              |
| Comment Se  | etup             |           |              |
| Measuremen  | nt Setup         |           |              |
| Patient Er  | ntry Setup       |           |              |
| User Defin  | ne Category & Ke | y Setup   |              |
| User Util:  | ltv              |           |              |

Figure 13–1. Setup Top Menu

Each Setup Menu has several items or Sub Menus in it.

Generally, these items are common to modes, probes, formats and applications.

Setup Menu

If it is necessary to go directly to the Setup/Top Menu, press **Setup Menu** key.

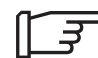

#### **Setup Menu Command Lines** Command line 1 -SETUP MENU : Probe Parameter 1 Setup 01/13/99 11:13:23 Command line 2 CATEGORY : OBSTETRICS PRESET :1 PROBE : CBF Command line 3 COMMAND : EXIT SAVE DELETE

Figure 13–2. Setup Menu Command Lines

#### **Command line 1**

This line shows the name of the setup menu, date and current time.

#### Command line 2

This line shows the exam category and preset number.

In Setup Top Menu, this line shows the software version number.

In Probe Parameter 1 Setup, this line shows the probe type.

NOTE: Command line two is not in the General System Setup Menu.

### **Command line 3**

This line shows three command menu choices.

Use the **Arrow** Keys or **Trackball** to place the cursor over one of the menu choices and press **Set**.

# Setup Menu Command Lines (cont'd)

There are three menu choices that affect the parameters in the category displayed. They are:

| EXIT   | When in the Top menu, EXIT returns the system to the last scan mode.<br>When in a Setup Menu, EXIT returns the system to the Setup Top Menu.                                                                                |
|--------|----------------------------------------------------------------------------------------------------|
| SAVE   | The system displays an overwrite prompt when SAVE is selected. Pressing <b>Set</b> overwrites the old data with the values changed. Pressing <b>Clear</b> will return the system to previously saved values without saving. |
| DELETE | If parameters were changed in the setup<br>menus, DELETE will return those parameters<br>to factory default values.                                                                                                    |

# **Basic Operation**

A Basic Operation Diagram of the Setup function is shown in Figure 13–3.

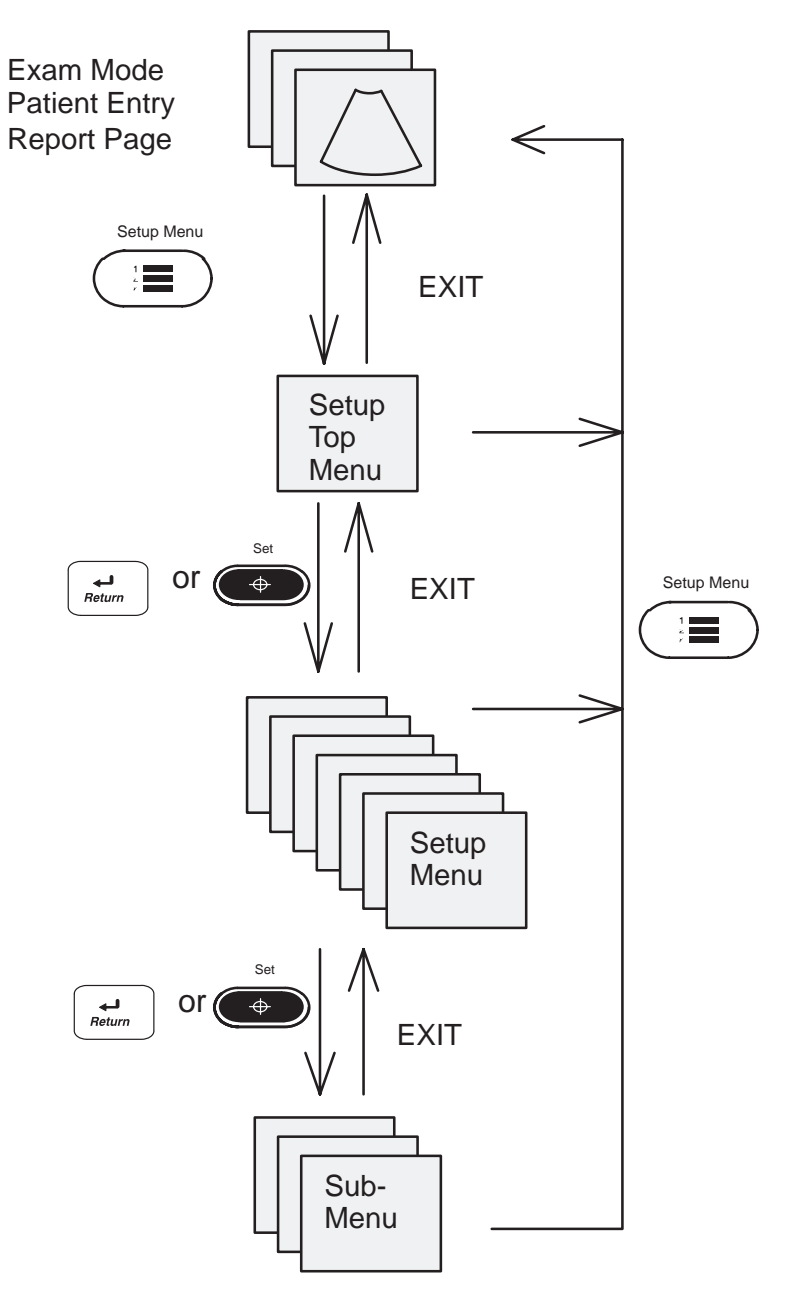

Figure 13–3. Basic Operation diagram

# Activating Setup Menu

To activate the Setup Menu:

Press Setup Menu key, the Setup Top Menu is displayed on the monitor.

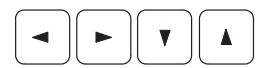

Select one of the setup menus by using the Arrow keys.

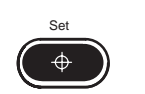

Press Set or Return to display the selected setup menu.

#### **Changing a Parameter**

To change a parameter value:

Press the **Arrow** keys to move the cursor to the desired Parameter.

Type a number to highlight the desired value, or type the necessary information or desired value.

Repeat the process until all of the necessary parameters have been changed.

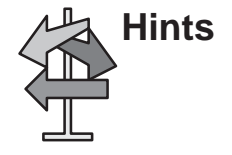

- Parameters on all of the menu pages can be customized before selecting SAVE.
- Parameter changes will be lost if SAVE is not selected.
- Two user application presets can be saved.
#### **Saving Setup to Preset**

To save and exit the Setup function:

Select SAVE in the Top Menu and press Return.

The save setup flow diagram is in Figure 13–4.

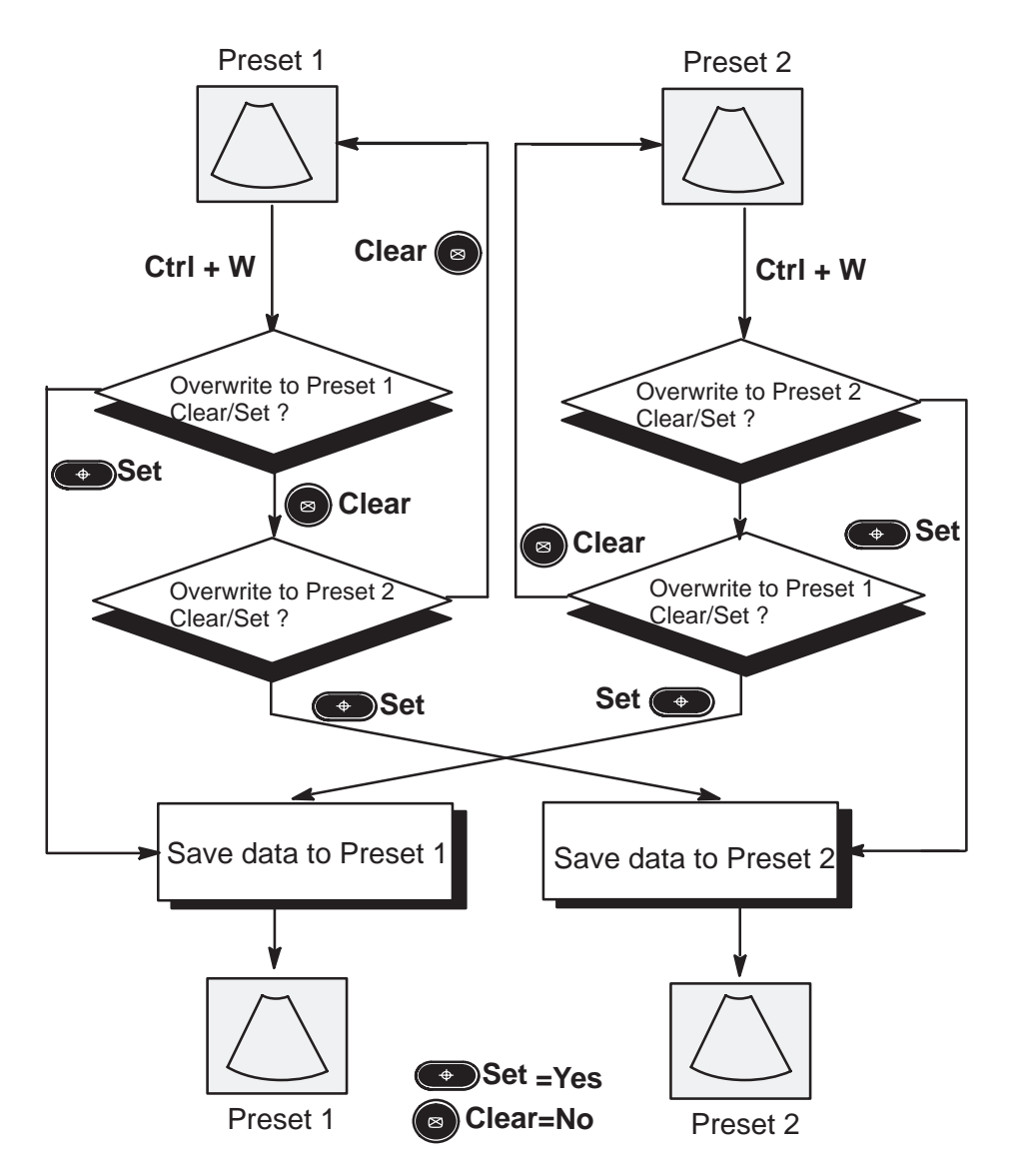

Figure 13-4. Save Flow Diagram

# Menu Structure

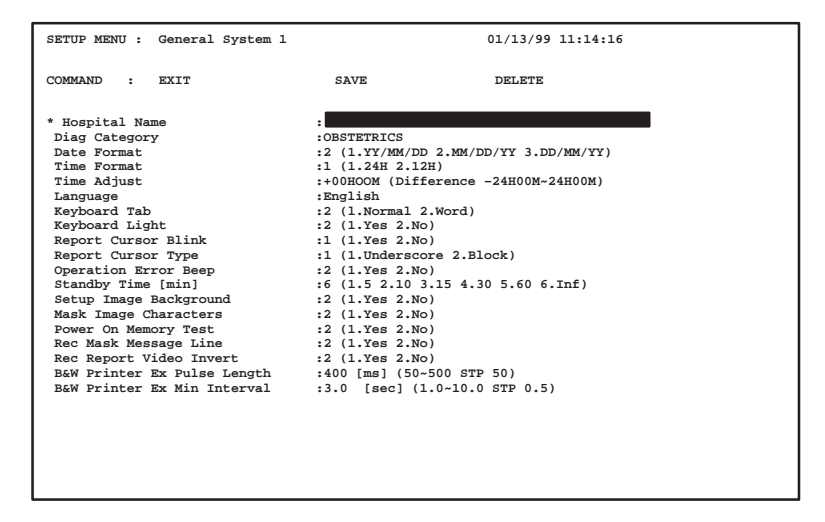

Figure 13–5. General System 1 Menu

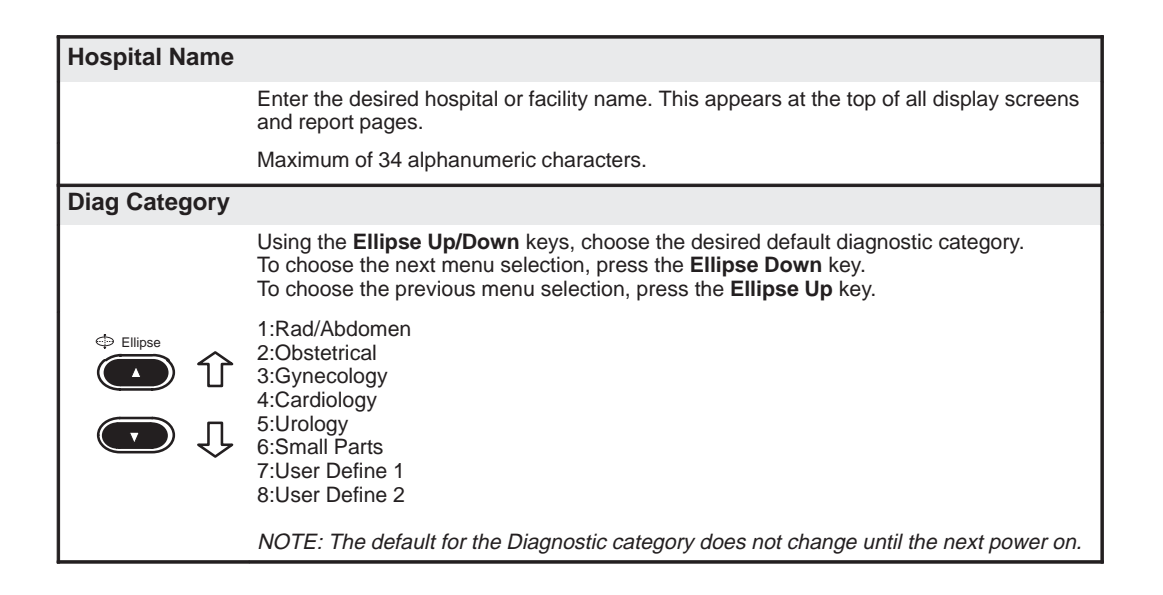

| Date Format  |                                                                                                    |
|--------------|----------------------------------------------------------------------------------------------------|
|              | Choose the desired presentation format for all dates displayed.                                                                                                    |
|              | 1:Year/Month/Day<br>2:Month/Day/Year<br>3:Day/Month/Year                                                                                                    |
| Time Format  |                                                                                                    |
|              | Choose the desired presentation format for all time graphics displayed.                                                                                                    |
|              | 1:24 H 24 hour clock<br>2:12 H 12 hour clock                                                                                                    |
| Time Adjust  |                                                                                                    |
|              | The system clock for the LOGIQ <sup>™</sup> 200 PRO Series is set by service personnel to the local time during the installation process. If any other time adjustment is needed during the year, the clock can be changed in this menu.           |
|              | To adjust the time, type the current time. Time difference is –24H00M $\sim$ +24H00M                                                                                                    |
| Language     |                                                                                                    |
|              | Using the <b>Ellipse Up/Down</b> keys, choose the desired language for all displayed graphics.<br>To choose the next menu selection, press the <b>Ellipse Down</b> key.<br>To choose the previous menu selection, press the <b>Ellipse Up</b> key. |
|              | 1:English<br>2:French<br>3:German<br>4:Italian<br>5:Spanish<br>6:Portuguese<br>7:Swedish<br>8:Danish<br>9:Russian<br>10:Greek<br>11:Turkish                                                                                                    |
|              | NOTE: Language does not change until the next power on.                                                                                                    |
| Keyboard Tab |                                                                                                    |
|              | Choose the comment cursor movement desired when using the Tab key.                                                                                                    |
|              | 1:Normal Eight character spaces.<br>2:Word Next word (after a space).                                                                                                    |

| Keyboard Light  |                                                                                |                                                                                              |
|-----------------|--------------------------------------------------------------------------------|----------------------------------------------------------------------------------------------|
|                 | Choose to                                                                      | o turn on or off the Keyboard backlight.                                                     |
|                 | 1:Yes<br>2:No                                                                  | Light on.<br>Light off.                                                                      |
| Report Cursor E | Blink                                                                          |                                                                                              |
|                 | Choose to                                                                      | b have the report cursor blinking or solid.                                                  |
|                 | 1:Yes<br>2:No                                                                  | Blinking<br>Not Blinking                                                                     |
| Report Cursor T | уре                                                                            |                                                                                              |
|                 | Choose th                                                                      | ne desired default style of report cursor desired.                                           |
|                 | 1:Underso<br>2:Block                                                           | core                                                                                         |
|                 |                                                                                |                                                                                              |
| Operation Error | Веер                                                                           |                                                                                              |
|                 | Choose to<br>made.                                                             | o enable or disable the audio error beep that is heard when a keystroke error is             |
|                 | 1:Yes<br>2:No                                                                  | Beep on error.<br>No error beep.                                                             |
| Standby Time [r | nin]                                                                           |                                                                                              |
|                 | The syste<br>specific p                                                        | m can be set to go into stand-by mode if no keyboard activity is sensed for a eriod of time. |
|                 | 1:5 minute<br>2:10 minu<br>3:15 minu<br>4:30 minu<br>5:60 minu<br>6:Inf (infin | es<br>ites<br>ites<br>ites<br>ity=never)                                                     |
| Setup Image Ba  | ckground                                                                       | t t                                                                                          |
|                 | Choose to                                                                      | o display the image under the Setup menu.                                                    |
|                 | 1:Yes<br>1:No                                                                  | Image displayed.<br>Image not displayed.                                                     |

| Mask Image Characters      |                                                                                       |                                                                                  |  |  |  |
|----------------------------|---------------------------------------------------------------------------------------|----------------------------------------------------------------------------------|--|--|--|
|                            | Choose to mask (disable) the graphic characters on the image display.                 |                                                                                  |  |  |  |
|                            | 1:Yes<br>2:No                                                                         | Graphics displayed.<br>Graphics not displayed                                    |  |  |  |
| Power On Memo              | ory Test                                                                              |                                                                                  |  |  |  |
|                            | Choose t                                                                              | o turn on or off the system memory test operation at power up.                   |  |  |  |
|                            | 1:Yes<br>2:No                                                                         | Run test.<br>Do not run test.                                                    |  |  |  |
| Record Mask M              | essage L                                                                              | ine                                                                              |  |  |  |
|                            | Mask or I                                                                             | nide the operator message area on the display during the record function.        |  |  |  |
|                            | 1:Yes<br>2:No                                                                         | Message will be displayed during record.<br>Message will not show during record. |  |  |  |
| Record Report Video Invert |                                                                                       |                                                                                  |  |  |  |
|                            | Send calculation summary report video to the print device in inverse (reverse) video. |                                                                                  |  |  |  |
|                            | 1:Yes<br>2:No                                                                         | Send inverse video to the printer.<br>Do not send inverse video to the printer.  |  |  |  |
| B&W Printer Ex             | posure F                                                                              | Pulse Length [msec]                                                              |  |  |  |
|                            | Set the exposure pulse length needed to trigger the B&W printer print function.       |                                                                                  |  |  |  |
|                            | Choose from 50 to 500 ms in 50 ms intervals.                                          |                                                                                  |  |  |  |
| B&W Printer Ex             | posure N                                                                              | /in Interval [sec]                                                               |  |  |  |
|                            | Set the m                                                                             | ninimum interval in seconds between B&W printer exposure capabilities.           |  |  |  |
|                            | Choose from 1 to 10 in 0.5 sec intervals.                                             |                                                                                  |  |  |  |

| SETUP MENU : General System 2                                                                                                    | 01/13/99 11:14:16                                                                                                    |
|----------------------------------------------------------------------------------------------------|----------------------------------------------------------------------------------------------------|
| COMMAND : EXIT                                                                                                    | SAVE DELETE                                                                                                    |
| *Record 1<br>Record 2<br>Printer-A Port<br>Printer-B Port<br>Start OB Report page<br>OB Trend Graph Page<br>EFW USA<br>EFW USA<br>EFW Tokyo<br>OB Report Form<br>Hadlock table<br>OB User Table<br>BSA Type<br>Display Eody pattern Menu<br>Display Comment Menu<br>Auto Patient Menu Display<br>Active Measurement Cursor | <pre>:None<br/>:None<br/>:1 (1.None 2.Printer)<br/>1 (1.None 2.Printer 3.DMC 4.InSite)<br/>1 (1.None 2.Printer 3.DMC 4.InSite)<br/>1 (1.Stamary Page 2.Graph Page)<br/>1 (1.Igraph 2.5graphs)<br/>1 (1.Igraph 2.5graphs)<br/>1 (1.Shp/Wrs 2.Rch/Erk 3.Hdlck 4.Grm 5.Merz)<br/>1 (1.Shp/Wrs 2.Rch/Erk 3.Hdlck 4.Grm 5.Merz)<br/>1 (1.Shp/Wrs 2.Rch/Erk 3.Hdlck 4.Grm 5.Merz)<br/>1 (1.Shp/Wrs 2.Rch/Erk 3.Hdlck 4.Grm 5.Merz)<br/>1 (1.Fokyo 2.Josaka 3.USA 4.Europe)<br/>1 (1.Fokyo 2.Josaka 3.USA 4.Europe)<br/>1 (1.Fokyo 2.Josaka 3.USA 4.Europe)<br/>1 (1.Fokyo 2.No)<br/>1 (1.Fos 2.No)<br/>1 (1.Fos 2.No)<br/>1 (1.Fos 2.No)<br/>1 (1.Fos 2.No)<br/>1 (1.Fos 2.No)<br/>1 (1.Fos 2.No)<br/>1 (1.Fos 2.No)</pre> |
|                                                                                                    |                                                                                                    |

Figure 13–6. General System 2 Menu

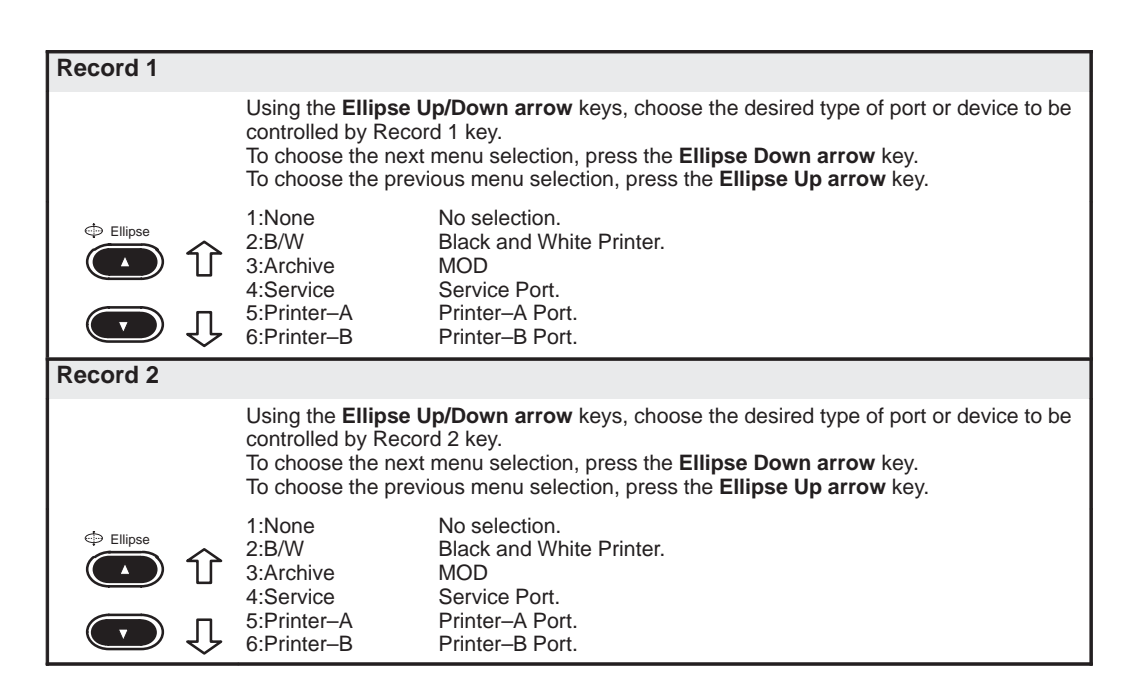

| Printer-A Port  |                                                                                                    |                                                                  |                                                                  |  |  |
|-----------------|----------------------------------------------------------------------------------------------------|------------------------------------------------------------------|------------------------------------------------------------------|--|--|
|                 | Choose th                                                                                                    | e type of device                                                 | e to be connected to the Printer-A port.                         |  |  |
|                 | 1:None<br>2:Printer                                                                                           | No connection.<br>Line Printer.                                  |                                                                  |  |  |
| Printer–B Port  |                                                                                                    |                                                                  |                                                                  |  |  |
|                 | Choose th                                                                                                    | e type of device                                                 | e to be connected to the Printer–B port.                         |  |  |
|                 | 1:None<br>2:Printer<br>3:DMC<br>4:InSite                                                                      | No connection.<br>Line Printer.<br>Data Managem<br>Remote diagno | nent Center.<br>Istic capabilities.                              |  |  |
| Service Port    |                                                                                                    |                                                                  |                                                                  |  |  |
|                 | Choose th                                                                                                    | e type of device                                                 | e to be connected to the Service port.                           |  |  |
|                 | 1:None<br>2:Printer<br>3:DMC<br>4:InSite                                                                      | No connection.<br>Line Printer.<br>Data Managem<br>Remote diagno | nent Center.<br>Istic capabilities.                              |  |  |
| Start OB Report | Page                                                                                                    |                                                                  |                                                                  |  |  |
|                 | Choose th                                                                                                    | Choose the type of initial OB Report Page display.               |                                                                  |  |  |
|                 | 1:Summary Page.<br>2:Graph Page.                                                                              |                                                                  |                                                                  |  |  |
| OB Trend Graph  | n Page                                                                                                    |                                                                  |                                                                  |  |  |
|                 | Choose th                                                                                                    | e number of gra                                                  | aphs displayed on the OB Trend Graph Page.                       |  |  |
|                 | 1:1 Graph<br>2:5 Graph                                                                                        | one<br>s Five                                                    | graph is displayed on a page.<br>graphs are displayed on a page. |  |  |
| EFW GP          |                                                                                                    |                                                                  |                                                                  |  |  |
|                 | Choose the default author name for calculating the growth percentile of estimated fetal weight and EFW graph. |                                                                  |                                                                  |  |  |
|                 | 1:Hadlock.<br>2:William.<br>3:Brenner.                                                                        |                                                                  |                                                                  |  |  |

| EFW USA        |                                                                                                    |                                                                                                    |  |  |
|----------------|----------------------------------------------------------------------------------------------------|----------------------------------------------------------------------------------------------------|--|--|
|                | Using the <b>Ellipse Up/Down arrow</b> keys, choose the desired method for calculating the estimated fetal weight in the USA method.<br>To choose the next menu selection, press the <b>Ellipse Down arrow</b> key.<br>To choose the previous menu selection, press the <b>Ellipse Up arrow</b> key. |                                                                                                    |  |  |
|                | 1:Auto<br>2:BPD/AC<br>3:FL/AC<br>4:BPD/AC/FL<br>5:FL/AC/HC<br>6:FL/AC/HC/BPD                                                                                                    | Automatcally selected.<br>Biparietal Diameter/Abdominal Circumference.<br>Femur Length/Abdominal Circumference.<br>Biparietal Diameter/Abdominal Circumference/Femur Length.<br>Femur Length/Abdominal Circumference/Head Circumference.<br>Femur Length/Abdominal<br>Circumference/Head Circumference/Biparietal Diameter. |  |  |
| EFBW Europe    |                                                                                                    |                                                                                                    |  |  |
|                | Choose the method method.                                                                                                    | for calculating the estimated fetal birth weight for the European                                                                                                    |  |  |
|                | 1:Shp/Wrs<br>2:Rch/Brk<br>3:Hdlck<br>4:Grm<br>5:Merz                                                                                                    | Shepherd/Warshoff Method.<br>Richards/Berkowitz Method.<br>Hadlock Method.<br>German Accepted Method.<br>Merz Method                                                                                                    |  |  |
| EFBW Tokyo     |                                                                                                    |                                                                                                    |  |  |
|                | Choose the method                                                                                                    | for calculating the estimated fetal birth weight for the Tokyo method.                                                                                                    |  |  |
|                | 1:TYO<br>2:TYO–S1<br>3:TYO–S2<br>4:TYO–S3                                                                                                    | Tokyo University Method.<br>Tokyo Shinozuka Method.<br>Tokyo Shinozuka Method.<br>Tokyo Shinozuka Method.                                                                                                    |  |  |
| OB Report Forn | n                                                                                                    |                                                                                                    |  |  |
|                | Choose default of t                                                                                                    | he format for calculation and display of OB measurements.                                                                                                    |  |  |
|                | 1:Tokyo Tokyo Ur<br>2:Osaka Osaka U<br>3:USA United S<br>4:Europe Europea                                                                                                    | niversity Method.<br>niversity Method.<br>tates Method.<br>n Method.                                                                                                    |  |  |
| Hadlock Table  |                                                                                                    |                                                                                                    |  |  |
|                | Choose the default                                                                                                    | Hadlock Table.                                                                                                    |  |  |
|                | 1:'84 Hadlock<br>2:'82 Hadlock                                                                                                    | '84 Table.<br>'82 Table.                                                                                                    |  |  |

#### OB User Table (Sub menu)

If the factory preset OB tables are not suitable, the user can input data for five OB tables.

To edit a user table

Select the General System Setup/OB User Table menu.

The User Table Programming menu appears as shown in Figure 13–7.

| SETUP MENU                                                              | :    | User Table               | Setup                                                                 | 03/12/98 08:08:58                                | _ |
|-------------------------------------------------------------------------|------|--------------------------|-----------------------------------------------------------------------|--------------------------------------------------|---|
| COMMAND                                                                 | :    | EXIT                     | SAVE                                                                  | DELETE                                           |   |
| *Table Select<br>Dimension                                              |      | : (1.TBL]<br>:1 (1.Dist  | L 2.TBL2 3 TBL3 4.TB<br>[mm] 2.Circ[mm] 3.A                           | <pre>3L4 5.TBL5)<br/>Area[mm<sup>2</sup>])</pre> |   |
| Standard Dev                                                            |      | : SD_Age                 |                                                                       |                                                  |   |
| Title<br>Author Name<br>Note<br>Min. Data<br>Interval : 1<br>TABLE-EDIT |      | :▶ TEL3<br>:<br>:<br>: 1 | BD<br>BPD<br>CRL<br>FL<br>HL<br>LV<br>TAD<br>TAD<br>TAD<br>TAD<br>TAD |                                                  |   |
| Select 'TABLE-EDIT'                                                     | to ( | edit the tab             | ole                                                                   |                                                  |   |

Figure 13–7. User Table Programming

Choose the desired table number TBL1 to TBL5.

Choose the the desired table dimension.

| 1:Dist [mm]              | Distance in millimeters      |
|--------------------------|------------------------------|
| 2:Circ [mm]              | Circumference in millimeters |
| 3:Area[mm <sup>2</sup> ] | Area in square millimeters   |

To edit a user table (cont'd)

Choose the desired title by placing the cursor on the table title and Press **Set**. Select the desired title from the menu and Press **Set**. Refer to Figure 13–7.

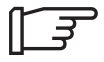

NOTE: The table title can be typed in.

Type in the desired table title (maximum 5 characters). Press **Set** or the down **Arrow** key.

Type in the author's name (maximum 10 characters). Press **Set** or the down **Arrow** key.

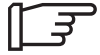

NOTE: The **Return** key can be used to cycle through the menu selections. To make a choice, press **Set**.

Type in any desired notes (maximum 30 characters). Press **Set** or the down **Arrow** key.

Type in the minimum or beginning data value for the table (maximum 4 digits). Press **Set** or the down **Arrow** key.

Type in the interval value between each table data point (maximum 4 digits). Press **Set** or the down **Arrow** key.

The selection "Table-Edit" should now be highlighted. Press **Set** or **Return**.

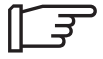

NOTE: The **Return** key can be used to cycle through the menu selections. To make a choice, press **Set**.

Use the **Arrow** keys or **Trackball** to place the cursor on the desired Menu choice.

To enter table values

The User Table Edit Screen, shown in Figure 13–8, allows for adding data, editing data or clearing (deleting) a User Table.

| SETUP  | MENU    |   | User Ta | able Sei | מוו          | 3/12/98 | 08:11:33 |         |  |
|--------|---------|---|---------|----------|--------------|---------|----------|---------|--|
| TABLE  | • TBL1  |   | IINTT   | • mm     | PAGE         | • 1/4   |          |         |  |
| COMMAN | . 1221  |   | EVIT    | CAVE     | DELETE       | CETID   |          |         |  |
| COMMAN | i D     | • | PVII    | DAVE     | DELETE       | SEIUP   |          |         |  |
| *1     | 0W0D±00 |   | 2       | 26       | 0W0D±00      |         | 51       | 0W0D±00 |  |
| 2      | 0W0D±00 |   | 2       | 27       | $0000\pm00$  |         | 52       | 0W0D±00 |  |
| 3      | 0W0D±00 |   | 2       | 28       | $0000\pm00$  |         | 53       | 0W0D±00 |  |
| 4      | 0W0D±00 |   | 2       | 29       | $0000\pm00$  |         | 54       | 0W0D±00 |  |
| 5      | 0W0D±00 |   | 3       | 30       | $000\pm00$   |         | 55       | 0W0D±00 |  |
| 6      | 0W0D±00 |   | 3       | 31       | $000 \pm 00$ |         | 56       | 0W0D±00 |  |
| 7      | 0W0D±00 |   | 3       | 32       | 0W0D±00      |         | 57       | 0W0D±00 |  |
| 8      | 0W0D±00 |   | 3       | 33       | 0W0D±00      |         | 58       | 0W0D±00 |  |
| 9      | 0W0D±00 |   | 3       | 34       | $000 \pm 00$ |         | 59       | 0W0D±00 |  |
| 10     | 0W0D±00 |   | 3       | 35       | 0W0D±00      |         | 60       | 0W0D±00 |  |
| 11     | 0W0D±00 |   | 3       | 36       | $0000\pm00$  |         | 61       | 0W0D±00 |  |
| 12     | 0W0D±00 |   | 3       | 37       | $000 \pm 00$ |         | 62       | 0W0D±00 |  |
| 13     | 0W0D±00 |   | 3       | 38       | 0W0D±00      |         | 63       | 0W0D±00 |  |
| 14     | 0W0D±00 |   | 3       | 39       | $0W0D\pm00$  |         | 64       | 0W0D±00 |  |
| 15     | 0W0D±00 |   | 4       | 10       | $000 \pm 00$ |         | 65       | 0W0D±00 |  |
| 16     | 0W0D±00 |   | 4       | 41       | $0000\pm00$  |         | 66       | 0W0D±00 |  |
| 17     | 0W0D±00 |   | 4       | 12       | $000 \pm 00$ |         | 67       | 0W0D±00 |  |
| 18     | 0W0D±00 |   | 4       | 13       | $0000\pm00$  |         | 68       | 0W0D±00 |  |
| 19     | 0W0D±00 |   | 4       | 14       | $0W0D\pm00$  |         | 69       | 0W0D±00 |  |
| 20     | 0W0D±00 |   | 4       | 15       | $000 \pm 00$ |         | 70       | 0W0D±00 |  |
| 21     | 0W0D±00 |   | 4       | 16       | $0000\pm00$  |         | 71       | 0W0D±00 |  |
| 22     | 0W0D±00 |   | 4       | 17       | $000 \pm 00$ |         | 72       | 0W0D±00 |  |
| 23     | 0W0D±00 |   | 4       | 18       | $0000\pm00$  |         | 73       | 0W0D±00 |  |
| 24     | 0W0D±00 |   | 4       | 19       | $000 \pm 00$ |         | 74       | 0W0D±00 |  |
| 25     | 0W0D±00 |   | 5       | 50       | $000 \pm 00$ |         | 75       | 0W0D±00 |  |
|        |         |   |         |          |              |         |          |         |  |
|        |         |   |         |          |              |         |          |         |  |
|        |         |   |         |          |              |         |          |         |  |
|        |         |   |         |          |              |         |          |         |  |
|        |         |   |         |          |              |         |          |         |  |

Figure 13–8. User Table Edit Screen

For each data point, the weeks (2 digits), days (1 digit) and deviation (2 digits) must be entered.

The menu choices at the third line allow:

- EXIT Exits the User Table Edit function.
- SAVE Saves the old data with the values changed.
- DELETE Clears or deletes the entire table.
- SETUP Returns to the General System Setup menu.

Use the **Arrow** keys or **Trackball** to place the cursor on one of the above choices. The table reverts to its previous state.

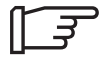

NOTE: If a new table was added, the measurement can be added to the summary report.

| BSA Type        |                            |                                                                                 |                                                                                                    |  |  |
|-----------------|----------------------------|---------------------------------------------------------------------------------|----------------------------------------------------------------------------------------------------|--|--|
|                 | Choose t                   | he formula                                                                      | used to calculate Body Surface Area.                                                                  |  |  |
|                 | 1:Oriental<br>2:Occidental |                                                                                 | USA formula.<br>Asian formula.                                                                        |  |  |
| Display Body Pa | attern Me                  | enu                                                                             |                                                                                                    |  |  |
|                 | Choose t<br>pressed.       | o display a                                                                     | all of the assigned body patterns when the body pattern key is                                        |  |  |
|                 | 1:Yes<br>2:No              | Display th<br>Do not dis                                                        | ne body patterns.<br>splay body patterns.                                                             |  |  |
| Display Comme   | nt Menu                    |                                                                                 |                                                                                                    |  |  |
|                 | Choose t<br>The key        | o display a<br>cords can l                                                      | all of the assigned key cords when the comment key is pressed. be assigned in the commnet setup menu. |  |  |
|                 | 1:Yes<br>2:No              | Display the key cords.<br>Do not display.                                       |                                                                                                    |  |  |
| Auto Patient Da | to Patient Data Search     |                                                                                 |                                                                                                    |  |  |
|                 | Choose t                   | o display tl                                                                    | he previous stored OB data of the patient in a trend graph.                                           |  |  |
|                 | 1:Yes<br>2:No              | Current and Stored OB data displayed.<br>Current data display only.             |                                                                                                    |  |  |
| New Patient Me  | nu Displa                  | ay                                                                              |                                                                                                    |  |  |
|                 | Choose t                   | o display N                                                                     | New Patient Menu.                                                                                     |  |  |
|                 | 1:Yes<br>2:No              | <ul> <li>New Patient Menu displayed.</li> <li>Skip New Patient Menu.</li> </ul> |                                                                                                    |  |  |
| Active Measure  | ment Cu                    | rsor                                                                            |                                                                                                    |  |  |
|                 | Choose t                   | he type of                                                                      | Cursor to be used.                                                                                    |  |  |
|                 | 1:X–mark<br>2:Plus mark    |                                                                                 | X–mark cursor.<br>Plus mark cursor.                                                                   |  |  |

#### Probe Parameter 1 Setup (page 3 of 11)

| SETUP MENU         | : Probe Parameter 1 | 01/13/99 11:13:23                  |
|--------------------|---------------------|------------------------------------|
| CATEGORY           | : OBSTETRICS PRESE  | T :1 PROBE : CBF                   |
| COMMAND            | : EXIT SAVE         | DELETE                             |
|                    |                     |                                    |
|                    |                     |                                    |
| *Enter Depth       | 8                   | (STP 1~2 [cm])                     |
| Scroll Depth       | :0.0                | (STP 0.5 [cm])                     |
| Image Rotation     | :1                  | (1.0[N] 2.90[W] 3.180[S] 4.270[E]) |
| Image Reverse      | :1                  | (1.Yes 2.No)                       |
| Image Softener     | :2                  | (1.0ff 2.L 3.M 4.H)                |
| Multi Frequency    | :1                  | (1.Res. 2.Norm. 3.Penet. 4.High.)  |
| Frame Average      | :3                  | (1.Off 2.Low 3.Mid 4.High)         |
| Focus Combination  | :3                  | (1.Single 2.Dual 3.Triple 4.Quad)  |
| Single Focus Posi. | : 4                 | (1~8)                              |
| Dual Focus Posi.   | :2                  | (1~7)                              |
| Triple Focus Posi. | :1                  | (1~5)                              |
| Quad. Focus Posi.  | :2                  | (1~3)                              |
| Focus Retention    | :2                  | (1.Yes 2.No)                       |
| Acoustic Power     | :80                 | (0~100 STP 10 [%])                 |
| Scan Area Size (%) | :1                  | (1:100 2:88 3:75 4:69 5:63 6:50)   |
| Image Frame Rate   | :1                  | (1.Normal 2.High)                  |
| Image Gamma        | :100                | (50~200 STP 5 [%])                 |
| Needle guide Type  | :1                  | (1.SGL 2.MBX)                      |
| Standoff Setting   | :1                  | (1.0ff 2.WP 3.CPL)                 |
|                    |                     |                                    |
|                    |                     |                                    |
|                    |                     |                                    |
|                    |                     |                                    |
|                    |                     |                                    |
|                    |                     |                                    |

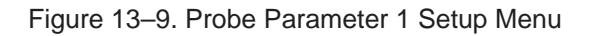

| Enter Depth   | EC, UP, P, R                                                                                                    |
|---------------|----------------------------------------------------------------------------------------------------|
|               | Set the desired default display depth for the probe indicated.                                                                                                    |
|               | Choose from 3, 4, 5, 6, 7, 8, 10, 12, 14, 16, 18, 20, 22, 24cm in 1 or 2 cm increments.                                                                                                    |
| Scroll Depth  | EC, UP, P, R                                                                                                    |
|               | Choose the desired default scroll depth.                                                                                                    |
|               | Minimum value is 0.0. Maximum value is the maximum probe depth minus the current depth. Increments in 0.5 cm steps.                                                                                                    |
| Image Rotatio | n EC, UP, P                                                                                                    |
|               | Choose the desired default image orientation.                                                                                                    |
|               | <ul> <li>1:0 (N) Normal top to bottom orientation.</li> <li>2:90 (W) 90° left to right orientation.</li> <li>3:180 (S) Inverted bottom to top orientation.</li> <li>4:270 (E) 270° right to left orientation.</li> </ul> |
| Image Reverse | e EC, UP, P, R                                                                                                    |
|               | Choose the default to initially have image reverse on or off (left-right orientation).                                                                                                    |
|               | 1:YesImage reverse on.2:NoImage reverse off.                                                                                                    |

# Probe Parameter 1 Setup (page 3 of 11)

| Image Softener  | EC, UP, P, R                                                                                                    |
|-----------------|----------------------------------------------------------------------------------------------------|
|                 | Choose to have the image softener function default for B-Mode on or off.                                                                                    |
|                 | 1:OffNo image softener as default.2:LLow Image softener on as default.3:MMid Image softener on as default.4.HHigh Image softener on as default.             |
| Multi Frequency | EC, UP, P, R                                                                                                    |
|                 | Choose to have the Multi Frequency function.                                                                                                    |
|                 | 1:Res.Resolution.2:Norm.Normal.3:Penet.Penetration.4:FurFurther.                                                                                            |
| Frame Average   | EC, UP, P, R                                                                                                    |
|                 | Choose to have the default for frame averaging enabled or disabled.                                                                                         |
|                 | 1:OffNo Frame Average on as default.2:LowLow Frame Average on as default.3:MidMiddle Frame Average on as defailt.4:HighHigh Frame Average on as default.    |
| Focus Combina   | ion EC, UP, P, R                                                                                                    |
|                 | Choose the default number for focus combination.                                                                                                    |
|                 | 1:Single1 focus combination as default.2:Dual2 focus combinations as default.3:Triple3 focus combinations as default.4:Quad4 focus combinations as default. |
| Single Focus Po | sition EC, UP, P, R                                                                                                    |
|                 | Choose the desired single focus point from eight points.                                                                                                    |
|                 | Choose from 1, 2, 3, 4, 5, 6, 7 or 8.                                                                                                    |
| Dual Focus Pos  | tion EC, UP, P, R                                                                                                    |
|                 | Choose the desired dual focus point from eight points.                                                                                                    |
|                 | Choose from 1, 2, 3, 4, 5, 6 or 7.                                                                                                    |
| Triple Focus Po | sition EC, UP, P, R                                                                                                    |
|                 | Choose the desired triple focus point from eight points.                                                                                                    |
|                 | Choose from 1, 2, 3, 4 or 5.                                                                                                    |
| Quad Focus Pos  | ition EC, UP, P, R                                                                                                    |
|                 | Choose the desired quadrant focus point from four points.                                                                                                   |
|                 | Choose from 1, 2 or 3.                                                                                                    |

# Probe Parameter 1 Setup (page 3 of 11)

| Focus Retention EC, UP, P, R |                                               |                                                                                                    |  |
|------------------------------|-----------------------------------------------|----------------------------------------------------------------------------------------------------|--|
|                              | Choose                                        | to have the focus retention function default on or off.                                                                                                    |  |
|                              | 1:Yes<br>2:No                                 | Focus retention function is on.<br>Focus retention function is off.                                                                                                    |  |
| Acoustic Power               | ·[%] E0                                       | C, UP, P                                                                                                    |  |
|                              | Acoustic                                      | output default levels can be set by exam category.                                                                                                    |  |
|                              | Choose                                        | from 0–100% in 10 digit increments.                                                                                                    |  |
| Scan Area Size               | EC, UF                                        | P, P, R                                                                                                    |  |
|                              | Choose                                        | the desired default Scan Area Size.                                                                                                    |  |
|                              | 1:100<br>2:88<br>3:75<br>4:69<br>5:63<br>6:55 | 100% Scan Area Size as default.<br>88% Scan Area Size as default.<br>75% Scan Area Size as default.<br>69% Scan Area Size as default.<br>63% Scan Area Size as default.<br>55% Scan Area Size as default. |  |
| Image Frame Ra               | ate EC,                                       | UP, P                                                                                                    |  |
|                              | Choose                                        | the default value for frame rate.                                                                                                    |  |
|                              | Low<br>Mid<br>High                            | Normal frame rate and resolution.<br>Middle frame rate and resolution.<br>Higher frame rate, less resolution.                                                                                             |  |
| Image Gamma [                | %] EC,                                        | UP, P                                                                                                    |  |
|                              | Choose                                        | the level of gamma correction applied to the image during photography.                                                                                                    |  |
|                              | Choose                                        | from 50 to 200 in 5 digit increments.                                                                                                    |  |
| Needle guide Ty              | pe EC                                         | , UP, P                                                                                                    |  |
|                              | Choose                                        | the default biopsy needle guidezone.                                                                                                    |  |
|                              | 1.SGL<br>2.MBX                                | Single Biopsy guidezone.<br>Multi Biopsy guidezone.                                                                                                    |  |
| Standoff Setting             | g EC, U                                       | P, P                                                                                                    |  |
|                              | Choose                                        | a setting for the type of probe standoff.                                                                                                    |  |
|                              | 1.Off<br>2.WP<br>3.CPL                        | No standoff setting selected.<br>Water Path.<br>Couplant.                                                                                                    |  |

### Probe Parameter 2 Setup (page 4 of 11)

| SETUP MENU<br>CATEGORY<br>COMMAND                                                                                                    | :: | Probe Parameter<br>OBSTETRICS<br>EXIT | 2<br>PRESET<br>SAVE | : 1                                                              | 03/12/98 08:12:51<br>PROBE : S 3.5<br>DELETE                                                                                                    |
|----------------------------------------------------------------------------------------------------|----|---------------------------------------|---------------------|------------------------------------------------------------------|----------------------------------------------------------------------------------------------------|
| * B Gain<br>B Dynamic Range<br>B Edge Enhance<br>B Gray Scale Map<br>B Rejection<br>M Gain<br>M Dynamic Range<br>M Edge Enhance<br>M Gray Scale Map<br>M Rejection<br>Sweep Speed |    |                                       |                     | 54<br>:60<br>:2<br>:3<br>:0<br>:0<br>:60<br>:2<br>:3<br>:0<br>:2 | (0-98 STP 2)<br>(30-72 STP 6)<br>(1.0ff 2.Low 3.Mid 4.High)<br>(1-10)<br>(0-40 STP 2)<br>(8 Delta)<br>(30-72 STP 6)<br>(1.0ff 2.Low 3.Mid 4.High)<br>(1-10)<br>(0-40 STP 2)<br>(1.Low 2.Mid 3.High) |
|                                                                                                    |    |                                       |                     |                                                                  |                                                                                                    |

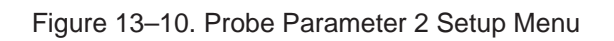

| B Gain EC, U   | P, P, R                                                                                                    |  |  |
|----------------|----------------------------------------------------------------------------------------------------|--|--|
|                | Choose the default gain value for B-Mode.                                                                                                    |  |  |
|                | Enter 0 to 98 in 2 digit increments.<br>The maximum value is probe dependent and may not reach 98.                                                                                                    |  |  |
| B Dynamic Rar  | nge EC, UP, P, R                                                                                                    |  |  |
|                | Choose the default dynamic range value for B-Mode.                                                                                                    |  |  |
|                | Enter a value from 30 to 72 in 6 digit increments.                                                                                                    |  |  |
| B Edge Enhand  | ce EC, UP, P, R                                                                                                    |  |  |
|                | Choose the default edge enhancement for B-Mode.                                                                                                    |  |  |
|                | <ol> <li>No B edge enhancement on as default.</li> <li>Low B edge enhancement on as default.</li> <li>Mid B edge enhancement on as default.</li> <li>High B edge enhancement on as default.</li> </ol> |  |  |
| B Gray Scale N | lap EC, UP, P, R                                                                                                    |  |  |
|                | Choose the default gray scale map for B-Mode.                                                                                                    |  |  |
|                | Enter from 1 to 10.                                                                                                    |  |  |
|                |                                                                                                    |  |  |

### Probe Parameter 2 Setup (page 4 of 11)

| <b>B</b> Rejection |                                                                                                    |  |  |  |
|--------------------|----------------------------------------------------------------------------------------------------|--|--|--|
|                    |                                                                                                    |  |  |  |
|                    | Choose the default level for rejection in B-Mode.                                                                                                    |  |  |  |
|                    | Enter 0 to 40 in 2 digit increments.                                                                                                    |  |  |  |
| M Gain (B Delta    | M Gain (B Delta) EC, UP, P, R                                                                                                    |  |  |  |
|                    | Choose the default value for the M-Mode gain difference from B Gain. The initial value for M-Mode gain is determined by B-Gain.                                             |  |  |  |
|                    | Minimum is – B Gain, Maximum is 98 – B Gain. 2 increments.                                                                                                    |  |  |  |
| M Dynamic Ra       | nge EC, UP, P, R                                                                                                    |  |  |  |
|                    | Choose the default dynamic range value for M-Mode.                                                                                                    |  |  |  |
|                    | Enter from 30 to 72 in 6 digit increments.                                                                                                    |  |  |  |
| M Edge Enhan       | ce EC, UP, P, R                                                                                                    |  |  |  |
|                    | Choose the default edge enhancement for M-Mode.                                                                                                    |  |  |  |
|                    | 1:NoNo M edge enhancement on as default.2:LowLow M edge enhancement on as default.3:MidMiddle M edge enhancement on as default.4:HighHigh M edge enhancement on as default. |  |  |  |
| M Gray Scale M     | lap EC, UP, P, R                                                                                                    |  |  |  |
|                    | Choose a default gray scale map for M-Mode.                                                                                                    |  |  |  |
|                    | Enter from 1 to 10.                                                                                                    |  |  |  |
| M Rejection        | EC, UP, P, R                                                                                                    |  |  |  |
|                    | Choose the default rejection level for M-Mode.                                                                                                    |  |  |  |
|                    | Enter 0 to 40 in 2 digit increments.                                                                                                    |  |  |  |
| Sweep Speed        | EC, UP, P, R                                                                                                    |  |  |  |
|                    | Choose the default value for the timeline (M-Mode) sweep speed.                                                                                                    |  |  |  |
|                    | 1:Low16 milliseconds per pixel.2:Mid8 milliseconds per pixel.3:High4 milliseconds per pixel.                                                                                |  |  |  |

| SETUP MENU<br>CATEGORY<br>COMMAND                                                                                                    | : Image Display & Application 03/12/99 08:26:12<br>: OBSTETRICS PRESET : 1<br>: EXIT SAVE DELETE                                                                                                    |
|----------------------------------------------------------------------------------------------------|----------------------------------------------------------------------------------------------------|
| *B Display Format<br>M Display Format FullB<br>M Display Format LargeB<br>M Display Format SmallB<br>M Display Format FullM<br>B Scale Mark<br>B Scale Mark<br>Cine Frame Skip<br>TGC Curve Display<br>Biopsy Guide MTZ<br>Biopsy Guide MTZ<br>Biopsy Guide 10L<br>Tkbl Func at Frz<br>ECG Goi<br>Tkbl Func at Frz<br>ECG Gain<br>ECG Position<br>B Cine Gauge with ECG<br>L/R Keeping Freeze<br>Zoom Reference<br>ATO method<br>Frobe Selection | <pre>1 (1.Single 2.Dual) 1 (1.Yes 2.No) 1 (1.Yes 2.No) 2 (1.Yes 2.No) 2 (1.Yes 2.No) 2 (1.Yes 2.No) 2 (1.Dep/Wid 2.Dep 3.Comb) 2 (1.Yes 2.No) 2 (1.Yes 2.No) 2 (1.Yes 2.No) 2 (1.Yes 2.No) 2 (1.Yes 2.No) 2 (1.Yes 2.No) 2 (1.Yes 2.No) 2 (1.Yes 2.No) 2 (1.Yes 2.No) 2 (1.Yes 3.Body 4.Comment) 2 (1.YES 2.No) 2 (1.YES 2.No) 2 (1.YES 2.No) 2 (1.YES 2.No) 2 (1.YES 2.No) 2 (1.YES 2.No) 2 (1.YES 2.No) 2 (1.YES 2.No) 2 (1.YES 2.No) 2 (1.YES 2.NO) 2 (1.YES 2.NO) 2 (1.YES 2.YES 2.YES 2.YES 2.YES 2.YES 2.YES 2.YES 2.YES 2.YES 2.YES 2.YES 2.YES 2.YES 2.YES 2.YES 2.YES 2.YES 2.YES 2.YES</pre> |
|                                                                                                    |                                                                                                    |

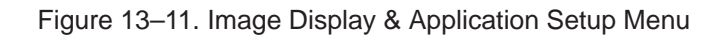

| B Display Forma | at EC, l           | JP, R                                                                                                    |
|-----------------|--------------------|----------------------------------------------------------------------------------------------------|
|                 | Choose t           | he default display format for the B-Mode display.                                                                                                    |
|                 | 1:Single<br>2:Dual |                                                                                                    |
| M Display Form  | at Full B          | EC, UP                                                                                                    |
|                 | Choose t           | o enable the display format for screen B-Mode with M-Mode guidezone.                                                                                        |
|                 | 1:Yes<br>2:No      | Full screen B-Mode format with M-Mode guidezone as default.<br>No Full screen B-Mode format with M-Mode guidezone as default.                               |
| M Display Form  | at Large           | B EC, UP                                                                                                    |
|                 | Choose t           | o enable the display format for M–Mode display with Large B–Mode.                                                                                           |
|                 | 1:Yes<br>2:No      | Side by Side format with Large B-Mode (left side) and M-Mode (right side).<br>No Side by Side format with Large B-Mode (left side) and M-Mode (right side). |

| M Display Form | at Small                                                                                                 | B EC, UP                                                                                                    |  |
|----------------|----------------------------------------------------------------------------------------------------|----------------------------------------------------------------------------------------------------|--|
|                | Choose t                                                                                                 | o enable the display format for M–Mode display with Small B–Mode.                                                                                           |  |
|                | 1:Yes<br>2:No                                                                                            | Side by Side format with Small B-Mode (left side) and M-Mode (right side).<br>No Side by Side format with small B-Mode (left side) and M-Mode (right side). |  |
| M Display Form | at Full M                                                                                                | EC, UP, R                                                                                                    |  |
|                | Choose t                                                                                                 | o enable the display for full screen M-Mode.                                                                                                    |  |
|                | 1:Yes<br>2:No                                                                                            | Full screen M-Mode display format.<br>No full screen M-Mode display format.                                                                                 |  |
| B Scale Mark   | EC, UP                                                                                                   |                                                                                                    |  |
|                | Choose a                                                                                                 | as a default what scale marks will be displayed in B-Mode.                                                                                                  |  |
|                | 1:Dep/W<br>2:Dep<br>3:Comb                                                                               | id Depth and width marks.<br>Depth marks only.<br>Combination mode.                                                                                         |  |
| M Scale Mark   | EC, UP                                                                                                   |                                                                                                    |  |
|                | Choose                                                                                                   | the method to display scale markers in M-Mode.                                                                                                    |  |
|                | 1:Tim/De<br>2:Tim                                                                                        | p Time horizontal and depth vertical.<br>Time horizontal only.                                                                                              |  |
| B Focus Dual N | lark EC                                                                                                  | , UP                                                                                                    |  |
|                | Choose to display focus markers on both dual B-Mode images or just to the right side of the right image. |                                                                                                    |  |
|                | 1:Yes<br>2:No                                                                                            | Focus markers will be displayed to the right of both the right and left images. Only one focus marker is displayed.                                         |  |

| Cine Gauge at F                              | reeze F                                                                                                    | EC, UP                                                                                                    |
|----------------------------------------------|----------------------------------------------------------------------------------------------------|----------------------------------------------------------------------------------------------------|
|                                              | Choose to                                                                                                    | o have the Cine gauge initially displayed when Cine is activated.                                                                                                    |
|                                              | 1:Yes<br>2:No                                                                                                    | Cine gauge displayed.<br>Cine gauge not displayed.                                                                                                    |
| Cine Frame Skip                              | EC, U                                                                                                    | P                                                                                                    |
|                                              | Choose t                                                                                                    | he method for storing images for Cine.                                                                                                    |
|                                              | 1:Yes<br>2:No                                                                                                    | Store every other frame.<br>Store all frames.                                                                                                    |
| TGC Curve Disp                               | olay EC                                                                                                    | , UP                                                                                                    |
|                                              | Choose to                                                                                                    | o display the TGC curve in B-Mode.                                                                                                    |
|                                              | 1:Yes<br>2:No                                                                                                    | TGC Curve displayed.<br>TGC Curve not displayed.                                                                                                    |
|                                              | NOTE: T                                                                                                    | Fhe TGC curve is displayed only during full B-Mode display.                                                                                                    |
| Biopsy Guide M                               | TZ EC,                                                                                                    | UP                                                                                                    |
|                                              | Choose t                                                                                                    | he default value for the MTZ Probe Biopsy Guideline in degrees.                                                                                                    |
|                                              | 1:Off<br>2:0 deg<br>3:5 deg                                                                                                    | Disable Guideline<br>0 degrees<br>5 degrees                                                                                                    |
| Biopsy Guide 10                              | DL EC,                                                                                                    | UP                                                                                                    |
|                                              | Choose t                                                                                                    | he default type for the 10L Probe Biopsy Guideline.                                                                                                    |
| •                                            |                                                                                                    |                                                                                                    |
|                                              | 1:Off<br>2:33 deg<br>3:45 deg                                                                                                    | Disable Guideline<br>33 degrees<br>45 degrees                                                                                                    |
|                                              | 1:Off<br>2:33 deg<br>3:45 deg<br>4:UP2                                                                                                    | Disable Guideline<br>33 degrees<br>45 degrees<br>UP2 type Guideline                                                                                                    |
| Trackball Func a                             | 1:Off<br>2:33 deg<br>3:45 deg<br>4:UP2<br><b>at Freeze</b>                                                                                                 | Disable Guideline<br>33 degrees<br>45 degrees<br>UP2 type Guideline<br>EC, UP                                                                                                    |
| Trackball Func a                             | 1:Off<br>2:33 deg<br>3:45 deg<br>4:UP2<br>at Freeze<br>Choose th                                                                                           | Disable Guideline<br>33 degrees<br>45 degrees<br>UP2 type Guideline<br><b>EC, UP</b><br>he default function assigned to the Trackball when the image is frozen.                                                                                                    |
| Trackball Func a                             | 1:Off<br>2:33 deg<br>3:45 deg<br>4:UP2<br><b>at Freeze</b><br>Choose ti<br>1: No<br>2: Meas<br>3: Body<br>4: Comm                                          | Disable Guideline<br>33 degrees<br>45 degrees<br>UP2 type Guideline<br><b>EC, UP</b><br>he default function assigned to the Trackball when the image is frozen.<br>No function assigned.<br>Trackball assigned to the measurement function.<br>Trackball assigned to the Body Pattern function.<br>Trackball assigned to the Comment function.                                                                                                    |
| Trackball Func a                             | 1:Off<br>2:33 deg<br>3:45 deg<br>4:UP2<br><b>at Freeze</b><br>Choose th<br>1: No<br>2: Meas<br>3: Body<br>4: Comm                                          | Disable Guideline<br>33 degrees<br>45 degrees<br>UP2 type Guideline<br><b>EC, UP</b><br>he default function assigned to the Trackball when the image is frozen.<br>No function assigned.<br>Trackball assigned to the measurement function.<br>Trackball assigned to the Body Pattern function.<br>Trackball assigned to the Comment function.                                                                                                    |
| Trackball Func a                             | 1:Off<br>2:33 deg<br>3:45 deg<br>4:UP2<br>at Freeze<br>Choose t<br>1: No<br>2: Meas<br>3: Body<br>4: Communication<br>Choose t                             | Disable Guideline<br>33 degrees<br>45 degrees<br>UP2 type Guideline<br><b>EC, UP</b><br>he default function assigned to the Trackball when the image is frozen.<br>No function assigned.<br>Trackball assigned to the measurement function.<br>Trackball assigned to the Body Pattern function.<br>Trackball assigned to the Comment function.<br>He default to have the ECG waveform displayed on the monitor.                                                                                                    |
| Trackball Func a                             | 1:Off<br>2:33 deg<br>3:45 deg<br>4:UP2<br>at Freeze<br>Choose th<br>1: No<br>2: Meas<br>3: Body<br>4: Common<br>Choose th<br>1:Yes<br>2:No                 | Disable Guideline<br>33 degrees<br>45 degrees<br>UP2 type Guideline<br><b>EC, UP</b><br>he default function assigned to the Trackball when the image is frozen.<br>No function assigned.<br>Trackball assigned to the measurement function.<br>Trackball assigned to the Body Pattern function.<br>Trackball assigned to the Body Pattern function.<br>Trackball assigned to the Comment function.<br>He default to have the ECG waveform displayed on the monitor.<br>ECG displayed.<br>ECG not displayed.                        |
| Trackball Func a<br>ECG On<br>ECG Filter EC, | 1:Off<br>2:33 deg<br>3:45 deg<br>4:UP2<br><b>at Freeze</b><br>Choose t<br>1: No<br>2: Meas<br>3: Body<br>4: Comm<br>Choose t<br>1:Yes<br>2:No<br><b>UP</b> | Disable Guideline<br>33 degrees<br>45 degrees<br>UP2 type Guideline<br><b>EC, UP</b><br>he default function assigned to the Trackball when the image is frozen.<br>No function assigned.<br>Trackball assigned to the measurement function.<br>Trackball assigned to the Body Pattern function.<br>Trackball assigned to the Comment function.<br>He default to have the ECG waveform displayed on the monitor.<br>ECG displayed.<br>ECG not displayed.                                                                            |
| Trackball Func a<br>ECG On<br>ECG Filter EC, | 1:Off<br>2:33 deg<br>3:45 deg<br>4:UP2<br>at Freeze<br>Choose t<br>1: No<br>2: Meas<br>3: Body<br>4: Comm<br>Choose t<br>1:Yes<br>2:No<br>UP<br>Choose t   | Disable Guideline<br>33 degrees<br>45 degrees<br>UP2 type Guideline<br><b>EC, UP</b><br>he default function assigned to the Trackball when the image is frozen.<br>No function assigned.<br>Trackball assigned to the measurement function.<br>Trackball assigned to the Body Pattern function.<br>Trackball assigned to the Comment function.<br>He default to have the ECG waveform displayed on the monitor.<br>ECG displayed.<br>ECG not displayed.<br>he default to have the desired frequency of ECG filtering (50Hz, 60Hz). |

| ECG Gain EC,           | UP, R                                                                                                    |  |  |  |
|------------------------|----------------------------------------------------------------------------------------------------|--|--|--|
|                        | Choose the default value for ECG gain.                                                                                                    |  |  |  |
|                        | Choose from -10 to +10 in 2 digit increments.                                                                                                    |  |  |  |
| ECG Position EC, UP, R |                                                                                                    |  |  |  |
|                        | Choose the default position (horizontal) for the ECG display.                                                                                                    |  |  |  |
|                        | Choose from -50 to +50 in 2 digit increments.                                                                                                    |  |  |  |
| B Cine Gauge w         | vith ECG EC, UP                                                                                                    |  |  |  |
|                        | Choose the relative default position for the B Cine Gauge with ECG pointer which displays where on the ECG Cycle on the displayed image was taken.                                                                                                    |  |  |  |
|                        | Choose from –99 to +99 in 1 digit increments.                                                                                                    |  |  |  |
| L/R Keeping Fre        | eeze EC, UP                                                                                                    |  |  |  |
|                        | Choose the default to have the inactive display keep freeze after active side change in the dual Mode.                                                                                                    |  |  |  |
|                        | 1:YesInactive side keeps freeze.2:NoInactive side melt.                                                                                                    |  |  |  |
| Zoom Reference         | e EC, UP                                                                                                    |  |  |  |
|                        | Choose to have the zoom reference image available or not available as the default.                                                                                                    |  |  |  |
|                        | 1:YesReference image available in zoom.2:NoNo reference image in zoom.                                                                                                    |  |  |  |
| ATO Method E           | C, UP, R                                                                                                    |  |  |  |
|                        | Choose the default ATO (Auto Tissue Optimization) method.                                                                                                    |  |  |  |
|                        | 1:Auto Automatic ATO size adjustment.<br>2:Manual Manual ATO size adjustment.                                                                                                    |  |  |  |
| Probe Selection        | l de la constante de la constante de |  |  |  |
|                        | Using the <b>Ellipse Up/Down arrow</b> keys, choose the default probe to be used in the preset category.<br>To choose the next menu selection, press the <b>Ellipse Down arrow</b> key.<br>To choose the previous menu selection, press the <b>Ellipse Up arrow</b> key.                                                                                                    |  |  |  |
|                        | 1:None       2:CBF         3:CAE       4:CZB         5:MTZ       6:LH         7:LE       8:LB         9:LD       10:LI         11:LT       12:CS         13:ERBL       14:ERBC         15:S317       16:10L         17:3Cb       18:S611                                                                                                    |  |  |  |

### Body Pattern Setup (page 6 of 11)

| SETUP MENU : Body Pattern 03/12/98 08:29:23<br>CATEGORY : OBSTETRICS PRESET : 1<br>COMMAND : EXIT SAVE DELETE                                                                                                    |  |
|----------------------------------------------------------------------------------------------------|--|
| *Body Pattern Erase at Display Change 2 (1.Yes 2.No)<br>Body Pattern Erase at Probe Change :2 (1.Yes 2.No)<br>Body Pattern Erase at Unfreeze :2 (1.Yes 2.No)<br>Body Pattern Ory to Active Side :1 (1.Yes 2.No)<br>Body Pattern Probe Mark Preset :1 (1.Yes 2.No)<br>Body Pattern Structure: |  |
| Ĩ \$ \$ \$ \$ \$ \$ \$ \$ \$ \$ \$ \$ \$ \$ \$ \$ \$ \$ \$                                                                                                    |  |
|                                                                                                    |  |

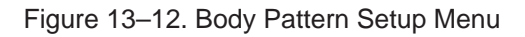

| Body Pattern Er | ase at D               | isplay Change EC, UP                                                                                                    |
|-----------------|------------------------|----------------------------------------------------------------------------------------------------|
|                 | Choose t<br>the body   | to erase the displayed body pattern when a display mode is changed or have pattern remain after the display mode changes. |
|                 | 1:Yes<br>2:No          | Body pattern is erased.<br>Body pattern remains.                                                                          |
| Body Pattern Er | ase at P               | robe Change EC, UP                                                                                                    |
|                 | Choose t<br>pattern re | o erase the displayed body pattern when a probe is changed or have the body emain after a probe change.                   |
|                 | 1:Yes<br>2:No          | Body pattern is erased.<br>Body pattern remains.                                                                          |
| Body Pattern Er | ase at U               | nfreeze EC, UP                                                                                                    |
|                 | Choose t<br>body pat   | to erase the body pattern when the system exits the freeze function or have the tern remain after the image is active.    |
|                 | 1:Yes<br>2:No          | Body pattern is erased.<br>Body pattern remains.                                                                          |
| Body Pattern Co | opy to A               | ctive Side EC, UP                                                                                                    |
|                 | Choose t<br>displays.  | to have the selected body pattern copied to the active side during dual format                                            |
|                 | 1:Yes<br>2:No          | Copy to active side.<br>Do not copy to active side.                                                                       |

### Body Pattern Setup (page 6 of 11)

| Body Pattern Probe Mark Active EC, UP |                                                                                                    |                                                                                |  |  |  |
|---------------------------------------|----------------------------------------------------------------------------------------------------|--------------------------------------------------------------------------------|--|--|--|
| Choose<br>pattern.                    |                                                                                                    | o enable/disable the active position of the probe marker graphic with the body |  |  |  |
|                                       | 1:Yes<br>2:No                                                                                                    | Use the active position.<br>Do not use the active position.                    |  |  |  |
| Body Pattern St                       | ructure                                                                                                    | EC, UP                                                                         |  |  |  |
|                                       | Choose the ten customized body patterns to be displayed in each exam category customized body patterns for each exam category are then available. |                                                                                |  |  |  |

Body pattern package customization

Type the character above the body pattern to display a box around that pattern as shown in Figure 13–13.

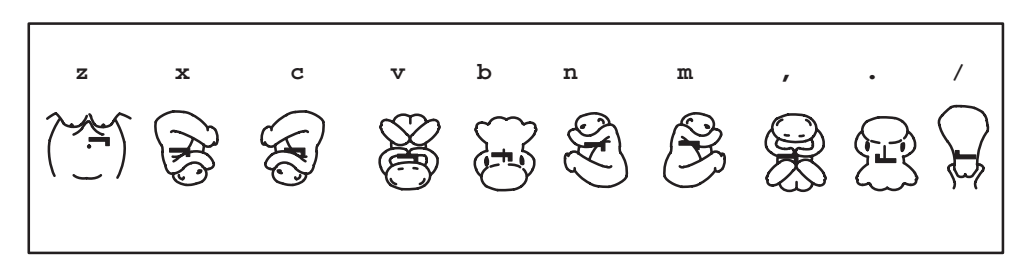

Figure 13–13. Changing Body Patterns

### Body Pattern Setup (page 6 of 11)

Body pattern package customization (cont'd)

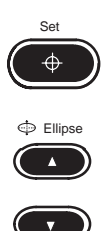

Place the cursor on the Body Pattern Structure and Press Set.

Use the **Ellipse** up or down arrow keys to cycle through the body pattern choices.

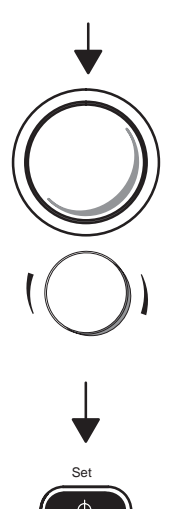

When the desired body pattern is displayed, use the **Trackball** to position the probe orientation marker to the desired default position on the body pattern. Use the **Rotation/Focus** knob to rotate the probe orientation marker to a desired angle.

Press Set to complete the selection for that menu position.

Repeat the previous steps as necessary to customize the entire body pattern package.

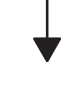

**Body Pattern Deletion** 

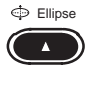

•

Use the **Ellipse** up or down arrow keys to cycle to the blank body pattern selection.

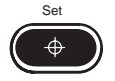

Press Set to record a blank space for that body pattern location.

### Comment Setup (page 7 of 11)

| SETUP MEI<br>CATEGORY<br>COMMAND                                                                                                    | NU                                                                                 |                                                                                                    | : Comment Setup 03/12/98 08:31:50<br>: OBSTETRICS PRESET : 1<br>: EXIT SAVE DELETE                                                                                                    |
|----------------------------------------------------------------------------------------------------|------------------------------------------------------------------------------------|----------------------------------------------------------------------------------------------------|----------------------------------------------------------------------------------------------------|
|                                                                                                    |                                                                                    |                                                                                                    |                                                                                                    |
| *Comment<br>Comment<br>Comment<br>LIBRARY<br>Lib 1:<br>Lib 2:<br>Lib 3:<br>Lib 4:<br>Lib 5:<br>Lib 6:<br>Lib 7:<br>Lib 8:<br>Lib 9:<br>Liblo: | Erase<br>Home P<br>Home P<br>KEY<br>A<br>S<br>D<br>F<br>G<br>H<br>J<br>K<br>L<br>J | at Displ<br>tosition<br>tosition<br>CODE<br>3<br>4<br>A<br>B<br>C<br>CH<br>CI<br>CI<br>D<br>F<br>F<br>F<br>F<br>P<br>CC | : EXIT SAVE DELETE<br>lay Change :2 (1.Yes 2.No)<br>Horizontal :4 (1-56)<br>Vertical :4 (1-26)<br>- TEXT<br>- 3 VESSEL CORD<br>- 4 CHAMBER HEART<br>- ANNION<br>- ELADDER<br>- CEREBELLUM<br>- CORDINNERTION<br>- DIAPHEAGM<br>- FEMUR<br>- FERUR<br>- FERUR |
| Libil:                                                                                                    | Q                                                                                  | GS                                                                                                    | - GESTATIONAL SAC                                                                                                    |
| Libiz:                                                                                                    | w                                                                                  | н                                                                                                    | - HUMERUS                                                                                                    |
| Libi3:                                                                                                    | E<br>D                                                                             | K.                                                                                                    | - KIDNEIS                                                                                                    |
| Lib15:                                                                                                    | T                                                                                  | NF                                                                                                    | - NICHAL FOLD                                                                                                    |
| Libl6:                                                                                                    | v                                                                                  | RII                                                                                                    | - RADTIIS/III.NA                                                                                                    |
| Libl7:                                                                                                    | Ū                                                                                  | s                                                                                                    | - SPINE                                                                                                    |
| Libl8:                                                                                                    | I                                                                                  | ST                                                                                                    | - STOMACH                                                                                                    |
| Libl9:                                                                                                    | 0                                                                                  | TF                                                                                                    | - TIB/FIB                                                                                                    |
| Lib20:                                                                                                    | P                                                                                  | YS                                                                                                    | - YOLK SAC                                                                                                    |
|                                                                                                    |                                                                                    |                                                                                                    |                                                                                                    |
|                                                                                                    |                                                                                    |                                                                                                    |                                                                                                    |

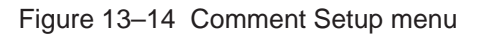

| Comment Erase  | e at Display Change EC, UP                                                                                                    |  |  |  |  |
|----------------|----------------------------------------------------------------------------------------------------|--|--|--|--|
|                | Choose to erase all comments when a change is made in scan mode.                                                                                                    |  |  |  |  |
|                | 1:Yes       Erase at mode change.         2:No       Do not erase at mode change.                                                                                                    |  |  |  |  |
| Comment Home   | e Position Horizontal EC, UP, R                                                                                                    |  |  |  |  |
|                | Choose a point on the horizontal axis for the comment cursor home position.                                                                                                    |  |  |  |  |
|                | Enter 1 to 56 in 1 digit increments.                                                                                                    |  |  |  |  |
| Comment Home   | e Position Vertical EC, UP, R                                                                                                    |  |  |  |  |
|                | Choose a point on the vertical axis for the comment cursor home position.                                                                                                    |  |  |  |  |
|                | Enter 1 to 26 in 1 digit increments.                                                                                                    |  |  |  |  |
| Library 1–20 E | C, UP                                                                                                    |  |  |  |  |
|                | Use the <b>Trackball</b> or <b>Arrow</b> keys to move to the desired Annotation Library location number.                                                                                                    |  |  |  |  |
|                | Type the Annotation Library name to the left side of the dash (–). Maximum four characters available.                                                                                                    |  |  |  |  |
|                | NOTE: Duplication is not allowed.                                                                                                    |  |  |  |  |
|                | Press <b>Set</b> or <b>Return</b> .<br>The reversed video will move to the right side of the dash.Edit the desired script.<br>The 20 character space for that library location will be in reverse video.<br>Press <b>Set</b> or <b>Return</b> to complete the entry. Select the next library location. Continue<br>until all edits are complete. |  |  |  |  |

| *Time Unit 2 (1.ms 2.sec)<br>Length Unit :1 (1.mm 2.cm)<br>Circ/Area :1 (1.rmc 2.cm)<br>Echo Level :1 (1.rcc 2.Ellip 3.Circ 4.2-Dist 5.Dia)<br>Echo Level :1 (1.Box3mm 2.Box5mm 3.Box7mm)<br>Heart Rate :2 (1.Auto 2.Manual)<br>Add 1 week to EDD :2 (1.Yes 2.No)<br>GA Simul Display :1 (1.Yes 2.No)<br>Report Average :1 (1.Yes 2.No)<br>Report Store No :3 (1-3)<br>Report Store No :3 (1-3)<br>Report Store No :3 (1-3)<br>Measurement Dolline :5ub menu<br>CUA/AUA for HADLOCK :1 (1:CUA 2:AUA)<br>Measurement Dolline :3 (1:Off 2:Lpixel 3:5pixel)<br>Stepper Increment :1 (1:FSA 2:PGAD)<br>PFSA/PSAD Selecting :1 (1:PFSA 2:PGAD)<br>PFSA.Coefficient 1 :0.15 (0.01-0.99 STP 0.01)<br>PFSA.Coefficient 2 :0.15 (0.01-0.99 STP 0.01) |
|----------------------------------------------------------------------------------------------------|
| Cardiac Calculation :Sub menu<br>Growth Data Reference :1 (1:Pregnancy Origin 2:CUA/AUA/CGA)<br>Hip Orientation :1 (1:cranial left 2:cadual left)                                                                                                    |

Figure 13–15. Measurement Setup Menu

| Time Unit EC                           | , UP                                                                                                    |                                                                    |  |
|----------------------------------------|----------------------------------------------------------------------------------------------------|--------------------------------------------------------------------|--|
|                                        | Choose                                                                                                    | the unit of display for all time measurements.                     |  |
|                                        | 1:ms milliseconds.<br>2:sec seconds.                                                                                                    |                                                                    |  |
| Length Unit                            | EC, UP                                                                                                    |                                                                    |  |
|                                        | Choose                                                                                                    | the unit of display for all length (distance) measurements.        |  |
| 1:mm millimeters.<br>2:cm centimeters. |                                                                                                    |                                                                    |  |
| Circ/Area EC                           | , UP                                                                                                    |                                                                    |  |
|                                        | Choose                                                                                                    | the default method to be used for circumference/area measurements. |  |
|                                        | 1:TraceManually trace with the Trackball.2:EllipEllipse method.3:CircCircle method.4:2-DistTwo diameter (distance) method.5:DiaSingle distance method. |                                                                    |  |
| Echo Level E                           | C, UP                                                                                                    |                                                                    |  |
|                                        | Choose                                                                                                    | the size of the echo level measurement box cursor.                 |  |
|                                        | 1:Box 3n<br>2:Box 5n<br>3:Box 7n                                                                                                    | nm 3mm x 3mm box.<br>nm 5mm x 5mm box.<br>nm 7mm x 7mm box.        |  |

| Heart Rate EC                   | , UP                                                                                                    |  |  |  |  |
|---------------------------------|----------------------------------------------------------------------------------------------------|--|--|--|--|
|                                 | Choose the default method for measuring heart rate.                                                                      |  |  |  |  |
|                                 | 1:Auto Automatic.<br>2:Manual Manual.                                                                                    |  |  |  |  |
| Add 1 week to E                 | Add 1 week to EDD EC, UP, R                                                                                              |  |  |  |  |
|                                 | Choose to add 1 week to the calculation results of EDD.                                                                  |  |  |  |  |
|                                 | 1:YesAdd 1 week.2:NoDo not add 1 week.                                                                                   |  |  |  |  |
| GA Simul Displa                 | ay EC, UP                                                                                                    |  |  |  |  |
|                                 | Choose the default method to display GA in an OB calculation.                                                            |  |  |  |  |
|                                 | 1:YesSimultaneously display.2:NoDo not Simultaneously display.                                                           |  |  |  |  |
| Report Average                  | EC, UP                                                                                                    |  |  |  |  |
|                                 | Choose to enable or disable the calculation summary report page measurement averaging function.                          |  |  |  |  |
|                                 | 1:Yes       Measurement averaging on.         2:No       Measurement averaging off.                                      |  |  |  |  |
| Report Store No EC, UP          |                                                                                                    |  |  |  |  |
|                                 | Choose how many measurements will be used in the averaging function.                                                     |  |  |  |  |
|                                 | Choose from 1, 2 or 3.                                                                                                   |  |  |  |  |
| Report Format (Sub Menu) EC, UP |                                                                                                    |  |  |  |  |
|                                 | The LOGIQ <sup>™</sup> 200 PRO Series allows for user control of each exam category summary report format.               |  |  |  |  |
|                                 | If the current exam category has an associated summary report page, select this menu option to change the report format. |  |  |  |  |
|                                 | Factory default items can be deleted or user desired items added.                                                        |  |  |  |  |

Example report format change - Exam Category: OB

The Report Format menu appears as shown in Figure 13–16.

| SETUP MENU : Report Format 03/12/98 08:37:51                                                                                                    |  |
|----------------------------------------------------------------------------------------------------|--|
| CATEGORY : OBSTETRICS                                                                                                    |  |
| COMMAND : EXIT SAVE DELETE                                                                                                    |  |
| * EPD (HADLOCK)<br>HC (HADLOCK)<br>OFD (HC)<br>AC (HADLOCK)<br>TAD (AC)<br>FL (HADLOCK)<br>CRL (HADLOCK)<br>GS (HELLMAN)<br>UNDEFINED<br>UNDEFINED |  |

Figure 13–16. Report Format menu

The menu choices at the top allow:

- EXIT Exits the Report Format function.
- SAVE Saves the old data with the values changed.
- DELETE Clears or deletes the entire report format.

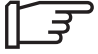

NOTE: The **Clear** key can be used to return the menu to the previous menu through the report format menu.

It is impossible to select the same name on a different line.

To Change Report Format:

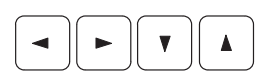

Use the **Arrow** keys or the **Trackball** to move the cursor to the desired measurement name (to delete or change) or to an undefined area (to add).

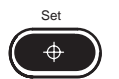

Press **Set**. The author name menu will appear as shown in Figure 13–17.

| SETUP MENU<br>CATEGORY                                                                                                    | : Report<br>: OBSTET | Format<br>RICS                                                                                                    | 03/12/98 | 08:40:54 |
|----------------------------------------------------------------------------------------------------|----------------------|----------------------------------------------------------------------------------------------------|----------|----------|
| COMMAND                                                                                                    | : EXIT               | SAVE                                                                                                    | DELETE   |          |
| BED (HADLOCK)<br>HC(HADLOCK)<br>OFD(HC)<br>AC(HADLOCK)<br>TAD(AC)<br>APD(AC))<br>FL(HADLOCK)<br>CRL(HADLOCK)<br>GS(HELLMAN)<br>>UNDEFINED<br>UNDEFINED |                      | * TOKYO-S<br>OSAKA<br>HELLMAN<br>HADLOCK<br>CMPBELL<br>BERKOWITZ<br>HANSNANN<br>KURTZ<br>NELSON<br>TROEINSON<br>JEANTY<br>PARIS<br>SOSTOA<br>REMPEN<br>ERIKSEN<br>KOREA<br>ASUM<br>NTUH<br>USER<br>EXIT | DELETE   |          |

Figure 13–17. Author Name Menu

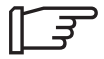

NOTE: It is possible to return to the previous menu through the Report Format menu. Select EXIT at the bottom of each menu box and press **Set**.

To Change Report Format (cont'd):

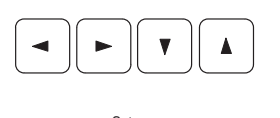

Use the **Arrow** keys or the **Trackball** to move the cursor to the desired measurement method.

Press **Set**. The Measurement Type menu will appear as shown in Figure 13–18.

| SETUP MENU<br>CATEGORY<br>COMMAND                                                                                        | : Repor<br>: OBSTE<br>: EXIT | t Format<br>TRICS<br>SAVE                                                                                                    |                                                      | 03/12/98<br>DELETE | 08:40:54 |
|----------------------------------------------------------------------------------------------------|------------------------------|----------------------------------------------------------------------------------------------------|------------------------------------------------------|--------------------|----------|
| BPD(HADLOCK)<br>HC(HADLOCK)<br>OFD(HC)<br>AC(HADLOCK)<br>TAD(AC)<br>FL(HADLOCK)<br>GS(HELLMAN)<br>UNDEFINED<br>UNDEFINED |                              | * TOKYO<br>TOKYO-S<br>OSARA<br>HELLMAN<br>HADLOCK<br>CAMPERLL<br>BERKOMTIZ<br>HANSKANA<br>NELGON<br>KOBINSON<br>JEANIY<br>PARLS<br>SOSTOA<br>REMPEN<br>ERIKSEN<br>KOREA<br>ASUM<br>NTUH<br>USER<br>EXIT | *GS<br>CPL<br>BPD<br>FL<br>LV<br>APTD<br>TTD<br>EXIT |                    |          |

Figure 13–18. Measurement Type Menu

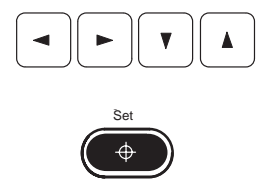

Use the **Arrow** keys or the **Trackball** to move the cursor to the desired measurement type.

#### Press Set.

Repeat the previous steps as necessary to program additional Measurement items.

To EXIT Report Format:

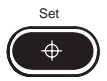

Place the cursor on EXIT and press **Set** to return to the Measurement setup menu.

The user can assign calculation menus to alphanumeric keys.

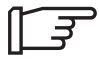

NOTE:When changing the report format, the user should alter the A/N assignment of the report format.

To assign a calculation menu to an alphanumeric key:

Select the Measurement Setup/A/N Assignment menu.

The A/N Assignment menu appears as shown in Figure 13–19.

| SETUP MENU<br>CATEGORY<br>COMMAND | : A/N Assign<br>: OBSTETRICS<br>: EXIT | nent Setup<br>PRESET : 1<br>SAVE | 03/12/98<br>DELETE | 08:54:53 |  |
|-----------------------------------|----------------------------------------|----------------------------------|--------------------|----------|--|
| Direct key 1                      | IAME                                   |                                  |                    |          |  |
| A :                               | BPD(HADLOCK)                           |                                  |                    |          |  |
| s:                                | HC(HADLOCK)                            |                                  |                    |          |  |
| D:                                | AC(HADLOCK)                            |                                  |                    |          |  |
| F:                                | FL(HADLOCK)                            |                                  |                    |          |  |
| G:                                | AFI                                    |                                  |                    |          |  |
| н:                                | CRL(HADLOCK)                           |                                  |                    |          |  |
| J :                               | GS(HELLMAN)                            |                                  |                    |          |  |
| к:                                | HR                                     |                                  |                    |          |  |
| L:                                | Vol                                    |                                  |                    |          |  |
| ; :                               | UNDEFINED                              |                                  |                    |          |  |
| *0 :                              | UNDEFINED                              |                                  |                    |          |  |
| ŵ:                                | UNDEFINED                              |                                  |                    |          |  |
| Е:                                | UNDEFINED                              |                                  |                    |          |  |
| R:                                | UNDEFINED                              |                                  |                    |          |  |
| т:                                | UNDEFINED                              |                                  |                    |          |  |
| Y ;                               | UNDEFINED                              |                                  |                    |          |  |
| υ:                                | UNDEFINED                              |                                  |                    |          |  |
| I:                                | UNDEFINED                              |                                  |                    |          |  |
| 0:                                | UNDEFINED                              |                                  |                    |          |  |
| P :                               | UNDEFINED                              |                                  |                    |          |  |
|                                   |                                        |                                  |                    |          |  |
|                                   |                                        |                                  |                    |          |  |
|                                   |                                        |                                  |                    |          |  |

Figure 13–19. A/N Assignment Menu

#### A/N Assignment (Sub Menu) EC, UP

The menu choices at the top allow:

| EXIT   | Exits the A/N Assignment function.           |
|--------|----------------------------------------------|
| SAVE   | Saves the old data with the values changed.  |
| DELETE | Clears or deletes the entire A/N assignment. |

To Change Assignment of key:

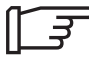

NOTE: The **Clear** key can be used to return the menu to the previous menu through the A/N assignment menu.

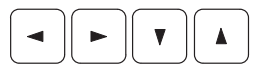

Use the **Arrow** keys or the **Trackball** to move the cursor to the desired alphanumeric key.

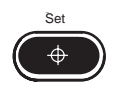

Press **Set**. The Category Menu will appear as shown in Figure 13–20.

To Change Assignment of key (cont'd):

| CATEGORY : OBSTETRICS PRESET :1<br>COMMAND : EXIT SAVE DELETE                                                                                                    | J : A/N Assign<br>: OBSTETRICS<br>: EXIT                                                                                                    | /12/98 08:57:08<br>ELETE |
|----------------------------------------------------------------------------------------------------|----------------------------------------------------------------------------------------------------|--------------------------|
| Direct key NAME<br>GENERAL<br>*OESTETRISS<br>S: HC(HADLOCK)<br>D: AC(HADLOCK)<br>GARDIOLOGY<br>GARDIOLOGY<br>CARDIOLOGY<br>B: F1(HADLOCK)<br>F: F1(HADLOCK)<br>G: AFT<br>H: CRL(HADLOCK)<br>J: GS(HELLMAN)<br>K: HR<br>L: Vol<br>J: UNDEFINED<br>V: UNDEFINED<br>E: UNDEFINED<br>F: UNDEFINED<br>F: UNDEFINED<br>F: UNDEFINED<br>J: UNDEFINED<br>J: UNDEFINED<br>J: UNDEFINED<br>J: UNDEFINED<br>J: UNDEFINED<br>J: UNDEFINED<br>J: UNDEFINED<br>J: UNDEFINED<br>J: UNDEFINED<br>J: UNDEFINED<br>J: UNDEFINED | NAME<br>EPD(HADLOCK)<br>HC(HADLOCK)<br>AC(HADLOCK)<br>FL(HADLOCK)<br>FL(HADLOCK)<br>GS(HELLMAN)<br>HR<br>Vol<br>UNDEFINED<br>UNDEFINED<br>UNDEFINED<br>UNDEFINED<br>UNDEFINED<br>UNDEFINED<br>UNDEFINED<br>UNDEFINED<br>UNDEFINED<br>UNDEFINED<br>UNDEFINED |                          |

Figure 13–20. Category Menu

To Change Assignment of key (cont'd):

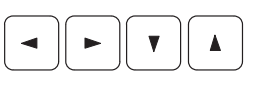

Use the **Arrow** keys or the **Trackball** to move the cursor to the desired category.

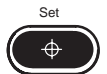

Press **Set**. The author name menu will appear as shown in Figure 13–21.

| SETUP MENU : A/N A<br>CATEGORY : OBSTE<br>COMMAND : EXIT                                                                                                    | Assignment Setup<br>ETRICS PRESET :1<br>SAVE                               | 01/13/98<br>L DELETE                                                                                                    | 08:57:53 |
|----------------------------------------------------------------------------------------------------|----------------------------------------------------------------------------|----------------------------------------------------------------------------------------------------|----------|
| Direct key NAME<br>A : BPD(HADLOCK)<br>S : HC(HADLOCK)<br>D : AC(HADLOCK)<br>F : FL(HADLOCK)<br>G : AFI<br>H : CRL(HADLOCK)<br>J : GS(HELLMAN)<br>K : HR<br>L : Vol<br>J : UNDEFINED<br>Q : UNDEFINED<br>R : UNDEFINED<br>R : UNDEFINED<br>P : UNDEFINED<br>D : UNDEFINED<br>J : UNDEFINED<br>Q : UNDEFINED<br>X : UNDEFINED<br>J : UNDEFINED<br>Y : UNDEFINED | GENERAL<br>>OBSTETRICS<br>GYNECULOGY<br>CARDIOLOGY<br>URCLOGY<br>EXIT<br>* | TOKYO<br>TOKYO-S<br>OSAKA<br>HELLMAN<br>HADLOCK<br>CAMPBELL<br>BERKOWITZ<br>HANSMANN<br>KURTZ<br>NELSON<br>ROBINSON<br>JEANTY<br>PARIS<br>SOSTOA<br>REMEEN<br>ERINSEN<br>KOREA<br>ASUM<br>NTUH<br>USER<br>OTHERS<br>EXIT |          |

Figure 13-21. Author Name Menu

To Change Assignment of key (cont'd):

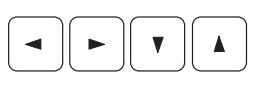

Use the **Arrow** keys or the **Trackball** to move the cursor to the desired method.

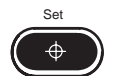

Press **Set**. The measurement type menu will appear as shown in Figure 13–22.

| CATEGORY : OBS<br>COMMAND : EXI                                                                                                    | TETRICS PRESE<br>T SAVE                                             | F :1 DELET                                                                                                    | re                                             |
|----------------------------------------------------------------------------------------------------|---------------------------------------------------------------------|----------------------------------------------------------------------------------------------------|------------------------------------------------|
| Direct key NAME A : BPD(HADLOCK) S : HC(HADLOCK) D : AC(HADLOCK) F : F(HADLOCK) G : AFI H : CRL(HADLOCK) J : GS(HELLMAN) K : HR L : VOL J : UNDEFINED Q : UNDEFINED Q : UNDEFINED R : UNDEFINED R : UNDEFINED P : UNDEFINED P : UNDEFINED I : UNDEFINED I : UN | GENERAL<br>>OBSTETRICS<br>GYNECOGY<br>CARDIOLOGY<br>UROLOGY<br>EXIT | TOKYO<br>TOKYO-S<br>YOSAKA<br>HELLMAN<br>HALLAKAN<br>HALCCK<br>CAMPBELL<br>BERKOWITZ<br>HANSWANN<br>KURTZ<br>NELSON<br>ROBINSON<br>JEANTY<br>PARIS<br>SOSTOA<br>REMPEN<br>ERIKSEN<br>KOREA<br>ASUM<br>NTUH<br>USER<br>OTHERS<br>EXIT | *CRL<br>BFD<br>FL<br>FTA<br>HL<br>EFEW<br>EXIT |

Figure 13–22. Measurement Type Select

Repeat the previous steps as necessary to program additional alphanumeric keys.

#### To EXIT Report Format:

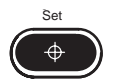

Go to the initial A/N Assignment menu, as shown in Figure 13–19, place the cursor on EXIT and press **Return**. To return to the Measurement setup menu, press **Set**.

| CUA/AUA for Hadlock         | EC, UP                                                                         |  |  |  |
|-----------------------------|--------------------------------------------------------------------------------|--|--|--|
| Choose                      | the unit for measuring fetal age in the USA Hadlock method.                    |  |  |  |
| 1:CUA<br>2:AUA              | Composite Ultrasound Age.<br>Arithmetic Ultrasound Age.                        |  |  |  |
| Measurement Dotline         | EC, UP                                                                         |  |  |  |
| Choose                      | to have the line between the measurement cursors on or off.                    |  |  |  |
| 1:Off<br>2:1pixe<br>3:5pixe | No Line as default.<br>1 pixel line as default.<br>5 pixel line as default.    |  |  |  |
| Stepper Increment EC, UP    |                                                                                |  |  |  |
| Choose                      | to have the default step increment for the stepper volume measurement.         |  |  |  |
| 1:5 mm<br>2:2.5 m           | 1:5 mm spacing for area measurement.<br>2:2.5 mm spacing for area measurement. |  |  |  |
| PPSA/PSAD Selecting EC, UP  |                                                                                |  |  |  |
| Set the                     | desired default report item for calculating method on the Urology Report page. |  |  |  |
| 1:PPSA<br>2:PSAE            | PPSA method.<br>PSAD method.                                                   |  |  |  |

| DDSA Coofficies           |                                                                                                 |                                                                                                   |  |  |  |  |
|---------------------------|-------------------------------------------------------------------------------------------------|---------------------------------------------------------------------------------------------------|--|--|--|--|
| PPSA COefficier           | III EC, OP                                                                                      |                                                                                                   |  |  |  |  |
|                           | Set the desired default PPSA Coefficient 1 for the PPSA calculation on the Urology Report page. |                                                                                                   |  |  |  |  |
|                           | Enter from 0 to 99.                                                                             |                                                                                                   |  |  |  |  |
| PPSA Coefficient 2 EC, UP |                                                                                                 |                                                                                                   |  |  |  |  |
|                           | Set the desired default PPSA Coefficient 2 for the PPSA calculation on the Urology Report page. |                                                                                                   |  |  |  |  |
|                           | Enter from 0 to 99                                                                              |                                                                                                   |  |  |  |  |
| Growth Data Reference     |                                                                                                 |                                                                                                   |  |  |  |  |
|                           | Choose which unit of fetal age will be used as a standard to get the Growth Data Reference.     |                                                                                                   |  |  |  |  |
|                           | 1:Pregnancy Origin<br>2:CUA/AUA/CGA                                                             | GA used as a standard<br>CUA/AUA/CGA used as a<br>standard                                        |  |  |  |  |
| Hip Orientation           |                                                                                                 |                                                                                                   |  |  |  |  |
|                           | Choose the type of Hip Orientation method to be used for scanning the infant hip.               |                                                                                                   |  |  |  |  |
|                           | 1:cranial leftcr2:caudal leftca                                                                 | anial structures left /caudal structures right<br>audal structures left /cranial structures right |  |  |  |  |
| $\sim$                    |                                                                                                 | a passible to return to the providure many through the                                            |  |  |  |  |

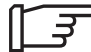

NOTE: It is possible to return to the previous menu through the A/N Assignment menu. Select EXIT at the bottom of each menu box and press **Set**.
## Measurement Setup (page 8 of 11)

#### Cardiac Calculation (Sub Menu) EC, UP

The LOGIQ  $^{\rm m}$  200 PRO Series allows for setting the default Analysis method for Cardiac Calculation.

The Cardiac Calculation Setup menu appears as shown in Figure 13–23.

| SETUP MENU                                                                | :                      | Cardiac Cal | lculation | 03/12/98 | 08:37:51 |  |
|---------------------------------------------------------------------------|------------------------|-------------|-----------|----------|----------|--|
| COMMAND                                                                   | :                      | EXIT        | SAVE      | DELETE   |          |  |
| LV Analysis meth                                                          | od                     |             |           |          |          |  |
| *Single Plane El<br>Biplane Ellipso<br>Modified Simpso<br>Cubed<br>Gibson | lipsoi<br>id<br>n's Ru | d<br>le     |           |          |          |  |
| Teichholz<br>Bullet                                                       |                        |             |           |          |          |  |
| M-mode Analysis                                                           | method                 |             |           |          |          |  |
| Left/Right Vent                                                           | ricle                  |             |           |          |          |  |
| Aortic Valve                                                              |                        |             |           |          |          |  |
| Palmonic Valve                                                            |                        |             |           |          |          |  |
| Tricuspid Valve                                                           |                        |             |           |          |          |  |
|                                                                           |                        |             |           |          |          |  |
|                                                                           |                        |             |           |          |          |  |
|                                                                           |                        |             |           |          |          |  |
|                                                                           |                        |             |           |          |          |  |
|                                                                           |                        |             |           |          |          |  |

Figure 13–23. Cardiac Calculation Setup menu

The menu choices at the top allow:

- EXIT Exits the menu.
- SAVE Saves the old data with the values changed.
- DELETE Clears or deletes the entire preset data.

## Measurement Setup (page 8 of 11)

To Change Analysis method:

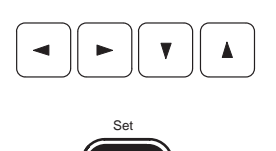

⊕

desired name of the Analysis method .

Use the Arrow keys or the Trackball to move the cursor to the

Press **Set**. The sub menu will appear as shown in Figure 13–24.

Move the cursor to the desired name of the calculation item.

Choose On or Off to calculate or not to calculate the item in the sub menu.

To save, place the cursor on SAVE and Press Set.

NOTE: If a measurement item is set to OFF, calculations using that measurement cannot be computed and displayed.

| SETUP MENU | : LV (CUI | BED)         | 03/12/98 | 08:37:51 |
|------------|-----------|--------------|----------|----------|
| COMMAND    | : EXIT    | SAVE         | DELETE   |          |
|            |           | (1.0         |          |          |
| TVSd       | :1        | (1.0n 2.0FF) |          |          |
| LVIDA      | :1        | (1.0h 2.0EE) |          |          |
| TVPWG      | .1        | (1.0n 2.0ff) |          |          |
| IVDS       | .1        | (1.0n 2.0ff) |          |          |
| LVIDS      | .1        | (1.0n 2.0ff) |          |          |
| EVENS      | .1        | (1.0n 2.0ff) |          |          |
| FeV        | •1        | (1.0n 2.0ff) |          |          |
| ES V       | •1        | (1.0n 2.0ff) |          |          |
| ev         | •1        | (1.0n 2.0ff) |          |          |
| FF         | •1        | (1.0n 2.0ff) |          |          |
| HR         | :1        | (1.0n 2.0ff) |          |          |
| CO         | :1        | (1.0n 2.0ff) |          |          |
| SI         | :1        | (1.On 2.Off) |          |          |
| CI         | :1        | (1.On 2.Off) |          |          |
| ET         | :1        | (1.On 2.Off) |          |          |
| MVCF       | :1        | (1.On 2.Off) |          |          |
| LVM        | :1        | (1.On 2.Off) |          |          |
|            |           |              |          |          |

Figure 13–24. Cubed Analysis Submenu

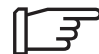

## Patient Entry Setup (page 9 of 11)

| SETUP MENU<br>CATEGORY<br>COMMAND                                                                                                    | : Patient<br>: OBSTETF<br>: EXIT           | : Entry Setup<br>RICS PRESET :]<br>SAVE                                                                                                    | 03/12/98<br>DELETE                                                                                                    | 08:59:32 |
|----------------------------------------------------------------------------------------------------|--------------------------------------------|----------------------------------------------------------------------------------------------------|----------------------------------------------------------------------------------------------------|----------|
| Skip Y/N Ask at<br>Unit Age Year<br>Unit Age Month<br>Unit Age Week<br>Unit Age Day<br>Unit Height cm<br>Unit Height feet<br>Unit Weight feet<br>Unit Weight Ibs<br>OB Pregnancy Ori<br>ID / Name Prohi | Enter<br>h<br>t-inch<br>igin<br>ibit after | <pre>:1 (1.Yes<br/>:1 (1.Yes<br/>:2 (1.Yes<br/>:2 (1.Yes<br/>:2 (1.Yes<br/>:1 (1.Yes<br/>:1 (1.Yes<br/>:1 (1.Yes<br/>:1 (1.Yes<br/>:1 (1.Yes<br/>:1 (1.Yes<br/>:1 (1.Yes)<br/>:1 (1.Yes)<br/>:1 (1.</pre> | 5 2.No)<br>5 2.No)<br>5 2.No)<br>5 2.No)<br>5 2.No)<br>5 2.No)<br>5 2.No)<br>5 2.No)<br>5 2.No)<br>5 2.No)<br>5 2.No)<br>5 2.No)<br>5 2.No)<br>5 2.No)<br>7 2.BBT 3.EDC<br>(1.Yes 2.No) | 4.GA)    |
|                                                                                                    |                                            |                                                                                                    |                                                                                                    |          |

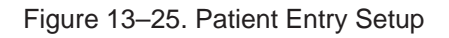

| Skip Y/N Ask at | Enter E               | EC, UP                                                                                 |  |  |  |  |  |
|-----------------|-----------------------|----------------------------------------------------------------------------------------|--|--|--|--|--|
|                 | In the new            | In the new patient entry menu, choose to ask to erase all current patient data or not. |  |  |  |  |  |
|                 | 1:Yes<br>2:No         | Do not ask, automatically erase all patient data.<br>Ask to erase data Y/N.            |  |  |  |  |  |
| Unit Age Year   | EC, UP                |                                                                                        |  |  |  |  |  |
|                 | Choose t              | Choose the patient age to be displayed in years.                                       |  |  |  |  |  |
|                 | 1:Yes<br>2:No         | Display age in years.<br>Do not display age in years.                                  |  |  |  |  |  |
| Unit Age Month  | Unit Age Month EC, UP |                                                                                        |  |  |  |  |  |
|                 | Choose t              | he patient age to be displayed in months.                                              |  |  |  |  |  |
|                 | 1:Yes<br>2:No         | Display age in months.<br>Do not display age in months.                                |  |  |  |  |  |
| Unit Age Week   | EC, UP                |                                                                                        |  |  |  |  |  |
|                 | Choose t              | he patient age to be displayed in weeks.                                               |  |  |  |  |  |
|                 | 1:Yes<br>2:No         | Display age in weeks.<br>Do not display age in weeks.                                  |  |  |  |  |  |

## Patient Entry Setup (page 9 of 11)

| Unit Age Day                 | EC, UP                          |                                                                                                    |  |  |  |  |  |
|------------------------------|---------------------------------|----------------------------------------------------------------------------------------------------|--|--|--|--|--|
|                              | Choose t                        | he patient age to be displayed in days.                                                                 |  |  |  |  |  |
|                              | 1:Yes<br>2:No                   | Display age in days.<br>Do not display age in days.                                                     |  |  |  |  |  |
| Unit Height cm               | EC, UP                          |                                                                                                    |  |  |  |  |  |
|                              | Choose t                        | he patient's height to be displayed in centimeters.                                                     |  |  |  |  |  |
|                              | 1:Yes<br>2:No                   | Display the patient's height in cm.<br>Do not display the patient's height in cm.                       |  |  |  |  |  |
| Unit Height inch             | Unit Height inch EC, UP         |                                                                                                    |  |  |  |  |  |
|                              | Choose t                        | he patient's height to be displayed in inches.                                                          |  |  |  |  |  |
|                              | 1:Yes<br>2:No                   | Display the patient's height in inches.<br>Do not display the patient's height in inches.               |  |  |  |  |  |
| Unit Height feet-inch EC, UP |                                 |                                                                                                    |  |  |  |  |  |
|                              | Choose t                        | he patient's height to be displayed in feet-inches.                                                     |  |  |  |  |  |
|                              | 1:Yes<br>2:No                   | Display the patient's height in feet–inches.<br>Do not display the patient's height in feet-inches.     |  |  |  |  |  |
| Unit Weight Kg               | Unit Weight Kg EC, UP           |                                                                                                    |  |  |  |  |  |
|                              | Choose t                        | he patient's weight to be displayed in kilograms.                                                       |  |  |  |  |  |
|                              | 1:Yes<br>2:No                   | Display the patient's weight in Kg.<br>Do not display the patient's weight in Kg.                       |  |  |  |  |  |
| Unit Weight Ibs              | EC, UP                          |                                                                                                    |  |  |  |  |  |
|                              | Choose t                        | he patient's weight to be displayed in pounds (lbs).                                                    |  |  |  |  |  |
|                              | 1:Yes<br>2:No                   | Display the patient's weight in lbs.<br>Do not display the patient's weight in lbs.                     |  |  |  |  |  |
| OB Pregnancy (               | Drigin E                        | EC, UP                                                                                                  |  |  |  |  |  |
|                              | Choose t                        | he method for calculating estimated fetal birth.                                                        |  |  |  |  |  |
|                              | 1:LMP<br>2:BBT<br>3:EDC<br>4:GA | Last Menstrual Period.<br>Basic Body Temperature.<br>Estimated Date of Confinement.<br>Gestational Age. |  |  |  |  |  |
| ID/Name Prohib               | it after N                      | leasurement EC, UP                                                                                      |  |  |  |  |  |
|                              | Choose t                        | to enable or disable changes with the ID/Name key after measurement.                                    |  |  |  |  |  |
|                              | 1:Yes<br>2:No                   | ID/Name key enabled after measurement.<br>ID/Name key disabled after measurement.                       |  |  |  |  |  |

## User Define Category and Key Setup (page 10 of 11)

| SETUP MENU                                                                                  | : User Define Ca                                  | ategory & Key | 03/12/98 08:59:32 |  |
|---------------------------------------------------------------------------------------------|---------------------------------------------------|---------------|-------------------|--|
| COMMAND                                                                                     | : EXIT                                            | SAVE          | DELETE            |  |
| Category Name Ed<br>Category 7<br>Category 8                                                | it<br>:[USER DEFINE 1<br>:[USER DEFINE 2          | ]             |                   |  |
| User Define Key<br>User Define 1 :<br>User Define 2 :<br>User Define 3 :<br>User Define 4 : | MOD Eject<br>DEFF format<br>Archive to MOD<br>ATO |               |                   |  |

Figure 13–26. User Define Category and Key Setup

| Category Name                                                                                                    | Edit – Category 7                                                                                                    |  |  |  |  |  |
|----------------------------------------------------------------------------------------------------|----------------------------------------------------------------------------------------------------|--|--|--|--|--|
|                                                                                                    | Type in the desired category name to be displayed in new patient Menu 7: USER DEFINE 1. Maximum 16 characters available.                                                                                                    |  |  |  |  |  |
| Category Name Edit – Category 8                                                                                          |                                                                                                    |  |  |  |  |  |
| Type in the desired category name to be displayed in new patient Menu 8: USER DEFINE 2. Maximum 16 characters available. |                                                                                                    |  |  |  |  |  |
| User Define Key                                                                                                    | y – User Define 1~4                                                                                                    |  |  |  |  |  |
|                                                                                                    | Using the <b>Ellipse Up/Down arrow</b> keys, choose the type of function to be controlled by each of the User Define keys (1~4). To choose the next menu selection, press the <b>Ellipse Down arrow</b> key. To choose the previous menu selection, press the <b>Ellipse Up arrow</b> key.                                                    |  |  |  |  |  |
| ♦ Ellipse                                                                                                    | 1:None.<br>2:MOD Eject.<br>3:DEFF Format.<br>4:Print A<br>5:Print B<br>6:Archive to MOD<br>7:B/W Printer<br>8:Image Softener<br>9:Image Rotation<br>10:Frame Rate<br>11:ATO<br>12:ZOOM Reference<br>13:RAD/ABDOMEN<br>14:OBSTETRICS<br>15:GYNECOLOGY<br>16:CARDIOLOGY<br>17:UROLOGY<br>18:SMALL PARTS<br>19:USER DEFINE 1<br>20:USER DEFINE 2 |  |  |  |  |  |

## User Utility (page 11 of 11)

| SETUP MENU                                                         | : User Utility                                            | 03/12/98 08:59:32 |
|--------------------------------------------------------------------|-----------------------------------------------------------|-------------------|
| COMMAND                                                            | : EXIT                                                    |                   |
| Backup & Reloa<br>*Preset Data B<br>OB User Table<br>OB Trend Data | d<br>ackup & Reload<br>Backup & Reload<br>Backup & Reload |                   |
| Initialize<br>Media Initial<br>DEFF formatti:                      | ize<br>ng                                                 |                   |
|                                                                    |                                                           |                   |
|                                                                    |                                                           |                   |
|                                                                    |                                                           |                   |
|                                                                    |                                                           |                   |

Figure 13-27. User Utility

#### Backup and Reload

Preset Data Backup & Reload

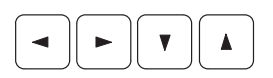

Using the **Arrow** keys or **Trackball** to place the cursor, press **Set** for Preset Data Backup and Reload.

'Set' to Save, 'Clear' to Reload, 'Esc' to Exit

is displayed.

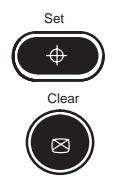

Press **Set**. All of the preset data except OB data is saved in the optional MOD.

Press **Clear**. All of the preset data saved in the optional MOD is reloaded.

## User Utility (page 11 of 11)

## Backup and Reload (cont'd)

OB User Table Backup & Reload

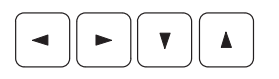

Using the **Arrow** keys or **Trackball** to place the cursor, press **Set** for OB User Table Backup & Reload.

'Set' to Save, 'Clear' to Reload, 'Esc' to Exit

is displayed.

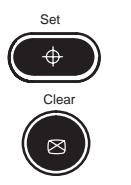

Press **Set**. All of the OB User Tables are saved in the optional MOD.

Press **Clear**. All of the OB User Tables saved in the optional MOD are reloaded.

OB Trend Data Backup & Reload

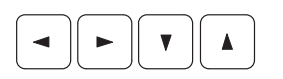

Using the **Arrow** keys or **Trackball** to place the cursor, press **Set** for OB Trend Data Backup & Reload.

'Set' to Save, 'Clear' to Reload 'Esc' to Exit

is displayed.

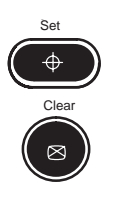

Press **Set**. All of the OB Trend Data are saved in the optional MOD.

Press **Clear**. All of the OB Trend Data saved in the optional MOD are reloaded.

## User Utility (page 11 of 11)

#### Initialize

Media Initialize

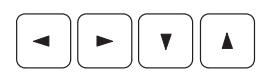

Using the **Arrow** keys or **Trackball** to place the cursor, press **Set** for Media Initialize.

'Set' to Formatting, 'Clear' to Cancel, 'Esc' to Exit

is displayed.

Press Set to excute the DOS format of an optional MOD.

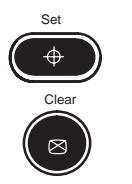

Press Clear to cancel.

DEFF formatting

Using the **Arrow** keys or **Trackball** to place the cursor, press **Set** for DEFF formatting.

'Set' to Formatting, 'Clear' to Cancel, 'Esc' to Exit

is displayed.

Press Set to excute DEFF formatting of an optional MOD.

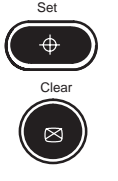

Press Clear to cancel.

Refer to 11 for more information.

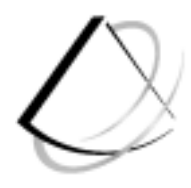

# **Probes and Biopsy**

### **Probes and Biopsy**

| 14–2                                                                    |
|-------------------------------------------------------------------------|
| 14–2<br>14–5<br>14–6<br>14–7<br>14–8<br>14–9<br>14–11<br>14–17<br>14–17 |
| 14–18                                                                   |
| 14–18<br>14–19<br>14–22<br>14–24                                        |
| 14–25                                                                   |
| 14–25                                                                   |
| 14–27                                                                   |
| 14–27<br>14–28<br>14–30<br>14–33<br>14–36                               |
|                                                                         |

## Probe Overview

#### **Ergonomics**

Probes have been ergonomically designed to:

- Handle and manipulate with ease
- Connect to the system with one hand
- Be lightweight and balanced
- Have rounded edges and smooth surfaces.

Cables have been designed to:

- Connect to system with appropriate cable length
- Stand up to typical wear by cleaning and disinfectant agents, contact with approved gel, etc.

Cable handling Take the following precautions with probe cables:

- Keep free from wheels
- Do not bend the cable acutely
- Avoid crossing cables between probes.
- Probe orientation Each probe is provided with an orientation marking (refer to Figure 14–1). This mark is used to identify the end of the probe corresponding to the side of the image having the GE orientation marking.

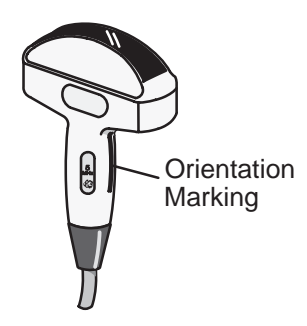

Figure 14–1. Orientation Marking on Probe

## Labeling

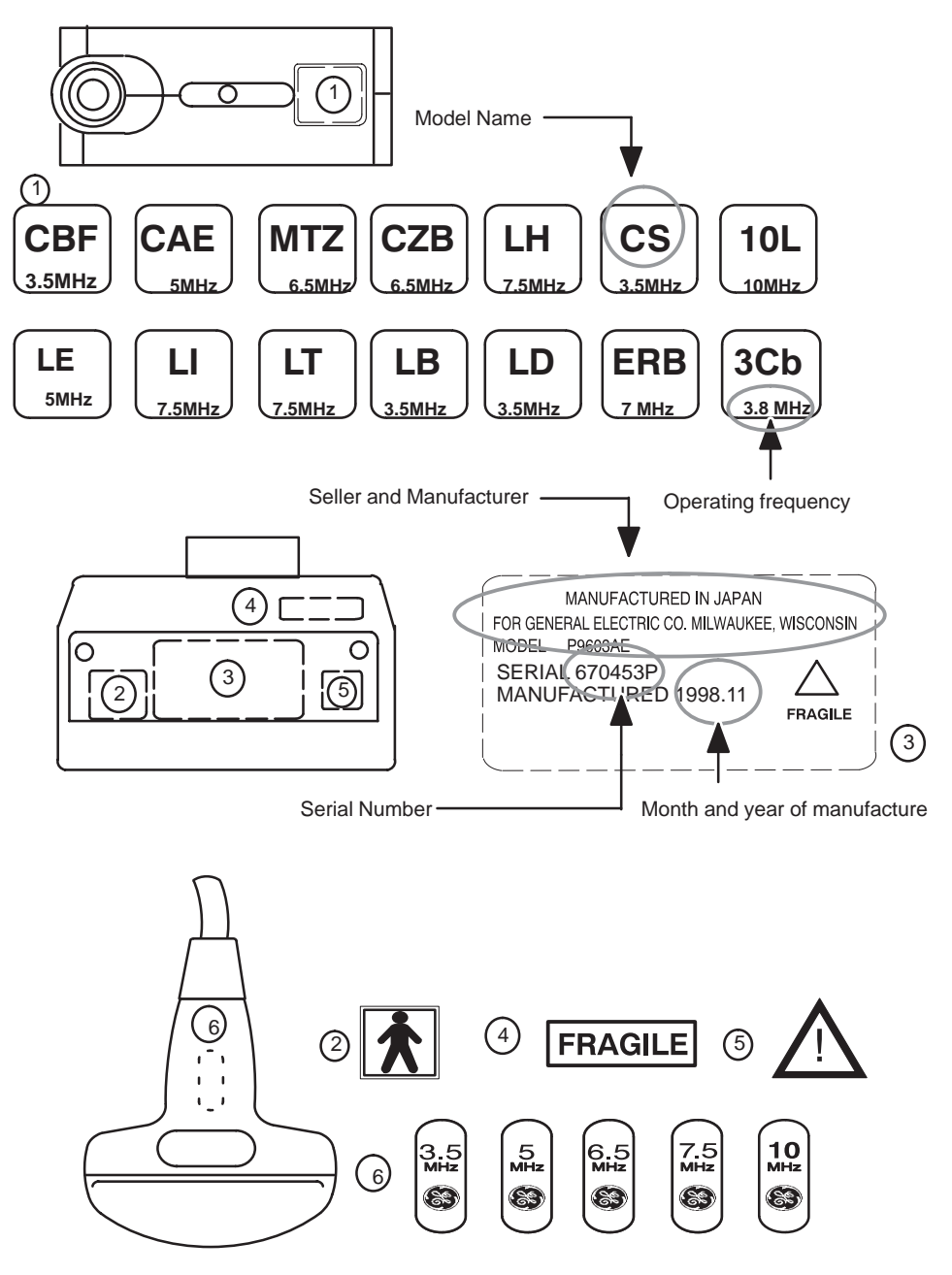

Figure 14-2. Probe Labels

## Labeling (cont'd)

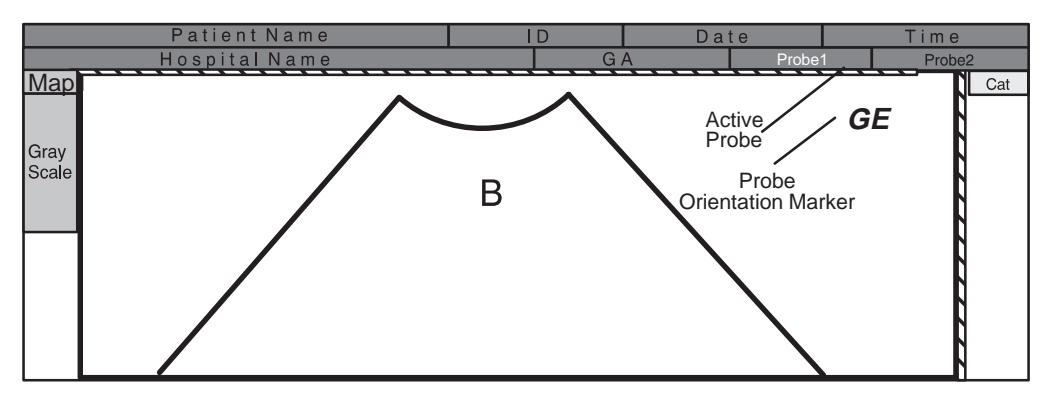

Figure 14–3. Displayed Probe Information

## Applications

| Probe<br>Application                       | CBF | CAE | MTZ                   | CZB | LH | LE  | LI   | LT |
|--------------------------------------------|-----|-----|-----------------------|-----|----|-----|------|----|
| Abdominal                                  |     |     |                       |     |    |     |      |    |
| Small Parts                                |     |     |                       |     |    |     |      |    |
| Obstetrics                                 |     |     |                       |     |    |     |      |    |
| Gynecology                                 | 0   |     |                       |     |    |     |      |    |
| Pediatrics                                 |     | 0   |                       | 0   |    |     |      |    |
| Neonatal                                   |     |     |                       |     |    |     |      |    |
| Urology                                    |     | 0   |                       |     |    |     |      |    |
| Surgery                                    | 0   | 0   |                       |     |    |     | 0    | 0  |
| Endocavity                                 |     |     |                       |     |    |     |      |    |
| Intraoperative                             |     |     |                       |     |    |     |      |    |
| Cardiology                                 |     |     |                       |     |    |     |      |    |
| Biopsy                                     | √   | ✓   | <ul> <li>✓</li> </ul> | ✓   | ✓  |     |      |    |
| Droho                                      |     |     | 00                    | 101 |    | 206 | 6247 | 1  |
| Application                                |     |     |                       |     |    | 300 | 5317 |    |
| Abdominal                                  |     |     | 0                     |     |    |     |      | 1  |
| Small Parts                                |     |     |                       |     |    |     |      | 1  |
| Obstetrics                                 |     |     | 0                     |     |    |     |      | 1  |
| Gynecology                                 |     |     |                       |     |    |     |      | 1  |
| Pediatrics                                 |     |     |                       |     |    |     | 0    | 1  |
| Neonatal                                   |     |     |                       |     |    |     |      | 1  |
| Urology                                    |     | 1   |                       |     |    |     | 0    | 1  |
| Surgery                                    |     |     |                       |     |    |     |      |    |
| eargery                                    |     | 0   | 0                     |     | 0  | 0   |      |    |
| Endocavity                                 |     | 0   | 0                     |     | 0  | 0   |      |    |
| Endocavity<br>Intraoperative               |     | •   | 0                     |     | 0  | 0   |      |    |
| Endocavity<br>Intraoperative<br>Cardiology |     | •   | •                     |     | 0  | 0   | •    |    |

Below is a list of probes and their intended applications.

Main application

O Alternative application

✓ Option kit available

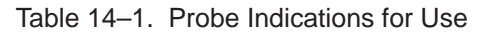

## **Specifications**

| Probe<br>Name | Material of<br>Headshell | Use            | Туре   | Catalog<br>No. | Mfg. by   | Image<br>Frequency<br>(MHz) |
|---------------|--------------------------|----------------|--------|----------------|-----------|-----------------------------|
| CBF           | PES                      | Abdom.         | Convex | H46022CB       | GEYMS     | 3.5                         |
| CAE           | PES                      | Abdom.         | Convex | H46022CA       | GEYMS     | 5                           |
| MTZ           | PES                      | Intercavity    | Convex | H46022MT       | GEYMS     | 6.5                         |
| CZB           | NORYL                    | Neonatal       | Convex | H45202CZ       | GEYMS     | 6.5                         |
| CS            | PES                      | Cardiology     | Convex | H45222CS       | GEYMS     | 3.5                         |
| ERB           | PES                      | Urology        | Convex | H45202ER       | GEYMS     | 7                           |
| 3Cb           | PES                      | Abdom.         | Convex | H45202WB       | GEYMS     | 3.8                         |
| LH            | PES                      | Superficial    | Linear | H46022LH       | GEYMS     | 7.5                         |
| LE            | PES                      | OB/Gyn.        | Linear | H46022LE       | GEYMS     | 5                           |
| LI            | PES                      | Intraoperative | Linear | H46022LI       | GEYMS     | 7.5                         |
| LT            | PES                      | Intraoperative | Linear | H46022LT       | GEYMS     | 7.5                         |
| LB            | PES                      | OB/Gyn.        | Linear | H46022LB       | GEYMS     | 3.5                         |
| LD            | NORYL                    | Intraoperative | Linear | H45202LD       | GEYMS     | 3.5                         |
| 10L           | PES                      | Abdom.         | Linear | H45202LM       | DIASONICS | 10                          |
| S317          | NORYL                    | Cardiology     | Sector | H45202SD       | GEYMS     | 3.3                         |

Table 14–2. LOGIQ <sup>™</sup> 200 PRO Series Probe List

## **Connecting and Disconnecting a Probe**

When connecting or disconnecting a probe, the probe port should not be active. To ensure that the ports are not active, place the system in the image freeze condition. Ultrasound transmission is stopped until the system is unfrozen.

When activating a probe, system preset parameters such as **Depth**, **Focal Zone Number** and **Position**, and image **Rotation** are also activated. Refer to *Customizing Your System* for more information.

#### Selecting a probe

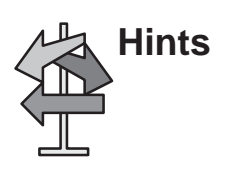

- Always start out with a probe that provides optimum focal depths and penetration for the patient size and application.
- Begin the scan session using the default Acoustic Output setting for the probe and application.

NOTE: Selecting a new probe unfreezes the image.

### **Care and Maintenance**

#### Inspecting probes

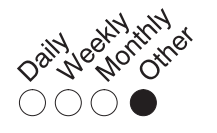

After Each Use

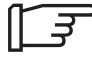

Inspect the probe's lens, cable, and casing after each use. Look for any damage that would allow liquid to enter the probe. If any damage is found, do not use the probe until it has been inspected and repaired/replaced by a GE Service Representative.

Keep a log of all probe maintenance, along with a picture of any probe malfunction.

#### Storing probes

After scanning and cleaning of the probe is completed, put the probe in its carrying case to ensure safe storage.

#### **Transporting probes**

Secure the probe in its holder for moving short distances. When transporting a probe a long distance, store it in its carrying case.

#### **Environmental Requirements**

Probes should be operated, stored, or transported within the parameters outlined below.

|             | Operational               | Storage                    | Transport                   |
|-------------|---------------------------|----------------------------|-----------------------------|
| Temperature | 10°- 40° C<br>50°- 104° F | –10°- 60° C<br>14°- 140° F | _40°- 60° C<br>_40°- 140° F |
| Humidity    | 5 ~ 90 % RH               | 5 ~ 90 % RH                | 5 ~ 90 % RH                 |
| Pressure    | 700-1060hPa               | 700-1060hPa                | 700-1060hPa                 |

Table 14–3. Probe Environmental Requirements

## **Probe Safety**

#### Handling precautions

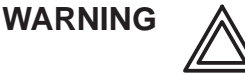

Ultrasound probes are highly sensitive medical instruments that can easily be damaged by improper handling. Use care when handling and protect from damage when not in use. **DO NOT** use a damaged or defective probe. Failure to follow these precautions can result in serious injury and equipment damage.

#### Electrical shock hazard

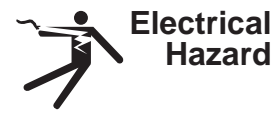

The probe is driven with electrical energy that can injure the patient or user if live internal parts are contacted by conductive solution:

- **DO NOT** immerse the probe into any liquid beyond the level indicated by the immersion level diagram. Refer to Figure 14–4 on *13*. Never immerse the probe connector or probe adaptors into any liquid.
- **DO NOT** drop the probes or subject them to other types of mechanical shock or impact. Degraded performance or damage such as cracks or chips in the housing may result.
- Inspect the probe before and after each use for damage or degradation to the housing, strain relief, lens, and seal. A thorough inspection should be conducted during the cleaning process.
- **DO NOT** kink, tightly coil, or apply excessive force on the probe cable. Insulation failure may result.
- Electrical leakage checks should be performed on a routine basis by GE Service or qualified hospital personnel. Refer to the service manual for leakage check procedures.

#### Mechanical hazards

## CAUTION

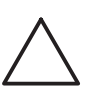

A defective probe or excessive force can cause patient injury or probe damage:

- Observe depth markings and do not apply excessive force when inserting or manipulating intercavitary probes.
- Inspect probes for sharp edges or rough surfaces that could injure sensitive tissue.

#### Special handling instructions

Using protective sheaths

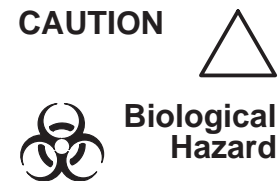

Protective barriers may be required to minimize disease transmission. Probe sheaths are available for use with all clinical situations where infection is a concern. Sterile sheaths should be used when sterile clinical procedures are indicated.

**Instructions.** Custom made sheaths are available for each probe. Each probe sheath kit consists of a flexible sheath used to cover the probe and cable and elastic bands used to secure the sheath.

Sterile probe sheaths are supplied as part of biopsy kits for those probes intended for use in biopsy procedures. In addition to the sheath and elastic bands, the kits include associated accessories for performing a biopsy procedure. Refer to the biopsy instructions for the specific probes in the *Probe Discussion* section of this chapter for further information.

**Reordering.** To reorder sheaths, refer to 15–27.

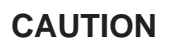

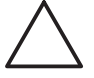

Devices containing latex may cause severe allergic reaction in latex sensitive individuals. Refer to FDA's March 29, 1991 Medical Alert on latex products.

#### Probe handling and infection control

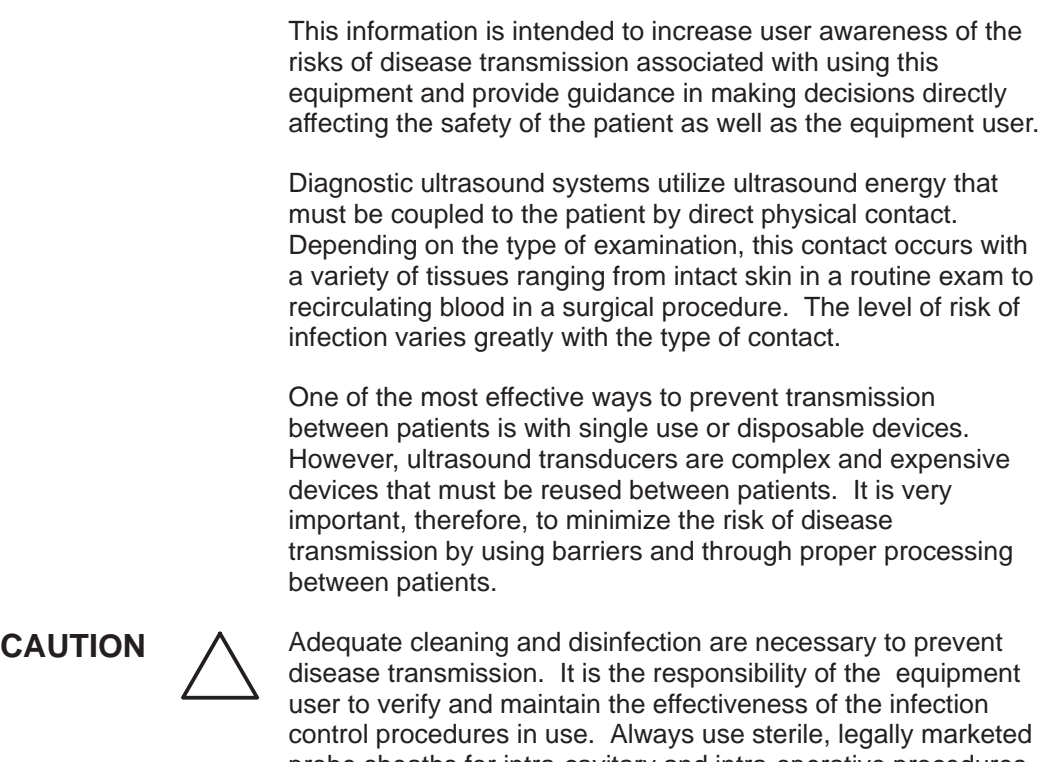

control procedures in use. Always use sterile, legally marketed probe sheaths for intra-cavitary and intra-operative procedures. High level disinfection is strongly recommended for intra-cavitary and intra-operative probes even when probe sheathes are used.

#### **Probe Cleaning Process**

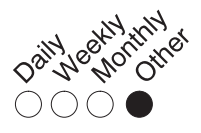

After Each Use

To clean the probe:

1. After each use, disconnect the probe from the ultrasound console and remove all coupling gel from the probe by wiping with a soft cloth and rinsing with flowing water.

#### Probe Cleaning Process (cont'd)

- Wash the probe with mild soap in lukewarm water. Scrub the probe as needed using a soft sponge, gauze, or cloth to remove all visible residue from the probe surface. Prolonged soaking or scrubbing with a soft bristle brush (such as a toothbrush) may be necessary if material has dried onto the probe surface.
- 3. Rinse the probe with enough clean potable water to remove all visible soap residue.
- 4. Air dry or dry with a soft cloth.

Special Cleaning Instructions for the MTZ: When cleaning the MTZ probe, it is important to be sure that all surfaces are thoroughly cleaned. This probe has an adjustable two-part handle that must be disassembled to gain access to all surfaces. To disassemble the handle, completely remove the handle adjustment screw located mid-way between the cable entry and probe tip. The two handle halves and adjustment screw must be thoroughly cleaned along with the main probe shaft as described earlier in step 2. After rinsing and drying is completed, the probe handle can be loosely reassembled for the disinfection process.

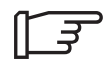

Probe Cleaning Process (cont'd)

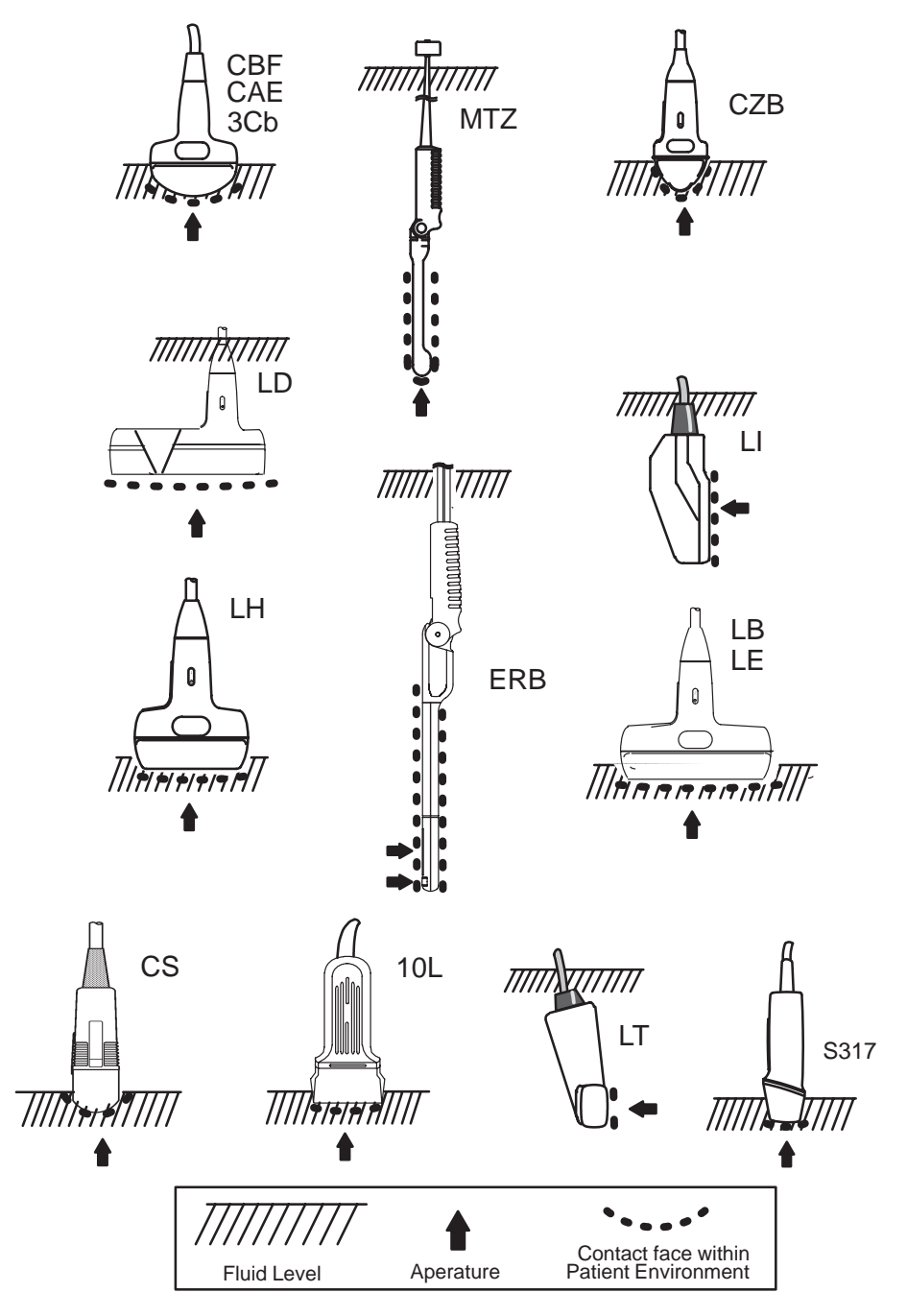

Figure 14-4. Probe Immersion Levels

#### **Disinfecting probes**

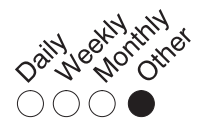

After Each Use

Ultrasound probes can be disinfected using liquid chemical germicides. The level of disinfection is directly related to the duration of contact with the germicide. Increased contact time produces a higher level of disinfection.

2% Glutaraldehyde-based solutions have been shown to be very effective for this purpose. Cidex is the only germicide that has been evaluated for compatible with the material used to construct the probes.

CAUTION /

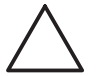

In order for liquid chemical germicides to be effective, all visible residue must be removed during the cleaning process. Thoroughly clean the probe, as described earlier before attempting disinfection.

- 1. Prepare the germicide solution according to the manufacturer's instructions. Be sure to follow all precautions for storage, use and disposal.
- 2. Place the cleaned and dried probe surface in contact with the germicide solution for the time specified by the germicide manufacturer. High-level disinfection (for surface and cavity probes) can be accomplished by soaking according to the contact time recommended by the germicide manufacturer.
- 3. After removing from the germicide, rinse the probe following the germicide manufacturer's rinsing instructions. Flush all visible germicide residue from the probe and allow to air dry.

#### Disinfecting probes (cont'd)

Special Disinfecting Instructions for the MTZ: To properly disinfect the MTZ probe, the probe handle can be reassembled loosely so that the entire probe with handle can be immersed in the germicide solution. The adjustment screw must be kept loose so that germicide can penetrate to all surfaces. After immersing, rotate and shake the probe while it is below the surface of the germicide to eliminate air pockets. Allow the germicide to remain in contact with the fully immersed probe, for high level disinfection, according to the germicide manufacturer's recommended time. To remove all germicide residue, final rinsing should be done following the germicide manufacturer's instructions. Remove excess water by shaking and allow to air dry.

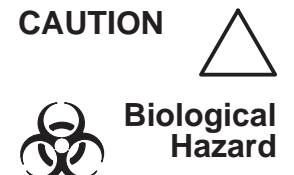

#### CREUTZFIELD-JACOB DISEASE

Neurological use on patients with this disease must be avoided. If a probe becomes contaminated, there is no adequate disinfecting means.

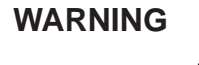

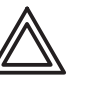

Ultrasound transducers can easily be damaged by improper handling and by contact with certain chemicals. Failure to follow these precautions can result in serious injury and equipment damage.

#### Disinfecting probes (cont'd)

- Do not immerse the probe into any liquid beyond the level specified for that probe. Never immerse the transducer connector or probe adapters into any liquid.
- Avoid mechanical shock or impact to the transducer and do not apply excessive bending or pulling force to the cable.
- Transducer damage can result from contact with inappropriate coupling or cleaning agents:
  - Do not soak or saturate transducers with solutions containing alcohol, bleach, ammonium chloride compounds or hydrogen peroxide
  - Avoid contact with solutions or coupling gels containing mineral oil or lanolin
  - Avoid temperatures above 60° C.
- Inspect the probe prior to use for damage or degeneration to the housing, strain relief, lens and seal. Do not use a damaged or defective probe.

## **Coupling gels**

Applying In order to assure optimal transmission of energy between the patient and probe, a conductive gel or couplant must be applied liberally to the patient where scanning will be performed.

Precautions Coupling gels should not contain the following ingredients as they are known to cause probe damage:

- Methanol, ethanol, isopropanol, or any other alcohol-based product
- Mineral oil
- Iodine
- Lotions
- Lanolin
- Aloe Vera
- Olive Oil
- Dimethyl Silicone
- Methyl or Ethyl Parabens (para hydroxybenzoic acid)

#### **Planned Maintenance**

## CAUTION

 $^{N}$ 

The following maintenance schedule is suggested for the system and probes to ensure optimum operation and safety.

| Do the<br>Following | Daily | After<br>Each Use | As Necessary |
|---------------------|-------|-------------------|--------------|
| Inspect the Probes  | Х     |                   |              |
| Clean the Probes    |       | Х                 |              |
| Disinfect Probes    |       | Х                 |              |

Table 14–4. Planned Maintenance Program

## **Probe Discussion**

#### Introduction

The LOGIQ<sup>™</sup> 200 PRO Series supports three types of probes:

- **Curved Array (Convex)**. Curved Array (Convex) probes, including 'micro' convex, are usually designated by the prefix "C" or "M".
- Linear Array. Linear Array probes are designated by the prefix "L".
- **Phased Array Sector**. Phased Array Sector probes are designated by the prefix/suffix "S".

### **Curved Array (Convex) Probes**

There are eight convex probes for the system: the CBF, CAE, MTZ, CZB, CS, ATR, ERB and C358 probes.

#### **Biopsy Guidezone**

The type of guide displayed for the convex probes is illustrated below.

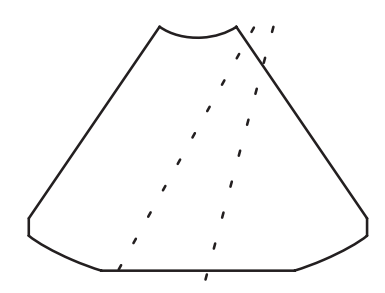

Figure 14–5. Typical Convex Probe Biopsy Guidelines

| Probe | Description                                                                                      | Intended<br>Uses                       | Capabilities<br>and Features                                                                                         | Illustration |
|-------|--------------------------------------------------------------------------------------------------|----------------------------------------|----------------------------------------------------------------------------------------------------|--------------|
| CBF   | The CBF probe is a<br>general purpose probe for<br>obtaining B-Mode within<br>the intended uses. | General Purpose<br>Radiology<br>OB/GYN | Wide field of view<br>Penetration<br>Small footprint<br>Ergonomics for scanning<br>and cleaning<br>Biopsy capability |              |
| CAE   | The CAE probe is a<br>general purpose probe for<br>obtaining B-Mode within<br>the intended uses. | General Purpose<br>Radiology<br>OB/GYN | Wide field of view<br>Penetration<br>Small footprint<br>Ergonomics for scanning<br>and cleaning                      |              |

## Curved Array (Convex) Probes (cont'd)

| Probe | Description                                                                                    | Intended<br>Uses                   | Capabilities<br>and Features                                                                                                    | Illustration |
|-------|------------------------------------------------------------------------------------------------|------------------------------------|----------------------------------------------------------------------------------------------------|--------------|
| MTZ   | The MTZ probe is an<br>endocavitary probe for<br>obtaining B-Mode within<br>the intended uses. | Transvaginal<br>Transrectal        | Wide field of view<br>Small headshell and<br>probe shaft<br>Adjustable handle angle<br>Good B-Mode Resolution<br>Ergonomics for scanning<br>and cleaning<br>Biopsy capability |              |
| CZB   | The CZB probe is a<br>convex probe for<br>obtaining B-Mode within<br>the intended uses.        | Neonatal<br>Pediatrics             | Small Footprint<br>Wide field of view<br>Good B-Mode Resolution<br>Ergonomics for scanning<br>and cleaning<br>Biopsy capability                                               |              |
| CS    | The CS probe is a convex<br>probe for obtaining<br>B-Mode within the<br>intended uses.         | Cardiology<br>General<br>Abdominal | High Resolution<br>Ergonomics for scanning<br>and cleaning<br>Biopsy capability                                                                                               |              |

## Curved Array (Convex) Probes (cont'd)

| Probe | Description                                                          | Intended<br>Uses | Capabilities<br>and Features                                                                                                    | Illustration |
|-------|----------------------------------------------------------------------|------------------|----------------------------------------------------------------------------------------------------|--------------|
| ERB   | The ERB probe is a convex probe intended for Urology.                | Urology          | Wideband for B-Mode<br>resolution &<br>homogenity<br>Slant Scan<br>Ergonomics for scanning<br>and cleaning                                           |              |
| 3Cb   | The 3Cb probe is a<br>general purpose probe for<br>obtaining B-Mode. | General Purpose  | Wide field of view<br>Penetration<br>Good image uniformity<br>Good B-Mode Resolution<br>Ergonomics for scanning<br>and cleaning<br>Biopsy capability |              |

#### **Linear Array Probes**

There are currently seven linear probes for the system: the LH, LE, LI, LT, LB, LD, MI and ERB probes.

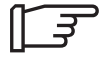

*NOTE:* ERB probe is a multitype probe used both for convex and linear.

#### **Biopsy Guideline**

The type of guide displayed for the linear probe is illustrated below.

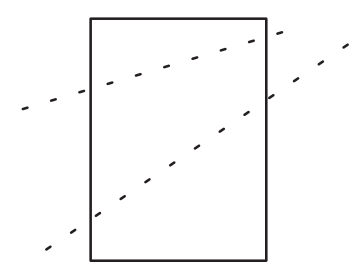

Figure 14-6. Typical Linear Probe Biopsy Guidelines

| Probe | Description                                                                            | Intended<br>Uses                       | Capabilities<br>and Features                                                                                    | Illustration |
|-------|----------------------------------------------------------------------------------------|----------------------------------------|----------------------------------------------------------------------------------------------------|--------------|
| LH    | The LH probe is a linear<br>probe for obtaining<br>B–Mode within the<br>intended uses. | Small Parts<br>Mammography             | High Resolution<br>Wideband for B-Mode<br>resolution &<br>homogenity<br>Ergonomics for scanning<br>and cleaning |              |
| LE    | The LE probe is a linear<br>probe for obtaining<br>B–Mode within the<br>intended uses. | General Purpose<br>Radiology<br>OB/GYN | Wide field of view<br>Biopsy capability                                                                         |              |

## Linear Array Probes (cont'd)

| Probe | Description                                                                                           | Intended<br>Uses                       | Capabilities<br>and Features                                                                                    | Illustration |
|-------|----------------------------------------------------------------------------------------------------|----------------------------------------|----------------------------------------------------------------------------------------------------|--------------|
| LI    | The LI probe is a<br>intra–operative probe for<br>obtaining B-Mode within<br>the intended uses.       | Intraoperative                         | Intraoperation<br>High Resolution<br>Ergonomics for scanning<br>and cleaning                                    |              |
| LT    | The LT probe is a<br>intra–operative probe for<br>obtaining B-Mode within<br>the intended uses.       | Intraoperative                         | ntraoperative Intraoperation<br>High Resolution<br>Ergonomics for scanning<br>and cleaning                      |              |
| LB    | The LB probe is a linear<br>probe for obtaining<br>B–Mode within the<br>intended uses.                | General Purpose<br>Radiology<br>OB/GYN | Wide field of view                                                                                              |              |
| LD    | The LD probe is a<br>intraoperative linear probe<br>for obtaining B-Mode<br>within the intended uses. | Intra-operative<br>imaging             | Intraoperative<br>Wideband for B-Mode<br>resolution &<br>homogenity<br>Ergonomics for scanning<br>and cleaning  |              |
| 10L   | The 9Lb probe is a<br>general purpose linear<br>probe for obtaining<br>B-Mode.                        | Small parts<br>High Resolution         | High Resolution<br>Wideband for B-Mode<br>resolution &<br>homogenity<br>Ergonomics for scanning<br>and cleaning |              |

### **Sector Array Probes**

There is a currently one sector probe for the system: the S317 probe.

#### **Biopsy Guideline**

The type of guide displayed for the linear probe is illustrated below.

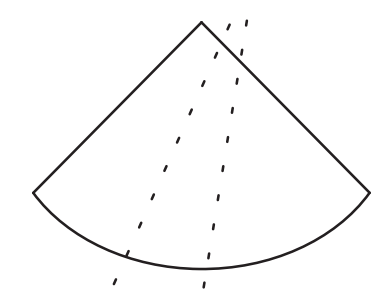

| Probe | Description                                                                     | Intended<br>Uses                 | Capabilities<br>and Features                                                                                                    | Illustration |
|-------|---------------------------------------------------------------------------------|----------------------------------|----------------------------------------------------------------------------------------------------|--------------|
| S317  | The S317 probe is a<br>general purpose sector<br>probe for obtaining<br>B-Mode. | Cardiology<br>General<br>Abdomen | Small footprint<br>Wideband for B-Mode<br>resolution &<br>homogenity<br>Ergonomically designed<br>micro-case for<br>scanning and cleaning<br>Biopsy capability |              |

## **Biopsy Special Concerns**

## **Precautions Concerning the Use of Biopsy Procedures**

#### WARNING

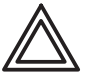

Do not freeze the image during a biopsy procedure. The image must be live to avoid a positioning error.

Biopsy guidezones are intended to assist the user in determining optimal probe placement and approximate the needle path. However, actual needle movement is likely to deviate from the guideline. Always monitor the relative positions of the biopsy needle and the subject mass during the procedure.

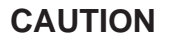

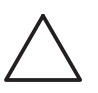

The use of biopsy devices and accessories that have not been evaluated for use with this equipment may not be compatible and could result in injury. Refer to the list of recommended accessories and supplies in the section of chapter 15.

## Precautions Concerning the Use of Biopsy Procedures (cont'd)

## CAUTION

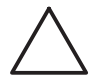

The invasive nature of biopsy procedures requires proper preparation and technique to control infection and disease transmission. Equipment must be cleaned as appropriate for the procedure prior to use.

- Follow the probe cleaning and disinfection procedures and precautions to properly prepare the probe.
- Follow the manufacturer's instructions for the cleaning of biopsy devices and accessories.
- Use protective barriers such as gloves and probe sheaths.
- After use, follow proper procedures for decontamination, cleaning, and waste disposal.

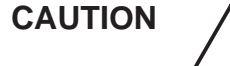

Improper cleaning methods and the use of certain cleaning and disinfecting agents can cause damage to the plastic components that will degrade imaging performance or increase the risk of electric shock. Refer to probe safety and handling precautions on 9.

## Guidezones

#### **Biopsy Procedure**

A typical biopsy examination might proceed as follows:

- 1. Ensure that all supplies for the biopsy procedure are on hand before beginning the imaging session.
- 2. Prepare the patient for the biopsy procedure according to accepted practices at your facility.
- 3. Explain the biopsy procedure to the patient, along with any other instructions.
- 4. Prepare the probe, biopsy guide, and probe sheath.
- 5. Follow the basic B-Mode scan procedures outlined in *Basic Scan* and *B-Mode* to locate the anatomical site to be biopsied.

To display the Biopsy guidezones:

Press the **Biopsy** key on the keyboard to display the Guidezones.

The Biopsy guidezones adjust along with image adjustments, such as image inversion/rotations, zoom and depth changes.

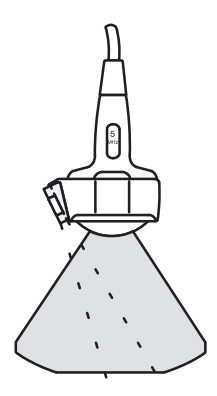

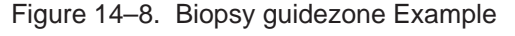

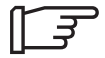

NOTE: The acceptable deviation is between 2 mm and 4 mm. If the deviation is greater than this, call Service.

Biopsy

## **Needle Guide Type Selection**

Needle Guide Type selection is available for the probes in Table 14–5. Choose the type of biopsy guide angle to be displayed for the attachment used (desired target depth) with the probes listed in the chart below.

|       | Depth in cm at Center Channel |                   |       |       |        |
|-------|-------------------------------|-------------------|-------|-------|--------|
|       | Fixed–Angle<br>(SGL)          | Multi–Angle (MBX) |       |       |        |
| Probe | SGL                           | MBX1              | MBX2  | MBX3  | MBX4   |
| CBF   | 8.0cm                         | 4.0cm             | 6.0cm | 8.0cm | n/a    |
| CAE   | 7.0cm                         | 4.0cm             | 5.5cm | 7.0cm | n/a    |
| CZB   | 3.0cm                         | 2.0cm             | 3.0cm | 4.5cm | n/a    |
| LH    | 2.0cm                         | 2.0cm             | 4.0cm | 7.0cm | n/a    |
| LD    | n/a                           | 3.0cm             | 6.0cm | 6.0cm | 10.1cm |
| CS    | 6.0cm                         | n/a               | n/a   | n/a   | n/a    |
| 10L   | 3.0cm                         |                   |       |       |        |
| 3Cb   | n/a                           | 4.0cm             | 6.0cm | 8.0cm | n/a    |
| S317  | 8.0cm                         | 4.0cm             | 6.0cm | 8.0cm | n/a    |

To change the type, press the **Biopsy** key.

| Probe | Selection | SGL | MBX1  | MBX2  | MBX3  |
|-------|-----------|-----|-------|-------|-------|
| 10L   | 45 deg    | n/a | 2.7cm | 3.0cm | 3.3cm |
|       | 33 deg    | n/a | 4.6cm | 5.0cm | 5.4cm |

Table 14–5. Biopsy Guide Attachment Selection

F

NOTE: In case of the ERB probe, a Grid Biopsy is provided.

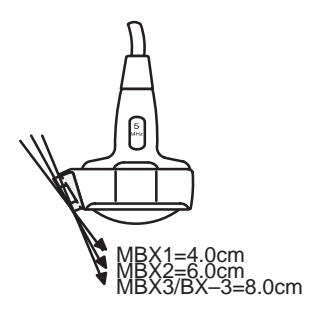

Figure 14–9. Biopsy Depth Selection
## MTZ Type Selection

When the MTZ probe is attached and active, the needle guide type selection choices are in the Image Display & Application Setup Menu with the Biopsy Guide MTZ preset. The choices are:

- 0 deg Reusable metal guide with a 0 degree offset angle.
- 5 deg Civco disposable guide with a 5 degree offset angle.
- Off.

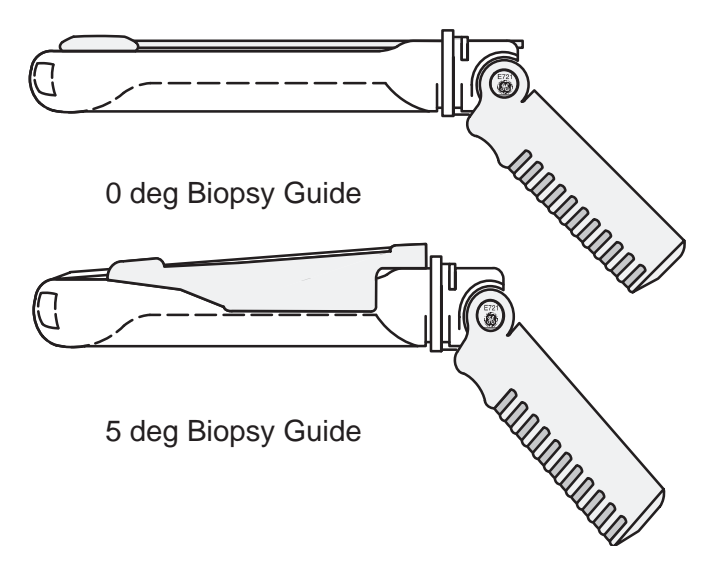

Figure 14–10. MTZ Biopsy Guide

| 0 deg |         | 5 deg   |  |
|-------|---------|---------|--|
| MTZ   | 10.0 cm | 13.2 cm |  |

Table 14–6. Biopsy Guide Attachment Selection (MTZ)

### **ERB Type Selection**

When the ERB probe is attached and active, the needle guide:

- BX Guide attachment with 5 mm increments for vertical orientation (1~8 selections are available).
- GBX Needle Placement guide with 5 mm increments for seed implant template grid alignment.

## **Biopsy Guide Attachment**

Convex, Linear, Micro Convex and Sector probes have optional biopsy guide attachments for each probe. The guide consists of a non-disposable bracket to attach to the probe, disposable needle clip to attach to the bracket and disposable needle barrels.

The disposable needle barrels are available for a variety of needle sizes.

## Needle Guide Assembly

Identify the appropriate biopsy guide bracket by matching the label on the bracket with the probe to be used.

Orient the bracket so that the needle clip attachment will be on the same side as the probe orientation mark (ridge).

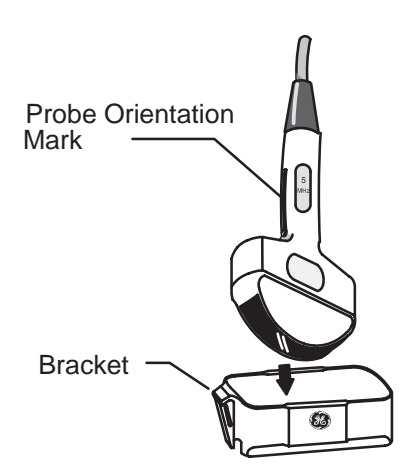

Figure 14–11. Probe/Bracket Alignment (i.e. CAE)

Attach the biopsy bracket to the probe by sliding the bracket over the end of the probe until it clicks or locks in place.

Place an adequate amount of coupling gel on the face of the probe.

Place the proper sanitary sheath over the probe and biopsy bracket. Use the rubber bands supplied to hold the sheath in place.

## Needle Guide Assembly (cont'd)

Snap the needle clip onto the biopsy guide bracket.

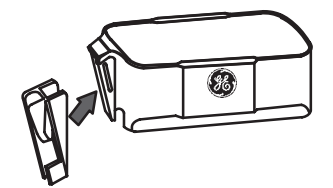

Figure 14–12. Needle Clip Attachment (i.e.CAE)

Choose the desired gauge (size) needle barrel. Twist it back and forth to remove it from the plastic tree.

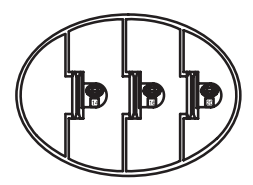

Figure 14–13. Needle Barrels

Place the needle barrel into the needle clip with the desired gauge facing the needle clip and snap into place.

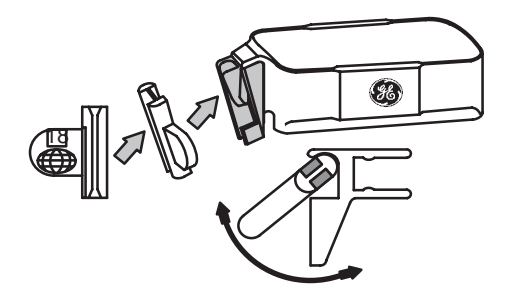

Figure 14–14. Needle Barrel Installation

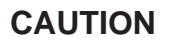

Ensure that all guide parts are seated properly prior to performing a biopsy.

## The Procedure

| Biopsy   | Place coupling gel on the scanning surface of the probe/sheath/biopsy guide assembly.           |
|----------|-------------------------------------------------------------------------------------------------|
| <u> </u> | Activate the biopsy guidezones on the system by pressing the <b>Biopsy</b> key on the keyboard. |
|          | Scan to locate the target. Center the target in the electronic guidezone path.                  |
|          | Place the needle in the guide between the needle barrel and needle clip.                        |

## **Post Biopsy**

When the biopsy is complete, remove the needle barrel, needle clip and probe sheath. Properly dispose of these items in accordance with current facility guidezones.

e ...

The biopsy bracket can be sterilized and reused.

# **MTZ Probe Biopsy Guide**

## Preparation

To prepare the MTZ for use:

- 1. Remove the probe from the box and carefully examine it for any damage.
- 2. If the biopsy guide is to be attached, use the filling removal tool to clean out the attachment area on the probe head.

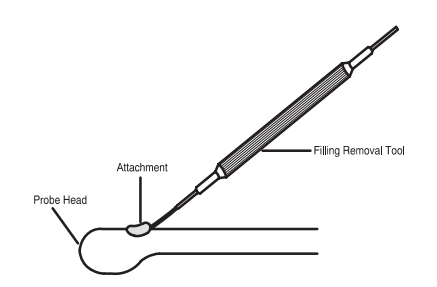

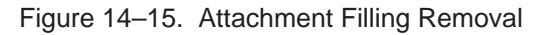

- 3. Clean, then disinfect/sterilize the probe.
- NOTE: Ensure that protective gloves are worn.

Install the sheath:

- 1. Remove the sheath from its package. Do not unroll the sheath.
- NOTE: Remember to rinse all sanitary probe sheaths of powder before placing on the probe. Powder can degrade the displayed image.
  - 2. Place a small amount of ultrasound gel inside the sheath tip (the gel is between the sheath inner surface and the probe aperture).
- *NOTE:* Ensure that only acoustic coupling gel is used for this purpose.
  - 3. Place the sheath tip over the probe aperture and then pull the sheath end toward the probe handle.
  - 4. Inspect the sheath.

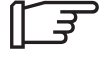

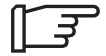

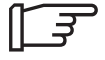

# Preparation (cont'd)

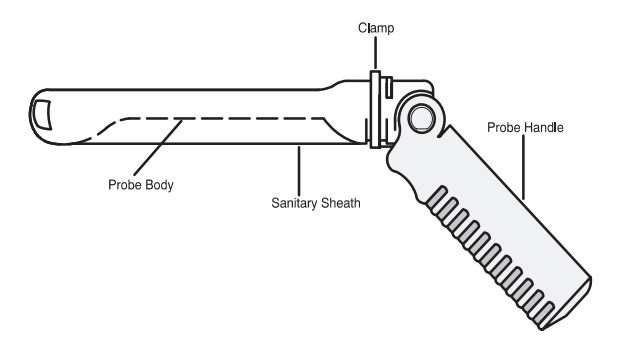

Figure 14–16. Probe with Sheath

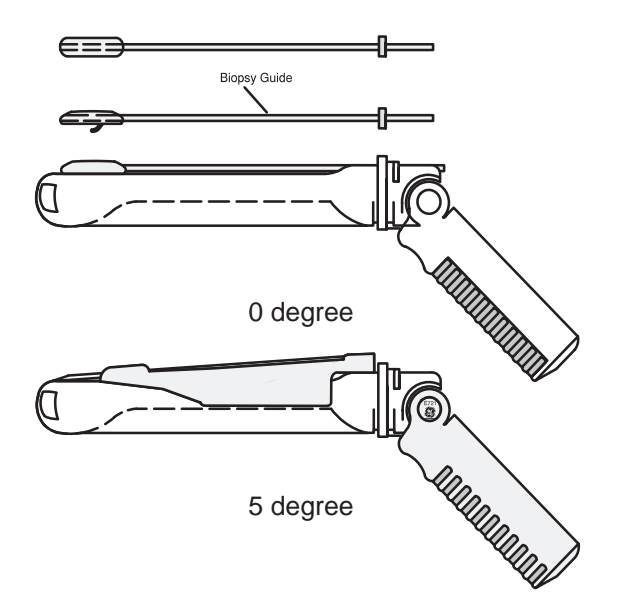

Figure 14-17. Biopsy Guide

- 5. Place a rubber band/twist lock or clamp over the sheath end of the probe shaft. Ensure the rubber band/twist lock or clamp is tight around the sheath. Rub a finger over the tip of the probe to ensure all air bubbles have been removed.
- 6. If a biopsy is to be performed, snap the metal biopsy guide on to the probe over the sheath.
- 7. Place a small amount of ultrasound gel on the gel-filled sheath tip **outer** surface.

# Scanning

1. Scan the patient. The probe handle orientation mark indicates the image scan plane. Be sure that the **Image Reverse** function is **Off**.

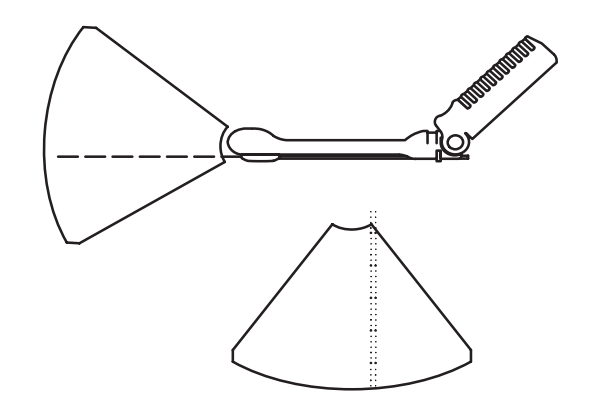

Figure 14–18. Probe and guidezone Alignment

- 2. Rotate, retract, or advance the probe, as necessary, to see all pertinent anatomy.
- 3. If a biopsy is being performed, activate the biopsy guidezones.

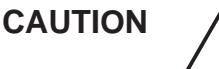

Scan the patient to determine the correct puncture depth and site **before** inserting the needle.

**Post Biopsy** 

If the exam is over:

- 1. Remove the biopsy guide and twist lock/clamp. Remove and properly dispose of the sheath.
- 2. Thoroughly clean the probe and equipment. Refer to your institution's infection control guidezones for disinfection/sterilization protocols.
- 3. After sterilization, return the probe to its carrying case.

# **Biopsy Probes**

| Probe          | Application                            | Biopsy Guide | Needle Sizes                                     | Procedure<br>Repl. Kit     |
|----------------|----------------------------------------|--------------|--------------------------------------------------|----------------------------|
| CBF<br>3.5 MHz | Abdominal,<br>OB/GYN                   | Civco        | 14, 16, 18, 20, 22,<br>25 AWG                    | Civco Ultra-Pro<br>E8385LC |
| CAE<br>5.0 MHz | Abdominal,<br>OB/GYN                   | Civco        | 14, 16, 18, 20, 22,<br>25 AWG                    | Civco Ultra-Pro<br>E8385LC |
| CZB<br>6.5 MHz | Neonatal,<br>Small Parts               | Civco        | 14, 16, 18, 20, 22,<br>25 AWG                    | Civco Ultra-Pro<br>E8385LC |
| LH<br>7.5 MHz  | Small Parts,<br>Peripheral<br>Vascular | Civco        | 14, 16, 18, 20, 22,<br>25 AWG                    | Civco Ultra-Pro<br>E8385LC |
| MTZ<br>6.5 MHz | Endocavitary                           | YMS          | Requires 25 cm<br>needles                        | H46222AD                   |
|                |                                        | Civco        | 18 AWG                                           | H4550BG                    |
| LD<br>3.5 MHz  | Intraoperative                         | YMS          | 15G                                              | H45212AE                   |
|                |                                        |              | 18G                                              | H45212AH                   |
|                |                                        |              | 19G                                              | H45212AN                   |
|                |                                        |              | 21G                                              | H45212BA                   |
|                |                                        |              | 23G                                              | H45212BB                   |
|                |                                        |              | Guide Stopper                                    | H45212SS                   |
| CS<br>3.5 MHz  | Abdominal,<br>Intraoperative           | YMS          | Kit                                              | E8385S                     |
| 10L<br>10 MHz  | Gynecology                             | Civco        | 14, 15, 16, 17, 18,<br>19, 20, 21, 22, 23<br>AWG | E8386JA                    |
| ERB<br>7.0 MHz | Urology                                | YMS          | Bridge Type                                      | H40202E                    |
| 3Cb<br>3.8MHz  | Abdominal,<br>OB/GYN                   | Civco        | 14, 15, 16, 17, 18,<br>19, 20, 21, 22, 23<br>AWG | Civco Ultra-Pro II         |
| S317<br>3.3MHz | Abdominal,<br>Cardiology               | Civco        | 14, 15, 16, 17, 18,<br>19, 20, 21, 22, 23<br>AWG | Civco Ultra-Pro II         |

Table 14–7. Probe Biopsy Chart

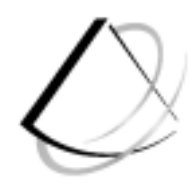

# **User Maintenance**

| System Data                                                                                                    | 15–2                             |
|----------------------------------------------------------------------------------------------------|----------------------------------|
| Specifications<br>LOGIQ 200 PRO Series Clinical Measurement Accuracy<br>LOGIQ 200 PRO Series Clinical Calculation Accuracy .                | 15–2<br>15–4<br>15–6             |
| Warranties                                                                                                    | 15–7                             |
| Scope and Duration of Warranties<br>Warranty Exclusions<br>Exclusive Warranty Remedies                                                      | 15–7<br>15–9<br>15–10            |
| System Care and Maintenance                                                                                                    | 15–11                            |
| Overview<br>Inspecting the System<br>Weekly Maintenance<br>Planned Maintenance                                                              | 15–11<br>15–11<br>15–12<br>15–16 |
| Troubleshooting                                                                                                    | 15–17                            |
| Introduction<br>Loose cables<br>Display Messages                                                                                            | 15–17<br>15–17<br>15–18<br>15–19 |
| System Error Message Description<br>Operation Error Message Description<br>Operation Guide Message Description                              | 15–20<br>15–21                   |
| System Error Message Description         Operation Error Message Description         Operation Guide Message Description         Assistance | 15–20<br>15–21<br><b>15–22</b>   |

# System Data

# **Specifications**

## System Dimensions

- 49 inches High
- 16 inches Wide
- 26 inches Deep

## **Display Monitor**

- Single 12" B/W Display
- non–Interlaced Monitor

## **Operating/Display**

- B-Mode
- M-Mode
- Simultaneous B/M-Mode

### Measurements

- Distance
- Circumference (Ellipse/Trace)
- Area (Ellipse/Trace)
- Volume (Ellipsoid)
- Angle Between Two Lines (B-Mode)
- Time & Slope (M-Mode)
- Stepper Volume (Ellipse/Trace)

## Weight

• Approximately 76 kg (168 lbs) for fully configured console.

## **Image Processing**

- 256 Displayed Gray Levels
- Dynamic Range
- Acoustic Zoom
- Image Invert & Rotate
- Independent Dual Image Displays

## **Linear Imaging**

• 3.5 –7.5 MHz

## **Convex Imaging**

- Variable Angle: 20°-120°
- No steerable Scan Angle
- 3.5 –7.5 MHz

## **Phased Array Sector Imaging**

- Steerable Scan Angle
- 3.5 –7.5 MHz

## Calculations

- Heart Rate (BPM, M-Mode)
- Fetal Age (GS, CRL, FL, BPD)
- Estimated Fetal Weight

## **Electrical Power**

- 100-115/220-240 V<sub>AC</sub>
- 50/60 Hz
- 500 VA Max Power Draw

# Specifications (cont'd)

## **Transducer Types**

- Convex Array
- Linear Array
- Micro-Convex Endocavitary (TV/TR) Array
- Phased Array Sector

## Micro-Convex Imaging

- Steerable Scan Angle
- 6.5 MHz

## Calculations

- 6 Mega Byte Frame Memory (std.)
- Optional 6 Mega Byte Frame Memory
- Measurement/Calculation & Annotations on CINE
- Variable Speed Display

## **Operator Interface**

- Full alphanumeric keyboard
- Body Patterns

## **Digital Image Processing**

- Micron imaging
- Adjustable dynamic range
- Auto Region Of Interest (ATO ROI)
- Multi frequency

## Data Display

- Biopsy Guidelines with integrated distance measure
- New Patient Data Entry
- OB Summary Report
- GYN Summary Report
- Urology Summary Report
- User Programmable Annotation Libraries for each application

## InSite™Remote Diagnostic Capability

- Live application support
- Remote execution of system diagnostics
- Image transfer

- Error log analysis
- Scan data analysis
- Keystroke analysis

## **Other Features**

- Cine memory
- Temporal data storage on Memory
- ECG/Physio module (optional)
- Data storage on MOD (optional)

# LOGIQ <sup>™</sup> 200 PRO Series Clinical Measurement Accuracy

## **Basic Measurements**

The following information is intended to provide guidance to the user in determining the amount of variation or measurement error that should be considered when performing clinical measurements with this equipment. Error can be contributed by equipment limitations and improper user technique. Be sure to follow all measurement instructions and develop uniform measurement techniques among all users to minimize the potential operator error. Also, in order to detect possible equipment malfunctions that could affect measurement accuracy, a quality assurance (QA) plan should be established for the equipment that includes routine accuracy checks with tissue mimicking phantoms.

Please be advised that all distance related measurements through tissue are dependent upon the propagation velocity of sound within the tissue. The propagation velocity usually varies with the type of tissue, but an average velocity for soft tissue is assumed. This equipment is designed for, and the accuracy statements listed below are based on, an assumed average velocity of 1540 m/s. The percent accuracy when stated applies to the measurement obtained (not the full scale range). Where the accuracy is stated as a percent with a fixed value, the expected inaccuracy is the greater of the two.

## Basic Measurements (cont'd)

| Measurement                              | Units                              | Useful<br>Range                                       | Accuracy                                                           | Limitations<br>or<br>Conditions |
|------------------------------------------|------------------------------------|-------------------------------------------------------|--------------------------------------------------------------------|---------------------------------|
| Depth                                    | mm                                 | Image Area Over Full<br>Screen<br>40 to 240 mm        | ± 5%                                                               |                                 |
| Distance:<br>Axial<br>Lateral<br>Lateral | mm<br>mm<br>mm                     | Image Area Over Full<br>Screen<br>0 to 240 mm         | ± 5 % or 1 mm<br>± 5 % or 2 mm<br>± 5 % or 4 mm                    | Linear Probes<br>Convex Probes  |
| Circumference:<br>Trace<br>Ellipse       | mm<br>mm                           | Image Area Over Full<br>Screen<br>(Depth 0 to 240 mm) | ± 10 % or 1 mm<br>± 5 % or 1 mm                                    |                                 |
| Area:<br>Trace<br>Ellipse                | mm <sup>2</sup><br>mm <sup>2</sup> | Image Area Over Full<br>Screen<br>(Depth 0 to 240 mm) | $\pm 10$ % or 2 mm <sup>2</sup><br>$\pm 10$ % or 2 mm <sup>2</sup> |                                 |
| Time                                     | S                                  | Timeline Display<br>(0 to 800 ms)                     | ± 5 % or 10 ms                                                     | M-Mode Only                     |
| Slope                                    | mm/s                               | Timeline Display<br>(0 to ∞ mm/s)                     | ± 5 % or 1 mm/s                                                    |                                 |

Table 15–1. System Measurements and Accuracies

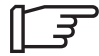

Note: The above measurement accuracies apply to all transducers and to all modes.

# LOGIQ <sup>™</sup> 200 PRO Series Clinical Calculation Accuracy

The following information describes the method used to implement the stated clinical calculation and provides the user with an indication of error likely to be contributed by the equipment due to the system (computer) implementation of the stated formula or method. These accuracy statements assume that input values are correct. Estimate the overall inaccuracy of a combined measurement and calculation by including the stated inaccuracy from the basic measurement accuracy statements.

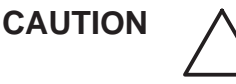

Diagnostic errors may result from the inappropriate use of clinical calculations. Review the referenced source of the stated formula or method to become familiar with the intended uses and possible limitations of the calculation.

Calculation formulas and databases are provided as a tool to assist the user, but should not be considered an undisputed database, in making a clinical diagnosis. The user is encouraged to research the literature and judge the equipment capabilities on an ongoing basis in order to assess its utility as Edge of boarda clinical tool.

# Warranties

## **Scope and Duration of Warranties**

### **Product warranties**

GE warrants that the ultrasound products are:

- 1. Free from defects in material, workmanship, and title.
- 2. Conform to our published product specifications in effect on the date of shipment of the products. The product specifications are available on request.

### Patent and copyright warranty

GE warrants that when delivered, the products will not be subject to any valid patent or copyright infringement claim.

The warranty period for all warranties, except the warranty of title and the patent and copyright warranty, is limited in time as shown below:

| Ultrasound Part                                       | Time Limit |
|-------------------------------------------------------|------------|
| Ultrasound systems, components, modules, and upgrades | 12 Months  |
| Ultrasound probes and transducers                     | 12 Months  |
| Ultrasound water path attachment kit                  | 3 Months   |

Table 15–2. Warranty Time Limits

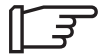

NOTE: If a maintenance agreement is desired to extend coverage beyond the manufacturer's warranty, please contact the local service or sales representative.

## Patent and copyright warranty (cont'd)

The warranty period begins on the date the products are delivered. But, if GE assembles the products, the warranty period begins on the earlier of:

 Five (5) days after the date GE notifies you that we have completed assembly and the products are operating in accordance with our published product specifications

OR

2. The date you first use the products for patient use.

If assembly is delayed for 30 days or more after the date of delivery for a reason beyond our reasonable control, the warranty period will begin on the thirtieth day after the date of delivery.

The warranty period for any product or part furnished to correct a warranty failure will be the unexpired term of the warranty applicable to the repaired or replaced products.

## Warranty Exclusions

These warranties are exclusive and in lieu of all other warranties, whether written, oral, expressed, implied, or statutory.

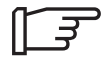

No warranty of merchantability or fitness for a particular purpose applies.

The warranties **DO NOT** cover:

- Any defect or deficiency (including failure to conform to product specifications) which results, in whole or in part, from:
  - a. Any alteration, improper storage, handling, use or maintenance, or any extraordinary use of the products, by anyone other than GE.
  - b. Failure to follow any of GE's written recommendations or instructions.
  - c. Combining the products with products of others or with incompatible GE products.
  - d. Any of your designs, specifications or instructions.

OR

- e. Any cause external to the products as furnished by GE or beyond our reasonable control.
- 2. Ultrasound supplies and accessories identified by catalog numbers which start with the letter "E" (which are covered by a separate printed warranty).
- Products which are not listed in our price pages at the time of sale. Non-listed products are provided with the manufacturer's warranties, if any, GE is permitted to pass on to you. Otherwise, non-listed products are provided AS IS.
- The payment and reimbursement of any facility costs arising from repair or replacement of the products or parts.

# **Exclusive Warranty Remedies**

## **Product warranties**

If you promptly notify us of your warranty claim and make the product available for service, GE will at our option, repair, adjust, or replace (with new or exchange replacement parts) the non-conforming product or parts of the product. Warranty service will be performed without charge from 8:00 am to 5:00 pm, Monday through Friday, excluding our holidays, and outside those hours at our prevailing service rates and subject to the availability of personnel.

## Patent and copyright warranty

GE will defend or settle any suit against you to the extent it is based on an infringement claim which would be a breach of the patent and copyright warranty. If the infringement claim is valid, GE will pay all damages and costs awarded against you due to the breach. In addition, GE will obtain a license for you to continue using the infringing product, provide a non-infringing replacement, alter the product so that it is non-infringing, or remove the infringing product and refund the price (less reasonable depreciation) and any return transportation costs paid by you.

The above describes your exclusive remedies and our sole liability for any warranty claims. You agree that GE and our representatives have no liability to you for:

- 1. Any penal, incidental, or consequential damages such as lost profit or revenue.
- 2. Any assistance not required under our quotation.
- 3. Anything occurring after the warranty period ends.

# System Care and Maintenance

## Overview

Refer to Section 7 of the LOGIQ<sup>™</sup> 200 PRO Series Service Manual (2138853) for any additional maintenance guidance.

Contact the local Service Representative for parts or planned maintenance inspections. It is recommended that planned maintenance be performed on the system every six months.

# **Inspecting the System**

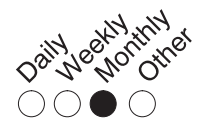

Examine the following on a monthly basis:

- Connectors on cables for any mechanical defects.
- Entire length of electrical and power cables for cuts or abrasions.
- Equipment for loose or missing hardware.
- Control panel and keyboard for defects.
- Casters for proper locking operation.

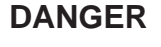

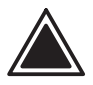

To avoid electrical shock hazard, do not remove panels or covers from console. This servicing must be performed by qualified service personnel. Failure to do so could cause serious injury.

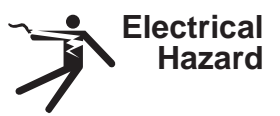

If any defects are observed or malfunctions occur, do not operate the equipment but inform a qualified service person. Contact a Service Representative for information.

# Weekly Maintenance

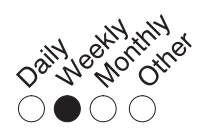

The LOGIQ  $^{\rm TM}$  200 PRO Series system requires weekly care and maintenance to function safely and properly. Clean the following:

- System cabinet
- Monitor
- Operator control panel
- Foot switch
- Video Cassette Recorder (VCR)
- Multi Imaging Camera (MIC)
- Video Page Printer

Failure to perform required maintenance may result in unnecessary service calls.

| Cleaning the system |                                                                                                    |
|---------------------|----------------------------------------------------------------------------------------------------|
|                     | Prior to cleaning any part of the system:                                                                                                    |
|                     | 1. Turn off the system.                                                                                                    |
| System cabinet      | To clean the system cabinet:                                                                                                    |
|                     | <ol> <li>Moisten a soft, non-abrasive folded cloth with a mild,<br/>general purpose, non-abrasive soap and water<br/>solution.</li> </ol>    |
|                     | 2. Wipe down the top, front, back, and both sides of the system cabinet.                                                                     |
| []]                 | NOTE : Do not spray any liquid directly into the unit.                                                                                       |
| Monitor             | To clean the monitor:                                                                                                    |
|                     | <ol> <li>Apply a glass cleaner to a soft, non-abrasive folded<br/>cloth.</li> </ol>                                                          |
|                     | 2. Gently wipe the monitor face.                                                                                                    |
| E]                  | NOTE: When cleaning the monitor, make sure not to scratch the monitor.                                                                       |
|                     | Do not use a hydrocarbon base glass cleaner on a monitor with<br>an anti-glare shield. Prolonged use of such cleaners damages<br>the shield. |

# Cleaning the system (cont'd)

| Operator Controls    | To clea | To clean the operator control panel:                                                                                                    |  |  |
|----------------------|---------|----------------------------------------------------------------------------------------------------|--|--|
|                      | 1.      | Moisten a soft, non-abrasive folded cloth with a mild, general purpose, non-abrasive soap and water solution.                                                               |  |  |
|                      | 2.      | Wipe down operator control panel.                                                                                                    |  |  |
|                      | 3.      | Use a cotton swab to clean around keys or controls.<br>Use a toothpick to remove solids from between keys<br>and controls.                                                  |  |  |
| ٦]                   | NOTE:   | When cleaning the operator control panel, make sure<br>not to spill or spray any liquid on the controls, into the<br>system cabinet, or in the probe connection receptacle. |  |  |
| Foot Switch          | To clea | n the foot switch:                                                                                                    |  |  |
|                      | 1.      | Moisten a soft, non-abrasive folded cloth with a mild,<br>general purpose, non-abrasive soap and water<br>solution.                                                         |  |  |
|                      | 2.      | Wipe the external surfaces of the unit then dry with a soft, clean, cloth.                                                                                                  |  |  |
| VCR                  | To clea | n the VCR:                                                                                                    |  |  |
|                      | 1.      | Turn off the VCR power. If possible, disconnect the power cord.                                                                                                    |  |  |
|                      | 2.      | Wipe the external surfaces of the unit with a soft, clean, dry cloth.                                                                                                    |  |  |
| []                   | NOTE:   | Do not use a wet cloth or any cleaning fluid because it may enter and damage the unit.                                                                                      |  |  |
|                      | 3.      | Clean the record and playback heads with a soft,<br>non-abrasive cleaning system, according to the<br>manufacturer's instructions.                                          |  |  |
| For more information | See the | e VCR's Operator Manual.                                                                                                    |  |  |

# Cleaning the system (cont'd)

| Multi Image Camera   | To clean the MIC: |                                                                                                    |  |
|----------------------|-------------------|----------------------------------------------------------------------------------------------------|--|
|                      | 1.                | Moisten a soft, non-abrasive folded cloth with a mild, general purpose, non-abrasive soap and water solution.            |  |
|                      | 2.                | Wipe down the top, front, back, and both sides of the unit.                                                              |  |
| For more information | Review            | the Multi Image Camera's Operator Manual for details.                                                                    |  |
| Video Page Printer   | To clea           | n the external surface of the video page printer:                                                                        |  |
|                      | 1.                | Turn off the power. If possible, disconnect the power cord.                                                              |  |
|                      | 2.                | Wipe the external surfaces of the unit with a soft, clean, dry cloth.                                                    |  |
|                      | 3.                | Remove stubborn stains with a cloth lightly dampened with a mild detergent solution.                                     |  |
|                      | NOTE:             | Never use strong solvents, such as thinner or benzine,<br>or abrasive cleansers because they will damage the<br>cabinet. |  |
|                      | No furth          | ner maintenance, such as lubrication, is required.                                                                       |  |
|                      | To clea           | n the surface of the print head:                                                                                         |  |
|                      | 1.                | Run the cleaning sheet (provided with the printer) through the printer.                                                  |  |
|                      |                   |                                                                                                    |  |

**For more** Review the Video Page Printer's Operator Manual for details. **information** 

# **Planned Maintenance**

The following maintenance schedule is suggested for the system and probes to ensure optimum operation and safety.

| Do the Following             | Weekly | Monthly |
|------------------------------|--------|---------|
| Inspect the Unit             |        | Х       |
| Clean Foot switch            | Х      |         |
| Clean Monitor                | Х      |         |
| Clean Operator Control Panel | Х      |         |
| Clean Page Printer           | Х      |         |
| Clean System Cabinet         | Х      |         |
| Clean VCR                    | Х      |         |

Table 15–3. Planned Maintenance Program

# Troubleshooting

# Introduction

Listed in this section are problem or system messages that may be encountered, possible causes for the problem or message, and the appropriate action to take to correct the situation. If additional information or assistance is needed contact a local Applications, Sales or Service Representative.

## Loose cables

If peripheral cables are loose:

- 1. Check the connections on the back of the peripheral OR
- 2. Check the connection on the back panel.

# **Display Messages**

The LOGIQ  $^{\rm m}$  200 PRO Series provides a variety of messages concerning the status of the system's operation.

- <u>System Error Messages</u> are displayed when a hardware problem is detected.
- <u>Operation Error Messages</u> are displayed when the user selects a control that is not appropriate to the current scan mode or function.
- <u>Operation Guide Messages</u> are displayed to inform the operator of a completed task or required action.

These messages are displayed in the single line message area at the bottom of the display. The message display time varies depending on the type of message. Some messages may be accompanied by an error beep.

The User can turn on/off the recording of the error message line in General System Setup (Record Mask Message Line).

The following tables outline the error messages, their possible cause and cure.

# System Error Message Description

| Category | Problem/<br>Message                              | Possible<br>Cause                                     | Possible<br>Corrective<br>Action |
|----------|--------------------------------------------------|-------------------------------------------------------|----------------------------------|
| General  | SYS ERROR: BUS<br>ERROR OR BOARD<br>NON EXISTENT | Bus error detected or hardware board is non existent. | *                                |
|          | SYS ERROR:<br>UNEXPECTED CPU<br>ERROR.           | Unexpected CPU<br>exception is<br>encountered.        | *                                |
|          | SYS ERROR: M-Mode<br>DSP ERROR.                  | M-Mode DSP error encountered.                         | *                                |
|          | Battery Low                                      | Battery Voltage is Low.                               | *                                |

| Table 15-4. | System Error | Message | Description |
|-------------|--------------|---------|-------------|
|-------------|--------------|---------|-------------|

\* If a System Error Message occurs, record the message and contact a Service Representative. Be aware that the system may be operating at reduced capabilities, some functions inoperative or not operating at all.

# **Operation Error Message Description**

| Category                         | Problem/<br>Message                 | Possible<br>Cause                                                                       | Possible<br>Corrective<br>Action |
|----------------------------------|-------------------------------------|-----------------------------------------------------------------------------------------|----------------------------------|
| General                          | Improper Data Selected.             | The data input is not correct.                                                          | Enter correct data.              |
| Measurement<br>& Calculation     | Measurement(s)<br>Required.         | The system requires the operator to input measurement(s).                               | Input necessary<br>measurements. |
|                                  | Press 'FREEZE' to<br>complete.      | The system requires the operator to press <b>FREEZE</b> before completing measurements. | Freeze before all measurements.  |
|                                  | No correct data left.               | The system no longer has correct data.                                                  | Enter new measurements.          |
|                                  | Invalid Area.                       | The Area is not valid.                                                                  | Measure valid Area.              |
|                                  | Invalid Data.                       | The data input is not valid.                                                            | Enter valid data.                |
| New Patient,<br>ID/Name Function | Invalid, Input proper data.         | Improper data has been input.                                                           | Input valid data.                |
|                                  | Data range over, Input proper data. | The input data is too<br>large.                                                         | Numbers too large.               |
|                                  | Improper Data Selected.             | Improper data has been input.                                                           | Input proper data.               |
| Miscellaneous                    | No function(s) is defined.          | No function is defined for<br>the User Define key that<br>was pressed.                  | Use setup menu to define.        |

Table 15–5. Operation Error Message Description

#### Possible Problem/ Possible Corrective Category Message Cause Action Preset & Setup Press 'Set' to overwrite The system requires Press either Function preset 1, or press user to overwrite data to Set for overwrite or Clear'. preset 1. Clear to not save Press 'Set' to overwrite The system requires Press either preset 2, or press user input to overwrite Set for overwrite or data to preset 2. 'Clear'. Clear to not save Data is saved in preset 1. The system completed NA saving the data that was requested. The system completed Data is saved in preset 2. NA saving the data that was requested. Preset 1 Setup data has Data is reset in preset1. NA been reset. Duplication is not The comment library Change the code allowed, Change code!. code has been duplicated. Select <Table Edit> to Measurement & Select Table-Edit to edit Calculation edit table. table. In progress. Please Miscellaneous The system needs NA several seconds to do wait. something.

# **Operation Guide Message Description**

Table 15-6. Operation Guide Message Description

# Assistance

For information, call your local Applications, Sales or Service Representative.

For USA Only GE Clinical Answer Center at 1–800–682–5327 or 414–524–5698.

## **Service Questions**

For service, call your local Service Representative.

|     | For USA |
|-----|---------|
| ک_ل | Only    |

GE CARES at 1-800-437-1171

## Literature

To request the latest GE Accessories catalog or equipment brochures, call your local Applications, Sales or Service Representative.

|     | For USA |
|-----|---------|
| ک_ل | Only    |

Response Center at 1-800-643-6439

## Accessories

To place an order, call your local Applications, Sales or Service Representative.

| []] | For USA<br>Only | GE Access Center at 1–800–472–3666.                               |
|-----|-----------------|-------------------------------------------------------------------|
| []  |                 | Refer to the User Maintenance chapter for additional information. |

# Supplies/Accessories

# CAUTION

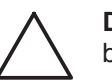

**DO NOT** connect any probes or accessories without approval by GE.

The following supplies/accessories have been verified to be compatible with the LOGIQ <sup>™</sup> 200 PRO Series system:

## CAUTION

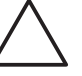

The LOGIQ<sup>™</sup> 200 PRO Series ultrasound system complies with

regulatory requirements of  $CE_{0459}$ , except Gel, Disinfectant, Biopsy Kits, Biopsy Replacement Kits, Physio Accessories, Patient Electrodes, Optical Disks and Sheath Sets.

## Peripherals

| Accessory                                                         | Units | Catalog Number |
|-------------------------------------------------------------------|-------|----------------|
| Sony VCR<br>Model SVO-9500MD                                      | Each  | H4120SR        |
| Sony VCR<br>Model SVO-9500MDP                                     | Each  | H4120PR        |
| Sony B&W Printer<br>Model UP890MD, UP890MDG,<br>UP895MDW, UP895MD | Each  | _              |
| Mitsubishi B&W Printer<br>Model P90E, P90W, P91E, P91W            | Each  | _              |
| IIE Multi Image Camera<br>Model IIE 460                           | Each  | H4550KF        |
| FUJITSU MOD<br>Model Dynamo 640A1                                 | Each  | _              |
| HP Line Printer<br>Model Deskjet 460                              | Each  | _              |

Table 15–7. Peripherals and Accessories

## Console

| Accessory                 | Units | Catalog Number |
|---------------------------|-------|----------------|
| Foot Switch               | Each  | H43502LA       |
| Printer Install Kit       | Each  | H43502LB       |
| Cine Memory               | Kit   | H43502LJ       |
| Advanced Reference Manual | Each  | H43532MN       |
| Basic Users Manual        | Each  | H43532BM       |
| Service Manual            | Each  | H43532SM       |
| User Quick Start Guide    | Each  | H43532SG       |

Table 15–8. Console Accessories

# Probes

| Accessory                | Units | Catalog No. |
|--------------------------|-------|-------------|
| CBF                      | Each  | H46022CB    |
| CAE                      | Each  | H46022CA    |
| MTZ                      | Each  | H46022MT    |
| СZВ                      | Each  | H45202CZ    |
| LH                       | Each  | H46022LH    |
| LE                       | Each  | H46022LE    |
| LI                       | Each  | H46022LI    |
| LT                       | Each  | H46022LT    |
| LB                       | Each  | H46022LB    |
| LD                       | Each  | H45202LP    |
| CS                       | Each  | H45222CS    |
| ERB                      | Each  | H45202ER    |
| 10L                      | Each  | H45202LM    |
| 3Cb                      | Each  | H45202WB    |
| S317                     | Each  | H45202SD    |
| MTZ Probe Holder (Right) | Each  | H43502LC    |
| MTZ Probe Holder (Left)  | Each  | H43502LD    |

Table 15–9. Probes and Accessories

## Gel

| Accessory              | Units                                         | Catalog Numbers |
|------------------------|-----------------------------------------------|-----------------|
| Thermasonic Gel Warmer | Holds three plastic bottles (250 ml or 8 oz). | E8365BH         |
| Aquasonic 100 Scan Gel | 5 liter jug                                   | E8365AF         |
|                        | 250 ml plastic bottles (12/case)              | E8365BA         |
| Scan Ultraound Gel     | 8 oz plastic bottles                          | E8365BC         |
|                        | 1 gallon plastic jug                          | E8365BD         |
|                        | Four 1-gallon plastic jugs                    | E8365BK         |

Table 15-10. Gel

## Disinfectant

| Accessory                  | Units             | Catalog Number |
|----------------------------|-------------------|----------------|
| Cidex Activated Dialdehyde | 16/1 qt. bottles  | E8386EB        |
|                            | 4/1 gal. bottles  | E8386EC        |
|                            | 2/2.5 gal bottles | E8386ED        |

Table 15–11. Disinfectant

## **Civco Biopsy Starter Kits (includes bracket)**

| Accessory                       | Units                               | Catalog Number |
|---------------------------------|-------------------------------------|----------------|
| Biopsy Kit for CBF Probe        | Kit                                 | E8385MD        |
| Biopsy Kit for CAE Probe        | Kit                                 | E8385MF        |
| Biopsy Kit for CZB Probe        | Kit                                 | E8385MP        |
| Biopsy Kit for LH Probe         | Kit                                 | E8385LA        |
| Biopsy Kit for ERB Probe        | Kit                                 | H40202E        |
| Biopsy Kit for MTZ Probe        | YMS Kit                             | H46222AD       |
|                                 | Civco Kit                           | H4550BG        |
| Biopsy Kit for CS Probe         | Kit                                 | E8385S         |
| Biopsy Kit for LD Probe         | 15G Needle                          | H45212AE       |
|                                 | 18G Needle                          | H45212AH       |
|                                 | 19G Needle                          | H45212AN       |
|                                 | 21G Needle                          | H45212BA       |
|                                 | 23G Needle                          | H45212BB       |
|                                 | Guide Stopper                       | H45212SS       |
| Multi Biopsy Kit for CBF Probe  | 14, 15, 16, 17, 18, 19, 20, 21, 22, | E8385PA        |
| Multi Biopsy Kit for CAE Probe  | 23 AVVG                             | E8385R         |
| Multi Biopsy Kit for CZB Probe  |                                     | E8385RB        |
| Multi Biopsy Kit for LH Probe   |                                     | E8385RA        |
| Multi Biopsy Kit for 3Cb Probe  |                                     | E8385RK        |
| Multi Biopsy Kit for 10L Probe  |                                     | E8386JA        |
| Multi Biopsy Kit for S317 Probe | Each                                | E8385PD        |

Table 15–12. Probe Biopsy Brackets

# **Biopsy Replacement Kits**

| Accessory                                            | Units | Catalog Number |
|------------------------------------------------------|-------|----------------|
| Civco Replacement for<br>CBF, CAE, LH and CZB Probes | Kit   | E8385LC        |
| Civio cleaning Brush for<br>MTZ Biopsy Guide         | Kit   | E8323GE        |
| Replacement Kit for<br>10L Biopsy Guide              | Kit   | E8385GA        |

Table 15–13. Biopsy Kits

## **Other Disposable Replacement Kits**

| Accessory                                          | Units | Catalog Number |
|----------------------------------------------------|-------|----------------|
| Disposable Replacement Kit for<br>10L Biopsy Guide | Kit   | E8385LC        |

Table 15–14. Biopsy Kits
#### **Ultrasound Probe and Cord Sheath Sets**

| Accessory                                       | Units      | Catalog Number |
|-------------------------------------------------|------------|----------------|
| Sterile Ultrasound Probe<br>Sheath Set          | 20 Per Set | E8385CA        |
| Sterile Ultrasound Cord Sheath<br>Set           | 20 Per Set | E8385CB        |
| Sanitary Rectal/Vaginal Probe<br>Cover          | 20 Per Set | E8385CC        |
| Sterile Combination Probe and<br>Cord Cover Set | 12 Per Set | E8385CE        |

Table 15–15. Biopsy Sheath Kits

### **Physio Accessories**

| Accessory          | Units | Catalog Number |
|--------------------|-------|----------------|
| ECG Cables         | Set   | H40562L        |
| Physio Input Panel | Kit   | H40552L        |

Table 15–16. Physio Accessories

#### **Patient Eletrodes**

| Accessory            | Units    | Catalog Number |
|----------------------|----------|----------------|
| Adult                | Box/300  | E8811EE        |
| Pediatric            | Box/300  | E8811EN        |
| Adult/off center     | Box/500  | E8365DA        |
| Pediatric/off center | Box/1000 | E8365DB        |

Table 15–17. Patient Electrodes

#### **Optical Disks**

| Accessory                                    | Units | Catalog Number |
|----------------------------------------------|-------|----------------|
| Replacement Magneto Optical<br>Disks (128Mb) | Each  | E8381AA        |

Table 15–18 Optical Disk

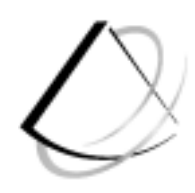

# Acoustic Output

| Bioeffects                                            | 16–2  |
|-------------------------------------------------------|-------|
| Concerns Surrounding the Use of Diagnostic Ultrasound | 16–2  |
| Operator Awareness and Actions to Minimize Bioeffect  | 16–5  |
| Implementing ALARA Methods                            | 16–8  |
| Training and User Assistance                          | 16–9  |
| IEC Acoustic Output Tables                            | 16–10 |
| IEC Acoustic Output Tables                            | 16–10 |

# **Bioeffects**

#### **Concerns Surrounding the Use of Diagnostic Ultrasound**

During a diagnostic ultrasound examination, high frequency sound penetrates and interacts with tissue in and around the area of anatomy to be imaged. Only a small portion of this sound energy is reflected back to the probe for use in constructing the image while the remainder is dissipated within the tissue. The interaction of sound energy with tissue at sufficiently high levels can produce biological effects (aka bioeffects) of either a mechanical or thermal nature. Although the generation of bioeffect is intentional with therapeutic ultrasound, it is generally undesired in diagnostic applications and may be harmful in some conditions.

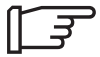

NOTE: The American Institute of Ultrasound in Medicine has published a document entitled "Medical Ultrasound Safety". This three part document covers Bioeffects and Biophysics, Prudent Use and Implementing ALARA.

Ultrasound users should order this document from the AIUM to become more familiar with Ultrasound safety.

In the USA, contact the AIUM by telephone at 1-800-638-5352. To write them concerning their publications, use the following address:

AIUM 14750 Sweitzer Lane Suite 100 Laurel, MD, USA 20707–5906

#### **Thermal Bioeffect**

As with most forms of energy, ultrasound is attenuated as it passes through tissue and is converted to heat, which, if produced at sufficient rates, will increase tissue temperature to a point where tissue damage may result. Major factors contributing to thermal bioeffect can be categorized as tissue characteristics or control parameters:

- Physical tissue characteristics like acoustic impedance, attenuation, absorption, and perfusion determine the rates of heat production and heat transfer. The susceptibility of some tissues to injury from heat, such as developing fetal tissue, further complicate the concern for long-term effects.
- The time-average density of available ultrasound energy is mainly determined by acoustic parameters like output frequency, pulse amplitude, pulse duration, duty cycle, beam shape, and beam motion. These parameters are controlled by the operator through equipment selections such as probe type, operating mode, focal depth, sample volume location, and output control settings. The operator also has significant influence by controlling probe motion and dwell time. These "Control Parameters" form the means through which the operator can minimize thermal bioeffect.

#### Mechanical Bioeffect

In a similar manner, the interaction of ultrasound energy with tissue can produce a number of non-thermal or mechanical effects. The most significant is cavitation which results from the action of the oscillating ultrasound pressure on tiny gas bubbles within the tissues. Cavitation has caused mechanical damage on a cellular level such as microscopic tears and hemorrhage in laboratory tests with small animals. The major contributing factors can again be categorized as either tissue characteristics or control parameters:

- The physical characteristics of tissue such as the presence and size of microscopic gas bubbles and the sensitivity of the tissue to the effects of cavitation will influence the potential for and magnitude of cavitation.
- Acoustic field parameters like output frequency, peak pulse amplitudes, and perhaps pulse length are the primary parameters affecting the onset of cavitation. These are controllable by the operator through appropriate equipment selections.

Although it is generally accepted that no harmful biological effects have been demonstrated at the frequency, intensity, and exposure times used in diagnostic examinations, research into the potential for harmful effects continues. The operator is encouraged to survey the literature for future developments on bioeffects and to become familiar with the references at the end of this section.

#### **Operator Awareness and Actions to Minimize Bioeffect**

The operator must be aware of the particular conditions that exist during the examination to recognize the potential for bioeffect and then take appropriate action to reduce the risk. The recognition of potential harm comes from an understanding of tissue characteristics and a real-time knowledge of acoustic output. Taking appropriate action requires familiarity with equipment operation and examination skills like implementing alternative techniques for obtaining the same diagnostic information.

#### **Tissue characteristics**

Tissue characteristics vary considerably throughout the body. They influence the acoustic field and determine the heating/cooling rates and cavitation potential. Ultrasound energy dissipates as it passes through the tissue causing the deeper tissue to encounter much lower levels. Some tissues like bone readily convert ultrasound energy to heat, while others like blood and amniotic fluid pass the energy on to adjacent tissue relatively unattenuated.

A particular situation that represents a tissue combination requiring extra precaution is a third trimester transabdominal fetal examination where there is a very thin abdominal wall and a long fluid path. The relative lack of attenuating tissue along the acoustic path will significantly increase the available energy in the fetal tissue. Additionally, fetal tissues are more susceptible to long term injury due to nature of developing tissue. Focusing the ultrasound beam on or near fetal bone further increases the risk.

Other than fetal tissue, there is increased susceptibility for heating in any tissue that cannot easily conduct or distribute heat due to low blood perfusion. As the examination progresses, the operator must be aware of changing tissue conditions.

#### **Operator intervention**

When conditions indicate a potential for harmful bioeffect, the operator should take action promptly to reduce the risk by changing equipment settings or altering procedural techniques:

- Optimize gain and other image enhancement features before increasing the acoustic output control or other equipment controls that significantly affect the output level. Become thoroughly familiar with all controls that affect output and observe the output display for results. Controls affecting output are described throughout the user manual.
- Develop and practice skills to localize anatomy and optimize image quality rapidly, then freeze the image as soon as the necessary diagnostic information is obtained. It takes time for tissue temperatures to increase, so reducing exposure time can significantly reduce the potential for injury.
- Avoid susceptible tissues, if possible, by changing probe position, entrance angles or probe type. Higher frequency probes will not penetrate as deep while linear probes have lower near-field energy density. Avoid focusing on bone or poorly perfused tissue. Do not allow the acoustic beam to penetrate or focus on or near the eye.

Although choices like probe selection, mode of operation and other control adjustments have a significant affect on output levels, the ability to change these selections is often restricted by the type of examination or clinical objectives. Therefore, some examinations may require relatively high output levels to achieve success.

#### **Operator intervention** (continued)

The decision to raise acoustic output to potentially harmful levels must include an assessment of the risk/benefit potential. Such decisions are routine with imaging modalities incorporating ionizing radiation such as Nuclear Medicine, X-ray and CT. The principle of ALARA is widely used in these modalities for minimizing the exposure risk and is now a recommended practice with high-level diagnostic ultrasound.

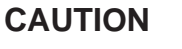

During each ultrasound examination, the clinical user is expected to weigh the medical benefit of the diagnostic information obtained against the risk of harmful effects. Once an optimal image is achieved the need for increasing acoustic output or prolonging the exposure can not be justified. It is important, therefore, for the user to be familiar with system controls that affect image quality as well as acoustic output. Complete descriptions of image optimization and acoustic output controls are provided in the user instructions.

#### Implementing ALARA Methods

The primary objective for any ultrasound examination is to obtain diagnostic information of sufficient quality to benefit the patient. Image quality can usually be improved by increasing the acoustic output or taking more time to refine the image. These same actions, however, will also increase the risk of harmful bioeffects when imaging sensitive tissues or when high output levels are used. The operator is therefore encouraged to use the lowest acoustic output setting necessary to produce clinically acceptable data.

The principle of ALARA, which stands for As Low As Reasonably Achievable, is to keep the radiation exposure at the minimum level necessary to obtain the diagnostic information. This principle is widely practiced in medical x-ray protection where exposure at any level is potentially harmful. Historically, ALARA was initiated as a cautious approach for dealing with uncertain hazards but has since become the principle method for reducing the risk of injury from hazards that do not have safe minimum threshold.

While no minimum thresholds for harmful bioeffects have been established with the use of diagnostic ultrasound, the principle of ALARA can be readily implemented on equipment incorporating an output display. As the operator adjusts the equipment to optimize the image quality, the display interactively updates to indicate the effect on output.

Controls that have no noticeable impact on image quality should be set to minimize the output while controls that improve the image quality and also increase acoustic output should be set no higher than needed to achieve a diagnostic quality image.

#### **Training and User Assistance**

Maintaining awareness of potentially harmful bioeffects and being able to recognize contributing conditions is essential to minimize the risk. Gaining experience with the system and becoming familiar with controls affecting output will improve the user's confidence to determine the presence of risk and how to reduce it. The user manual instructions and applications training are the best methods for learning these basic skills. Get fully acquainted with the user manual and review it frequently. Contact a representative at any time to request additional training or assistance.

As indicated by their titles, the following references are intended to provide additional detailed information concerning bioeffects.

- Standard for Real-Time Display of Thermal and Mechanical Acoustic Output Indices on Diagnostic Ultrasound Equipment, AIUM/NEMA, 1992<sup>1</sup>
- Implementation of the Principle of As Low As Reasonably Achievable (ALARA) for Medical and Dental Personnel, National Council on Radiation Protection and Measurements (NCRP), Report No.107, December 31, 1990.<sup>2</sup>
- Biological Effects of Ultrasound: Mechanisms and Clinical Implications, NCRP Report No. 74, December 30, 1983.<sup>18</sup>
- Exposure Criteria for Medical Diagnostic Ultrasound: I. Criteria Based on Thermal Mechanisms, NCRP Report No. 113, June 1, 1992.<sup>19</sup>
- Bioeffects Considerations for the Safety of Diagnostic Ultrasound, Journal of Ultrasound in Medicine, AIUM, September 1988.<sup>20</sup>
- Geneva Report on Safety and Standardization in Medical Ultrasound, WFUMB, May 1990.<sup>21</sup>
- 7. Medical Ultrasound Safety, AIUM, 1994.22

# **IEC Acoustic Output Tables**

#### **IEC Acoustic Output Tables**

Acoustical parameters represent the maximum values for a probe/mode combination; other parameters refer to the operating conditions which yield these maximum acoustic parameters.

#### Key to Tables

| Parameter                       | Unit               | Description                                                                                                    |
|---------------------------------|--------------------|----------------------------------------------------------------------------------------------------|
| P_                              | (MPa)              | Peak-negative acoustic pressure in the plane perpendicular to<br>the beam-alignment axis containing the maximum pulse-pres-<br>sure-squared integral (or maximum mean square acoustic<br>pressure for continuous wave systems) in the whole ultrasonic<br>field. |
| I <sub>spta</sub>               | mW/cm <sup>2</sup> | Spatial-peak temporal-average derived intensity in the whole ultrasonic field.                                                                                                    |
| ۱ <sub>p</sub>                  | mm                 | Distance from the transducer output face to the point of maxi-<br>mum pulse-pressure-squared integral (or maximum mean<br>square acoustic pressure for continuous wave systems).                                                                                 |
| w <sub>pb6</sub><br>(  )<br>(⊥) | mm                 | -6 dB pulse beam-width at the point of maximum pulse-pres-<br>sure-squared integral (or maximum mean square acoustic<br>pressure for continuous wave systems). These directions shall<br>be parallel (  ) and perpendicular (⊥) to the reference direc-<br>tion. |
| prr                             | KHz                | Pulse repetition rate for non-scanning modes.                                                                                                    |
| srr                             | Hz                 | Scan repetition rate (srr) for scanning modes.                                                                                                    |
| Output Beam<br>Dimensions       | mm                 | Dimensions parallel and perpendicular to the reference direc-<br>tion.                                                                                                    |
| f <sub>awf</sub>                | MHz                | Arithmetic-mean acoustic-working frequency measured by a<br>hydrophone placed at the point of maximum pulse-pressure-<br>squared integral (or maximum mean square acoustic pressure<br>for continuous wave systems).                                             |
| APF                             | %                  | Acoustic power-up fraction.                                                                                                    |
| AIF                             | %                  | Acoustic initialization fraction.                                                                                                    |

Table 16–1. Key to IEC Table Value

#### Key to Tables (cont'd)

| Parameter                 | Unit               | Description                                                                                                    |  |  |  |  |  |
|---------------------------|--------------------|----------------------------------------------------------------------------------------------------|--|--|--|--|--|
| Maximum Power             | mW                 | Maximum temporal-average power output. For scanning modes, this shall be the total power output of all the acoustic pulses.                                                          |  |  |  |  |  |
| l <sub>ob</sub>           | mW/cm <sup>2</sup> | Output beam intensity.                                                                                                    |  |  |  |  |  |
| Power-up Mode             |                    | In systems in which the user defines the power-up mode, this shall be stated as either "user defined" or "not applicable" (n/a).                                                     |  |  |  |  |  |
| Initialization Mode       |                    | In systems in which the user defines the initialization mode,<br>this shall be stated as either "user defined" or "not applicable"<br>(n/a).                                         |  |  |  |  |  |
| Acoustic Output<br>Freeze |                    | If the system has acoustic output freeze, then this shall be stated as "yes," otherwise, it shall be stated as "no."                                                                 |  |  |  |  |  |
| l <sub>tt</sub>           | mm                 | Transducer to transducer-output-face distance.                                                                                                    |  |  |  |  |  |
| I <sub>ts</sub>           | mm                 | Typical value for the transducer stand-off distance. If the trans-<br>ducer assembly is normally used in contact with the patient,<br>then this shall be specified "contact" system. |  |  |  |  |  |

Table 16–2. Key to IEC Table Value (cont'd)

#### CBF, CAE, MTZ Probe

| Probe                                      | C              | ЗF             | CAE           |               | MTZ          |              |
|--------------------------------------------|----------------|----------------|---------------|---------------|--------------|--------------|
| Parameter                                  | B<br>Mode      | B/M<br>Mode    | B<br>Mode     | B/M<br>Mode   | B<br>Mode    | B/M<br>Mode  |
| P_ (MPa)                                   | 1.47           | -              | 1.24          | 1.24          | 0.52         | 0.52         |
| I <sub>spta</sub> (mW/cm <sup>2</sup> )    | 9.98           | 40.90          | 7.72          | 26.41         | 3.08         | 6.12         |
| I <sub>p</sub> (mm)                        | 31.50          | 31.50          | 32.00         | 32.00         | 21.40        | 21.40        |
| w <sub>pb6</sub> (  ) (mm)<br>(⊥)(mm)      | 1.67<br>5.37   | 1.67<br>5.37   | 2.14<br>4.14  | 2.14<br>4.14  | 2.40<br>4.20 | 2.40<br>4.20 |
| prr (kHz)                                  | 4.83           | 4.83           | 4.88          | 4.88          | 6.80         | 6.80         |
| srr (Hz)                                   | 38.96          | 35.31          | 39.34         | 35.68         | 54.86        | 51.11        |
| Output Beam Dim. (  ) (mm)<br>(⊥)(mm)      | 10.20<br>23.50 | 10.20<br>23.50 | 9.20<br>16.40 | 9.20<br>16.40 | 8.20<br>7.80 | 8.20<br>7.80 |
| f <sub>awf</sub> (MHz)                     | 3.37           | 3.37           | 4.33          | 4.33          | 5.69         | 5.69         |
| APF (%) (Acoustic Power up Fraction        | n/a            | n/a            | n/a           | n/a           | n/a          | n/a          |
| AIF (%) (Acoustic Initialization Fraction) | n/a            | n/a            | n/a           | n/a           | n/a          | n/a          |
| Maximum Power (mW)                         | 66.41          | -              | 10.90         | -             | 12.26        | -            |
| I <sub>ob</sub> (mW/cm <sup>2</sup> )      | 27.70          | -              | 7.23          | -             | 19.16        | -            |
| Power-up Mode                              | n/a            | n/a            | n/a           | n/a           | n/a          | n/a          |
| Initialization Mode                        | n/a            | n/a            | n/a           | n/a           | n/a          | n/a          |
| Acoustic Output Freeze                     | yes            | yes            | yes           | yes           | yes          | yes          |
| I <sub>tt</sub> (mm)                       | 0.00           | 0.00           | 0.00          | 0.00          | 0.00         | 0.00         |
| I <sub>ts</sub> (mm)                       | contact        | contact        | contact       | contact       | contact      | contact      |

Table 16–3. CBF,CAE,MTZ IEC Acoustic Output Information

#### CZB, LH, LE Probe

| Probe                                      | CZ           | ZB           | LH            |               | LE             |                |
|--------------------------------------------|--------------|--------------|---------------|---------------|----------------|----------------|
| Parameter                                  | B<br>Mode    | B/M<br>Mode  | B<br>Mode     | B/M<br>Mode   | B<br>Mode      | B/M<br>Mode    |
| P_ (MPa)                                   | 0.71         | 0.71         | 1.17          | 1.17          | 1.23           | 1.23           |
| I <sub>spta</sub> (mW/cm <sup>2</sup> )    | 3.13         | 7.02         | 7.24          | 29.83         | 7.58           | 27.75          |
| I <sub>p</sub> (mm)                        | 22.50        | 22.50        | 22.80         | 22.80         | 37.90          | 37.90          |
| w <sub>pb6</sub> (  ) (mm)<br>(⊥)(mm)      | 1.94<br>5.21 | 1.94<br>5.21 | 0.65<br>1.19  | 0.65<br>1.19  | 1.21<br>4.72   | 1.21<br>4.72   |
| prr (kHz)                                  | 6.80         | 6.80         | 7.96          | 7.96          | 6.49           | 6.49           |
| srr (Hz)                                   | 54.86        | 51.11        | 64.23         | 60.43         | 52.37          | 48.63          |
| Output Beam Dim. (  ) (mm)<br>(⊥)(mm)      | 8.20<br>7.80 | 8.20<br>7.80 | 7.60<br>15.50 | 7.60<br>15.50 | 10.20<br>31.02 | 10.20<br>31.02 |
| f <sub>awf</sub> (MHz)                     | 6.02         | 6.02         | 6.14          | 6.14          | 4.35           | 4.35           |
| APF (%) (Acoustic Power up Fraction        | n/a          | n/a          | n/a           | n/a           | n/a            | n/a            |
| AIF (%) (Acoustic Initialization Fraction) | n/a          | n/a          | n/a           | n/a           | n/a            | n/a            |
| Maximum Power (mW)                         | 14.07        | -            | 18.79         | -             | 52.32          | -              |
| I <sub>ob</sub> (mW/cm <sup>2</sup> )      | 21.99        | -            | 15.95         | -             | 16.54          | -              |
| Power-up Mode                              | n/a          | n/a          | n/a           | n/a           | n/a            | n/a            |
| Initialization Mode                        | n/a          | n/a          | n/a           | n/a           | n/a            | n/a            |
| Acoustic Output Freeze                     | yes          | yes          | yes           | yes           | yes            | yes            |
| l <sub>tt</sub> (mm)                       | 0.00         | 0.00         | 0.00          | 0.00          | 0.00           | 0.00           |
| I <sub>ts</sub> (mm)                       | contact      | contact      | contact       | contact       | contact        | contact        |

Table 16-4. CZB, LH, LE IEC Acoustic Output Information

#### LI, LT, LB Probe

| Probe                                      | L             | l.            | LT            |               | LB             |                |
|--------------------------------------------|---------------|---------------|---------------|---------------|----------------|----------------|
| Parameter                                  | B<br>Mode     | B/M<br>Mode   | B<br>Mode     | B/M<br>Mode   | B<br>Mode      | B/M<br>Mode    |
| P_ (MPa)                                   | 1.11          | 1.11          | 1.10          | 1.10          | 0.91           | 0.91           |
| I <sub>spta</sub> (mW/cm <sup>2</sup> )    | 4.33          | 12.56         | 4.33          | 12.56         | 8.21           | 25.08          |
| I <sub>p</sub> (mm)                        | 24.20         | 24.20         | 24.50         | 24.50         | 37.90          | 37.90          |
| w <sub>pb6</sub> (  ) (mm)<br>(⊥)(mm)      | 0.64<br>1.21  | 0.64<br>1.21  | 0.64<br>1.21  | 0.64<br>1.21  | 3.10<br>4.57   | 3.10<br>4.57   |
| prr (kHz)                                  | 7.09          | 7.09          | 7.09          | 7.09          | 4.85           | 4.85           |
| srr (Hz)                                   | 101.31        | 94.64         | 101.31        | 94.64         | 39.15          | 35.49          |
| Output Beam Dim. (  ) (mm)<br>(⊥)(mm)      | 7.60<br>15.50 | 7.60<br>15.50 | 7.60<br>23.50 | 7.60<br>23.50 | 12.50<br>32.25 | 12.20<br>35.25 |
| f <sub>awf</sub> (MHz)                     | 6.00          | 6.00          | 6.00          | 6.00          | 3.06           | 3.06           |
| APF (%) (Acoustic Power up Fraction        | n/a           | n/a           | n/a           | n/a           | n/a            | n/a            |
| AIF (%) (Acoustic Initialization Fraction) | n/a           | n/a           | n/a           | n/a           | n/a            | n/a            |
| Maximum Power (mW)                         | 8.27          | -             | 9.13          | -             | 90.61          | -              |
| I <sub>ob</sub> (mW/cm <sup>2</sup> )      | 7.02          | -             | 5.11          | -             | 21.07          | -              |
| Power-up Mode                              | n/a           | n/a           | n/a           | n/a           | n/a            | n/a            |
| Initialization Mode                        | n/a           | n/a           | n/a           | n/a           | n/a            | n/a            |
| Acoustic Output Freeze                     | yes           | yes           | yes           | yes           | yes            | yes            |
| I <sub>tt</sub> (mm)                       | 0.00          | 0.00          | 0.00          | 0.00          | 0.00           | 0.00           |
| I <sub>ts</sub> (mm)                       | contact       | contact       | contact       | contact       | contact        | contact        |

Table 16-5. LI, LT, LB IEC Acoustic Output Information

#### LD, CS, S317 Probe

| Probe                                      | L              | D              | CS             |                | S317           |                |
|--------------------------------------------|----------------|----------------|----------------|----------------|----------------|----------------|
| Parameter                                  | B<br>Mode      | B/M<br>Mode    | B<br>Mode      | B/M<br>Mode    | B<br>Mode      | B/M<br>Mode    |
| Р_ (МРа)                                   | 0.90           | 0.90           | 0.94           | 0.94           | 0.51           | 0.51           |
| I <sub>spta</sub> (mW/cm <sup>2</sup> )    | 7.95           | 23.16          | 12.81          | 22.69          | 1.68           | 10.47          |
| I <sub>p</sub> (mm)                        | 38.20          | 38.20          | 36.80          | 36.80          | 52.80          | 52.80          |
| w <sub>pb6</sub> (  ) (mm)<br>(⊥)(mm)      | 3.15<br>4.67   | 3.15<br>4.67   | 2.87<br>3.00   | 2.87<br>3.00   | 2.40<br>2.81   | 2.40<br>2.81   |
| prr (kHz)                                  | 4.85           | 4.85           | 7.66           | 7.66           | 6.89           | 6.89           |
| srr (Hz)                                   | 39.15          | 35.49          | 123.60         | 116.03         | 66.26          | 61.78          |
| Output Beam Dim. (  ) (mm)<br>(⊥)(mm)      | 13.80<br>35.25 | 13.80<br>35.25 | 10.20<br>14.10 | 10.20<br>14.10 | 13.00<br>13.44 | 13.00<br>13.44 |
| f <sub>awf</sub> (MHz)                     | 3.05           | 3.05           | 3.31           | 3.31           | 3.25           | 3.25           |
| APF (%) (Acoustic Power up Fraction        | n/a            | n/a            | n/a            | n/a            | n/a            | n/a            |
| AIF (%) (Acoustic Initialization Fraction) | n/a            | n/a            | n/a            | n/a            | n/a            | n/a            |
| Maximum Power (mW)                         | 70.20          | -              | 54.77          | -              | 82.04          | -              |
| I <sub>ob</sub> (mW/cm <sup>2</sup> )      | 14.43          | -              | 38.08          | -              | 46.96          | -              |
| Power-up Mode                              | n/a            | n/a            | n/a            | n/a            | n/a            | n/a            |
| Initialization Mode                        | n/a            | n/a            | n/a            | n/a            | n/a            | n/a            |
| Acoustic Output Freeze                     | yes            | yes            | yes            | yes            | yes            | yes            |
| l <sub>tt</sub> (mm)                       | 0.00           | 0.00           | 0.00           | 0.00           | 0.00           | 0.00           |
| I <sub>ts</sub> (mm)                       | contact        | contact        | contact        | contact        | contact        | contact        |

Table 16-6. LD, CS, S317 IEC Acoustic Output Information

#### 10L, 3Cb Probe

| Probe                                      | 10            | )L            | 3Cb            |                |  |
|--------------------------------------------|---------------|---------------|----------------|----------------|--|
| Parameter                                  | B<br>Mode     | B/M<br>Mode   | B<br>Mode      | B/M<br>Mode    |  |
| P_ (MPa)                                   | 1.28          | 1.28          | 1.25           | 1.25           |  |
| I <sub>spta</sub> (mW/cm <sup>2</sup> )    | 5.24          | 15.86         | 11.99          | 40.87          |  |
| I <sub>p</sub> (mm)                        | 14.20         | 14.20         | 37.90          | 37.90          |  |
| w <sub>pb6</sub> (  ) (mm)<br>(⊥)(mm)      | 0.58<br>0.95  | 0.58<br>0.95  | 2.00<br>4.57   | 2.00<br>4.57   |  |
| prr (kHz)                                  | 8.40          | 8.40          | 4.76           | 4.76           |  |
| srr (Hz)                                   | 89.39         | 84.37         | 38.40          | 34.75          |  |
| Output Beam Dim. (  ) (mm)<br>(⊥)(mm)      | 9.00<br>19.74 | 9.00<br>19.74 | 10.20<br>20.45 | 10.20<br>20.45 |  |
| f <sub>awf</sub> (MHz)                     | 5.68          | 5.68          | 3.31           | 3.31           |  |
| APF (%) (Acoustic Power up Fraction        | n/a           | n/a           | n/a            | n/a            |  |
| AIF (%) (Acoustic Initialization Fraction) | n/a           | n/a           | n/a            | n/a            |  |
| Maximum Power (mW)                         | 12.46         | -             | 74.57          | -              |  |
| I <sub>ob</sub> (mW/cm <sup>2</sup> )      | 7.01          | -             | 35.76          | -              |  |
| Power-up Mode                              | n/a           | n/a           | n/a            | n/a            |  |
| Initialization Mode                        | n/a           | n/a           | n/a            | n/a            |  |
| Acoustic Output Freeze                     | yes           | yes           | yes            | yes            |  |
| l <sub>tt</sub> (mm)                       | 0.00          | 0.00          | 0.00           | 0.00           |  |
| I <sub>ts</sub> (mm)                       | contact       | contact       | contact        | contact        |  |

Table 16-7. 9Lb, 3Cb IEC Acoustic Output Information

| Probe                                      | ERB (Convex) |              | ERB (Linear)  |               |
|--------------------------------------------|--------------|--------------|---------------|---------------|
| Parameter                                  | B<br>Mode    | B/M<br>Mode  | B<br>Mode     | B/M<br>Mode   |
| P_ (MPa)                                   | 1.13         | 1.13         | 0.86          | 0.86          |
| I <sub>spta</sub> (mW/cm <sup>2</sup> )    | 4.77         | 13.46        | 3.30          | 8.83          |
| I <sub>p</sub> (mm)                        | 17.50        | 17.50        | 17.20         | 17.20         |
| w <sub>pb6</sub> (  ) (mm)<br>(⊥)(mm)      | 1.10<br>1.75 | 1.10<br>1.75 | 1.10<br>1.60  | 1.10<br>1.60  |
| prr (kHz)                                  | 6.66         | 6.66         | 6.66          | 6.66          |
| srr (Hz)                                   | 53.68        | 49.93        | 53.68         | 49.93         |
| Output Beam Dim. (  ) (mm)<br>(⊥)(mm)      | 5.50<br>6.35 | 5.50<br>6.35 | 5.00<br>18.80 | 5.00<br>18.80 |
| f <sub>awf</sub> (MHz)                     | 5.56         | 5.56         | 5.86          | 5.86          |
| APF (%) (Acoustic Power up Fraction        | n/a          | n/a          | n/a           | n/a           |
| AIF (%) (Acoustic Initialization Fraction) | n/a          | n/a          | n/a           | n/a           |
| Maximum Power (mW)                         | 11.18        | -            | 21.33         | -             |
| I <sub>ob</sub> (mW/cm <sup>2</sup> )      | 32.04        | -            | 22.69         | -             |
| Power-up Mode                              | n/a          | n/a          | n/a           | n/a           |
| Initialization Mode                        | n/a          | n/a          | n/a           | n/a           |
| Acoustic Output Freeze                     | yes          | yes          | yes           | yes           |
| l <sub>tt</sub> (mm)                       | 0.00         | 0.00         | 0.00          | 0.00          |
| I <sub>ts</sub> (mm)                       | contact      | contact      | contact       | contact       |

#### ERB Probe (Convex, Linear)

Table 16-8. ERB (Convex, Linear) IEC Acoustic Output Information

This page left blank intentionally.

# Index

# **Symbols**

% Stenosis, 8-9

# Numbers

3Cb, 14-21

## Α

Accessary, Connector Panel, 3-8 Accessories Placing an order, 15-22 Requesting a catalog, 15–22 Acoustic Output Best Practices, 2-16 key to probe tables, 16-10 Safety, 2-16 Acoustic Output Hazard, 2-5 ALARA, 16-8 Alpha, Hip Dysplasia, 8-20 Angle, Calculation, 8-8, 8-9 Annotation, 6-9 Arrow, 6-10 Back Space, 6-10 Blue Shift, 6-13 Clear, 6-10 Ctrl+M, 6-10 Cursor Home, 6-10 Editing, 6-14 Green Shift, 6-13 Image, 6-12 Library, 6-11 Set, 6-10 Shift+Back Space, 6-10 Shift+Tab, 6-10 Special Keys, 6-13 Tab, 6-10 Trackball, 6-10 Aortic Valve, 10-24, 10-25 Appendicies, 16-1 Archive

LOGIQ<sup>™</sup> 200PRO Series Basic User Manual 2234813–100 Rev 0 Disk Verification, 12–11 Image, 12–2 Image Recall Process, 12–16 Image Selection for Recall, 12–15 Media Format, 12–11 MO Eject, 12–16 MOD, 12–10 Patient Search, 12–12, 12–13, 12–14 Storing Images, 12–12

Area, Size, B-Mode, 5-8

## В

B-Mode ATO ROI Size, 5-15, 5-16 B/M Gain, 5-12 Biopsy Guidelines, 5-15, 5-16 Circumference/Area, 7-8 Display, 5-2 Display Format(Dual), 5-9 Distance Measurement, 7-6 Dual Format, 5-9 Dynamic Range, 5-13 Echo Level Measurement, 7–12 Edge Enhance, 5-13 Focus Combination, 5-11 Focus Position, 5-12 Frame Averaging, 5-11 Gray Scale Map, 5-14 Image Rotation, 5-9 Optimizing the Image, 5-6 Penetration, 5-10 Rejection, 5-15, 5-16 Reverse, 5-10 Scan Area size, 5-8 TGC, 5-7 Typical Exam, 5-2 B/M Gain, 3-30 B-Mode, 5-12 M-Mode, 5-19, 5-20 B/W Video Page Printer, 12-6 Beta, Hip Dysplasia, 8-20 Bi Plane Ellipsoid Method, 10-15 **Bioeffects** ALARA, 16-8 Concerns surrounding diagnostic ultrasound, 16-2 Mechanical, 16-4 Operator awareness, 16-5 Thermal, 16-3 Tissue characteristics, 16-5 Training and user assistance, 16-9 Biological Hazard, 2-3, 2-7 Biopsy Depth Cursor, 5-15 Guidelines, 5-15, 5-16 Procedures Accessories & supplies, 14-27 Guide attachment, 14-30 Probes, 14-36 Special concerns, 14-25 Blue Shift, 6-13 Body Patterns, 3-27, 6-15, 6-16 Illustrations, Patterns Available, 6-16, 6-17 Bullet Method, 10-12

CAE, 14-19

## С

Calculation, Accuracy, 15-6 **Calculation Formulas** Biplane Ellipsoid Method, 10-17 Bullet Method, 10-13 General, 8-19 Gibson Method, 10-11 GYN. 9-63 Left Ventricular, 10-9 Modified Simpson's Rule Method, 10-14 OB, 9-20 Single Plane Ellipsoid Method, 10-16 Teichholz Method, 10-10 Calculations Cardiology, 10-30 Erasing, 7-3 General Instructions, 7-2 Urology, 11-2 **Cardiac Calculation Formulas** Aortic Valve, 10-25 Left/Right Ventricle, 10-19, 10-20, 10-24 Mitral Valve, 10-22, 10-23 Pulmonic Valve, 10-26, 10-27 Tricuspid Valve, 10-28, 10-29 Cardiology Bi Plane Ellipsoid Method, 10-15 BSA Calculation Methods, 10-7 Bullet Method, 10-12 Calculations, 10-30 Cubed Method, 10-8 ECG, 10-31 Gibson Method, 10-8 LV Analysis Measurement, 10-8 M-Mode Analysis, 10-18 Modified Simpson's Rule Method, 10-12 Overview, 10-2, 10-3, 10-4 Procedures, 10-1 Single Plane Ellipsoid Method, 10-15 Teichholz Method, 10-8 Care and Maintenance, Cleaning the system Cabinet, 15-13 Foot Switch, 15-14 Monitor, 15–13 Multi Image Camera, 15-15 Operator control panel, 15-14 Page Printer, 15–15 VCR, 15-14 Cartilaginous Convexity, 8-20 Caution, 2-2, 15-23 CBF, 14-19 Cine

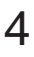

```
Accessing, 6-8
  Cine Gauge, 6-8
  Exiting, 6-8
  Functionality, 6-7
  Introduction, 6-7
  Memory, 6-7
Cine Scroll, 3-30
Class I Equipment, 2-10
Cleaning
  Foot Switch, 15-14
  Monitor, 15-13
  Multi Image Camera, 15-15
  Operator control panel, 15-14
  Page Printer, 15–15
  System cabinet, 15-13
  VCR, 15-14
Clear, 3-28
Comment, 3-27
  Editing, 6-11, 6-14
  Entering, 6-11
Console Labels, 2-20
Control
  B/M Gain, 3-30
  Cine Scroll, 3-30
  Depth, 3-29
  Focus, 3-28
  Rotation, 3-28
Controls, 3-25
Coupling Gels, 14-17
CS, 14-20
Cubed Method, 10-8
Cursor
  Annotation, 6-9
  Biopsy Depth, 5-15
Cursors, 7-5
CZB, 14-20
```

### D

Danger, 2-2, 2-6 Depth, 3-29 Device Labels, 2-8 Display B-Mode Format, 5-2 Body Pattern, 5-4 Cine, 5-4 Cine gauge, 5-3 Date, 5-3 Dual B-Mode Display Format, 5-23 DYN (Dynamic Range), 5-4 Edge Enhancement, 5-4 FOV, 5-4 Frame Average, 5-4 GA, 5-3 Gain, 5-4 Gray Scale, 5-4 Hospital Name, 5-3 HR, 5–3 ID, 5-3 Image Rotation, 5–9 M Mode with B Mode Display Format, 5-23 M-Mode, 5-17 Spectrum, 5-17 Multi Frequency, 5-4 Operator Messages, 5-3 Patient Name, 5-3 Probe Name, 5-3 Orientation, 5-3 Scale Marker, 5-5 Scroll Depth, 5-5 TGC Curve, 5-5 Time, 5-3 Zoom, 5-5 Display Format(Dual), B-Mode, 5-9 Display Messages, 15-18 Dual Format, B-Mode, 5-9

Dynamic Range B–Mode, *5–13* M–Mode, *5–19, 5–20* 

# Ε

ECG, 10–31 B Cine Gauge with ECG, 10–34 ECG Default Preset, 10–33 Gain, 10–33 Lead Placement, 10–32 Position, 10–34

Echo Level Histogram, 8-15

Edge Enhance

B-Mode, 5-13 M-Mode, 5-21 Electrical Hazard, 2-3, 2-5, 2-6 Ellipse, 3-27 EMC (Electromagnetic Compatibility), 2-11 Endometrium Thickness, 9-59 Equipment Safety, 2-6 ERB, 14-21 Exam, Beginning, 4-2 Explosion Hazard, 2-3, 2-6

# F

Fetal Growth Trend Growth Trending, 9–41 Patient Management, 9–42 Storing Patient Information, 9–36

Fetal Heart Rate, 9-15

Fetal Trend Management, 9-36

Focus, *3–28* Combination, B–Mode, *5–11* Position, B–Mode, *5–12* 

Foot Switch, 3–10 Cleaning, 15–14

Frame Averaging, B-Mode, 5-11

Freeze, 3–30, 6–6 Introduction, 6–6

## G

General Calculations % Stenosis, 8–9 Angle, 8–8, 8–9 Echo Level Histogram, 8–15 Heart Rate (HR), 8–17 Volume, 8–5 Gestational Sac (GS), 9–15 Gibson Method, 10–8 Gray Scale Map B–Mode, 5–14 M–Mode, 5–21 Green Shift, 6–13 GS, OB Measurements, 9–15 Guidelines, Biopsy, B–Mode, 5–15, 5–16 GYN Calculation Formulas, 9-63Exam Preparation, 9-3IVF Report Page, Layout, 9-65Measurement Averaging Page, Layout, 9-64Measurements, 9-54, 9-58Endometrium Thickness, 9-59Ovarian Height, 9-54Ovarian Length, 9-54Ovarian Length, 9-54Uterine Height, 9-58Uterine Height, 9-58Uterine Width, 9-58Summary Report Layout, 9-62Overview, 9-60

# Η

Hazard Acoustic Output, 2–3 Symbols, 2–3 Heart Rate (HR), 8–17, 9–15 HIP, Hip Dysplasia, 8–20 HR, 9–15

# 

ID/Name, 4-6 Image Annotation, 6–9, 6–12 Archiving, 12-2 Freeze, 6–6 Memory, 12-2, 12-3 Printing B/W Video Page Printer, 12-6 Multi-Image Camera (MIC), 12-8, 12-9 Recall, 12-4 Rotation, B-Mode, 5-9 Zoom, 6-2 Image Archive Disk Verification, 12-11 Image Recall Process, 12-16 Image Selection for Recall, 12-15 Media Format, 12-11 MO Eject, 12-16 MOD, 12-10, 12-10 Patient Search, 12-12, 12-13, 12-14 Storing Images, 12-12 Image Memory, 3-29 Image Recall, 3-29, 12-4 Information, Requesting, 15-22 IVF Report Page, GYN, Layout, 9-65

## Κ

Key B/M Gain control key, 5-12 Biopsy Key, 5-15 Body Pattern, 3-27 Clear, 3-28 Combination Key, 5-11, 5-13, 5-21 Comment, 3-27 Dynamic range key, 5-13 Ellipse, 3-27 Frame Ave Key, 5-11 Freeze, 3-30 ID/Name, 3-25, 5-6 Image Memory, 3-29 Image Recall, 3-29 Left Image Key, 5-9 Map Key, 5-14 Measurement, 3-27 Measurement Key, 5-15 Mode, 3-29 New Patient, 3-25, 3-29, 5-6 Penetration Key, 5–10 Preset, 3-26 Record, 3-30 Reverse, 3-29 Reverse Key, 5-10 Right Image Key, 5–9 Scroll Key, 5-16 Set, 3-27 TGC, 5-7 Zoom, 3-28 Keyboard, 3-25, 3-31 Back Space, 3-31 Blue Shift, 3-31 Caps Lock, 3-31 Combi Focus, 3-34 Control, 3-31 Escape, 3-31 Red Shift, 3-31 Return, 3-31 Special Key Function, 3-32 Arrow, 3-34 ATO, 3-34 Biopsy, 3-33 Edge Enhc, 3-33 Ext. Video, 3-33 Focus, 3-34 Frame Ave, 3-32 Map, 3-32 Penetration, 3-33 Report Page, 3-32 Scroll, 5-16 Space, 3-34 Sweep Speed, 3-33 Tab, 3–31 User Defined Keys, 3-35

## L

Labels, Icon Description, 2-8 LB, 14-23 LD, 14-23 Left Ventricular, Calculation Formulas, 10-9 Left/Right Ventricle, 10-19, 10-20 LH, 14-22 LI, 14–23 Library, Annotation, 6-11 Entering/Editing, 6-11 LOGIQ 200 Left side view, 3-5, 3-6 Moving, 3-12 Positioning/Transporting, 3-11 Transporting, 3-13 Wheels, Setting the Lock, 3-14 LT, 14-23

## Μ

M-Mode, 5-17, 5-18 B/M Gain, 5-19, 5-20 Dynamic Range, 5-19, 5-20 Edge Enhance, 5-21 Gray Scale Map, 5-21 Optimizing, 5-18 Rejection, 5-22 Slope, 7-16 Sweep Speed, 5-22 Time, 7-15 Tissue Depth, 7-14 Zoom, 6-4 M-Mode Analysis Aortic Valve, 10-24, 10-25 Left/Right Ventricle, 10-19, 10-20 Mitral Valve, 10-22, 10-23 Pulmonic Valve, 10-26, 10-27 Tricuspid Valve, 10-28, 10-29 Maintenance, 15-11 User, 15-1 Who to Contact, 1-6, 1-7 Measurement, 3-27 Accuracy, 15-4 Cursors, 7-5 Key, 7-5 Measurement Averaging Page, GYN, Layout, 9-64

B-Mode Circumference/Area, 7-8 Distance, 7-6 Echo Level, 7-12 Bi Plane Ellipsoid Method, 10-15 Bullet Method, 10-12 Controls, 7-4 Cubed Method, 10-8 General Instructions, 7-2 Gibson Method, 10-8 GYN, 9-54, 9-58 Endometrium Thickness, 9-59 Ovarian Height, 9-54 Ovarian Length, 9-54 Ovarian Width, 9-54 Uterine Height, 9-58 Uterine Length, 9-58 Uterine Width, 9-58 M-Mode Slope, 7-16 Time, 7-15 Tissue Depth, 7-14 Modified Simpson's Rule Method, 10-12 OB GS, 9–15 HR, 9–15 Single Plane Ellipsoid Method, 10–15 Teichholz Method, 10-8

Memory Cine, 6-7 Image, 12-2, 12-3 Storage Space, 12-2 Image Recall, 12-4 MGOB, 9-47 MGOB Multigestational Option, 9-47 MI, 14–23 MIC (Multi-Image Camera), 12-8, 12-9 Mitral Valve, 10-22, 10-23 Mixed Mode, 5-23 Mode, Controls, 3-29 Modified Simpson's Rule Method, 10-12 Monitor Adjustment Brightness, 3-19, 3-20 Contrast, 3-19, 3-20 Position, 3-18 Cleaning, 15-13 Labels, 2-18 Moving Hazard, 2-3 MTZ, 14-20 Multi Image Camera, Cleaning, 15-15 Multigestation Change Number of Fetuses, 9-49 Distinguishing each Fetus, 9-48 Measurements/Calcs, 9-48 OB Graph, 9-52 Patient Entry Menu, 9-47 Report Page Layout, 9-50, 9-51

## Ν

New Patient Beginning, 4–2 Exam Category, 4–5 Patient Entry Menu, 4–3

Non–Ionizing Radiation, 2–3

# 0

OB. 9-17 Calculation Formulas, 9-20 Exam Preparation, 9-3 Fetal Trend Management. See Fetal Growth Trend Formulas European Version, 9-11 Osaka University Method, 9-7 Tokyo University Method, 9-5 USA Version, 9-8 Measurements GS. 9-15 HR, 9-15 Menu, 9-4 Starting an Exam, 9-19 Summary Report, 9-17 Anatomical Survey Page, 9-29 Editing, 9-21 Gestational Age Error Marker, 9-22 Measurement Averaging European Version Layout, 9-28 USA Version Layout, 9-27 OB Graph, 9-30 European Version Layout, 9-31 OB Graph Selection, 9-33 OB Trend Graph Deviation Labeling, 9-31, 9-32 **OB** Report European Version Layout, 9-24 USA Version Layout, 9-23 Overview, 9-17 Previous Data, 9-34, 9-35 OB Format Selection, 9-4 OB Measurements, Procedures, HIP Dysplasia, 8-20 Operator intervention, 16-6 Optimization ATO ROI, B-Mode, 5-15, 5-16 Guidelines, 5-15, 5-16 Optimizing, B-Mode, 5-6 Os ileum, 8-20 Osseous Convexity, 8-20 Ov-H, 9-57 Ov-L, 9-57 Ov-W, 9-57 Ovarian Height, 9-55, 9-56, 9-57

Length, 9–55, 9–56, 9–57 Width, 9–55, 9–56, 9–57

## Ρ

Page Printer, Cleaning, 15-15 Patient Entry Menu, 4-3 Patient Safety, 2-4 Penetration, B-Mode, 5-10 Peripherals, Connector Panel, 3-8 Personnel Safety, 2-6 Planned Maintenance, 15-16 Post Processing B-Mode, Gray Scale Map, 5-14 Image Rotation, 5–9 M-Mode Gray Scale Map, 5-21 Rejection, 5-22 Rejection, B-Mode, 5-15, 5-16 Power, 3-15 Connection, 3-15 Off, 3-17 On, 3–16 Pre-Processing B-Mode Dynamic Range, 5-13 Edge Enhance, 5–13 Frame Averaging, 5-11 M-Mode Dynamic Range, 5-19, 5-20 Edge Enhance, 5-21 Preset, 3-26 Printing, Images, 12-6 Probe, 3-21
10L, 14–23 Activating, 3-23 Application, 14-5 Biopsy Guidelines, 5-15, 5-16 C358, 14-21 C364, 14-19 CAE, 14-19 Care and Maintenance, 14-8 Cleaning, 14-11 Connecting, 3-21, 14-7 Coupling Gels, 14-17 CS, 14-20 Curved Array (Convex), 14-19 CZB, 14-20 Deactivating, 3-24 Description, 14-18 Disconnecting, 14-7 Disinfecting, 14-14 Dual Frequency Operation, Penetration, 5-10 Environmental Requirements, 14-8 ERB, 14–21 Immersion Levels, 14-13 Labelling, 14-3 LB, 14-23 LD, 14-23 LE, 14-22 LH, 14-22 LI, 14-23 Linear Array, Biopsy guideline, 14-22, 14-24 LT, 14-23 MTZ, 14-20 Planned Maintenance, 14-17 Safety, 14-9 Coupling gels Applying, 14-17 Precautions, 14-17 Special Handling Instructions, 14-10 Specifications, 14-6 Storing, 3–23

Pulmonic Valve, 10-26, 10-27

#### R

Record, 3-30, 12-6

Recording Images, Black/White Video Printer, 12-7

Reference Zoom, Methods, 6-5

Region Of Interest, ATO ROI size, 5-15, 5-16

Regulatory Labels America, Canada, Taiwan, Mexcio, Philippines Systems, 2–21, 2–23 European Systems, 2–22

Rejection B–Mode, *5–15*, *5–16* M–Mode, *5–22* 

Reverse, 3–29 B–Mode, 5–10

Rotation, 3–28 B–Mode Image, 5–9

## S

Safety Acoustic Output, 2-16 BF Equipment, 2-10 CF Equipment, 2-10 Class I Equipment, 2-10 EMC, 2-11 Equipment and personnel safety Explosion hazard, 2-6 Smoke and fire hazard, 2-6 Hazard Symbols, Icon Description, 2-3 Labels, Icon Description, 2-8 Patient Diagnostic Information, 2-4 Identification, 2-4 Mechanical Hazards, 2-4 Patient safety Acoustic Output hazard, 2-5 Diagnostic information, 2-4 Electrical hazard, 2-5 Mechanical hazards, 2-4 Patient identification, 2-4 Training, ALARA, 2-5 Safety hazards, defined, 2-3-2-4 Safety icons, defined, 2-2 Safety Precaution, Icon Description, 2-2 Warning Label, Location, 2-18 Safety Precaution, 2-2 Service, Requesting, 15-22 Set, 3-27

Setup

Basic Operation, 13-5 Body Pattern Setup, 13-28, 13-29, 13-30 Commend Line, 13-3, 13-4 Comment Setup, 13-31 General System 1 Setup, 13-8, 13-9, 13-10, 13-11 General System Setup, 13–12, 13–13, 13–14, 13–15, 13–16, 13–17, 13–18 Image Display Setup, 13-24, 13-25, 13-26, 13-27 Introduction, 13-2 Measurement Setup, 13-32, 13-33, 13-34, 13-35, 13-36, 13-37, 13-38, 13-39, 13-40, 13-41, 13-42, 13-43, 13-44 A/N Assignment EC,UP, 13-38 Menu structure, 13-8 Patient Entry Setup, 13-45, 13-46 Probe Parameter 1 Setup, 13-19, 13-20, 13-21 Probe Parameter 2 Setup, 13-22, 13-23 User Define Category and Key Setup, 13-47 User Utility Setup, 13-48, 13-49, 13-50 Setup Menu B-Mode ATO ROI Size, 5-15, 5-16 Biopsy Guidelines, 5-15, 5-16 Depth, 5-8 Dynamic Range, 5-13 Edge Enhance, 5-13 Focus Combination, 5-11 Focus Position, 5-12 Frame Averaging, 5-11 Gray Scale Map, 5–14 Penetration, 5–10 Rejection, 5-15, 5-16 M-Mode Dynamic Range, 5-19, 5-20 Edge Enhance, 5-21 Gray Scale Map, 5-21 Rejection, 5-22 Sweep Speed, 5-22

Single Plane Ellipsoid Method, 10-15 Smoke & Fire Hazard, 2-3, 2-6 Software Option, OB, 9-1 Spectrum, M-Mode, Display, 5-17 Stenosis Ratio. See % Stenosis Storage areas, 3-7 Summary Report GYN, Layout, 9-62 OB, 9-17 Sweep Speed, M-Mode, 5-22 S317, 14-24 System Care, 15-11 Specifications, 15-2 System Overview, 1-2 General Indications for Use, 1-5

### Т

Teichholz Method, *10–8* TGC, B–Mode, *5–7* 

Timeline, Common Controls, 5-18

Trackball, 3-28

Tricuspid Valve, 10-28, 10-29

Troubleshooting, 15–17 Display Messages, 15–18 Operation Error Message, 15–20 Operation Guide Message, 15–21 System Error Message, 15–19

Type BF Equipment, 2-10

Type CF Equipment, 2-10

### U

Urology Calculations, 11–2 Procedures, 11–1 Stepper Volume Calculation, 11–13 Stepper Volume Formula, 11–13 Using the Transaxial Probe, 11–8

Urology Report Page, 11–2, 11–3 PPSA Volume Number, 11–7 Urology Page Edit Fields, 11–3

Urology Report page Constant Factor Setting, 11–7 PPSA Calculation, 11–5

Using the Transaxial Probe

ATR Probe Preparation, 11–8 ATR Probe with Volume Stepper Device, 11–9, 11–10 Infection Control, 11–10 Patient Preparation for Transrectal Imaging, 11–10 Patient Scan, 11–11, 11–12

Ut–H, *9–58* 

Ut–L, 9–58

Ut–W, 9–58

Uterine

Height, *9–58* Length, *9–58* Width, *9–58* 

#### V

VCR, Cleaning, 15–14 Volume, 8–5

#### W

Warning, 2–2, 2–6 Label Locations, 2–18 Warranties Duration, 15–7 Scope, 15–7 Wheels, 3–14 Who to Contact, 1–6 Word Wrap, 6–12

# Ζ

Zoom, 3–28, 6–2 Introduction, 6–2 M–Mode, 6–4 Methods, 6–3